# SMX-MP12-P4-E2-Osuna\_Raul-Guisset\_Isaac

# Marxants del Cendrassos (III)

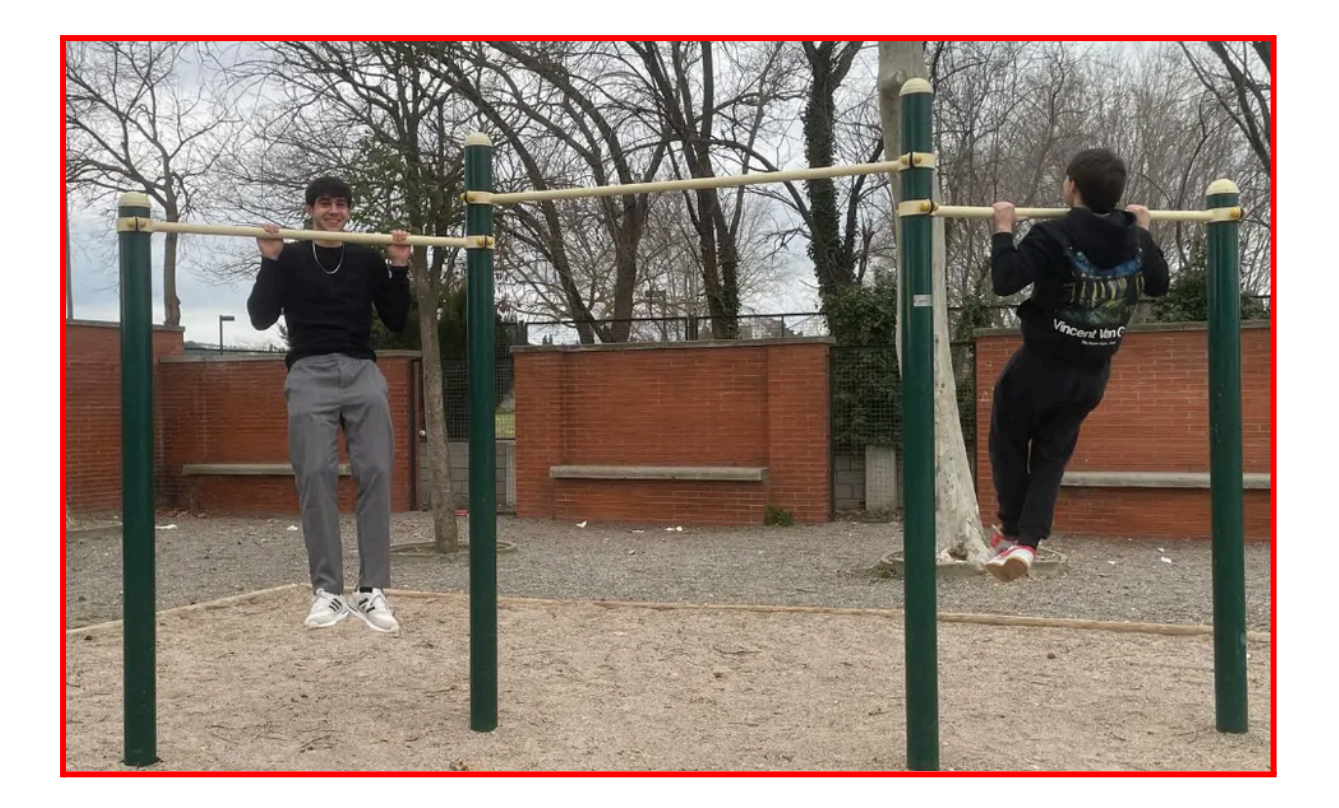

# Raúl Osuna Jimenez & Isaac Guisset Sánchez

## Ivan Martínez i Manel Arrabal

MP12-P4-Osuna-Raul\_Guisset-Isaac

## **PROJECTES DE SÍNTESI**

## 2SMXB

| Etapa 1 - Avantprojecte                            |     |
|----------------------------------------------------|-----|
| Etapa 2 - Projecte web                             | 9   |
| Etapa 3 - Fer proves per al funcionament de la web |     |
| Etapa 4 - Ús i explotació de serveis               |     |
| Etapa 5 - Tècniques de sistemes operatius          | 134 |
| Etapa 6 - Migrar la web a un hosting               | 141 |

# Etapa 1 - Avantprojecte

Abans de començar l'etapa presentarem breument el nostre negoci, en que consisteix, que venem i quins serveis oferim.

## Presentació breu del negoci

• Logotip i nom de l'empresa

El nom de l'empresa és **calisfit**, ja que trobem que a més de ser un nom que més o menys queda bé, ajunta dos frases que combinen i representen els serveis / sector en el que treballa l'empresa, siguent aquests la Calistenia i el Fitness.

L'icona principal que hem utilitzat és la següent, ja que simbolitza tant una mà agafada a una barra de calistenia com una pesa, d'aquesta manera agrupem els dos mons i donem una imatge representativa.

L'icona ha sigut creada inicialment amb canva, ajuntant diversos elements i provant colors, finalment ens hem quedat amb aquestes dues versions, una blanca per ocasions en que el fons sigui més fosca i l'altre negre per quan el fons sigui més clar.

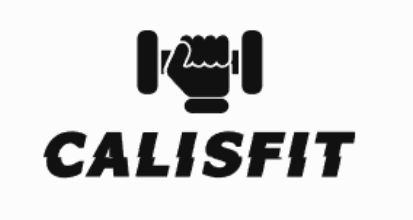

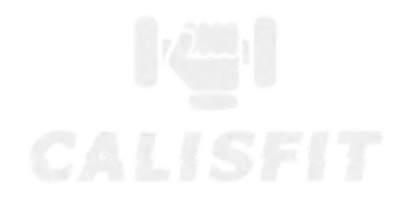

#### • Productes que es venen

A la nostre pàgina web es vendran productes relacionats amb la calistenia i el gimnàs, tals com:

- Roba esportiva amb el logotip de la nostre marca
- Accessoris per entrenament amb el pes corporal (subjeccions

per fer flexions, guants, arnés per pes... )

• Serveis de coaching (pagament mensual, trimestral o anual)

- El nostre canal principal ha de ser la web. Descriure quins apartats ens faran falta i cercar què es necessita per poder desenvolupar i implementar la web.
  - Inici: A la portada d'inici tindrem una visió general del que oferim als clients, acompanyat d'un menú amb les diferents seccions de la pàgina web.
  - **Nosaltres**: Aqui explicarem en resum explicarem qui som (missió i visió, història de l'empresa, etc).
  - Serveis: Aqui mostrarem els nostres serveis de coaching.
  - **Contacte**: A contacte hi haurà disponibles les xarxes socials de la tenda, el nostre correu, telèfon i ubicació física de la botiga.
  - **Botiga:** Botiga on es veuràn tots els nostres productes i els usuaris podràn comprar-los.
  - Política de privacitat i condicions d'ús: Per últim hi haurà un apartat on explicarà clarament les nostres polítiques de privacitat i condicions d'ús per tal de que l'usuari tingui informació com que es farà amb les seves dades, quant temps les guardarem, per a quins fins les utilitzarem i altres temes.

- Un cop fet l'anàlisi, cercar els recursos que es necessiten.
  - Servidor web que s'utilitzarà.

Inicialment utilitzarem una màquina Ubuntu Desktop 24.04 amb tots els components necessaris per treballar amb odoo (python, apache2, psql...)

A la segona etapa farem la transició a un servidor (ubuntu server 24.04.2) exposat a internet, i per tant seguirem els mateixos passos que a la màquina virtual per tal d'obtenir el mateix entorn d'odoo, un cop fet això migrarem la base de dades i durem a terme la configuració necessària per comptar amb un servidor exposat a internet (certificats, registres, domini...)

#### • Gestor de continguts que es farà servir. Utilitzarem <u>Odoo</u>

Com que mai havíem sentit a parlar d'Odoo, ens hem posat a investigar una mica per saber que és, com funciona, a quins llocs de treball ho utilitzen...

Odoo es podria definir com a un software (open source) per informatitzar una empresa en tots els aspectes, té suport per a temes de comptabilitat, pàgina web, comandes, marketing, inventari...

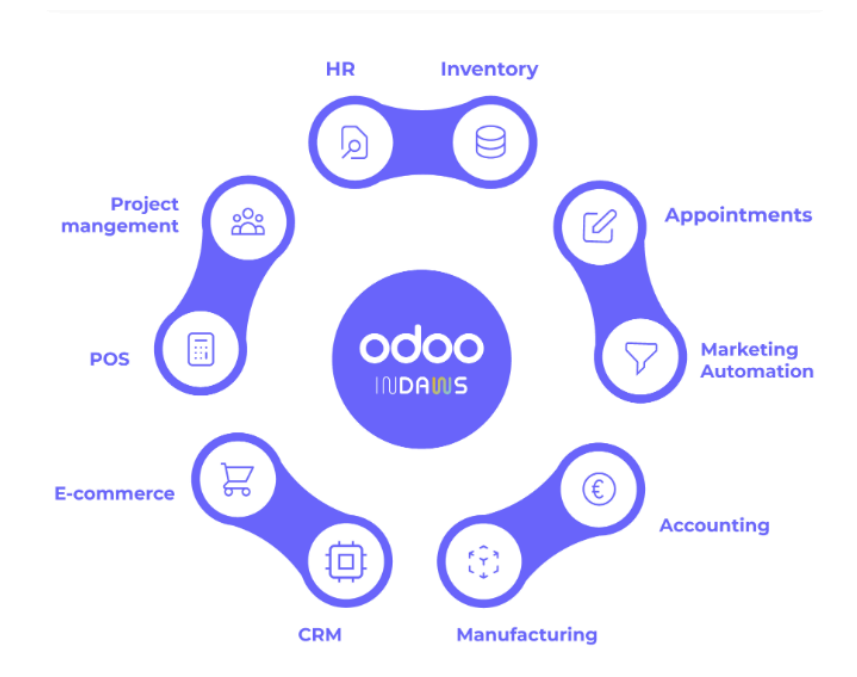

El fet de que compti amb una versió open source (versió community) és molt important ja que ens ofereix la possibilitat d'instal·lar-ho al nostre propi servidor sense càrrecs i d'aquesta manera no depenem d'un hosting extern i els possibles maldecaps i càrrecs que això podria suposar.

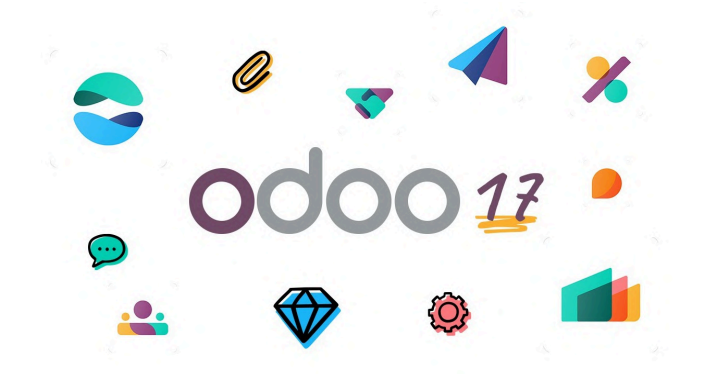

#### • Plugins que es necessiten.

**Website Builder:** Per tal de editar i personalitzar la pàgina web per als nostres clients

ECommerce: per tal de poder tramitar vendes a la nostra web.

Aquests son els plugins que pensem que utilitzarem, sabem que finalment haurem de treballar amb altres.

## • Escolliu el nom de domini

El domini que hem escollit és el de **calisfit.shop**, ha estat una sort trobar aquest domini disponible, hem triat el .shop ja que la finalitat principal de la nostre web és vendre.

Hem pogut adquirir aquest domini a Nominalia, més endavant aprofundirem amb aquest tema ;)

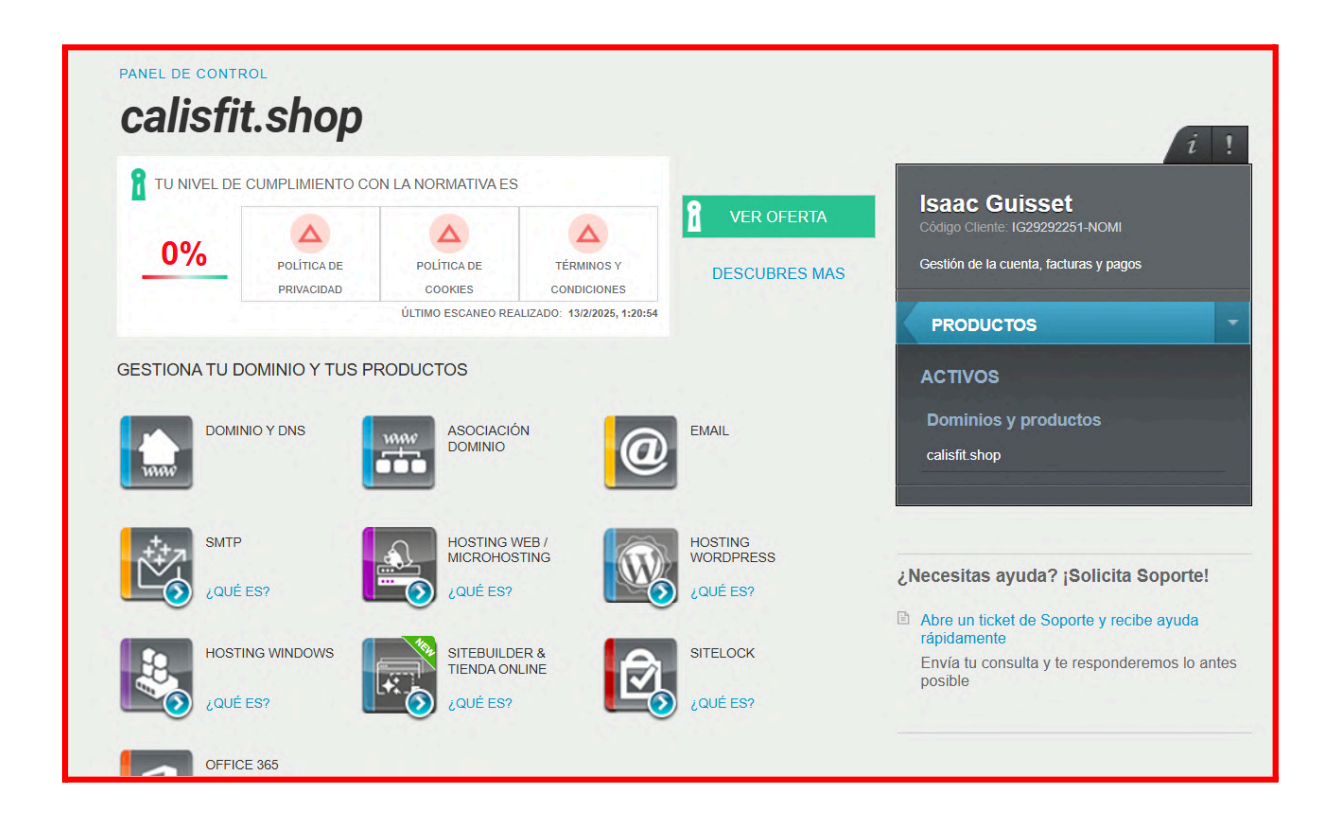

## Conclusions

En aquesta etapa hem aplanat una mica el terreny sobre el que construirem la nostre pàgina web, hem definit el logo de l'empresa, hem conegut el gestor de continguts que utilitzarem i hem investigat una mica sobre aquest.

# Etapa 2 - Projecte web

• Realitzeu la instal·lació de Odoo Community versió 17.

## Passos detallats (màquina virtual 24.04):

- Actualitzem tots els repositoris de la màquina per tal d'assegurar-nos de que ens descarregarem les versions adequades.
  - a. Comanda: sudo apt update && sudo apt upgrade -y

|      |         |        |       |          |        |        | ubuntu [Run  | ning] - Oracle V | M Virtua | alBox  |    |  |
|------|---------|--------|-------|----------|--------|--------|--------------|------------------|----------|--------|----|--|
| File | Machine | View   | Input | Devices  | Help   |        |              |                  |          |        |    |  |
| -    | •       |        |       |          |        |        |              |                  | 17 de f  | eb 20: | 53 |  |
| "    | , I     |        |       |          |        |        | ubuntu@calis | fit: /           |          | Q      | Ξ  |  |
|      | ubunt   | tu@ca] | lisfi | t:/\$ su | do apt | update | e && sudo a  | pt upgrade       | - у      |        |    |  |

- 2. Instalem las dependéncies necessàries per desarrollar, executar y desplegar Odoo a la nostre màquina:
  - a. Comanda: sudo apt install build-essential wget git
     python3.11-dev python3.11-venv \ libfreetype-dev libxml2-dev
     libzip-dev libsasl2-dev \ node-less libjpeg-dev zlib1g-dev
     libpq-dev \ libxslt1-dev libldap2-dev libtiff5-dev
     libopenjp2-7-dev libcap-dev

|      |                                 |                                                  |                                          |                       | ubuntu [Runnin                                                                                 | g] - Oracle                  | e VM Virtu                       | alBox                   |                      |                   |
|------|---------------------------------|--------------------------------------------------|------------------------------------------|-----------------------|------------------------------------------------------------------------------------------------|------------------------------|----------------------------------|-------------------------|----------------------|-------------------|
| File | Machine                         | View Inpu                                        | t Devices                                | Help                  |                                                                                                |                              |                                  |                         |                      |                   |
| —    |                                 |                                                  |                                          |                       |                                                                                                | 17 de fe                     | b 21:11                          |                         |                      |                   |
| 1    | F                               |                                                  |                                          |                       | root@calisfit: /                                                                               |                              |                                  |                         |                      |                   |
|      | root(<br>3.11<br>peg-o<br>-7-de | @calisfit<br>-venv \ l<br>dev zlib1<br>ev libcap | :/# sudo<br>ibfreety<br>g-dev li<br>-dev | apt<br>pe-de<br>bpq-d | install build-essential wget<br>v libxml2-dev libzip-dev libs<br>ev \ libxslt1-dev libldap2-de | git py<br>sasl2-c<br>ev libt | /thon3.1<br>dev \ nc<br>ciff5-de | 1-dev<br>de-le<br>v lib | pytl<br>ss l<br>open | hon<br>ibj<br>jp2 |

3. Creem un usuari anomenat odoo17 (amb directori home /home/odoo17

En aquestes comandes ens hem connectat via ssh des d'una màquina windows.

(el nom de la màquina es ubuntu i no calisfit ja que les comandes van ser executades abans del canvi de nom de la màquina)

a. Comanda per crear l'usuari: adduser odoo17

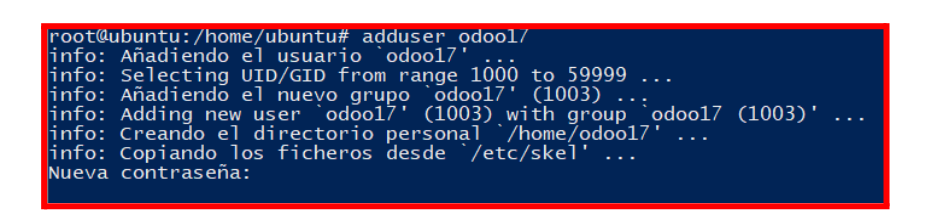

 b. Comanda per afegir l'usuari al grup de sudo: usermod -aG sudo odoo17

root@ubuntu:/home/ubuntu# usermod -aG sudo odoo17 root@ubuntu:/home/ubuntu#

4. Instal·lem i configurem usuaris a **PostgreSQL** a Odoo ja que és el sistema

de bases de dades que Odoo utilitza per emmagatzemar tota la seva

informació.

(encara no hem de crear cap base de dades ja que ho farem des de la web a l'hora de realitzar l'instal·lació)

a. Comanda per a l'instal·lació: sudo apt install postgresql

root@calisfit:/home/ubuntu# sudo apt install -y postgresql

Hem creat un usuari de PostgreSQL anomenat odoo17 amb permisos de superusuari perquè Odoo pugui gestionar les bases de dades sense restriccions i sigui possible crear la base de dades necessària . b. Comanda per a la creació de l'usuari: sudo su - postgres -c
 "createuser -s odoo17"

root@calisfit:/home/ubuntu# su - postgres -c "createuser -s odoo17"

- 5. Instal·lem el paquet wkhtmltopdf que serveix per poder passar documents html a pdf i sense això odoo no podria exportar documents a pdf
  - a. Comanda: apt install wkhtmltopdf

## root@calisfit:/home/ubuntu# sudo apt install wkhtmltopdf

- Entrem amb l'usuari odoo17 i clonem el repositori on es troba el codi de odoo17 versió community (la versió de codi obert i per tant gratuita, encara que hi han funcionalitats addicionals en que es requereix pagament)
  - a. Comanda per entrar amb usuari odoo17: **su odoo17**
  - b. Comanda per clonar el repositori (posteriorment hem instal·lat git): git clone https://www.github.com/odoo/odoo -depth 1 -branch 17.0 odoo17

odoo17@calisfit:~\$ sudo git clone https://www.github.com/odoo/odoo --depth 1 --b
ranch 17.0 odoo17
[sudo] contraseña para odoo17:
Clonando en 'odoo17'...
warning: redirigiendo a https://github.com/odoo/odoo.git/
remote: Enumerating objects: 41697, done.
remote: Counting objects: 100% (41697/41697), done.
remote: Compressing objects: 100% (31577/31577), done.
remote: Total 41697 (delta 10285), reused 33749 (delta 8656), pack-reused 0 (fro
m 0)
Recibiendo objetos: 100% (41697/41697), 164.01 MiB | 1.26 MiB/s, listo.
Resolviendo deltas: 100% (10285/10285), listo.
Actualizando archivos: 100% (35954/35954), listo.

 Creem i activem un entorn virtual de Python que es diu odoo17-venv, fem servir la versió 3.12 de python

> Aquest entorn ens permet instalar dependencies de manera aïllada sense afectar a les instal·lacions globals del sistema.

a. Comanda per crear-lo: python3.12 -m venv odoo17-venv

b. Comanda per activar-lo: source odoo17-venv/bin/activate

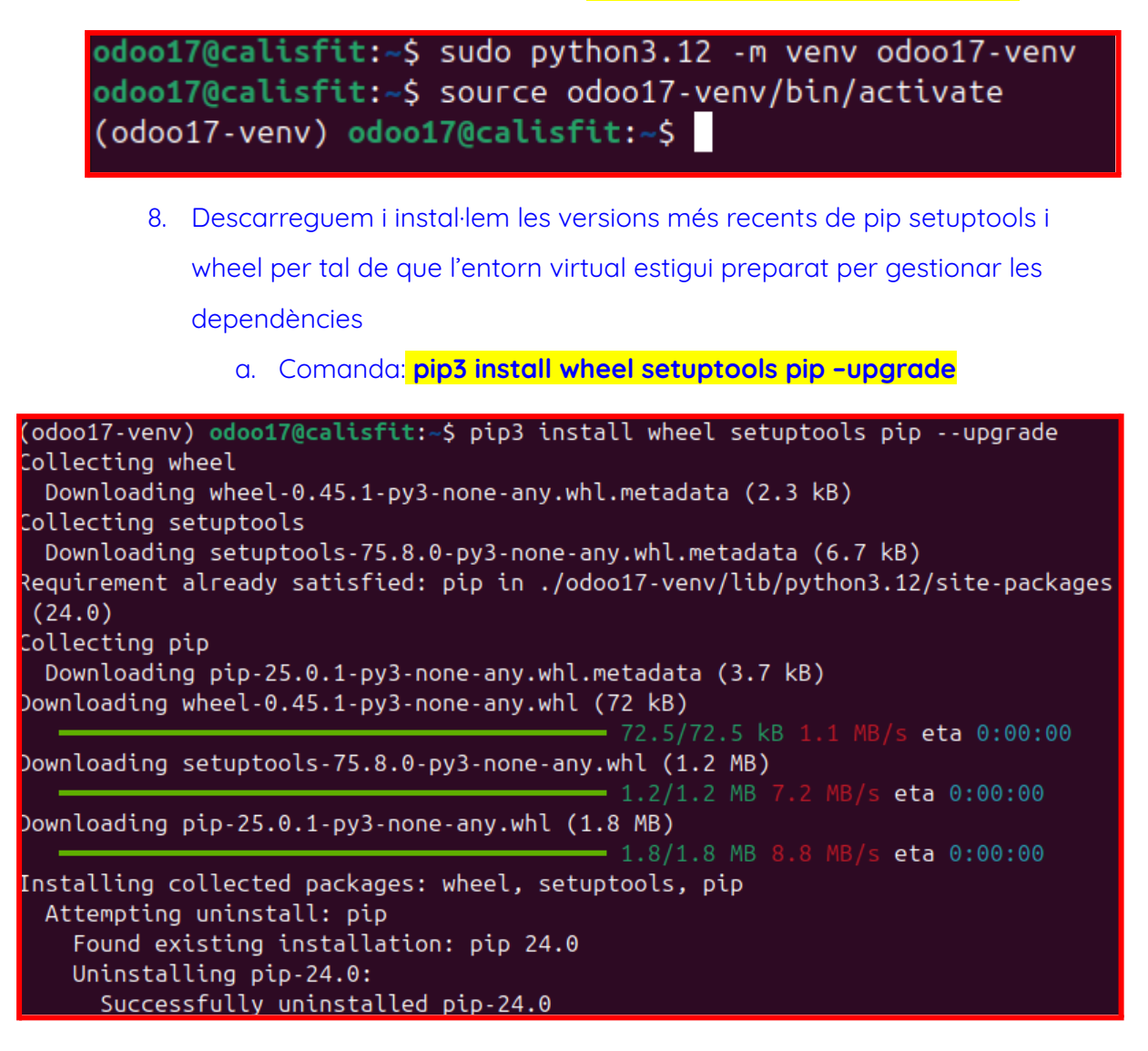

9. Ara instal·lem totes les dependències necessàries per executar odoo al

entorn virtual

a. Comanda: pip3 install -r odoo17/requirements.txt

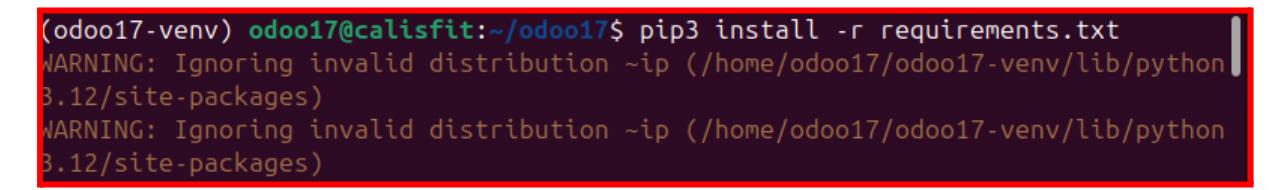

10. Creem una carpeta per guardar mòduls personalitzats (segurament ho

utilitzarem per afegir el projecte de OCA)

a. Comanda: mkdir /home/odoo17/odoo17/custom-addons

(odoo17-venv) odoo17@calisfit:~\$ sudo mkdir /home/odoo17/odoo17/custom-addons
(odoo17-venv) odoo17@calisfit:~\$

 Editem l'arxiu de configuració per tal de que concordi amb les dades de la base de dades i l'usuari i especifiquem la nostre carpeta de móduls personalitzats

|                                    | late/adap17_conf_*                       |
|------------------------------------|------------------------------------------|
|                                    |                                          |
| [options]                          |                                          |
| admin_passwd = admin               |                                          |
| db_host = False                    |                                          |
| db_port = False                    |                                          |
| db_user = odoo17                   |                                          |
| db_password = False                | _                                        |
| addons_path = /home/odoo17/odoo17/ | addons,/home/odoo17/odoo17/custom-addons |

12. Ara configurem el servei systemd per a odoo17 i els components que

ajuden a funcionar com psql perquè s'executi automàticament, que s'iniciï en arrencar el sistema entre altres coses

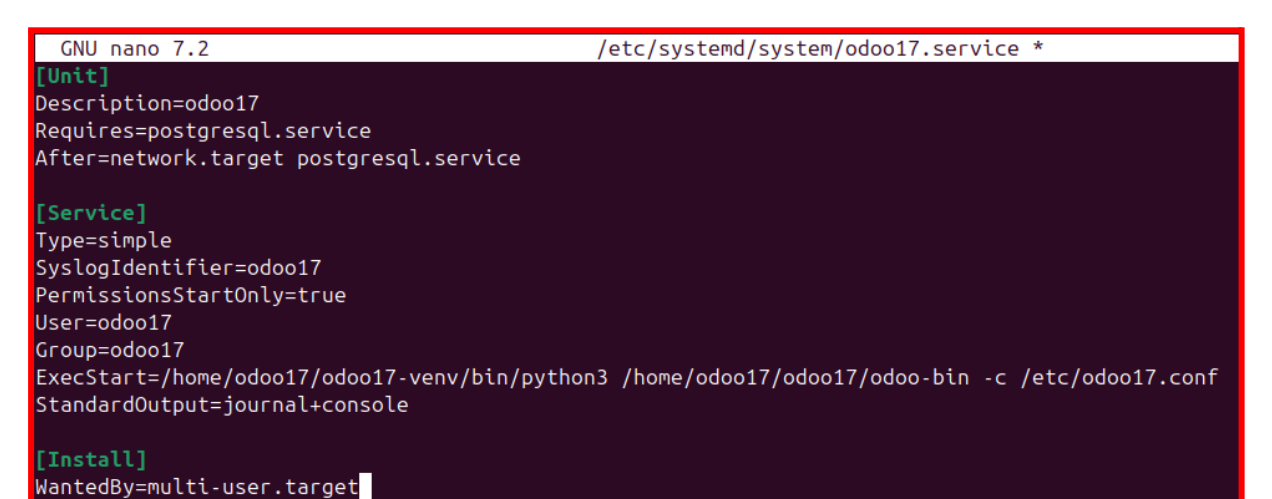

Un cop executada la comanda recarreguem el gestor de serveis perquè detecti canvis a l'arxiu.service Comanda: **sudo systemctl daemon-reload** 

Activem el servei d'odoo17 amb la Comanda: **sudo systemcti enable –now odoo17** (podríem haver fet **sudo systemcti enable odoo17 i sudo systemcti start odoo17** )

Un cop fet això comprovem l'estat del servei amb la comanda: sudo systemctl status

odoo17

```
root@calisfit:/home/ubuntu# systemctl daemon-reload
root@calisfit:/home/ubuntu# systemctl enable --now odoo17
Created symlink /etc/systemd/system/multi-user.target.wants/odoo17.service 
ightarrow /etc/systemd
root@calisfit:/home/ubuntu# systemctl status odoo17
🔵 odoo17.service - odoo17
     Loaded: loaded (/etc/systemd/system/odoo17.service; enabled; preset: enabled)
     Active: active (running) since Wed 2025-02-12 18:49:22 CET; 25s ago
   Main PID: 33335 (python3)
      Tasks: 4 (limit: 10385)
     Memory: 82.7M (peak: 83.1M)
         CPU: 2.139s
     CGroup: /system.slice/odoo17.service
                feb 12 18:49:22 calisfit systemd[1]: Started odoo17.service - odoo17.
feb 12 18:49:24 calisfit odoo17[33335]: 2025-02-12 17:49:24,007 33335 INFO ? odoo: Odoo v
feb 12 18:49:24 calisfit odoo17[33335]: 2025-02-12 17:49:24,007 33335 INFO ? odoo: Using
feb 12 18:49:24 calisfit odoo17[33335]: 2025-02-12 17:49:24,007 33335 INFO ? odoo: addons
feb 12 18:49:24 calisfit odoo17[33335]: 2025-02-12 17:49:24,007 33335 INFO ? odoo: databa
feb 12 18:49:24 calisfit odoo17[33335]: 2025-02-12 17:49:24,007 33335 INFO ? odoo: databa
feb 12 18:49:24 calisfit odoo17[33335]: 2025-02-12 17:49:24,807 33335 INFO ? odoo.service
lines 1-17/17 (END)
```

13. Ara ja podem accedir via web (ip màquina i port 8069)

Omplim els camps necessaris per tal de crear la base de dades

| 😕 👌 Odoo — Mazilla Firefo  |                                    |                                              |                                                                  |                          |
|----------------------------|------------------------------------|----------------------------------------------|------------------------------------------------------------------|--------------------------|
| 🗈 🍵 Els meus cursos        | × 0 0dco ×                         | +                                            |                                                                  |                          |
| $\leftarrow \rightarrow C$ | O 🖄 🕶 192.168.10.192.8068/web/data | base/selector                                |                                                                  |                          |
|                            |                                    | Warning, your Odoo<br>generated the follow   | database manager is not protected<br>ing master password for it: | d. To secure it, we have |
|                            |                                    | You can change it be<br>operations on datab. | Sryw-pcst-4ea9<br>low but be sure to remember it, it v<br>ases.  | will be asked for future |
|                            |                                    | Master Password                              |                                                                  |                          |
|                            |                                    | Database Name                                | oobo                                                             |                          |
|                            |                                    | Email                                        | rosunajimenez@cendrasso                                          | os.net                   |
|                            |                                    | Password                                     |                                                                  |                          |
|                            |                                    | Phone Number                                 | 622720668                                                        | R                        |
|                            |                                    | Language                                     | Spanish / Español                                                | v                        |
|                            |                                    | Country                                      | Spain                                                            | v                        |
|                            |                                    | Demo Data                                    | •                                                                |                          |
|                            |                                    | Create database o                            | r restore a database                                             |                          |
|                            |                                    |                                              |                                                                  |                          |

Pàgina 14 de 164

Un cop hem creat la base de dades ens demana si estem preparats i la finalitat de la instal·lació entre d'altres.

Un cop acabada la configuració:

Posem la màquina virtual en una TTY (terminal virtual) per tal de capturar el tràfic entrant a la nostra pàgina, característica que vam descobrir gràcies al fet que la màquina es quedava penjada i havíem de fer un 'kill' per desconnectar-nos (des de la tty, més tard vam descobrir que es podia editar des de l'arxiu de configuració d'odoo amb el paràmetre list\_db = False)

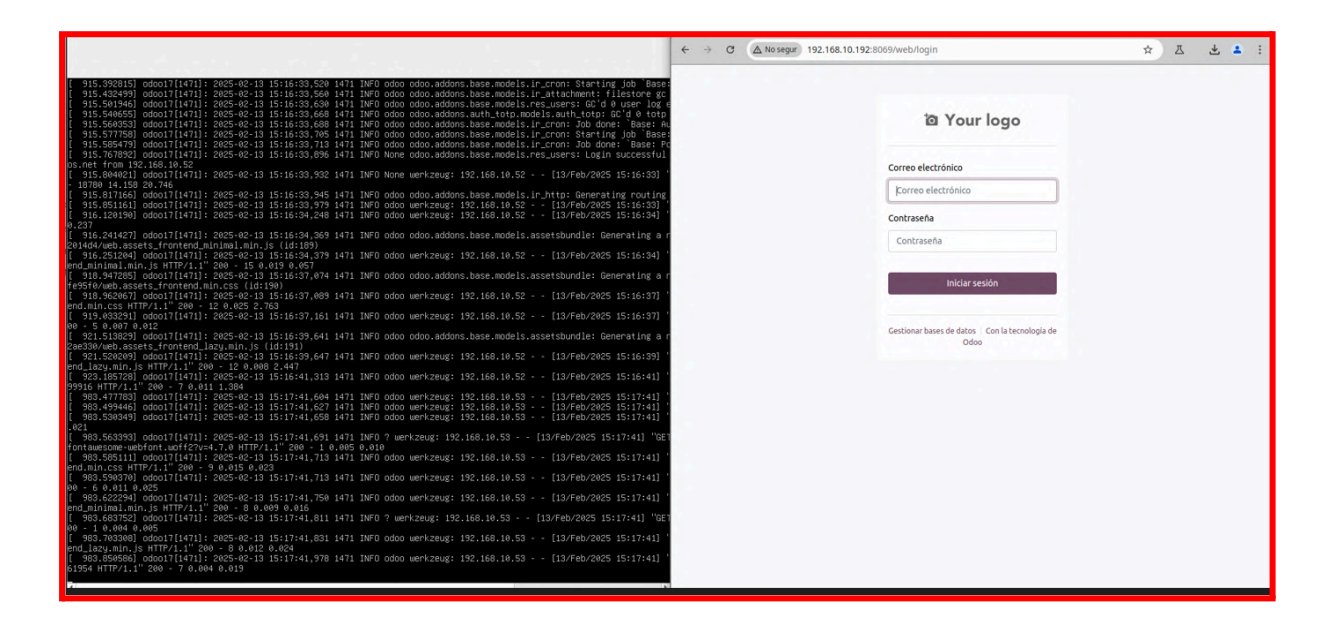

Ara ja podem dir que hem acabat la part de l'instal·lació.

Panell de control de odoo:

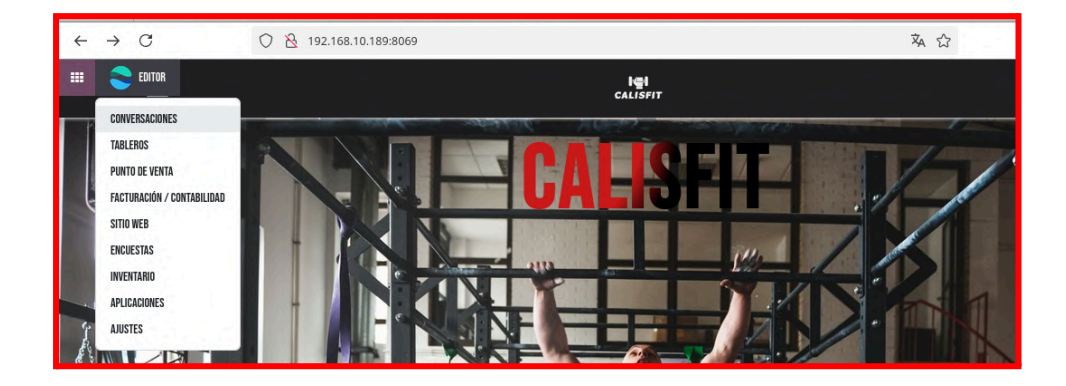

Ja podem passar a afegir el projecte de localització del mercat espanyol

- Afegiu el projecte de la localització del mercat espanyol de la OCA.
  - <u>https://github.com/OCA/I10n-spain</u>
- 1. Ens dirigim a la carpeta de addons i descarreguem el projecte.

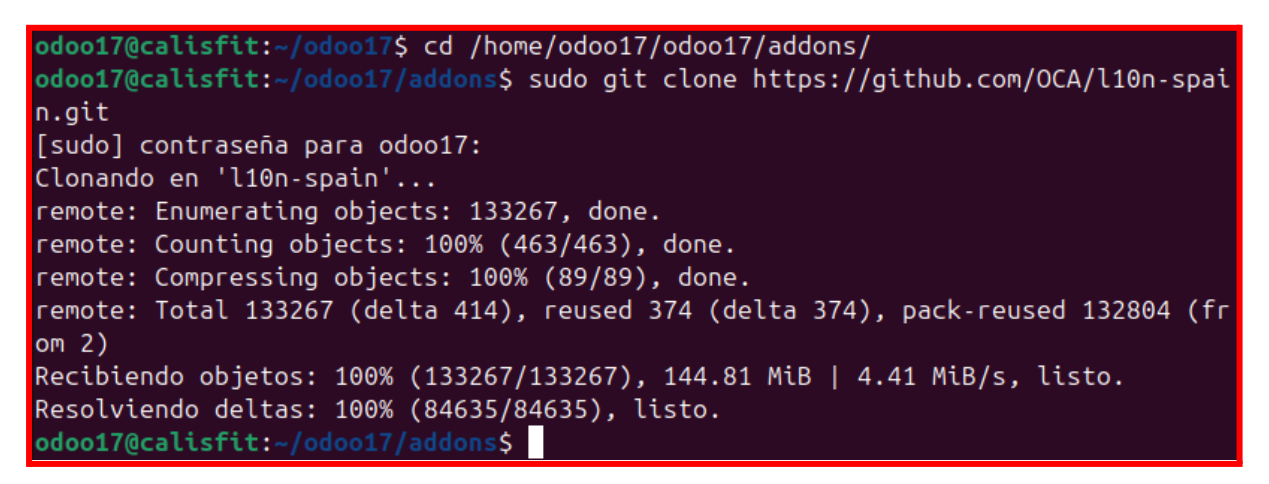

2. Editem l'arxiu odoo.conf per afegir la ruta d'oca a addons\_path

GNU nano 7.2 odoo.conf \*
[options]
; This is the password that allows database operations:
; admin\_passwd = admin
db\_host = False
db\_port = False
db\_user = odoo
db\_password = False
;addons\_path = /usr/lib/python3/dist-packages/odoo/addons
addons\_path = /home/odoo17/odoo17/addons,/home/odoo17/odoo17/addons/l10n-spain
default\_productivity\_apps = True

3. reiniciem el servei d'odoo Comanda: sudo systemctl restart odoo17.service

odoo17@calisfit:~/odoo17/debian\$ sudo systemctl restart odoo17.service
odoo17@calisfit:~/odoo17/debian\$

4. Anem a aplicaciones i allà podem veure com s'ha afegit correctament, els activem tots.

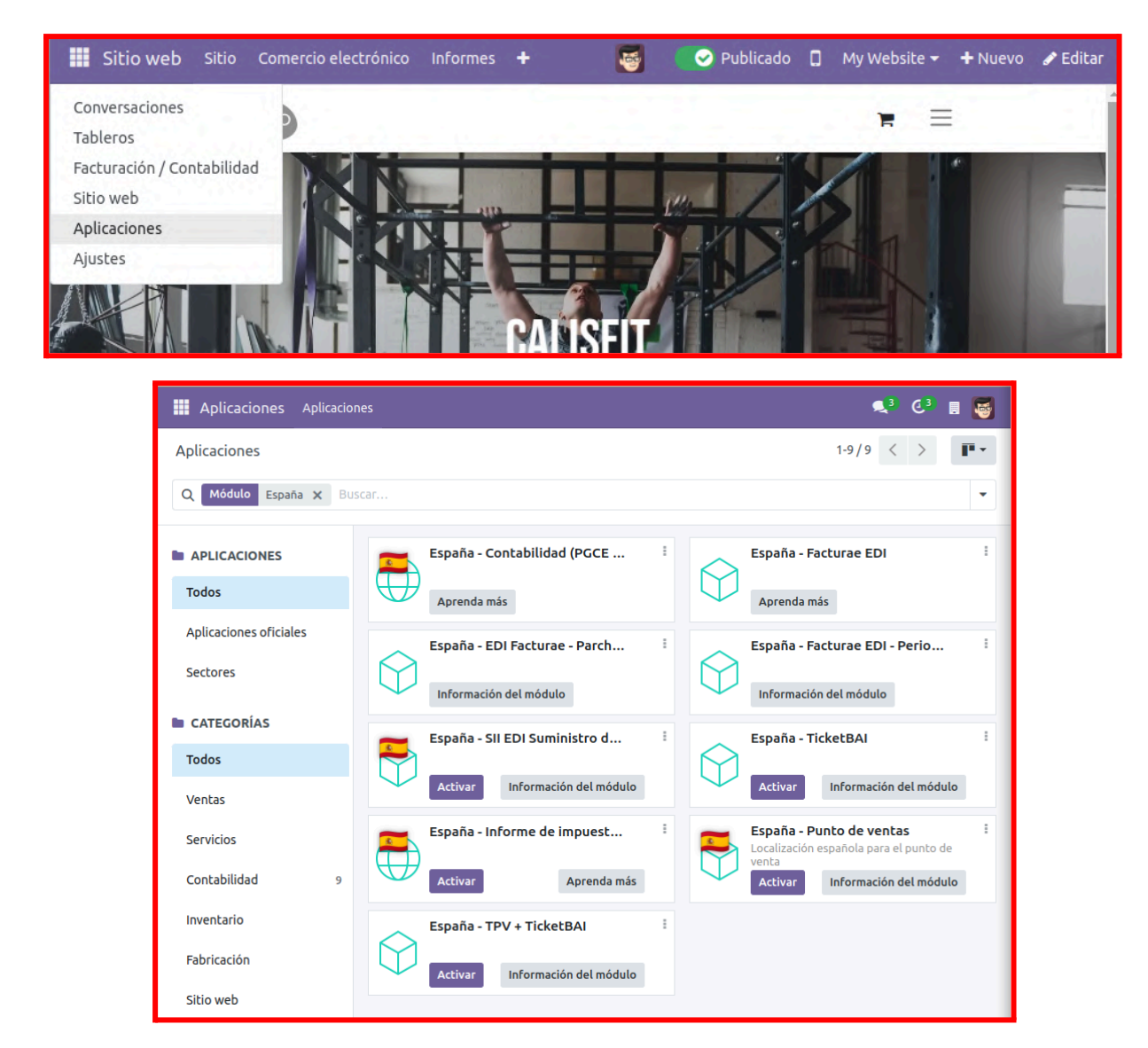

Activem "l'aplicació" de sitio web i de comercio electrónico ja que són els mínims que necessitem per tal de crear la nostre botiga online.

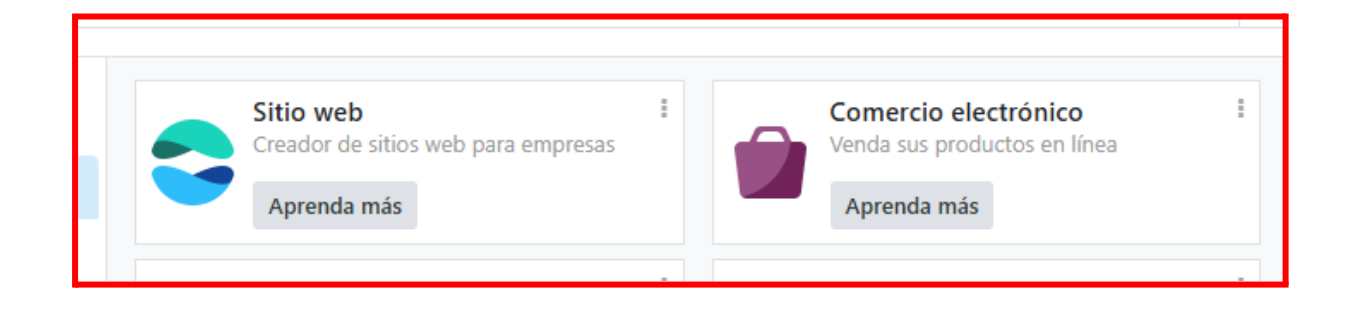

#### Desenvolupament i implementació de la nostre pàgina web:

→ Ja podem començar a editar la nostre botiga i la nostre pàgina web, començarem per aquesta última:

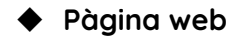

Aquesta és la pàgina per defecte que ens apareix al començar i sobre la que treballarem:

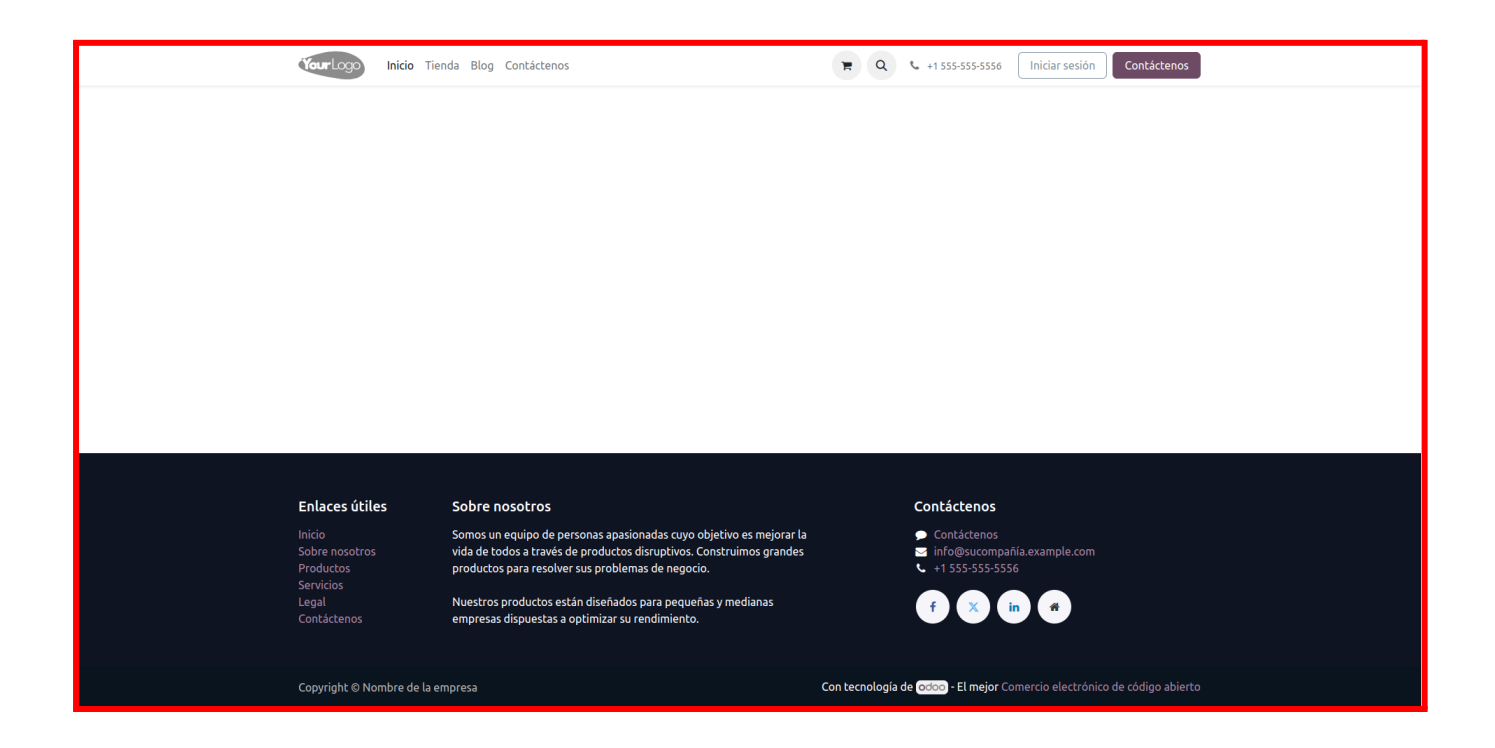

Al editar-la podem personalitzar diversos aspectes, per exemple el footer, el header...

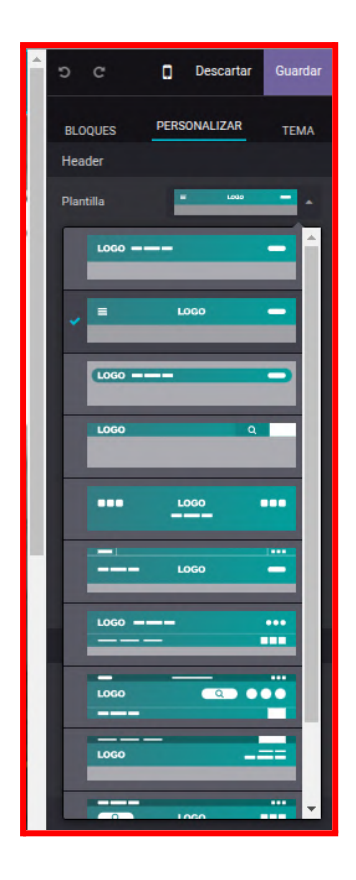

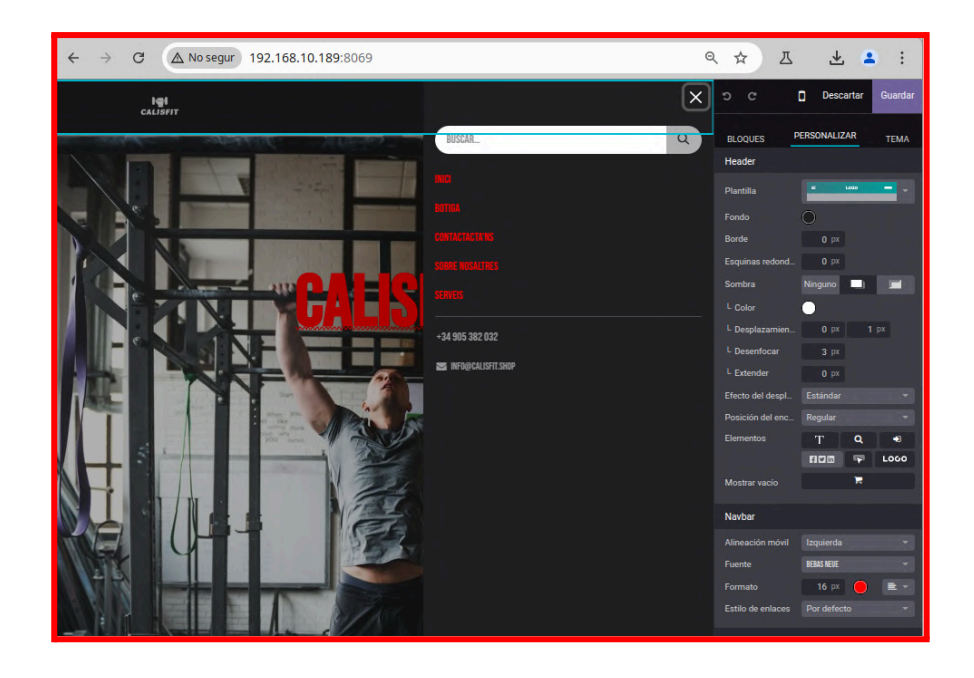

Podem modificar els temes del footer, nosaltres hem triat el següent:

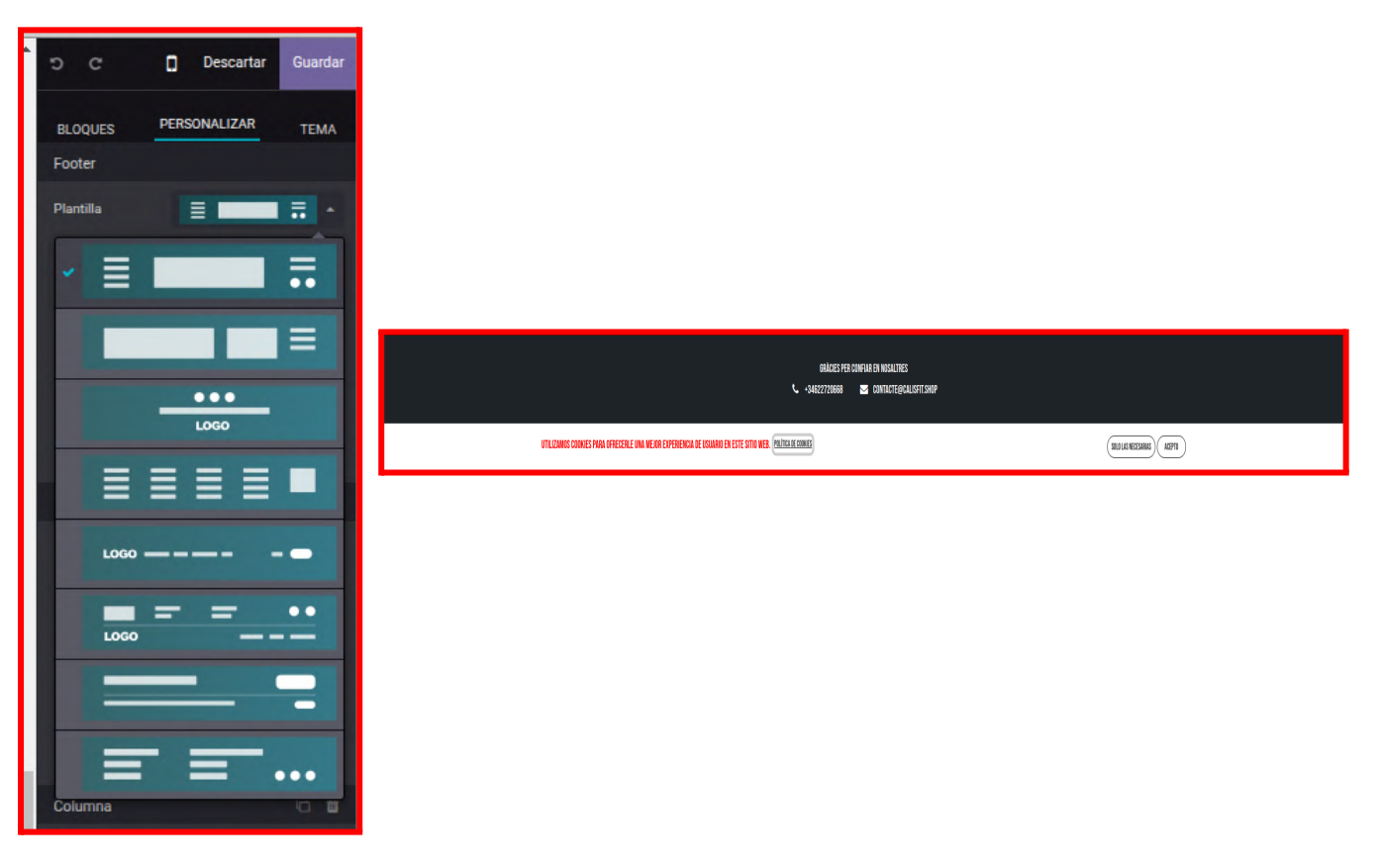

Podem afegir blocs (carrusel, imatges, comparatives, headers, paràgrafs...)

També podem canviar el tema del carrusel, en el nostre cas hem triat el següent:

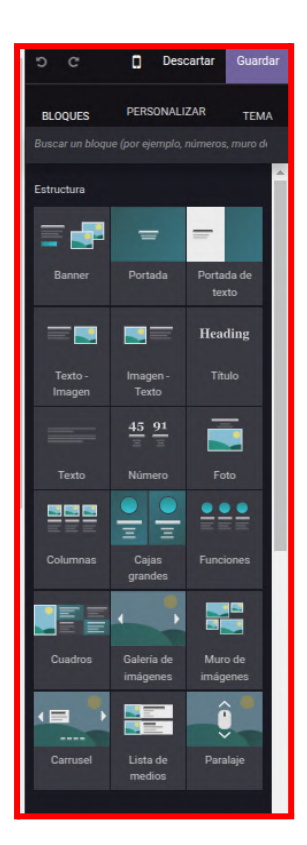

|                                                  | U                                                |                                                  |
|--------------------------------------------------|--------------------------------------------------|--------------------------------------------------|
| CALISFIT                                         | iĝi<br>Calisfit                                  | i@i<br>Calisfit                                  |
| TÈRMICA PERSONALITZADA                           | TÈRMICA PERSONALITZADA<br>En                     | TÈRMICA PERSONALITZADA<br>En                     |
| NEGRE/VERMELL/BLANC<br>(VERMELL)                 | NEGRE/VERMELL/BLANC<br>(Blanc)                   | NEGRE/VERMELL/BLANC<br>(NEGRE)                   |
| TÈRMICA PERSONALITZADA EN<br>Negre/Vermell/Blanc | TÈRMICA PERSONALITZADA EN<br>Negre/Vermell/Blanc | TÈRMICA PERSONALITZADA EN<br>Negre/vermell/blanc |
| 24,99 6                                          | 24,99 E                                          | 24,99 E                                          |
|                                                  | VER PRODUCTO                                     | VER PRODUCTO                                     |

Podem personalitzar els temes de color per a cada pàgina o cada secció (nosaltres ens hem enfocat en els colors vermell, negre, gris i blanc)

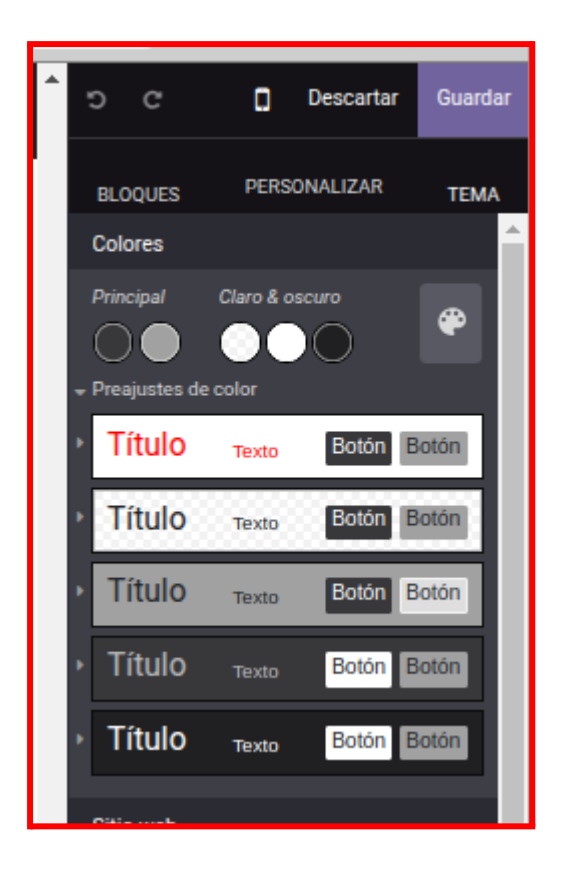

No hem trobat cap problema a l'hora de col·locar blocs ni d'editar la pàgina web, ja que és molt intuïtiva i ofereix un alt nivell de personalització per adaptar-se a qualsevol necessitat.

Cal destacar que existeix la possibilitat de descarregar una plantilla, però, gràcies a les diverses opcions de personalització disponibles, no ens ha semblat necessari.

## Pàgina principal

A la pàgina principal hem posat una imatge de fons (un home fent dominades) amb un text que posa el nom de la nostre marca, i un botó que dirigeix als usuaris a la botiga, un carrusel de productes de la nostre pàgina web (expliquem la creació d'aquests més endavant)

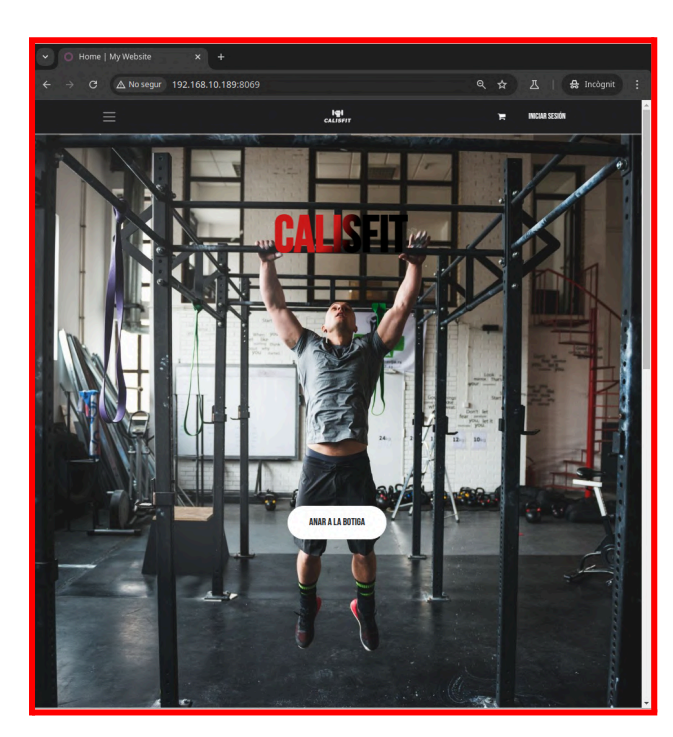

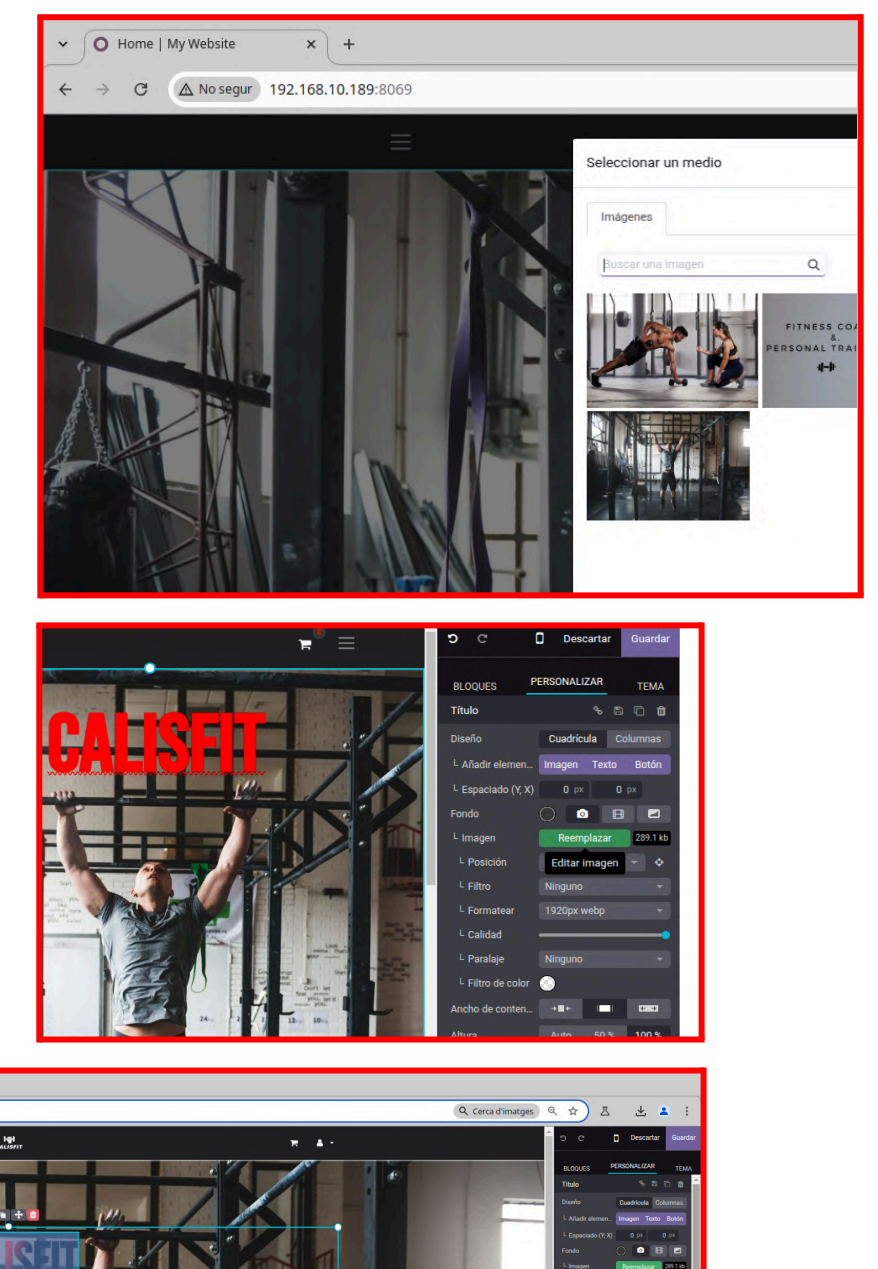

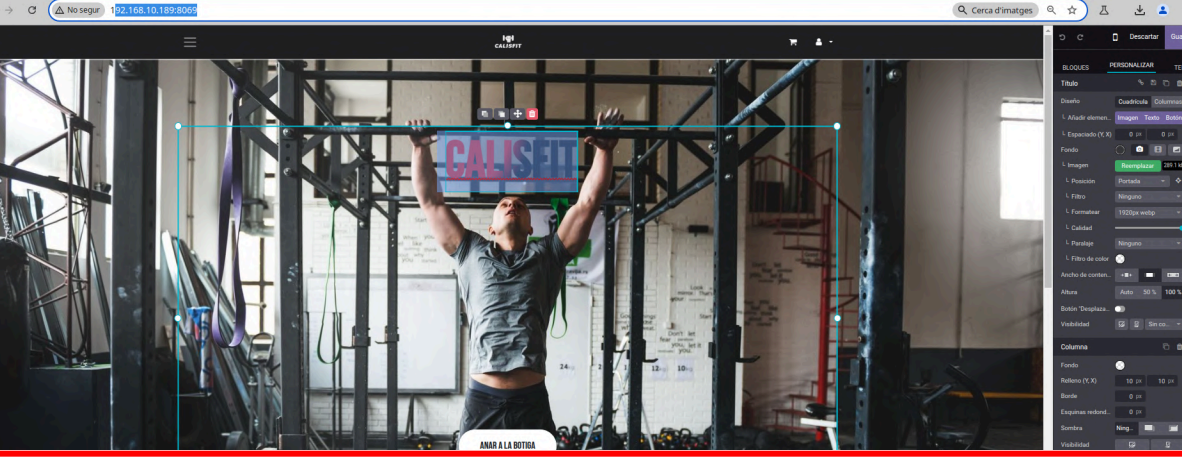

Hem afegit un carrusel de productes per tal de que els clients els puguin veure i tinguem més opcions de que entrin a la nostre botiga.

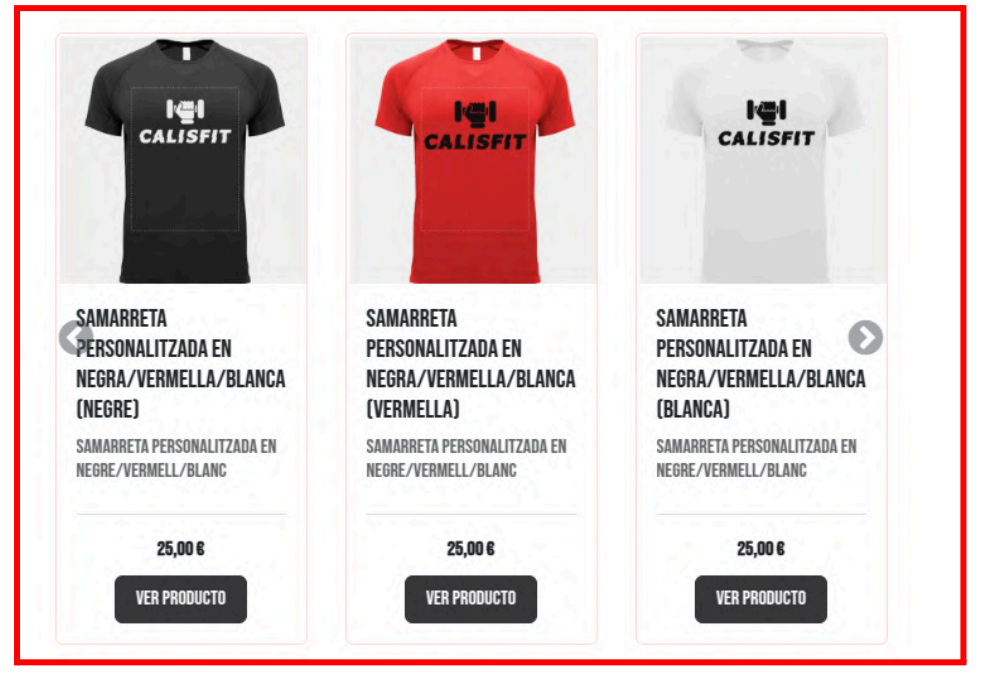

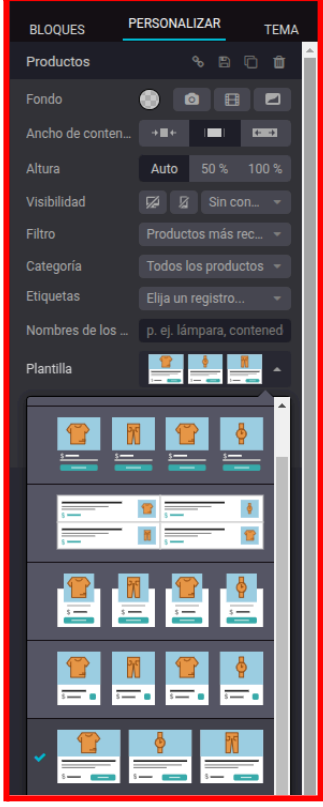

Al clicar al botó de redirecciona poden anar a la pàgina a veure el producte:

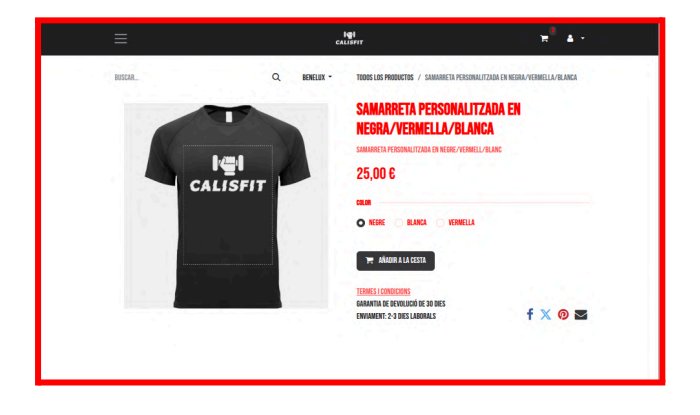

Hem utilitzat el bloc anomenat "llamada a la acción" per promocionar el nostre servei de coaching (l'hem posicionat just abans del footer)

Hem personalitzat el menú amb el conjunt de colors que ens han semblat més adequats per tal de cridar l'atenció i hem afegit un link al botó que redirigeix a l'usuari a la pàgina de serveis.

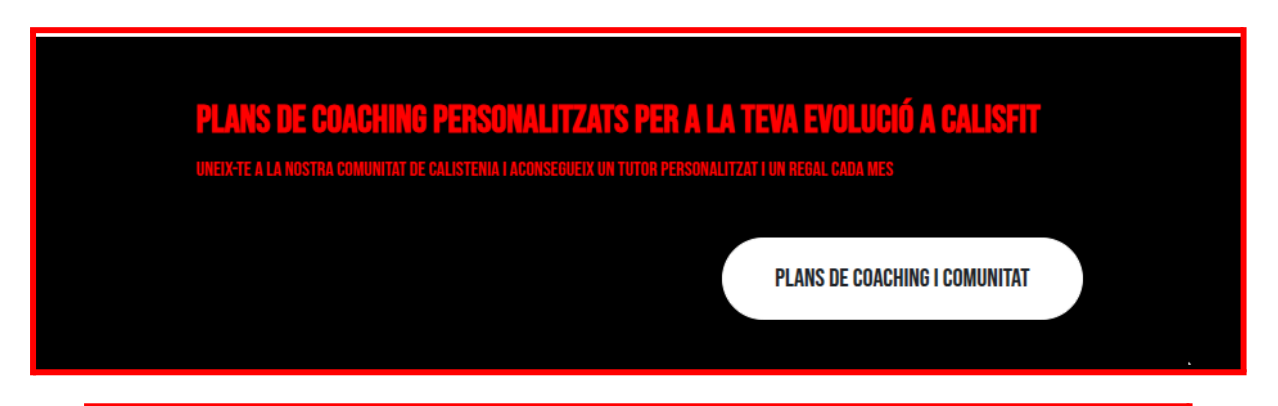

| ← → C ▲ No segur 192.168.10.189:8069                                                                | ☆ 巫 🕹 😩 :                     |
|----------------------------------------------------------------------------------------------------|-------------------------------|
| lel<br>calisfit ───────────────────────                                                             | ා C 🚺 Descartar Guardar       |
|                                                                                                    | BLOQUES PERSONALIZAR TEMA     |
| TÈRMICA PERSONALITZADA EN NEGRE/VERMELL/BLANC (VERMELL)                                             | Llamada a la acción 🐁 🖺 🗋 🏛   |
| TERMICA PERSONALITZADA EN NEGRE/VERMELL/BLANC                                                       | Diseño Cuadrícula Columnas P  |
| 24.99 6 UED BRODUCTO                                                                                | Fondo                         |
|                                                                                                    | Altura Auto 50 % 100 %        |
|                                                                                                    | Visibilidad 🔀 🛿 Sin condici 👻 |
|                                                                                                    | Texto Inline 🛷 🍠              |
| •                                                                                                   | Encabezad B I 😐 🔺 🖌           |
| PLANS DE <u>Coaching</u> Personalitzats per a la teva evolució                                      | 32 🗮 🕶 🖽 🐿 %                  |
| A CALISFIT                                                                                          | ✓ IA ► Animar                 |
| UNEIX-TE A LA NOSTRA COMUNITAT DE <u>Calistenia</u> i aconsegueix un tutor personalitzat i un regal |                               |
| GAMA MES                                                                                            |                               |
|                                                                                                    |                               |
| PLANS DE <u>COACHING</u> I COMUNITAT                                                                |                               |
|                                                                                                    |                               |
|                                                                                                    |                               |

## Sobre nosaltres

A la pàgina sobre nosaltres hem posat un títol de qui som, amb un petit text fent un resum de qui som i de quina es la nostra missió, acompanyada d'una imatge on sortim nosaltres.

Hem utilitzat la següent plantilla:

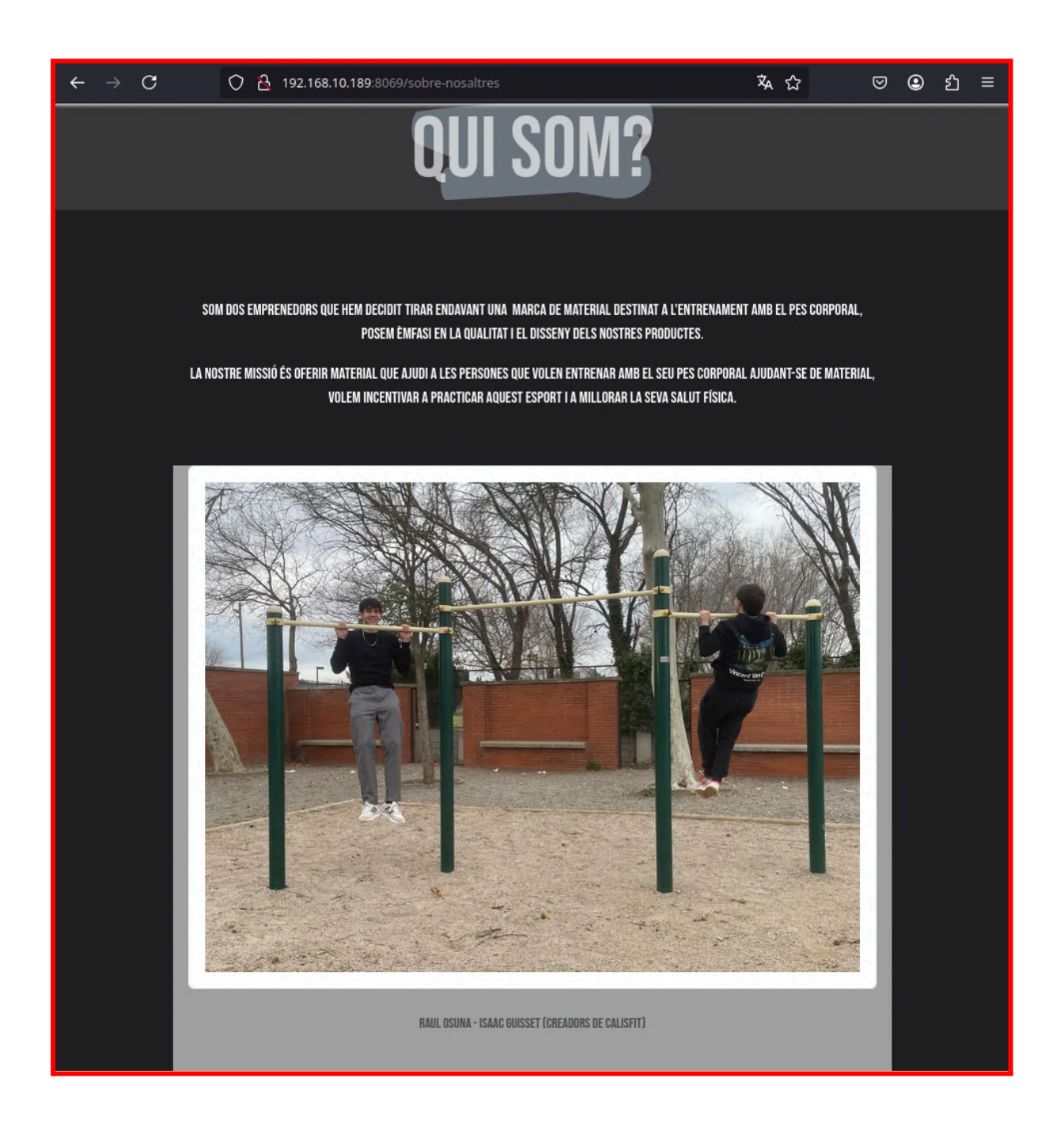

## Serveis

A la pàgina de serveis hem posat un títol acompanyat d'una imatge per tal d'introduir al client a la pàgina.

Més avall hem creat un apartat de les nostres ofertes utilitzant els blocs de comparació (es on hi han els preus i característiques de cada pla).

A cada bloc definim les seves seves característiques com ja hem comentat abans, tenim 3 tipus de plans, el principiant que es per la gent que es comença a iniciar en aquest món, seguidament el professional que ja és per a gent més avançada i per últim l'expert que aquest ja es bastant més car i aquest en principi l'hauria de agafar la gent que ja porta anys practicant aquest esport.

Pero aixo no vol dir que un principiant pugui agafar el pla expert encara que no ho recomanem.

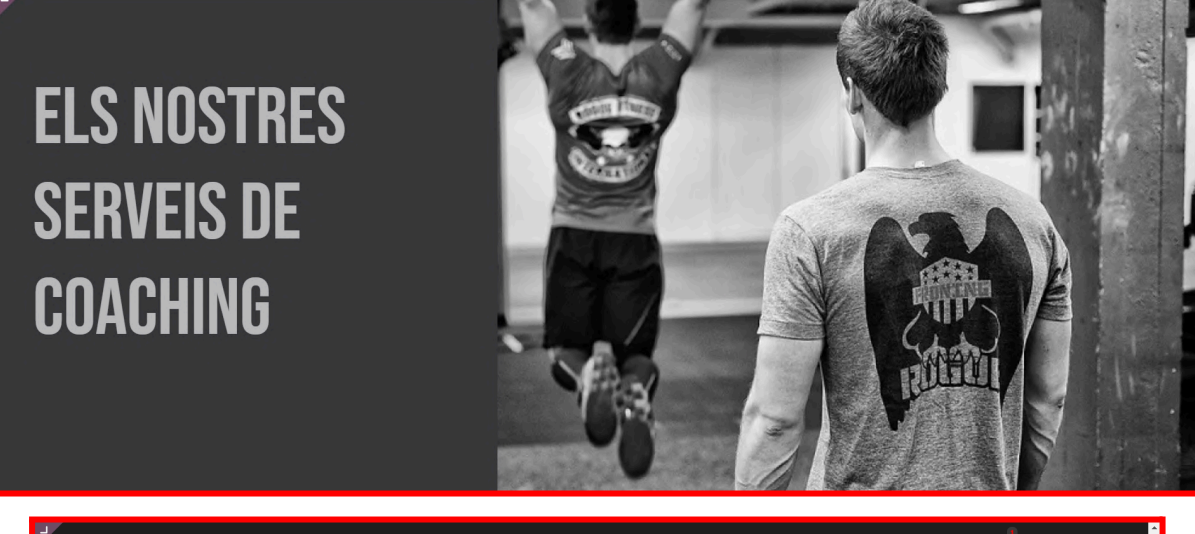

|                                                                      | ांखून<br>Calisfit                        | ਙੱ ▲ •                                   |
|----------------------------------------------------------------------|------------------------------------------|------------------------------------------|
|                                                                      | LES NOSTRES OFERTES                      |                                          |
|                                                                      |                                          |                                          |
|                                                                      |                                          |                                          |
| PRINCIPIANT                                                          | PROFESIONAL                              | EXPERT                                   |
| <b>• 35</b> ,00                                                      | £ <b>65</b> ,00                          | € <b>125</b> ,∞                          |
| / MES                                                                | / MES                                    | / MES                                    |
| ACCÉS A DESCOMPTES I PRODUCTES EXCLUSIUS                             | TOTS ELS AVANTATGES ANTERIORS            | TOTS ELS AVANTATGES ANTERIORS            |
| PRODUCTES GRATUÏTS CADA MES                                          | ACCÉS A DESCOMPTES I PRODUCTES EXCLUSIUS | ACCÉS A DESCOMPTES I PRODUCTES EXCLUSIUS |
| ENTRENAMENT GENÊRIC                                                  | PLA D'ENTRENAMENT EXCLUSIU               | PLA D'ENTRENAMENT EXCLUSIU               |
| SENSE SUPPORT                                                        | SUPPORT VIA CORREU ELECTRÒNIC            | SUPPORT INDIVIDUALITZAT                  |
| SUBSCHIU-TE                                                          | SUBSCRIV-TE                              | SUBSCRIFTE                               |
| UTILIZAMOS COOKIES PARA OFRECERLE UNA MEJOR EXPERIENCIA DE USUARIO I | EN ESTE SITIO WEB. POLÍTICA DE CODRIES   | SOLO LAS MECESIARIAS ACEPTO              |

Pàgina 26 de 164

## Pàgina de contacte

Hem utilitzat de base la pàgina que hi ha per defecte, l'hem editat per tal de posar els camps que ens interessa que ens facin arribar els nostres clients:

| ← → G | ℃ calisfit.shop/contac                                              | ctus                                                                                                    | ₽ ♀ ☆        |                                                     | ↔   ≗ :                               |
|-------|---------------------------------------------------------------------|----------------------------------------------------------------------------------------------------|--------------|-----------------------------------------------------|---------------------------------------|
|       |                                                                     | iqi<br>CAUSHT                                                                                                    | <b>H</b> • • | <b>b</b> c                                          | Descartar Guardai                     |
| F     | CONTA                                                               | CTA AMB NOSALTRES                                                                                                    | 17           | BLOQUES<br>Visibilidad<br>Animación                 | PERSONALIZAR TEMA                     |
|       |                                                                     |                                                                                                    |              | Formulario                                          | + Campo 🗈 🗂 🛍<br>Send an E-mail 🔹     |
|       | CONTACTA'NS SOBRE CUALSEVOL COSA<br>Farem el possible per contestar | RELACIONALIA MA ESTINE ENVIRES O REENVIES CARENCIALES CARENCIALES |              | Correo electróni<br>Campos marcados<br>Marcar texto | rosunajimenez@cendra<br>Requerido *   |
|       | NOM *                                                               |                                                                                                    |              | Ancho de las eti<br>Sobre el éxito                  | 200 px<br>Redireccionar *             |
|       | TELÉFON                                                             |                                                                                                    |              | URL<br>Visibilidad                                  | /contactus-thank-yı ♂<br>Ø ይ Sin co * |
|       | CORREU ELECTRÓNIC *                                                 |                                                                                                    |              | Campo                                               | + Campo 🗅 🛱                           |
|       | ASSUMPTE *                                                          |                                                                                                    |              | Tipo<br>L Altura                                    | Texto largo *<br>3 filas              |
|       | RAÓ DE CONTACTE *                                                   |                                                                                                    | •            | Etiqueta<br>L Posición                              | Raó de contacte                       |
|       |                                                                     | evalue                                                                                                    | 4            | Descripción<br>Marcador de pos<br>Valor por defecto |                                       |
|       |                                                                     |                                                                                                    |              | Requerido<br>Visibilidad<br>Visibilidad             | Siempre visible *                     |

| <b>igi</b><br>Calisfit                                                                                                    | <b>≈</b> <sup>0</sup> ≡                        |   |
|----------------------------------------------------------------------------------------------------|------------------------------------------------|---|
| CONTA                                                                                                    | CTA AMB NOSALTRES                              | 7 |
| CONTACTA'NS SOBRE CUALSEVOL COSS<br>Farem el possible per contestar<br>Nom *<br>Teléfon<br>Correu electrónic *<br>Assumpte *<br>Raó de contacte * | I RELACIONADA AMB LA NOSTRE ENPRESA O SERVEIS. |   |
|                                                                                                    | ENVIAR                                         |   |

Hem personalitzat el missatge que apareix al completar i enviar el formulari (redirigeix a una pàgina anomenada **contactus-thank-you**):

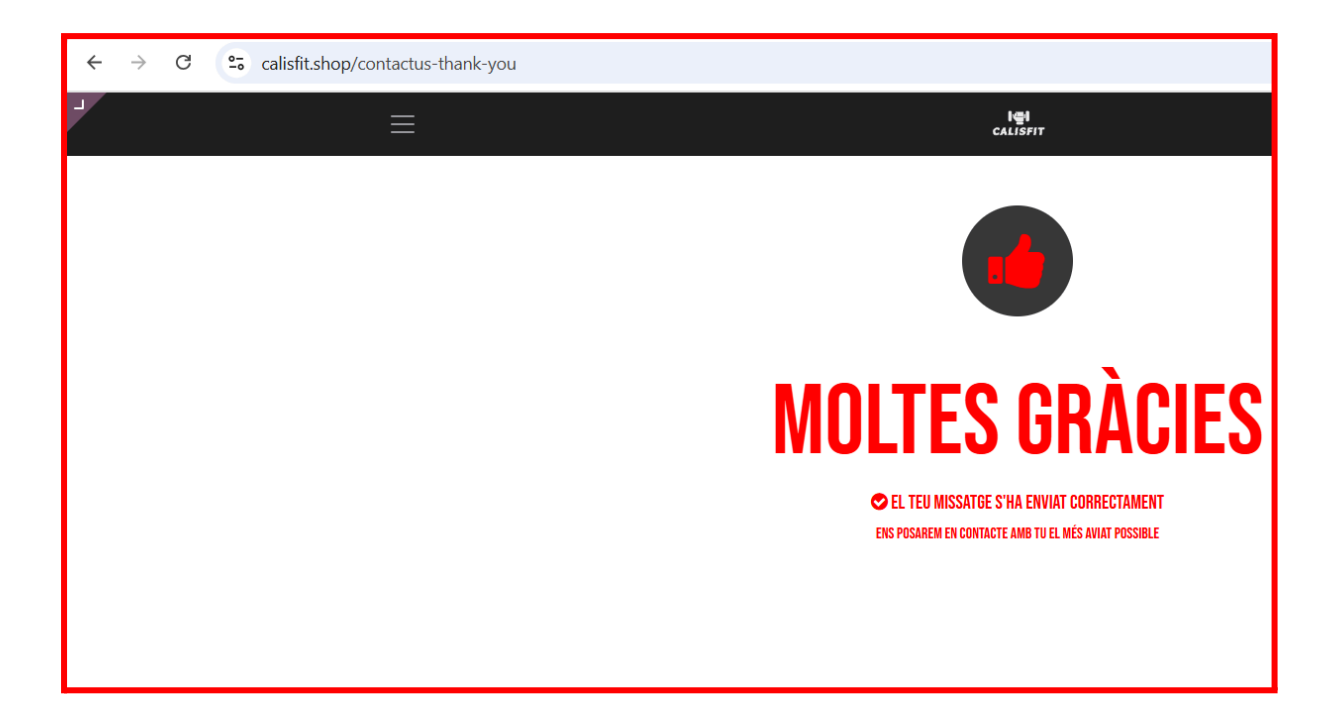

## Botiga online

Hem creat una botiga amb la app de shop i hem creat els nostres articles:

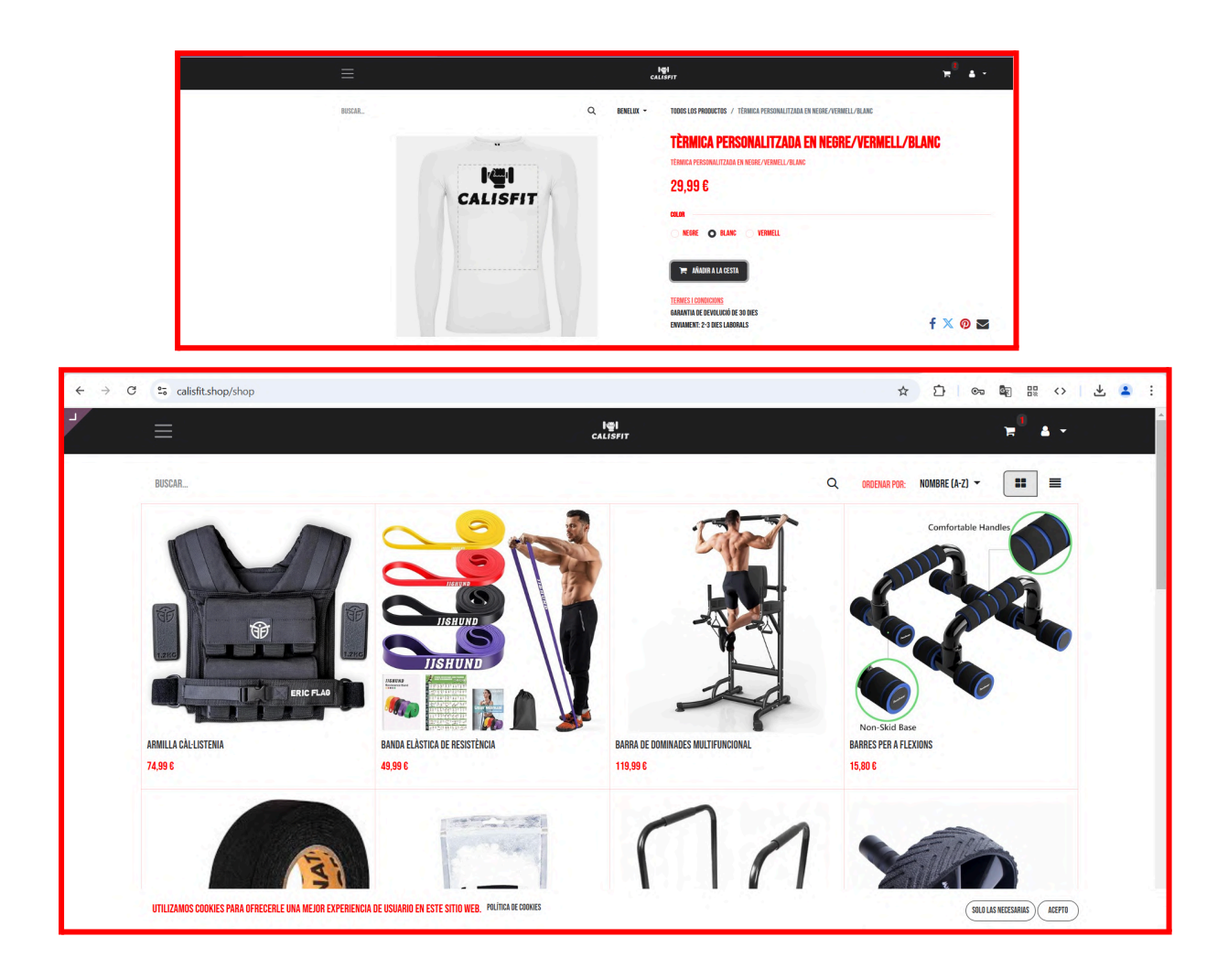

Amb l'ajuda de **GIMP** i utilitzant imatges de plantilla de diversos models de samarretes, hem dissenyat les peces de roba que posteriorment hem afegit a la botiga, adaptant-les a les nostres necessitats i estil.

Hem utilitzat el logo creat a l'anterior etapa per fer la personalització:

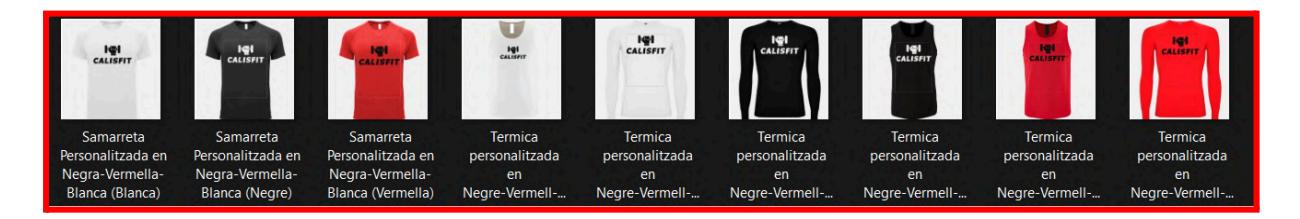

• Productes que venem

A la nostre pàgina hi ha productes que s'utilitzen a l'hora de dur a terme una activitat física relacionada amb l'ús del pes corporal.

Tenim disponible barres de calistenia que es claven a la paret, motxilles amb pesos per fer dominades , articles de roba esportiva amb el logo de la marca...

A continuació ensenyarem com hem afegit cada un dels productes a la nostre pàgina web, imatges, descripció, preus...

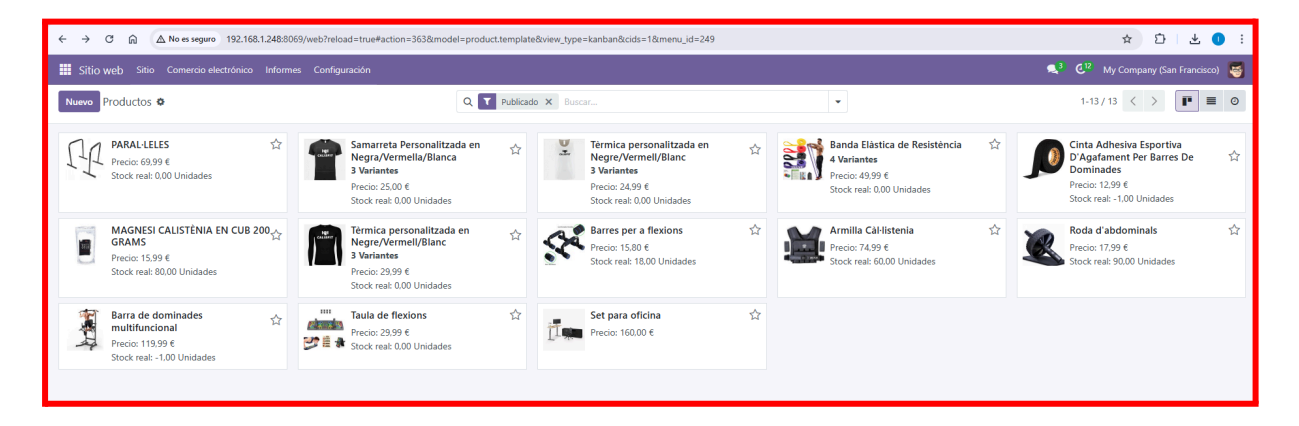

- Procés de creació d'un nou producte (amb 3 colors)

Primer haurem d'anar a "Inventario/Productos" i un cop aquí li donarem a "Nuevo Producto".

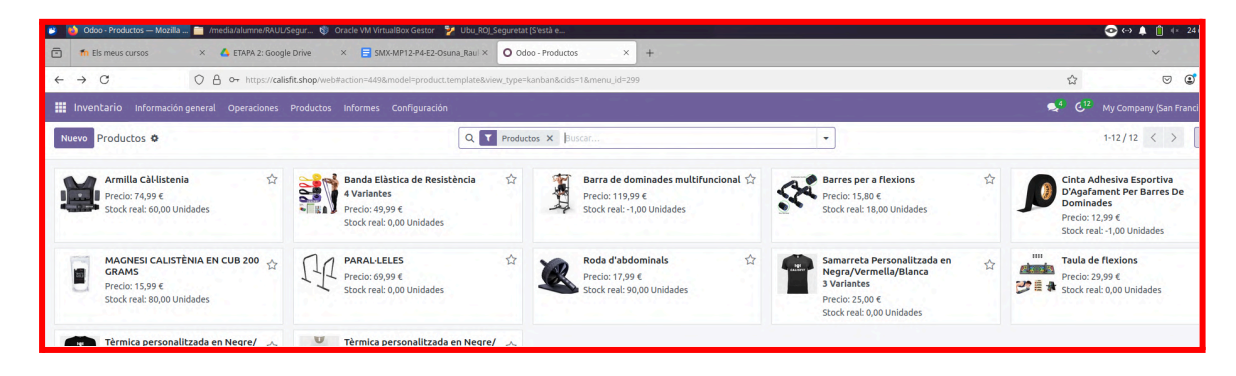

Un cop dintre del nou producte anirem a "Información general" aquí podem modificar el nom, el preu, tipus de producte etc.

| $\leftarrow \rightarrow C$            | O A o→ https://calisfit.shop/web                                               | #cids=1&menu_id=299&a  | ction=449&model=prod                  | uct.template&view_type=f   | rm           |                                                                                                    |                                     |
|---------------------------------------|--------------------------------------------------------------------------------|------------------------|---------------------------------------|----------------------------|--------------|----------------------------------------------------------------------------------------------------|-------------------------------------|
| 🔢 Inventario Informa                  |                                                                                |                        |                                       |                            |              |                                                                                                    |                                     |
| Nuevo Productos<br>Nuevo 🌣 🙆 🕽        | >                                                                              | Precios adicionales    | Documentos 0                          | Ir a<br>Sitio web Stock re | Pronosticado | $\stackrel{\text{o}}{\rightleftharpoons} \stackrel{\text{Entrada: 0}}{\underset{\text{Salida: 0}}{\Rightarrow}} \mathcal{C}$ | Reglas de reabastecimiento          |
| Actualizar la cantidad F              | Reponer Imprimir etiquetas                                                     |                        |                                       |                            |              |                                                                                                    | Enviar mensaje Registrar una nota A |
| Nombre del producto                   | ducte                                                                          |                        |                                       | E                          | s            |                                                                                                    | calisfit raul osuna - ahora         |
| Puede ser vendido Información general | Puede ser comprado     Atributos y variantes Ventas C                          | ompra Inventario       | Contabilidad                          |                            |              |                                                                                                    | Creando un nuevo registro           |
| Tipo de producto ?                    | Producto almacenable                                                           |                        | Precio de venta ?                     | € 1,00                     | (=           | 1,21 € impuestos inclui                                                                                                    | idos)                               |
| Política de<br>facturación ?          | Cantidades pedidas                                                             |                        | Impuestos del<br>cliente ?            | 21% G (Bienes)             | ×            |                                                                                                    |                                     |
|                                       | Los productos almacenables son artículos f<br>aestiona el nivel de inventario. | ísicos para los que se | Coste ?                               | € 0,00                     |              |                                                                                                    |                                     |
|                                       | Puede facturarlas antes de que se entregue                                     | n.                     | Categoría de proc                     | ducto All                  |              |                                                                                                    |                                     |
|                                       |                                                                                |                        | Referencia intern                     | a                          |              |                                                                                                    | N                                   |
|                                       |                                                                                |                        | Código de barras                      |                            | r3.          |                                                                                                    |                                     |
|                                       |                                                                                |                        | Etiquetas de la<br>plantilla de produ | ucto                       |              |                                                                                                    |                                     |
|                                       |                                                                                |                        | → Configurar eti                      | iquetas                    |              |                                                                                                    |                                     |
|                                       |                                                                                |                        | Compañía                              |                            |              |                                                                                                    |                                     |
| NOTAS INTERNAS                        |                                                                                |                        |                                       |                            |              |                                                                                                    |                                     |

Després a la sección de "Atributos y variantes" podrem crear atributs com per exemple el color, tipus material, etc.

| $\leftarrow \rightarrow C$      | ○ A ⊶ https://         | /calisfit.shop/web | #cids=1&menu_id=299&a | action=449&model= | product.template    | &view_type=form    | 1                    |                         |                 |
|---------------------------------|------------------------|--------------------|-----------------------|-------------------|---------------------|--------------------|----------------------|-------------------------|-----------------|
| Inventario Informa              | ción general Operacion | es Productos       | Informes Configur     | ación             |                     |                    |                      |                         |                 |
| Nuevo Productos<br>Nom producte | 6 6                    |                    | Precios adicionales   | Documentos<br>0   | 😵 Ir a<br>Sitio web | Stock real<br>0,00 | Pronosticado<br>0,00 | Entrada: 0<br>Salida: 0 | C Reglas de rea |
| Actualizar la cantidad          | Reponer Imprimir etiq  | uetas              |                       |                   |                     |                    |                      |                         |                 |
| Nombre del producto             |                        |                    |                       |                   |                     |                    |                      | œ                       |                 |
| Puede ser vendido               | Puede ser comprado     |                    |                       |                   |                     |                    |                      |                         |                 |
| Información general             | Atributos y variantes  | Ventas O           | ompra Inventario      | Contabilidad      |                     |                    |                      |                         |                 |
| Atributo                        |                        | Val                | ores                  |                   |                     |                    |                      |                         |                 |
| Color                           |                        | В                  | lanc × Vermell ×      | Negre ×           | •                   |                    |                      | Con                     | figurar 📋       |
| Añadir una línea                |                        |                    |                       |                   |                     |                    |                      |                         |                 |

I com podem observar ja tindrem el nostre producte amb els atributs (Color). La descripció i imatge del producte l'hem ficat desde la "botiga" donant-li a editar (a la part superior a la dreta).

Exemple dels diferents colors dels nostres productes:

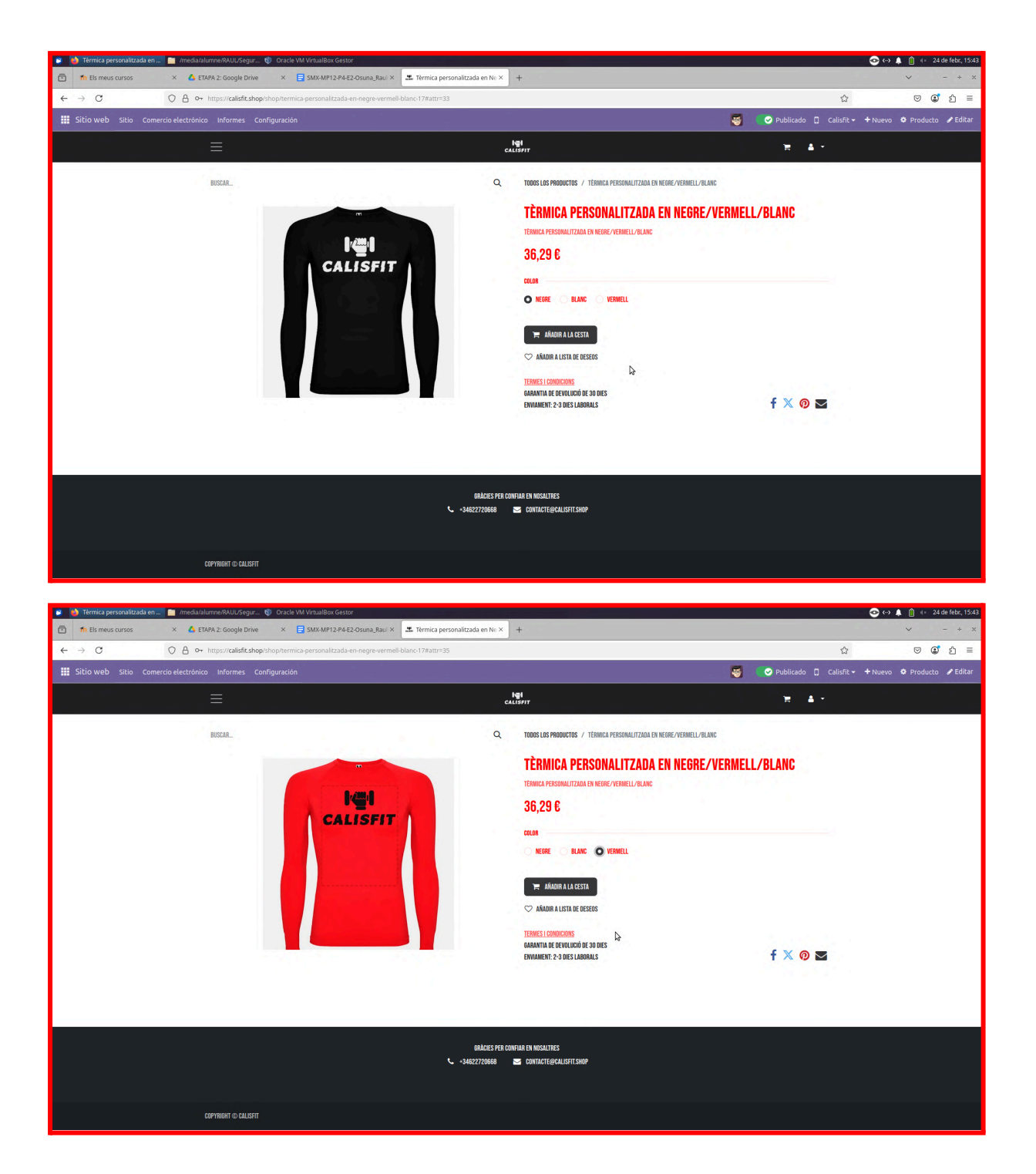

## Productes disponibles a la nostre web

## Barres paral·leles

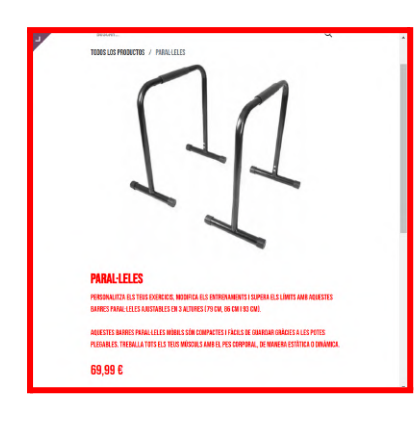

## Rodet

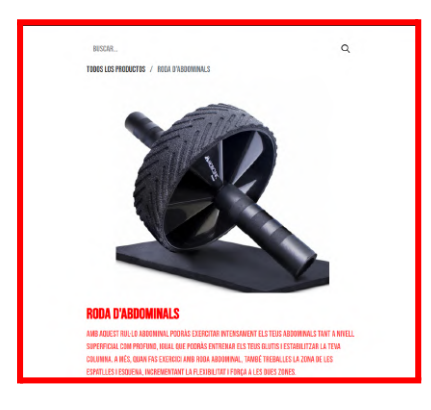

## Magnesi

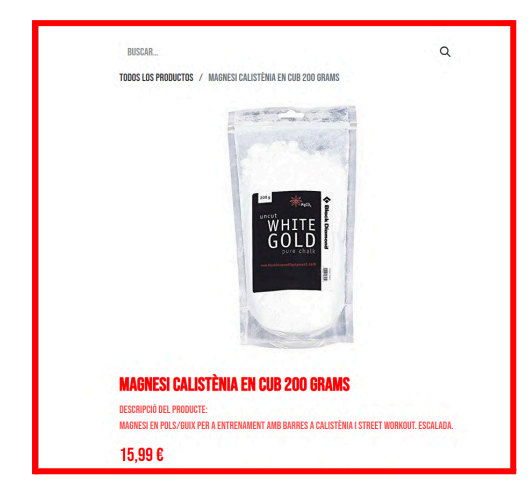

### Barra de dominades multifuncional

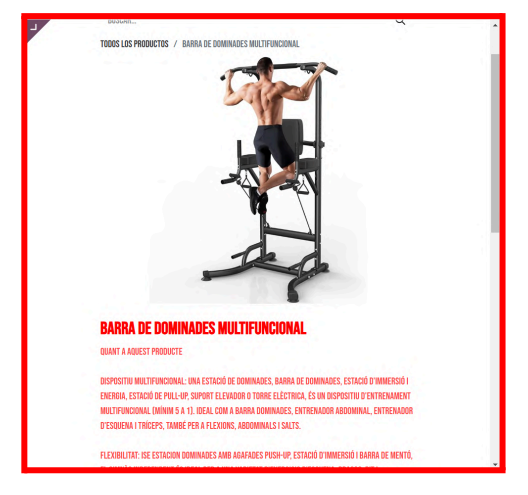

Cinta

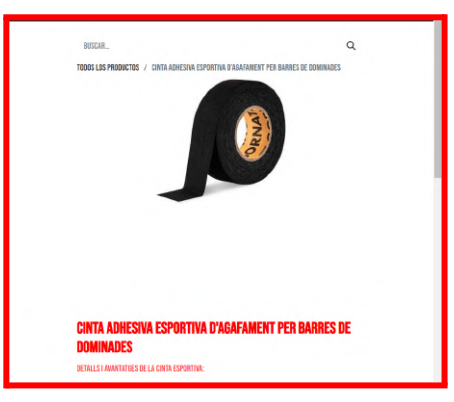

Gomes elàstiques

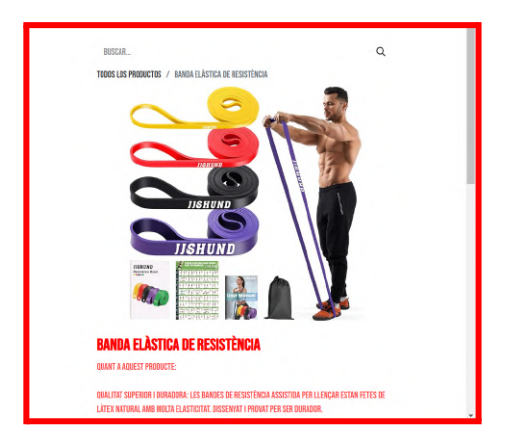

#### Taula per fer flexions

Armilla amb pesos

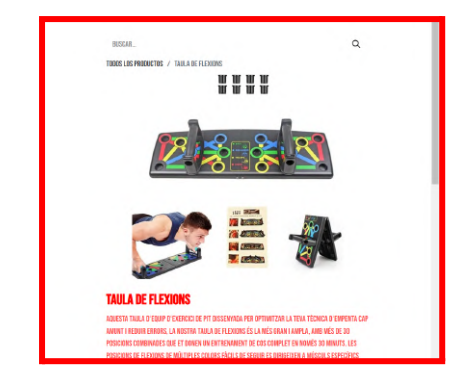

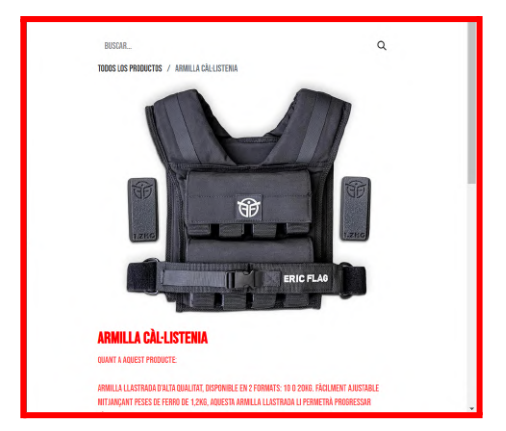

## Samarretes curtes i tirants de color negre, blanc i vermell (amb el logo de la marca)

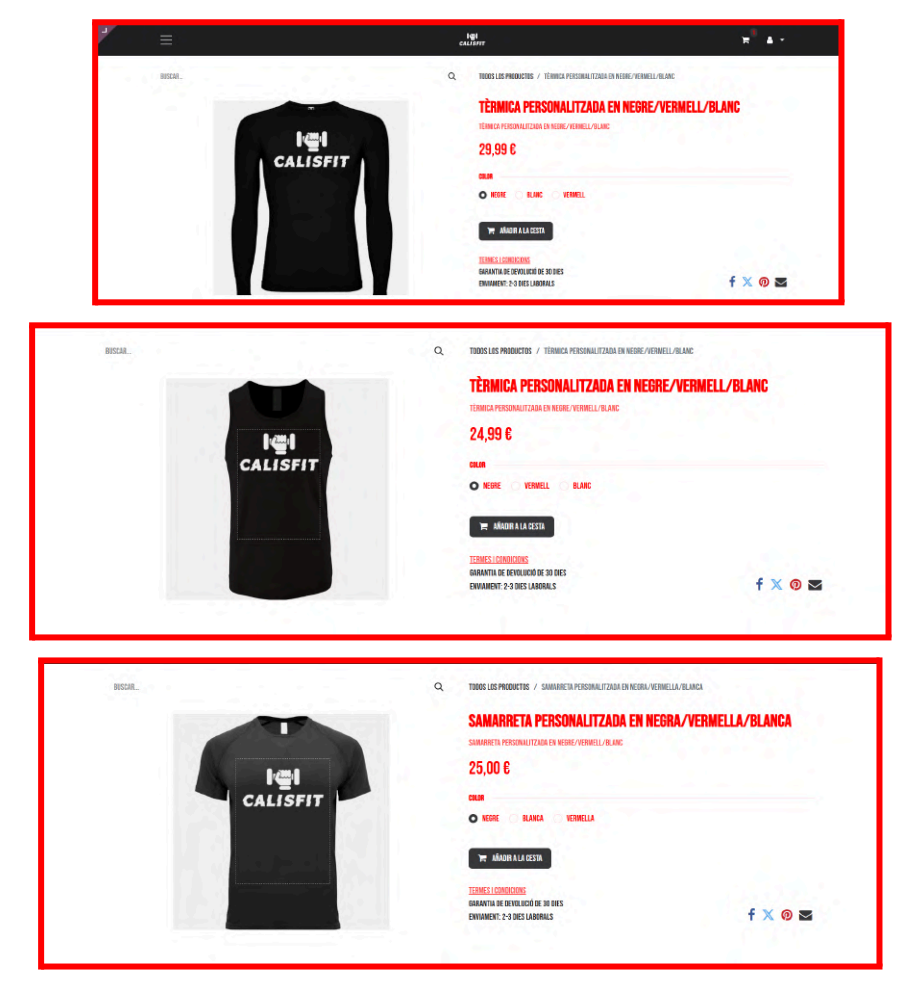

# Ara sí, comencem a explicar la migració d'odoo a un servidor web i altres configuracions...

<u>Aquest apartat és similar a l'última etapa, el deixem per tal de donar a entendre en quin</u> <u>punt es va fer la transició al servidor</u>

(domini que allotja odoo, correu, configuració del servidor, proxy per utilitzar https ...) Posteriorment a aquesta configuració els nostres companys ens han demanat ajuda per allotjar el seu odoo, els hi hem proposat compartir el servidor, ha sigut un procés una mica complicat, tota aquesta configuració l'explicarem a l'etapa 6.

Aconseguim el nostre domini amb Nominalia:

Hem parlat amb els nostres companys (Pau Morales i Pau Olmo) i ens han explicat que nominalia permet comprar dominis gratis .shop i .info, ells ens han ajudat en el procés d'adquirir el nostre (calisfit.shop).

Ja amb el domini i sabent que hi ha la possibilitat de utilitzar ssl amb un certificat de let's encrypt ens hem posat per feina:

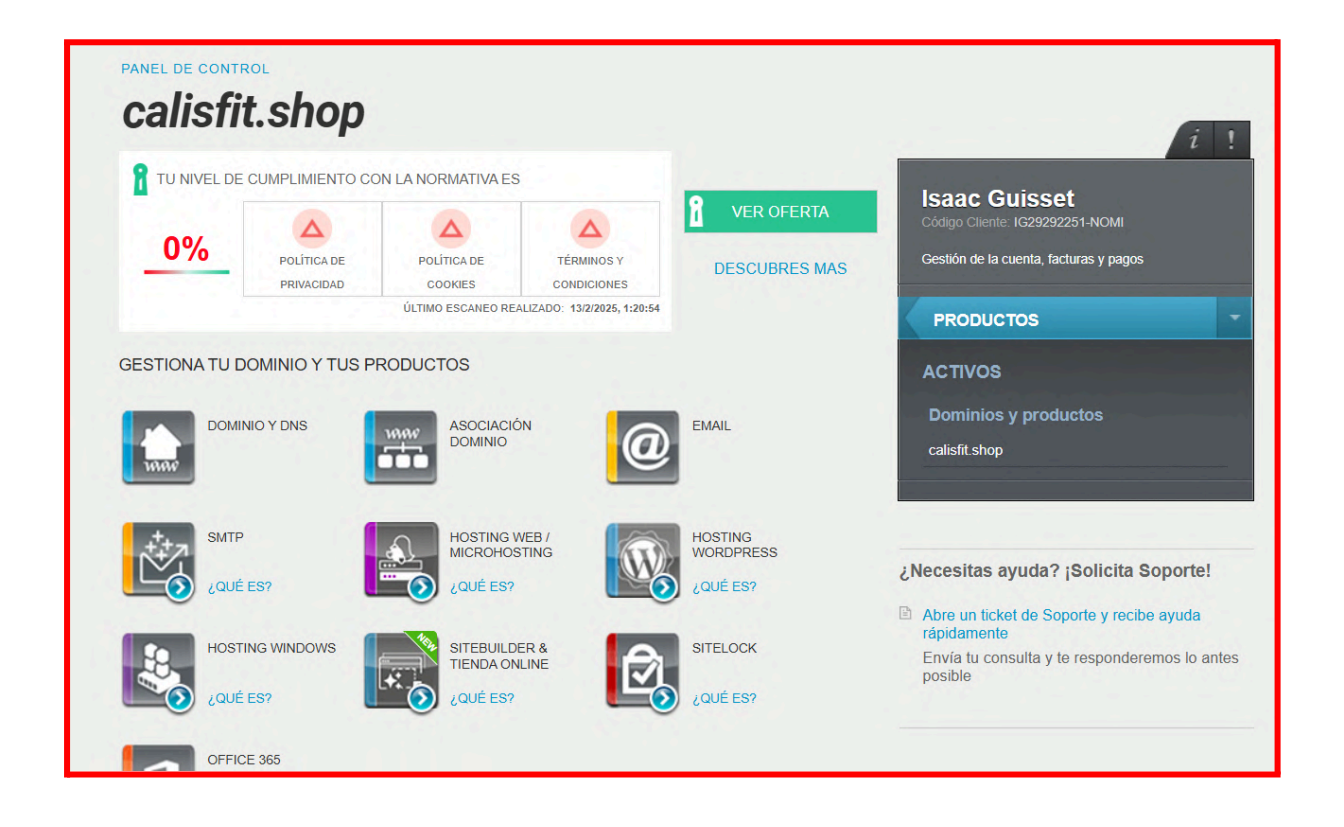

1. Traslladem la nostre pàgina web de la màquina virtual al nostre hosting propi (servidor propi i domini de nominalia)

### Passos que hem seguit:

1. Fer còpia de seguretat de la base de dades odoo 17 per tal de passar-la al servidor nou un cop instal·lat (base de dades de la màquina on hem estat treballant fins ara):

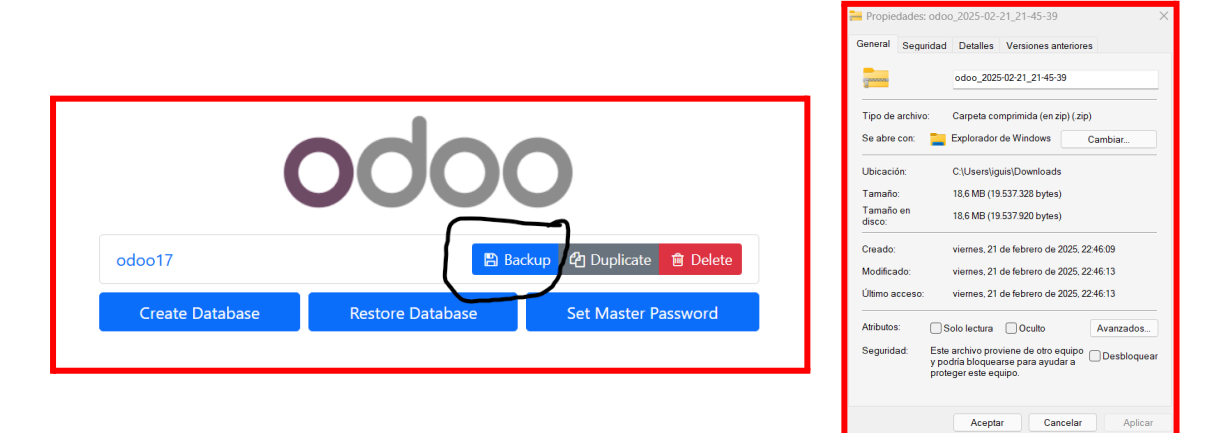

2. Instal·lació d'ubuntu server a la màquina que hem utilitzat com a servidor

Hem utilitzat un portátil gamer relativament potent que tenia la gràfica trencada (per gràfics senzills com ubuntu server utilitza els gràfics del processador)

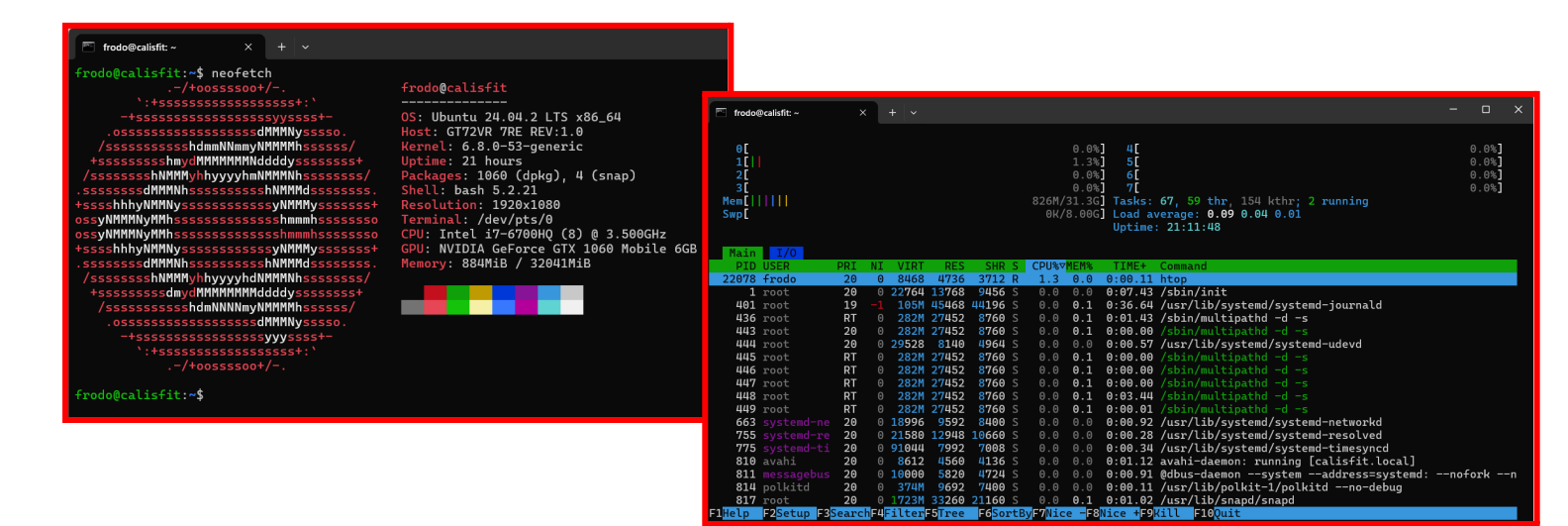
Això ens ha anat bé ja que a més de poder tenir el nostre hosting i control del servidor hem pogut donar una segona vida a un ordinador amb unes especificacions que encara tenien molta guerra per donar i que segurament hagués acabat agafant pols a casa.

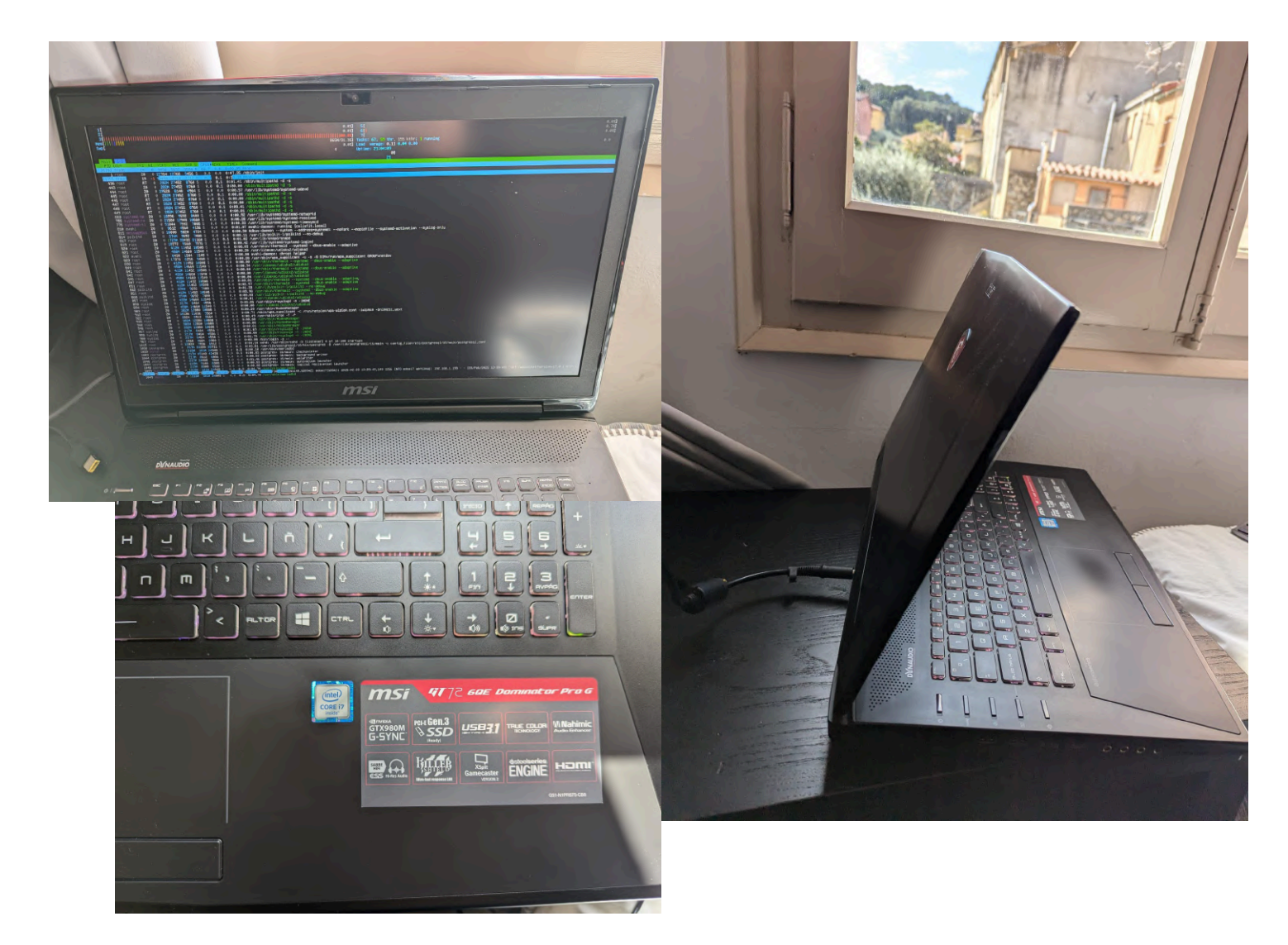

#### 3. Segona instal·lació Odoo 17 (Ara al servidor)

Aquest cop hem sigut més cuidadosos que durant l'instal·lació a la màquina virtual i hem fet l'instal·lació a la carpeta /srv/odoo17 (millor que el dir /home/odoo17 que vam utilitzar a la VM)

| root@calisfit: /srv/od                                                                                                    | oo17/od × 🗵 🗤                                                                                                    | Windows PowerShell                                                             |                                               |
|----------------------------------------------------------------------------------------------------|----------------------------------------------------------------------------------------------------|--------------------------------------------------------------------------------|-----------------------------------------------|
| root@calisfit:/s<br>odoo17 odoo17-v<br>root@calisfit:/s<br>root@calisfit:/s<br>addons<br>CONTRIBUTING.md<br>COPYRIGHT<br>custom-addons<br>root@calisfit:/s | rv/odoo17# ls<br>env<br>rv/odoo17# cd<br>rv/odoo17/odo<br>debian<br>doc<br>LICENSE<br>MANIFEST.in<br>rv/odoo17/odo | odoo17<br>o17# ls<br>odoo<br>odoo-bin<br>README.md<br>requirements.txt<br>o17# | SECURITY.md<br>setup<br>setup.cfg<br>setup.py |
|                                                                                                    |                                                                                                    |                                                                                |                                               |

Pàgina 37 de 164

# Errors i solucions temporals durant l'instal·lació:

Hem seguit el mateix procediment que a l'instal·lació anterior, tot i que hem hagut d'instal·lar alguns **mòduls de Python en binari**, ja que no funcionaven correctament (hem utilitzat python 3.11.11, sabem que hauríem d'haver optat per una versió més nova peró quan ens vam adonar de l'error ja era massa tard).

Sabem que aquesta no és la solució més òptima, però, després de comprovar que la pàgina funcionava sense errors (al reiniciar després de la parada del servei), vam detectar que el servei es **parava aleatòriament a causa d'alguns mòduls que no** s'havien descarregat correctament durant l'execució dels requirements.txt. Per solucionar-ho, els vam intentar instalar manualment.

Abans de descobrir l'arrel del problema, vam implementar un **script automatitzat** que mira l'estat del servei i, en cas que deixi de funcionar, intenta **reiniciar-lo automàticament**, mentre que, si està actiu, no fa res i vam posar-lo al crontab per tal de que s'executés cada minut.

frodo@calisfit:/usr/local/bin\$ cat monitor\_odoo.sh
#!/bin/bash
# Especifiquem que la veriable service es el nom del servei (odooo17)
SERVICE="odoo17"
# Li demanem que miri si esta actiu
if ! systemctl is-active --quiet \$SERVICE; then
 echo "Alguna cosa ha anat malament, odoo17 s'esta reiniciant ;) ..."
 # Reiniciem el servei
 sudo systemctl start \$SERVICE
fi
frodo@calisfit:/usr/local/bin\$

Tot i que **finalment no vam utilitzar aquest script** ja que vam aconseguir solucionar el problema, considerem interessant ensenyar-lo, ja que va ser una solució que vam trobar per solucionar un problema que, tot i ser **temporal**, ens va afectar durant un temps. Després d'instal·lar **els mòduls en binari** (ja que de manera "habitual no ens va ser possible"), **tot va començar a funcionar correctament i el servei es va estabilitzar per tant vam eliminar l'escript.**  Els móduls eren **ebaysdk**, **ofxparse** i **psycopg2**, els vam instal·lar en binari amb les comandes:

| 752 | pip  | install | no- <b>bin</b> ary | :all: | psycopq2   |
|-----|------|---------|--------------------|-------|------------|
| 753 | 1.11 | 2       | and the second     | 11 .  | - hanned h |
| /53 | ртр  | install | no- <b>pin</b> ary | :att: | ebaysok    |
| 754 | nin  | install | no hinary          | ·     | ofvoorco   |
| 754 | hth  | THEFT   | no- <b>Di</b> nary | .att. | urxparse   |
|     |      |         |                    |       |            |

# 4. Redirecció de ports i registre A al domini per tal de que apunti al servidor

Això ho hem configurat al router de la casa on és el servidor:

| Port For    | <b>orwardi</b><br>ing allows rer | <b>ng</b><br>note computers to | o connect to | a specific device | within your private | e network. |   |
|-------------|----------------------------------|--------------------------------|--------------|-------------------|---------------------|------------|---|
| Name        | Direction                        | Dst. IP                        | Protocol     | Public Port(s)    | Private Port(s)     | Enabled    |   |
| odoo - http | wan to lan                       | 192.168.1.198                  | tcp          | 80:100            | 80:100              |            |   |
| https odoo  | wan to lan                       | 192.168.1.198                  | tcp          | 443               | 443                 |            | Ĩ |
| ssh         | wan to lan                       | 192.168.1.198                  | tcp          | 1:9999            | 22                  |            |   |
|             |                                  |                                |              |                   |                     | +          |   |

Hem accedit al panell de control del router de casa per tal de poder fer una redirecció de ports que ens permet accedir a la nostre màquina via ssh i a la vegada configurar el domini.

En aquest cas, hem creat tres regles de redirecció per al dispositiu amb IP 192.168.1.198

- Odoo HTTP: Redirigeix el trànsit del port públic 80 i 100 cap al port privat 80 i 100, permetent l'accés a un servidor web Odoo des d'Internet.
- Odoo HTTPS: Permet connexions segures mitjançant el port 443, tant a la WAN com a la LAN.
- SSH: Assigna un port públic aleatori (9999) al port privat 22, la qual cosa permet connexions SSH de manera més segura.

Aquestes configuracions les hem pogut fer gràcies a l'aprenentatge que hem obtingut al mòdul de seguretat informàtica.

#### Registre A nominalia:

| Nombre            | Тіро | Valor         | Cancelar |
|-------------------|------|---------------|----------|
| calisfit.shop     | А    | 74.126.184.50 | Cancelar |
| www.calisfit.shop | А    | 74.126.184.50 | Cancelar |

Comprovació de la propagació del registre A :

| ManageEngine)<br>Site24x7    | Productos $\lor$         | Planes y<br>precios                  | Características                  | Resources $\lor$         | Herramientas<br>gratuitas | Soporte<br>técnico              | Empresa       | Q       | Iniciar<br>sesión | REGISTRARSE |
|------------------------------|--------------------------|--------------------------------------|----------------------------------|--------------------------|---------------------------|---------------------------------|---------------|---------|-------------------|-------------|
| calisfit.shop                |                          |                                      |                                  |                          |                           |                                 |               |         | Buscar            | IP          |
| Automatice la<br>Registrarse | s comprobacio<br>Program | ones de disponib<br>nar Demostración | ilidad de su sitio<br>Más Inform | web con la M<br>nación 🗸 | onitorización de sitio    | s web de Site24x7.              |               |         |                   |             |
|                              |                          |                                      |                                  |                          |                           |                                 |               |         | *                 |             |
| Find IP Results:23           | Feb 2025 02:1            | 15:11 PM                             |                                  |                          | Check Website Avai        | lability   Ping Webs            | iite   DNS An | nalysis | Find IP   Fin     | d Location  |
| Find IP Results:23<br>S.No   | Feb 2025 02:1            | 15:11 PM<br>Xomain Name              |                                  |                          | Check Website Avai        | lability   Ping Webs<br>Address | iite   DNS An | nalysis | Find IP   Fin     | d Location  |

#### 5. Instal·lació del certificat ssl de let's encrypt

Tot i que no tenim captures del moment de la generació del certificat podem explicar com ho vam fer i dir les comandes que vam utilitzar: Historial que certifica que vam executar aquestes comandes (hi ha dos intents ja que un per alguna raó no va funcionar i vam tornar-ho a provar 🙂 )

| 713 snap installclassic certbot                                     |
|---------------------------------------------------------------------|
| 714 certbot certonly -d calisfit.shop -d *.calisfit.shopcertonlypre |
| rred-challenges dnsmanual                                           |
| 715 certbot -d calisfit.shop -d "*.calisfit.shop"manualpreferred-ch |
| lenges dns                                                          |
| 716 certbot certonly -d calisfit.shop -d "*.calisfit.shop"manualpre |
| rred-challenges dns                                                 |
| 717 nslookup -q=txt _acme-challenge.calisfit.shop.                  |
| 718 clear                                                           |
| 719 certbot certonly -d calisfit.shop -d "*.calisfit.shop"manualpre |
| rred-challenges dns                                                 |
| 720 certbot certonly -d calisfit.shop -d "*.calisfit.shop"manualpre |
| rred-challenges dns                                                 |

a. Generació del certificat

Hem generat un certificat SSL per al domini calisfit.shop i els seus subdominis mitjançant el challenge DNS, afegint un registre TXT a la configuració DNS per verificar la propietat del domini.

(conceptes i mètodes aplicats del que hem estat estudiant al mòdul de Serveis en xarxa)

# <mark>certbot certonly -d calisfit.shop -d "\*.calisfit.shop" --manual</mark> --preferred-challenges dns

(un cop hem confirmat que el domini es nostre podem crear certificats amb la comanda certbot -apache -d <u>domini.com</u> sense necessitat de challenges) Comprovació (consulta de registres dns tipus txt )

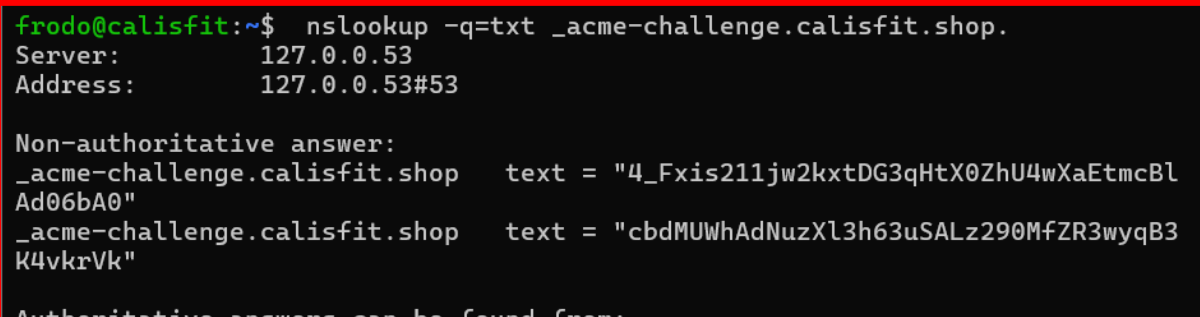

Authoritative answers can be found from:

frodo@calisfit:~\$

| $\leftrightarrow$ $ ightarrow$ C $\mathfrak{S}$ controlpanel.nominalia. | .com | n/domains/dns   | Advan      | ced.htm | I   |            |                     |                                                       |
|-------------------------------------------------------------------------|------|-----------------|------------|---------|-----|------------|---------------------|-------------------------------------------------------|
|                                                                         |      | calisfit shop   | ++1        | NS      | 108 | 300 3600 ( | 604800 86400 )      |                                                       |
|                                                                         |      | calisfit.shop   | ttl        | NS      | dns | 2.nomina   | lia.com             |                                                       |
|                                                                         |      | Nombre          |            |         |     | TTL        | Тіро                | Valor                                                 |
|                                                                         |      | calisfit.shop.  |            |         |     | 900        | A 🗸                 | 74.126.184.50                                         |
|                                                                         |      |                 |            |         |     |            | Tipo/Valor predeter |                                                       |
|                                                                         |      | www.calisfit.sh | op.        |         |     | 900        | A 🗸                 | 74.126.184.50                                         |
|                                                                         |      |                 |            |         |     |            | Tipo/Valor predeter | minado 🔽 🔹                                            |
|                                                                         |      | _acme-challen   | ge.calisfi | .shop.  |     | 900        | TXT 🗸               | "4_Fxis211jw2kxtD<br>G3qHtX0ZhU4wXa<br>EtmcBIAd06bA0" |
| 1NAF                                                                    |      |                 |            |         |     |            | Tipo/Valor predeter | minado 🔽 🗸                                            |
| ö                                                                       |      | _acme-challen   | ge.calisfi | .shop.  |     | 900        | TXT V               | "cbdMUWhAdNuzXI<br>3h63uSALz290MfZ<br>R3wyqB3K4vkrVk" |
|                                                                         |      |                 |            |         |     |            | Tipo/Valor predeter | minado 🔽 🔹                                            |

#### Registres de challenge i A vistos a nominalia:

Pàgina 41 de 164

#### b. Redirecció de la pàgina amb apache2 al port 443 (https)

Hem configurat Apache per actuar com a reverse proxy per a Odoo, perquè, quan rep un tràfic HTTPS, el proxy passi les sol·licituds a Odoo que s'executa al port 8069. Així, Apache gestiona el certificat SSL per a una connexió segura i dirigeix el tràfic a Odoo, garantint la seguretat de les comunicacions ::

Habilitem els mòduls necessaris d'apache:

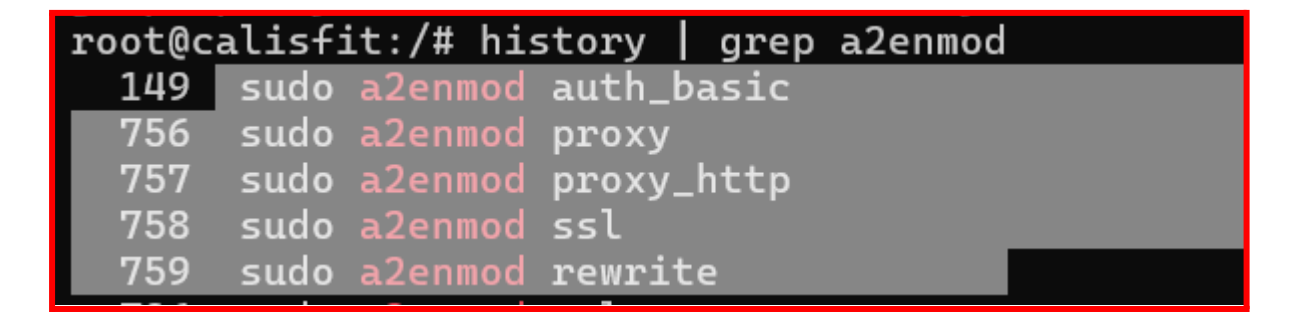

Editem l'arxiu de configuració d'apache (expliquem per a que serveix cada línia que hem afegit) Aquesta configuració ha anat canviant amb el temps, degut als errors que ens hem anat trobant/solucionant, aixó es molt positiu.

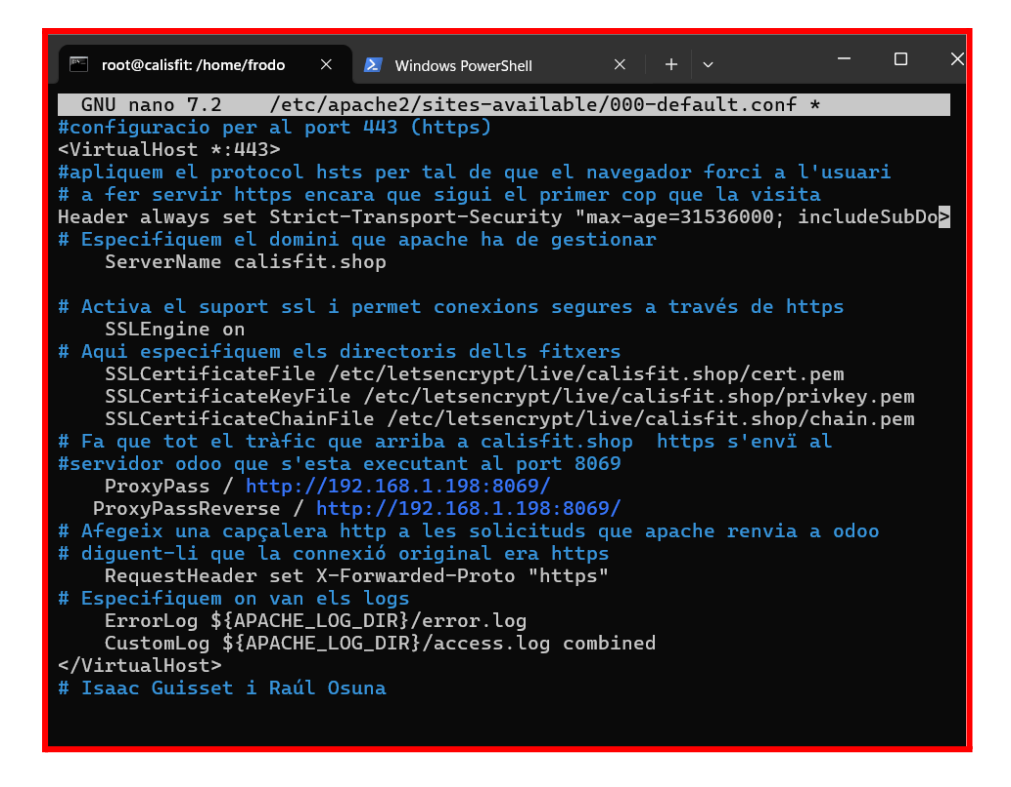

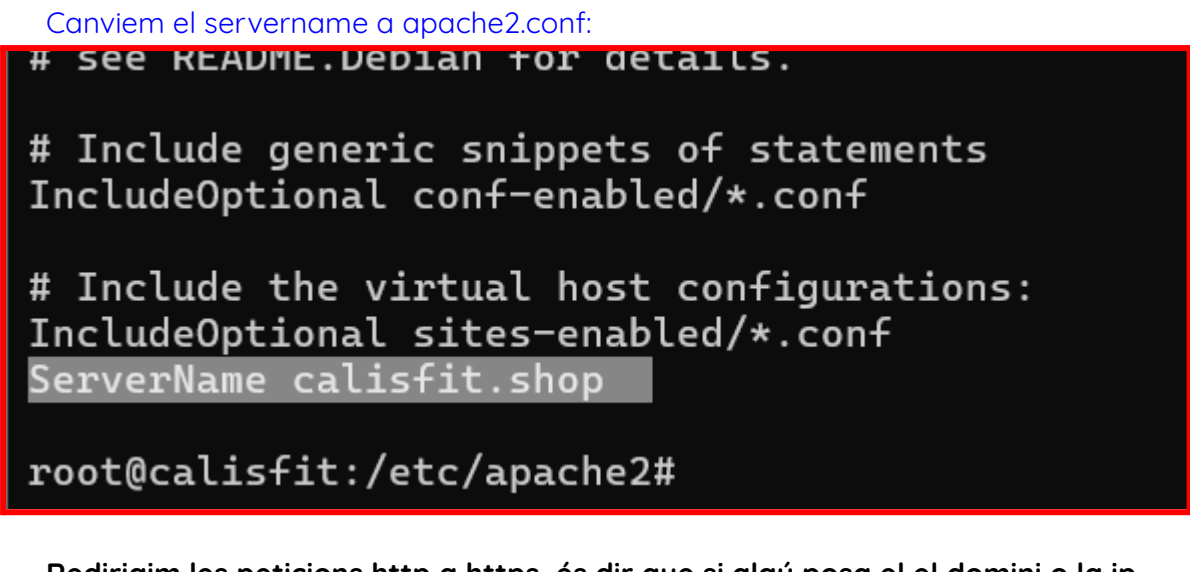

Redirigim les peticions http a https, és dir que si algú posa el el domini o la ip

en http serà redirigit a la pàgina <u>https://calisfit.shop</u>

(ÉS EL MATEIX ARXIU QUE HEM ENSENYAT ANTERIORMENT, NOMÉS QUE ÉS UNA MODIFICACIÓ AFEGIDA QUAN ENS HEM ADONAT QUE NO LA TENIEM )

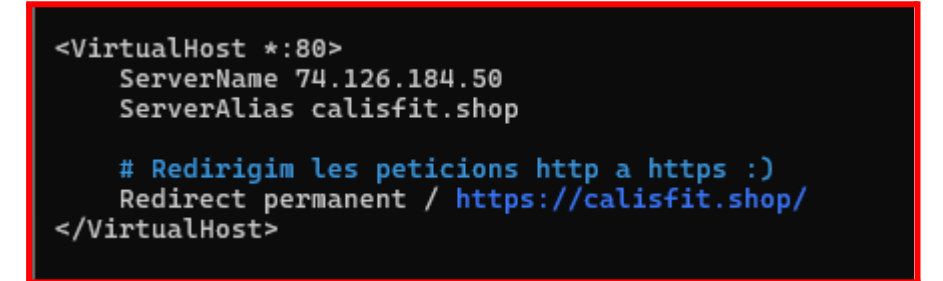

6. Comprovem que el domini funciona correctament

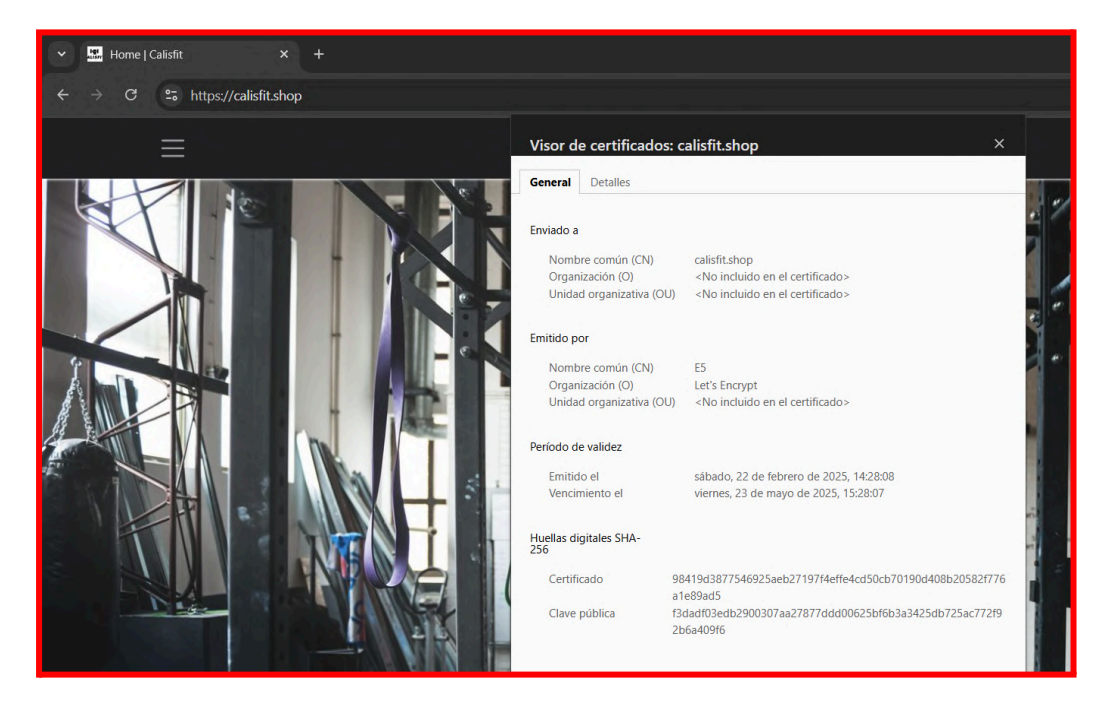

7. Comprovació de la seguretat de la web mitjançant un anàlisi amb qualys de ssl labs.

En aquest anàlisis podem veure com el nostre lloc web compta amb una seguretat amb una nota de A+

| ← → C 😘 ssllabs.co | om/ssitest/analyze.html?d=calisfit.shop                                                                                              | ☆ ⊉   0 : |
|--------------------|----------------------------------------------------------------------------------------------------|-----------|
|                    | Qualys. SSL Labs Home Projects Qualys Free Trial Contact                                                                             |           |
|                    | You are here: Home > Projects > SSL Server Test > calisfit shop                                                                      |           |
|                    | SSL Report: calisfit.shop (74.126.184.50) Assessed on: Mon, 24 Feb 2025 10.24 24 UTC   Hade   Clear.cache Scan Another »             |           |
|                    | Summary                                                                                                    |           |
|                    | Overall Rating                                                                                                    |           |
|                    | Certificate Protocol Support Key Exchance                                                                                            |           |
|                    | Cipher Strength 0 20 40 60 80 100                                                                                                    |           |
|                    | Visit our <u>documentation page</u> for more information, configuration guides, and books. Known issues are documented <u>here</u> . |           |
|                    | This server supports TLS 1.3.                                                                                                    |           |
|                    | HTTP Strict Transport Security (HSTS) with long duration deployed on this server. MORE INFO.                                         |           |
|                    |                                                                                                    |           |

#### WEBGRAFIA

<u>Guia per a l'instal·lació</u> <u>Traductor</u> <u>Odoo17 - documentación</u>

#### ALTRES RECURSOS QUE HEM UTILITZAT

#### <u>Ajuda del nostre company Pau Morales</u>

#### CONCLUSIONS:

La etapa 2 ens ha agradat molt, ja que hem pogut crear la nostra propia página web utilitzant odoo 17 i els seus plugins, ens ha servit molt ja que els dos volem fer DAW i hem pogut experimentar més el tema de desenvolupament web.

Ha sigut una instal·lació una etapa una mica complexe, ja que hem implementat altres opcions a part de les estipulades.

Hem fet dos instal·lacions, una a la màquina virtual que vam decidir utilitzar al principi de l'etapa, i l'altre a la màquina servidor a la que hem traslladat la web, també hem configurat els registres necessaris per tal de poder enviar i rebre correus amb zoho mail. També hem sapigut aplicar diferents coses que hem anat aprenent a les assignatures i les hem remarcat.

# <u>Etapa 3 - Fer proves per al funcionament de la web</u>

 Instal·leu l'aplicació de comerç electrònic. Si voleu, podeu provar d'instal·lar alguna aplicació més per conèixer l'aplicació.

A la segona etapa ja vam descarregar i instal·lar l'aplicació de comerç electrònic, que ens permet oferir productes o serveis a través de la nostra pàgina web.

A més d'aquesta aplicació principal, hem afegit diversos components addicionals per millorar la funcionalitat de la botiga en línia. Entre aquests, es troben els cupons de fidelitat, la gestió d'inventari i les opcions d'enviament. En aquest document detallarem la configuració, aplicació i els resultats finals d'aquestes funcionalitats.

#### Comercio electrónico

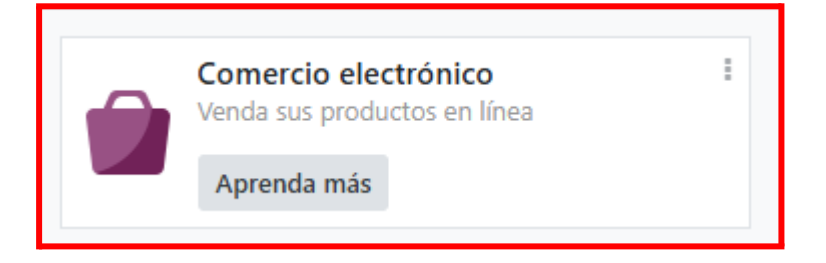

L'aplicació de comerç electrònic ens permet crear una botiga en línia on podem afegir articles que els clients poden comprar fàcilment. Aquesta eina facilita la gestió de productes, preus i disponibilitat, millorant l'experiència de compra.

#### **Funcionalitats principals:**

- Creació i gestió de productes
- Configuració de preus i ofertes
- Integració amb mètodes de pagament
- Gestió d'inventari
- Opcions de pagament i enviament flexibles

#### • Punto de venta - Cupones y fidelidad

Aquest mòdul ens permet generar cupons de descompte i donar punts de fidelitat als clients. Creiem que aquesta eina és molt útil, ja que amb descomptes i punts de fidelitat podem incentivar els clients a realitzar més compres a la nostra botiga.

#### Funcionalitats principals:

- Creació i gestió de cupons de descompte
- Configuració de programes de fidelització
- Assignació automàtica de punts per compres
- Conversió de punts en descomptes o productes gratuïts

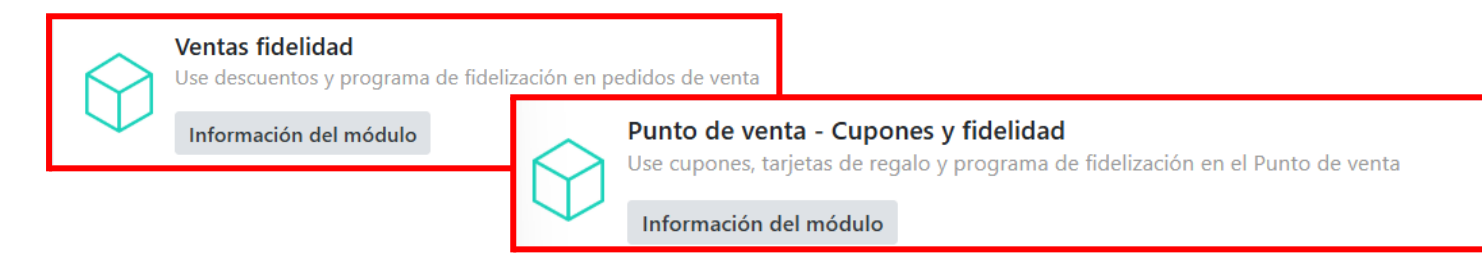

#### • Ventas Fidelidad - Envíos

Aquest mòdul millora la gestió de les vendes i permet oferir opcions d'enviament eficients i flexibles per als clients.

#### **Funcionalitats principals:**

- Integració amb serveis d'enviament.
- Opcions d'enviament nacional i internacional.
- Càlcul automàtic de costos d'enviament.
- Seguiment en temps real de les comandes.

#### Ventas fidelidad - Envíos

Añade un mecanismo de envío gratis a los pedidos de venta

Información del módulo

Hem instal·lat un últim mòdul que és el que permetrà als compradors fer pagaments amb diferents proveïdors i mètodes.

Podem instal·lar bastants mètodes de pagament, amb proveïdors:

(posa solicitar acceso perquè només tenim un administrador a la pàgina i no és amb el que hem fet la captura)

| s€PA    | Proveedor de pago: Domiciliación ba<br>Un proveedor de pagos para activar la<br>domiciliación bancaria SEPA en la UE.                                       | $\bigcirc$ | Pagos en línea del punto de venta<br>Información del módulo                                                                                  | : | •        | Pago en el sitio web<br>Integración de pagos con el sitio web<br>Información del módulo                                                            | : |
|---------|----------------------------------------------------------------------------------------------------|------------|----------------------------------------------------------------------------------------------------|---|----------|----------------------------------------------------------------------------------------------------|---|
| A       | Proveedor de pago: modos de pago p<br>Un proveedor de pagos para flujos personalizados<br>como transferencias bancarias.<br>Información del módulo          |            | Proveedor de pago: Demo<br>Un proveedor de pagos para ejecutar flujos de<br>pago falsos con fines de demostración.<br>Información del módulo | : | <b>V</b> | Proveedor de pago: Flutterwave<br>Un proveedor de pagos nigeriano que cubre varios<br>países de África.<br>Solicitar acceso Información del módulo | : |
|         | Proveedor de pago: Mercado Pago       In proveedor de pagos que cubre varios países de Latinoamérica.         Solicitar acceso       Información del módulo | P          | Proveedor de pago: PayPal<br>Un proveedor de pagos estadounidense para pagos<br>en línea en todo el mundo.<br>Información del módulo         | 1 | 1        | Proveedor de pago: Razorpay         Un proveedor de pagos que cubre India.         Solicitar acceso       Información del módulo                   | : |
| <b></b> | Proveedor de pago: Worldline SIPS<br>Un proveedor de pagos francés para pagos en línea<br>en todo el mundo.<br>Solicitar acceso Información del módulo      |            |                                                                                                    |   |          |                                                                                                    |   |

Està molt bé saber que per fer compres "reals" hem de tenir aquests mòduls però per dur a terme les proves corresponents farem servir un mòdul creat per odoo que serveix per fer proves de pagament

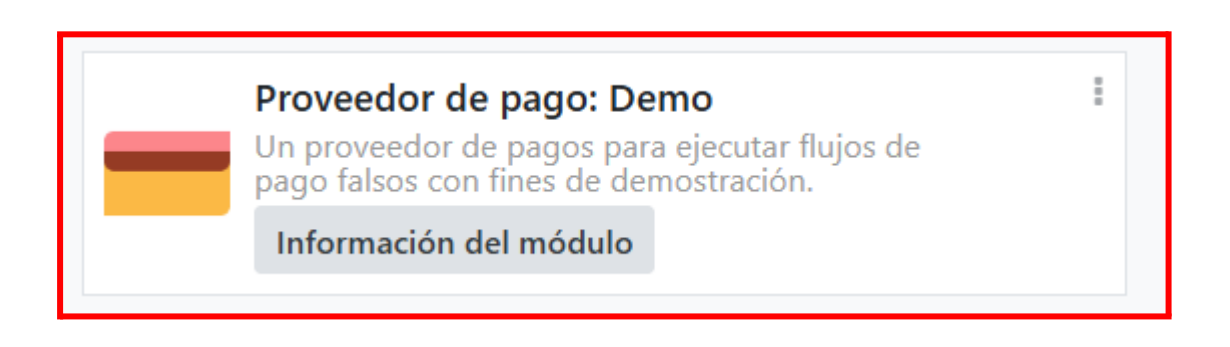

 Feu un producte de prova, o real, i feu una venda fictícia, i documentar el procés i com apareix en el Odoo.

A l'etapa anterior vam documentar el procés de creació d'un article, farem un copypaste de l'apartat que vam escriure a continuació:

#### - Procés de creació d'un producte a la botiga online

Primer haurem d'anar a "Inventario/Productos" i un cop aquí li donarem a "Nuevo Producto".

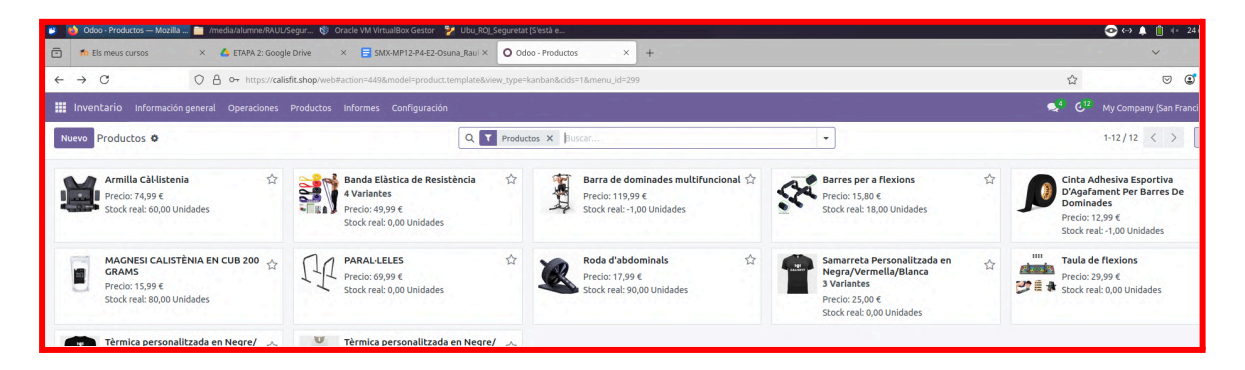

Un cop dintre del nou producte anirem a "Información general" aquí podem modificar el nom, el preu, tipus de producte etc.

| $\leftarrow \ \rightarrow \ \mathbf{G}$ | C A or https://calisfit.shop/web                                               | p#cids=1&menu_id=299&a | ction=449&model=product                  | t.template&view_type=form       | 1                                            |                                          |
|-----------------------------------------|--------------------------------------------------------------------------------|------------------------|------------------------------------------|---------------------------------|----------------------------------------------|------------------------------------------|
| 📰 Inventario Informa                    |                                                                                |                        |                                          |                                 |                                              |                                          |
| Nuevo Productos<br>Nuevo 🌣 🛆            | D                                                                              | Precios adicionales    | Documentos O Ir<br>0 Si                  | ra Stock real<br>itio web 60,00 | Pronosticado<br>0,00 Entrada: 0<br>Salida: 0 | C Reglas de reabastecimiento III Vendido |
| Actualizar la cantidad                  | Reponer Imprimir etiquetas                                                     |                        |                                          |                                 |                                              | Enviar mensaje Registrar una nota A      |
| Nombre del producto                     | ducte                                                                          |                        |                                          | ES                              |                                              | calisfit raul osuna -ahora               |
| Puede ser vendido                       | Puede ser comprado                                                             | anan Interkete         | Controbilidad                            |                                 |                                              | Creando un nuevo registro                |
| mormación general                       | Attributos y variantes Ventas C                                                | ompra invencario       |                                          |                                 |                                              |                                          |
| Tipo de producto "                      | Producto almacenable                                                           |                        | Precio de venta <sup>r</sup>             | € 1,00                          | (= 1,21 € impuestos inc                      | cluidos)                                 |
| Política de<br>facturación ?            | Cantidades pedidas                                                             |                        | Impuestos del<br>cliente <sup>?</sup>    | 21% G (Bienes) ×                |                                              |                                          |
|                                         | Los productos almacenables son artículos /<br>gestiona el nivel de inventario. | ísicos para los que se | Coste ?                                  | € 0,00                          |                                              |                                          |
|                                         | Puede facturarlas antes de que se entregu                                      | 20.                    | Categoría de produc                      | cto All                         |                                              |                                          |
|                                         |                                                                                |                        | Referencia interna                       |                                 |                                              |                                          |
|                                         |                                                                                |                        | Código de barras                         |                                 |                                              | ₩<br>₩                                   |
|                                         |                                                                                |                        | Etiquetas de la<br>plantilla de producto | o                               |                                              |                                          |
|                                         |                                                                                |                        | → Configurar etiqu                       | Jetas                           |                                              |                                          |
|                                         |                                                                                |                        | Compañía                                 |                                 |                                              |                                          |
| NOTAS INTERNAS                          |                                                                                |                        |                                          |                                 |                                              |                                          |

Després a la sección de "Atributos y variantes" podrem crear atributs com per exemple el color, tipus material, etc.

| $\leftarrow \rightarrow C$        | ○ 合 ⊶ https://         | /calisfit.shop/wel | b#cids=1&menu_id=299&a | action=449&model= | product.template    | &view_type=form    | 1                    |                         |                 |
|-----------------------------------|------------------------|--------------------|------------------------|-------------------|---------------------|--------------------|----------------------|-------------------------|-----------------|
| Inventario Informa                | ción general Operacion | es Productos       | Informes Configura     | ación             |                     |                    |                      |                         |                 |
| Nuevo Productos<br>Nom producte 🏟 | C 4                    |                    | Precios adicionales    | Documentos        | 🚱 Ir a<br>Sitio web | Stock real<br>0,00 | Pronosticado<br>0,00 | Entrada: 0<br>Salida: 0 | C Reglas de rea |
| Actualizar la cantidad            | Reponer Imprimir etiqu | uetas              |                        |                   |                     |                    |                      |                         |                 |
| Nombre del producto               | ducte                  |                    |                        |                   |                     | ES                 |                      | (                       | <b>G</b>        |
| Puede ser vendido                 | Puede ser comprado     |                    |                        |                   |                     |                    |                      |                         |                 |
| Información general               | Atributos y variantes  | Ventas C           | Compra Inventario      | Contabilidad      |                     |                    |                      |                         |                 |
| Atributo                          |                        | Va                 | lores                  |                   |                     |                    |                      |                         |                 |
| Color                             |                        | В                  | Blanc × Vermell ×      | Negre ×           | •                   |                    |                      | Con                     | figurar 🗎       |
| Añadir una línea                  |                        |                    |                        |                   |                     |                    |                      |                         |                 |

I com podem observar ja tindrem el nostre producte amb els atributs (Color).

La descripció i imatge del producte l'hem ficat desde la "botiga" donant-li a editar (a la part superior a la dreta).

Exemple dels diferents colors dels nostres productes:

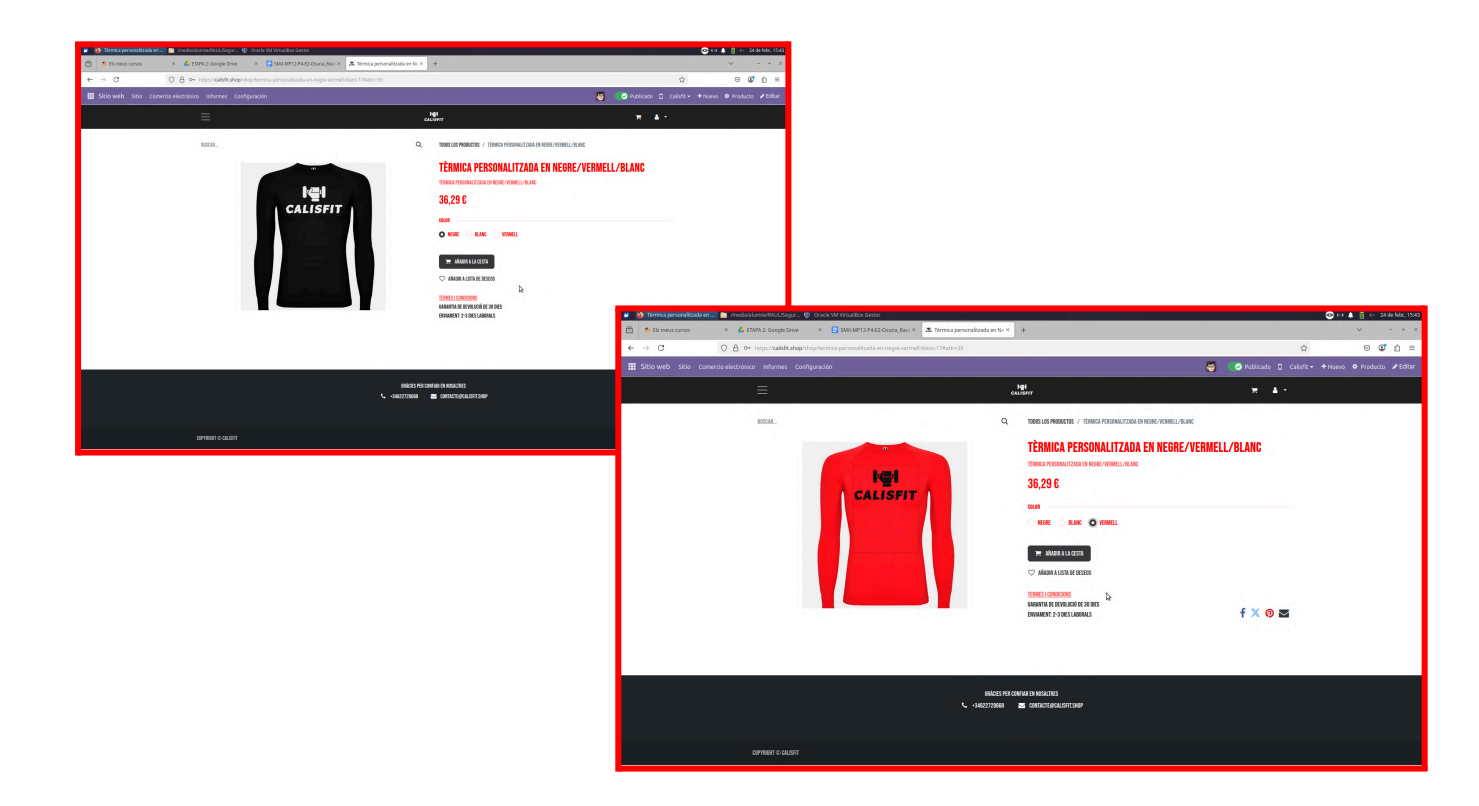

## Productes disponibles a la nostre web

#### Barres paral·leles

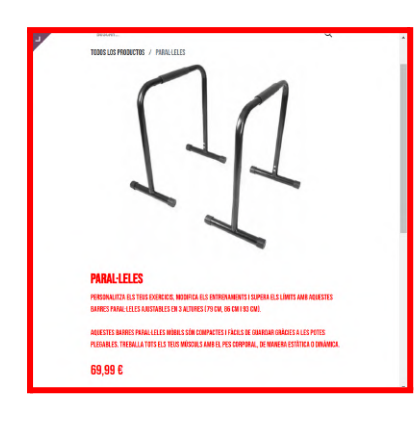

#### Rodet

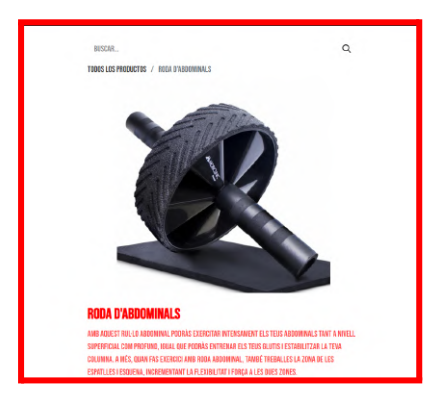

### Magnesi

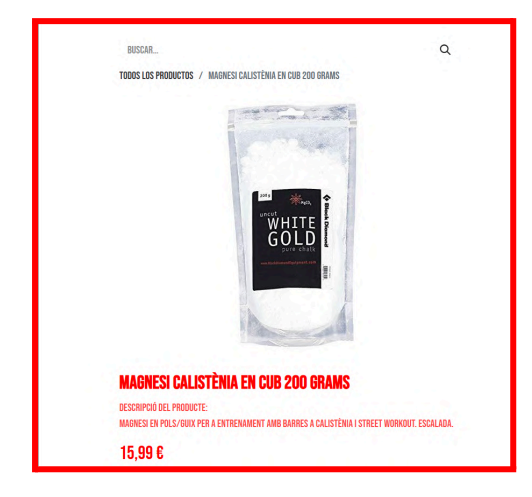

#### Barra de dominades multifuncional

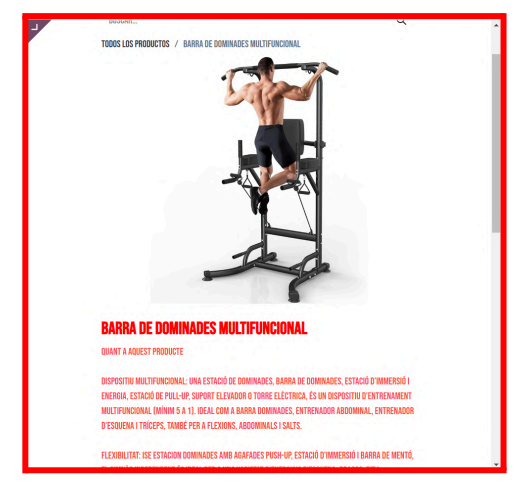

Cinta

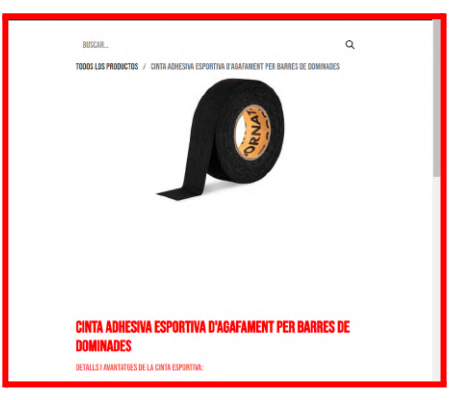

Gomes elàstiques

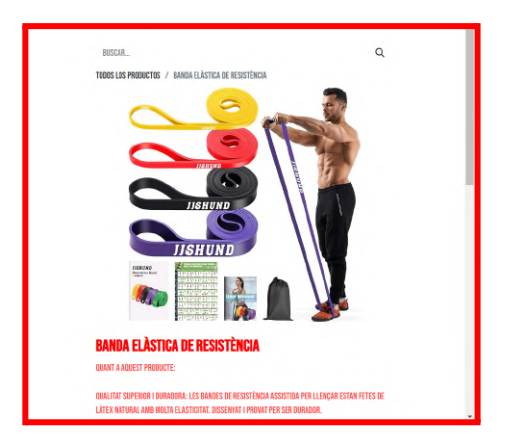

#### Taula per fer flexions

Armilla amb pesos

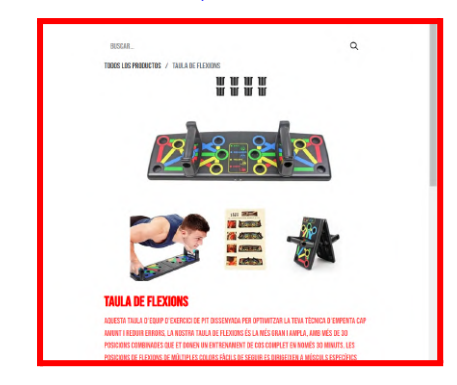

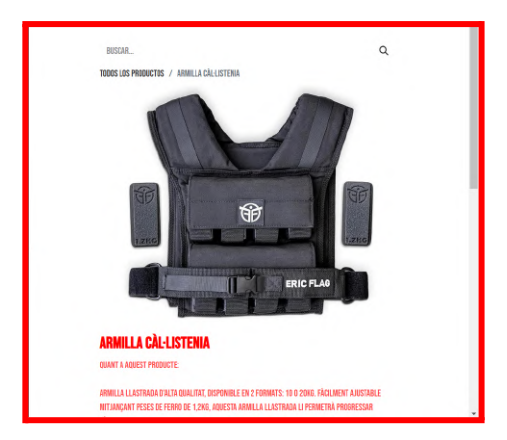

# Samarretes curtes i tirants de color negre, blanc i vermell (amb el logo de la marca)

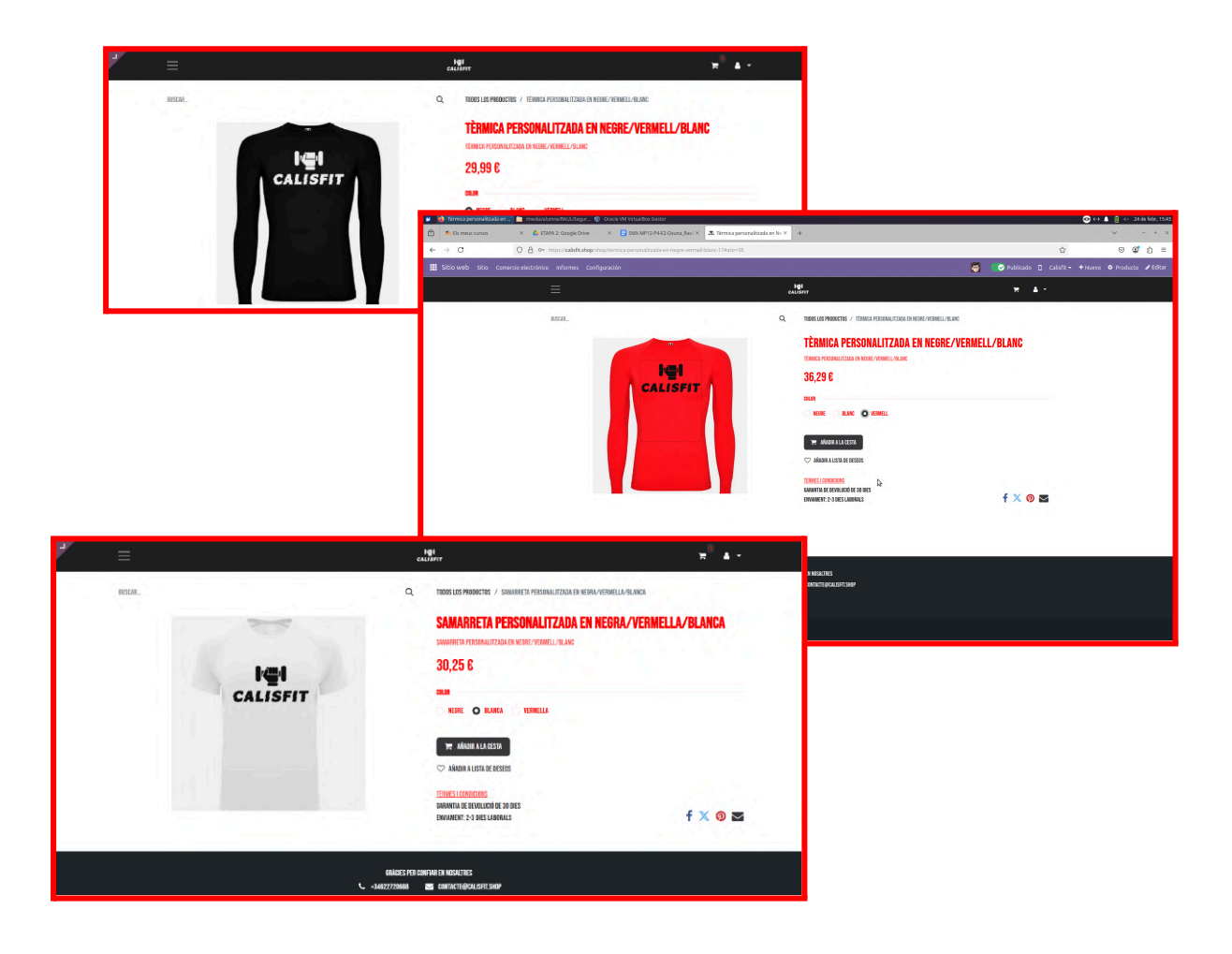

## • Procés de compra

Primer de tot accedim a la pàgina sense estar loguejats en cap compte i ens

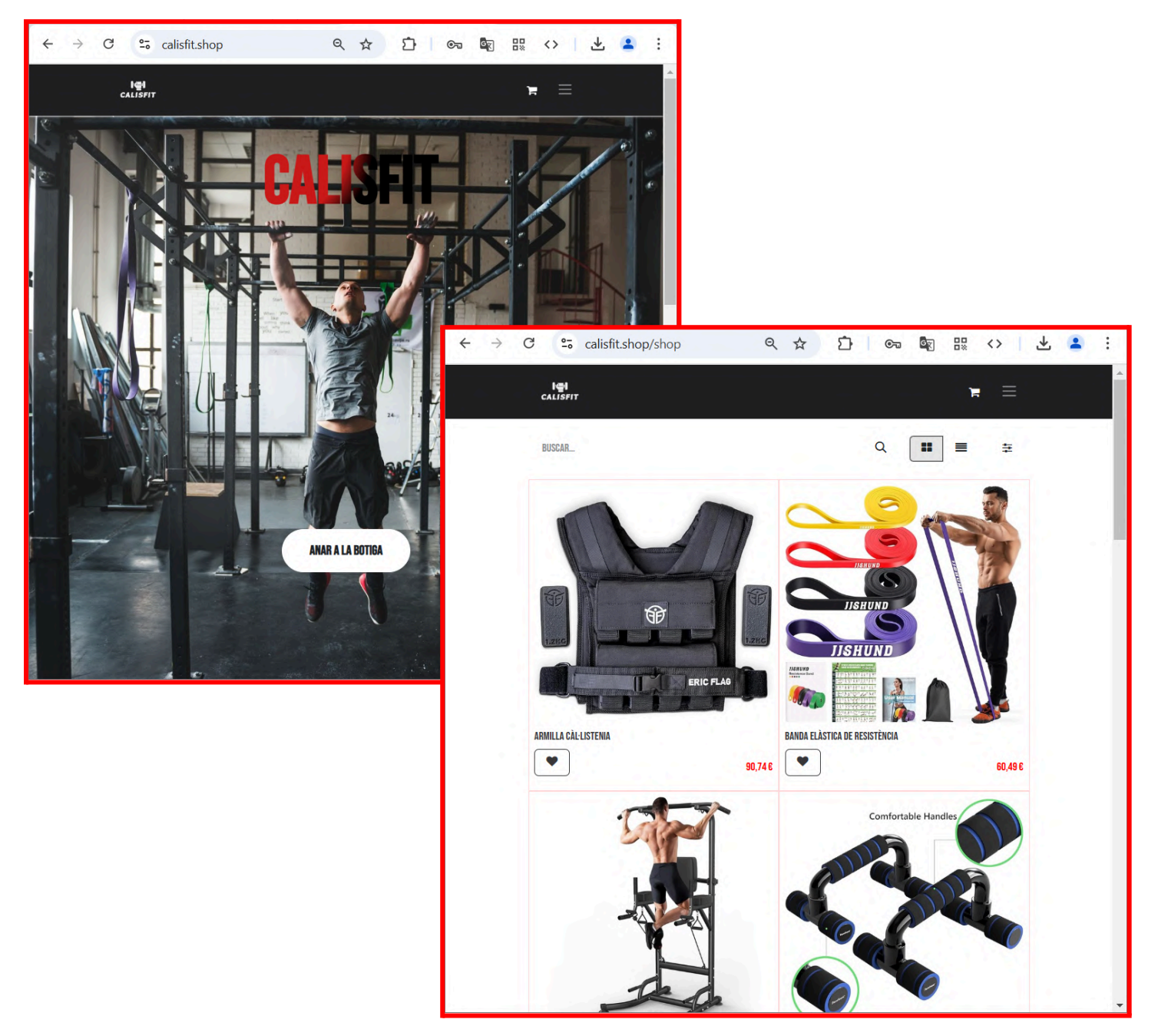

Un cop a la botiga posem uns quants productes a la cistella (durant aquest procés ens donen l'opció de moure's a la cistella cada vegada que hi posem alguna cosa )

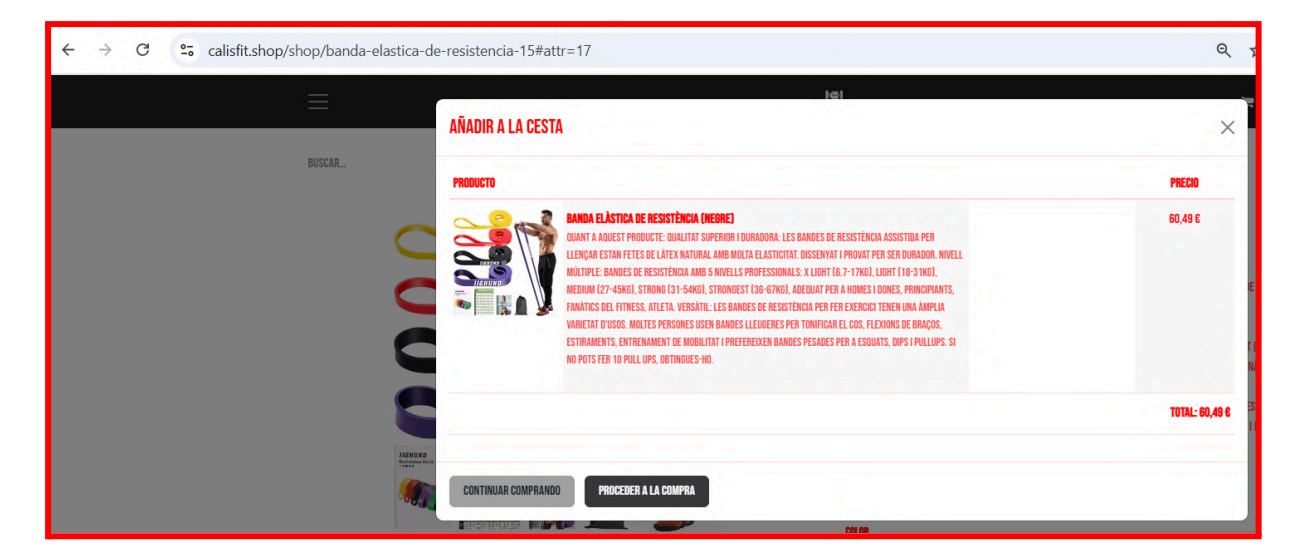

En aquest pas identifiquem una cosa que no ens agrada gaire, apareix el resum del producte que es compra i ens sembla que no és una característica gaire agradable a nivell visual, **ho anotem per intentar trobar-hi solució als següents punts**.

| EN DEL PEDIDU<br>banda elàstica de resistència (negre)                                                                                                    | 50.40.F               | SUBTOTAL<br>Impuestos                                                   | 99,98 €<br>21,00 €  |
|----------------------------------------------------------------------------------------------------|-----------------------|-------------------------------------------------------------------------|---------------------|
| OWAT A AQUEST PRODUCTE:<br>Omality Superior Iouradore. Les Bandes de Resistência assistência per llençar estan fetes de lâtex natural amb molta elasticitat.<br>Dissenvat i provit per ser duradore.<br>Neuel Moltple Bandes de Resistência amb 5 nivells professionals: X light (6 7-17x6). Light (10-31x6), medium (27-45x6), strong<br>(31-45x6), strongest (36-67x6), accubat per A mons 1 dores, principants, familitos del fitness, atleta.<br>Versătil: Les Bandes de Resistência per fer exercici tenen una Ampla Vanietat d'usos. Moltes persones usen bandes lleugeres per<br>Tomingar Los Cas, flexions de Bragestenament, strinenament de Modilitat i preference bandes per a esquats, dips 1<br>Pullips. Si no pots feb 1 duil ups, obtingues-ho.<br><b>Eliming</b> | <b>U</b> , <b>H</b> U | TOTAL<br>Tarjeta de regalo o código de descuento<br>Pagar con demostrac | 120,98 6<br>Aplicar |
| BANDA ELÀSTICA DE RESISTÈNCIA (GROC)<br>Quant a duest producte:<br>Dialitat Superior I Duradora: Les Bandes de resistència assistida per llençar estan fetes de làtek natural and multa elastigitat<br>Dissentat I dova fer ses duradora.<br>Nivel Multiple: Enances de resistència and 5 nivells professionals X light (6.7-tyrg). Ught (18-3trd), medium (27-4srg), strong<br>(31-54rg), strongest (36-67ng), adeuar per a Honges I dove, principiants, fanàtics del Fittess, ailein<br>(31-54rg), strongest (36-67ng), adeuar per a Honges I dove, principiants, fanàtics del Fittess, ailein<br>Tomicar el cos, flexions de Banços, estimaments, entrenament de modilitat i preference dandes pera desourts, upp i<br>Pullurs, si no pots fer a dovide fito.                 | 60,49 8               | 0 CONTINUAR COMPRA                                                      | NDO                 |

Afegim els productes que volem comprar a la cistella i procedim a la compra d'aquests

| Seleccioner                       | n l'opciò pa            | aar amb        | comprovaci  | o (per te | r proves) i posem            | dades    |
|-----------------------------------|-------------------------|----------------|-------------|-----------|------------------------------|----------|
| PAGU EXPRES DE DEMUSTI            | KACIUN (MODO DE PRUEBA) |                |             | Х         |                              | 120,98 € |
| DETALLES DE PAGO (DATOS DE PRUEB/ | A)                      | ESTADO DE PAGO |             |           | JEGALO O CÓDIGO DE DESCHENTO |          |
| XXXX XXXX XXXX XXXX               |                         | EXITOSO        |             | ~         | LOALO O OODIOO DE DEGODENTO  |          |
| NOMBRE                            |                         | CORREO ELECTR  | ÓNICO       |           |                              |          |
| PUBLIC USER                       |                         | EXAMPLE@       | EXAMPLE.COM |           | PAGAR CON DEMOSTRACIÓN       |          |
| CALLE Y NÚMERO                    |                         | CALLE 2        |             |           | FINALIZAR COMPRA >           |          |
| RUE DES BOURLOTTES 9              |                         |                |             |           | 0                            |          |
| CÓDIGO POSTAL                     | CIUDAD                  |                | PAÍS        |           |                              |          |
| 1367                              | RAMILLIES               |                | BELGIUM     | ~         | < CONTINUAR COMPRANDU        |          |
|                                   |                         |                |             | PAGAR     |                              |          |
|                                   |                         |                |             |           |                              |          |

| 123412341234 EXTOSO   INVERE CUERED ELECTRÓNICO   PUBLIC USER EXAMPLE@EXAMPLE.COM   ALLE 2 INVERTISO   ALLE 2 INVERTISO   1367 RAMILLIES   1367 RAMILLIES   PRAGAR QOGE   FELGUM FELGUM   FELGUM FELGUM   CUEDAN PAGAR   1367 RAMILLIES   PRAGAR QOGE   FELGUM FELGUM   FELGUM FELGUM   FELGUM FELGUM   FELGUM FELGUM   FELGUM FELGUM   FELGUM FELGUM   FELGUM FELGUM   FELGUM FELGUM   FELGUM FELGUM   FELGUM FELGUM   FELGUM FELGUM   FELGUM FELGUM                                                                                                    | (ETALLES DE PAGO (DATOS DE PRUEBA) |           | ESTADO DE PAGO    |           |                                                                                                    |                                                                                                    |                               |                                          |
|----------------------------------------------------------------------------------------------------|------------------------------------|-----------|-------------------|-----------|----------------------------------------------------------------------------------------------------|----------------------------------------------------------------------------------------------------|-------------------------------|------------------------------------------|
| NUMBRE CORREC ELECTRÓNICO<br>PUBLIC USER<br>CALLE 2<br>NUE DES BOURLOTTES 9<br>1367 CUDAD PAÍS<br>1367 RAMILLES ELEGIUM<br>PAGAR<br>PAGAR<br>DOUCTOS:- 120,98 6<br>CUDAD PAGAR<br>CUDAD PAGAR<br>CUD    | 1234123412341234                   |           | EXITOSO           |           | ~                                                                                                    |                                                                                                    |                               |                                          |
| PUBLIC USER     CALLE Y MÜNERO     CALLE Y MÜNERO     Table T E E E E E E E E E E E E E E E E E E                                                                                                    | NOMBRE                             |           | CORREO ELECTRÓNIC | CO        |                                                                                                    |                                                                                                    |                               |                                          |
| ALLE Y MARENO CALLE 2  RUE DES BOURLOTTES 9  COUDAD PAÍS BELBIUM PAGAR  REA 0.00 E  REA 0.00 E  REA 0.                                                                                                    | PUBLIC USER                        |           | EXAMPLE@EXA       | AMPLE.COM |                                                                                                    |                                                                                                    | _ =                           |                                          |
| RUE DES BOURLOTTES 9                                                                                                    | CALLE Y NÚMERO                     |           | CALLE 2           |           | AL                                                                                                    | SFIT                                                                                                    | F =                           |                                          |
| CÓMIGO PASTAL<br>1367 RAMILLIES BELGIUM<br>PAGAR<br>PAGAR<br>PAGAR<br>REBA 0.00 6<br>REBA 0.00 6<br>REBA 0.00 | RUE DES BOURLOTTES 9               |           |                   |           |                                                                                                    |                                                                                                    |                               |                                          |
| 1367 RAMILLIES BELGIUM → PAGAR 0,00 6<br>PAGAR 0,00 6<br>REGA 0,00 6<br>MEGA 2,100 6<br>IMPUESTOS 21,00 6<br>CTUTAL 120,98 6<br>IMPUESTOS 21,00 6<br>GRACIAS POR SU PEDIDO.<br>PEDIDO SOOD56 ○<br>IREGISTRARSE PARA SERUIR SU PEDIDO.<br>INFORMACIÓN DE PAGO<br>DEMOSTRACIÓN 101 PAGO                                                                                                    | CÓDIGO POSTAL                      | CIUDAD    |                   | PAÍS      | SUM                                                                                                    | EN DEL PEDIDO                                                                                                    |                               | $\checkmark$                             |
| PAGAR       0,00 €         JEIGTAL       99,98 €         IMPUESTOS       21,00 €         TOTAL       120,98 €         GRACIAS POR SU PEDIDO.       PEDIDO SODO56 ♥         IREDISTRAISE       PARA SEQUIR SU PEDIDO.         INFORMACIÓN DE PAGO       INFORMACIÓN DE PAGO         DEMOSTRACIÓN       TOTAL:       120,98 €                                                                                                    | 1367                               | RAMILLIES |                   | BELGIUM   |                                                                                                    | UCTO(S) - 120,98 €                                                                                                    |                               |                                          |
| GRACIAS POR SU PEDIDO.<br>PEDIDO SODO56 €<br>REGISTRARSE PARA SEGUIR SU PEDIDO.<br>INFORMACIÓN DE PAGO<br>DEMOSTRACIÓN DE TAGIÓ TUTAL: 120,98 6                                                                                                    |                                    |           |                   |           | SUSTO                                                                                                    | TAL STOR                                                                                                    | 99,9                          | ,00 €<br>,98 €                           |
| PEDIDO SO0056 C       REDISTRARSE       PARA SEGUIR SU PEDIDO.       INFORMACIÓN DE PAGO       DEMOSTRACIÓN       TOTAL:     120,98 €                                                                                                    |                                    |           |                   | Ī         | IMPUES<br>TOTAL                                                                                                    | TAL<br>TOS                                                                                                    | 99,9<br>21,0<br>120,9         | ,00 €<br>,98 €<br>,00 €<br>, <b>98 €</b> |
| REGISTRARSE PARA SEGUIR SU PEDIDO.<br>INFORMACIÓN DE PAGO<br>Denostración total: 120,98 6                                                                                                    |                                    |           |                   |           | IMPUES<br>TOTAL                                                                                                    | ral<br>Itos<br>CIAS POR SII PEDIDO.                                                                                                    | 99,9<br>21,0<br>1 <b>20,9</b> | ,00 €<br>,98 €<br>,00 €<br><b>,98 €</b>  |
| INFORMACIÓN DE PAGO<br>Demostración <b>tutal: 120,98 6</b>                                                                                                    |                                    |           |                   |           | Solo TO<br>IMPUE:<br>TOTAL<br>GRA<br>PEDIL                                                                                                    | ral<br>Itos<br>CIAS POR SU PEDIDO.<br>10 S00056 ⊘                                                                                                | 99,9<br>21,0<br><b>120,9</b>  | ,98 €<br>,98 €<br>,00 €<br><b>,98 €</b>  |
| DEMOSTRACIÓN TOTAL: 120,98 6                                                                                                    |                                    |           |                   |           | John Construction of the second second secon | ral<br>tal<br>tas<br>tas<br>tas<br>tas<br>tas<br>tas<br>tas<br>tas                                                                               | 99,9<br>21,0<br>120,9         | ,000 6<br>9,98 6<br>0,000 6<br>9,98 6    |
|                                                                                                    |                                    |           |                   |           | Sector<br>Impues<br>GRA<br><i>Pedia</i><br>INFO                                                                                                    | ral<br>Itos<br>CIAS POR SU PEDIDO.<br>DO SODO56 ⊘<br>REGISTRARSE PARA SEGUIR SU PEDIDO.<br>REGISTRARSE PARA SEGUIR SU PEDIDO.<br>RMACIÓN DE PAGO | 99,9<br>21,0<br>120,9         | ,00 6<br>,98 6<br>,00 6<br>,98 6         |

Un cop mostrada la comprovació ens demana si ens volem registrar per seguir la comanda, creem un compte:

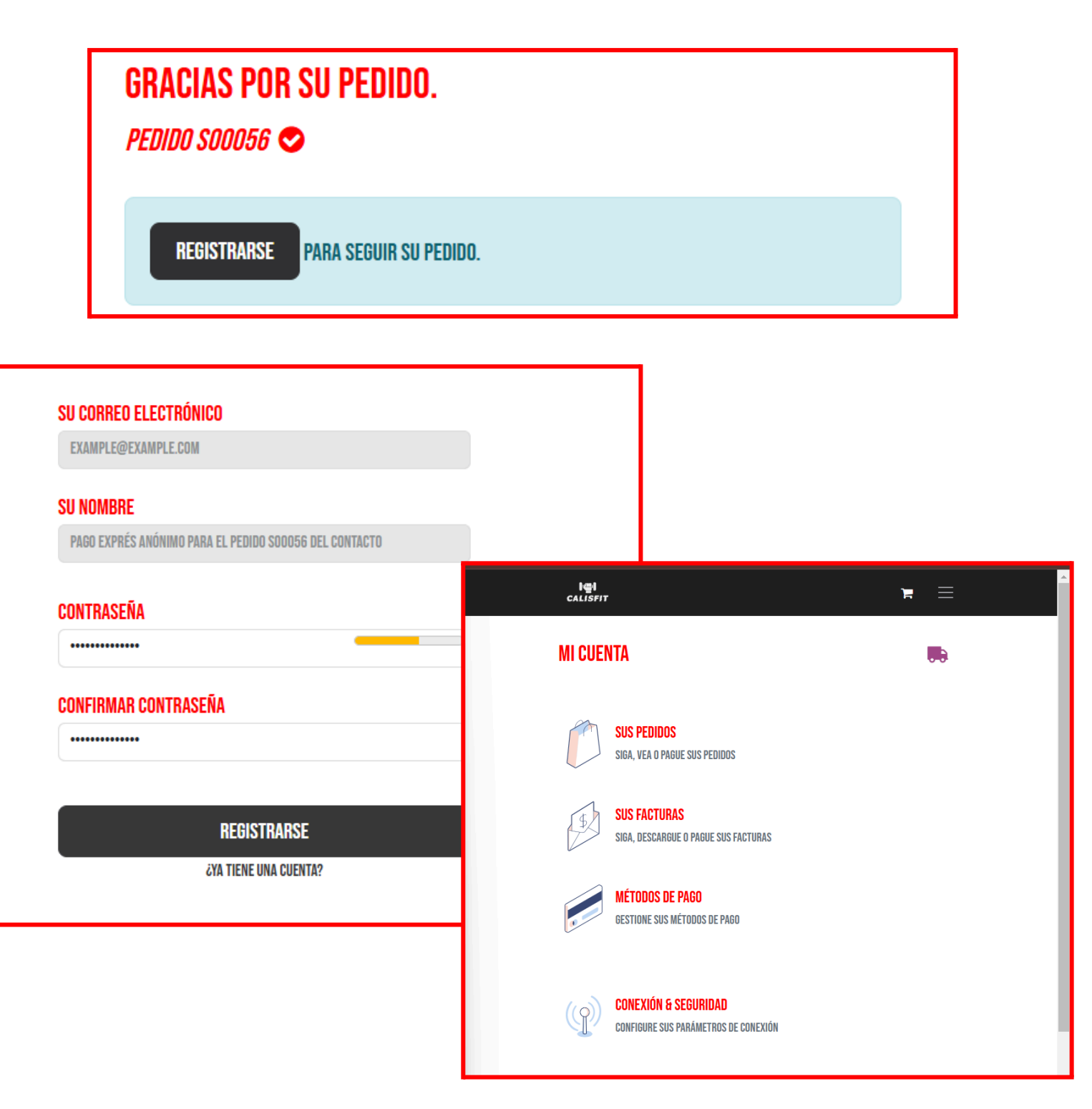

| / PEDIDOS DE VENTA |                 | ≡        |
|--------------------|-----------------|----------|
| REF.               | FECHA DE PEDIDO | TOTAL    |
| S00056             | 05/03/2025      | 120,98 € |

 Realització de les proves de funcionament de l'aplicació web amb els diferents perfils d'usuari.

Per dur a terme aquestes proves de funcionament ens hem hagut de posicionar en la ment i la interfície de l'usuari que entra a la nostre pàgina per comprar o per visualitzar el contingut de la nostre pàgina web i comprovar que tots els apartats de configuració segueixen el camí adequat (que al clicar al botó d'anar a la cistella o el botó de pagar vagi al lloc on se suposa que hauria d'anar...)

#### Proves amb diferents usuaris

- Usuari comprador sense compte propi (se'l crea al acabar la compra)
- L'usuari no havia de registrar-se prèviament, però un cop acaba la compra, et demana la creació d'un compte per seguir la comanda.

| O   https://calisfit.shop/shop/confirmation |                   |                                               | ネ ☆               |
|---------------------------------------------|-------------------|-----------------------------------------------|-------------------|
|                                             | ातुः।<br>CALISFIT |                                               | 🎢 INICIAR SESIÓN  |
| GRACIAS POR SU PEDIDO.<br>Pedido Sodoso 👁   | € IMPRIMIR        |                                               |                   |
| REINSTRARSE PARA SEGUIR SU PEDIDO.          |                   | RESUMEN DEL PEDIDO<br>1 producto(s) - 74,99 & | ~                 |
| INFORMACIÓN DE PAGO                         |                   | ENTREGA                                       | 0,00 €            |
| DEMOSTRACIÓN                                | TOTAL: 74,99 6    | SUBTOTAL<br>Impuestos                         | 74,99 E<br>0,00 E |
| SU PAGO HA SIDO PROCESADO CON ÉXITO.        |                   | TOTAL                                         | 74,99 €           |
| FACTURACIÓN & ENVÍO: AO, AO, BENIN          |                   |                                               |                   |
|                                             |                   | 6                                             |                   |

- Aquest compte permetrà a l'usuari realitzar futures compres amb un procés més ràpid i gestionar les comandes anteriors.

#### • Usuari comprador amb compte propi

- L'usuari té accés a les seves comandes anteriors, preferències i adreces emmagatzemades.
- Pot seguir l'estat de la comanda i gestionar altres dades com la contrasenya o la informació de pagament.

• Anàlisi del "panell de control" d'un usuari comprador

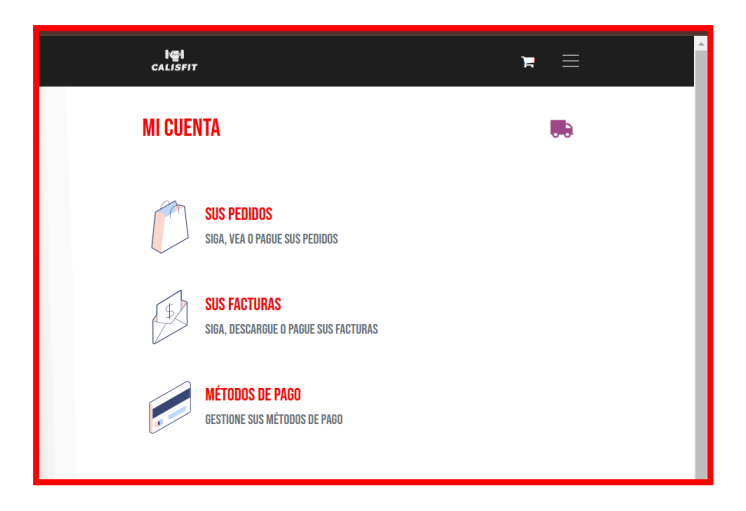

En aquest panell de control l'usuari compta amb tres "apartats" on pot anar: Pot anar a veure els "pedidos", veure les factures en cas de que hagi efectuar alguna compra, pot veure i gestionar els mètodes de pagament guardats

# Analitzar quines incidències poden sorgir i aplicar solucions per resoldre o mitigar les incidències

Per analitzar les incidències que poden sorgir ens hem centrat en tres camps principals, **la usabilitat / accessibilitat de la pàgina** i la **disponibilitat dels serveis que ofereix el servidor**.

#### la usabilitat i accessibilitat de la pàgina

Per tal d'avaluar aquests dos camps i analitzar les incidències que poden sorgir hem hagut de navegar durant força estona per la nostre pàgina i botiga per tal d'arribar a trobar les seves debilitats o punts de millora / incidències que poden sorgir:

## Visualització de la descripció del producte a l'hora de "passar per caixa" Repàs de les direccions dels botons.

#### Idiomes de la pàgina:

L'usuari pot no parlar català ni castellà (les dos llengües que hi han a la nostre pàgina) per tant hem d'afegir alguns idiomes més:

Hem decidit afegir els següents idiomes:

#### Portugués, Xinès, Japonès, Anglès, Francès:

Com els hem afegit?

Per afegir els idiomes a la nostre pàgina ens hem loggejat amb el compte d'administrador, i ens hem dirigit a la secció de ajustes / sitio web, allà hem fet clic sobre instalar idiomas i hem seleccionat els que volíem

| Idiomas            |                                        |
|--------------------|----------------------------------------|
| English (UK) ×     | Catalan / Català × Spanish / Español × |
| Chinese (Tradition | nal) / 繁體中文 × Portuguese / Português × |

Cliquem a instal·lar idiomes i seleccionem la pàgina de calisfit (a odoo es pot tenir més d'una pàgina)

| Q B                       | uscar                                          |                            |                              |                                       |                  |
|---------------------------|------------------------------------------------|----------------------------|------------------------------|---------------------------------------|------------------|
| OPCIO                     | NES GENERALES<br>Añadir idiomas                | VENTAS                     | SITIO WEB                    | INVENTARIO                            | FACTURACIÓN / CC |
| -<br>-<br>-<br>-<br>-<br> | Idiomas<br>English (UK) ×<br>Chinese (Traditic | Catalan / C<br>nal) / 繁體中3 | Català × Spar<br>文 × Portuqu | nish / Español X<br>ese / Português X |                  |
|                           | Sitios web a tra Calisfit My Website 2         | nducir                     |                              |                                       |                  |
|                           |                                                | Añadir                     |                              |                                       | Cancelar         |
| F                         | avicon<br>Ir@I<br>ALISFI                       |                            |                              |                                       |                  |

Un cop hem instal·lat els idiomes podem comprovar que funcionen correctament dirigint-nos al footer de la pàgina i seleccionant l'idioma

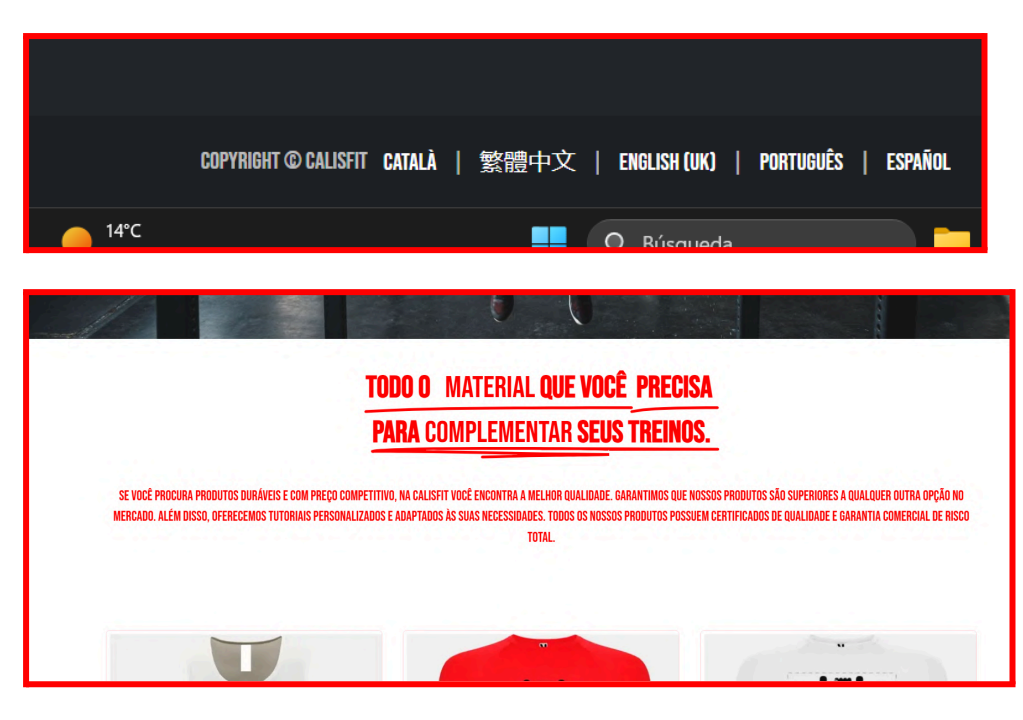

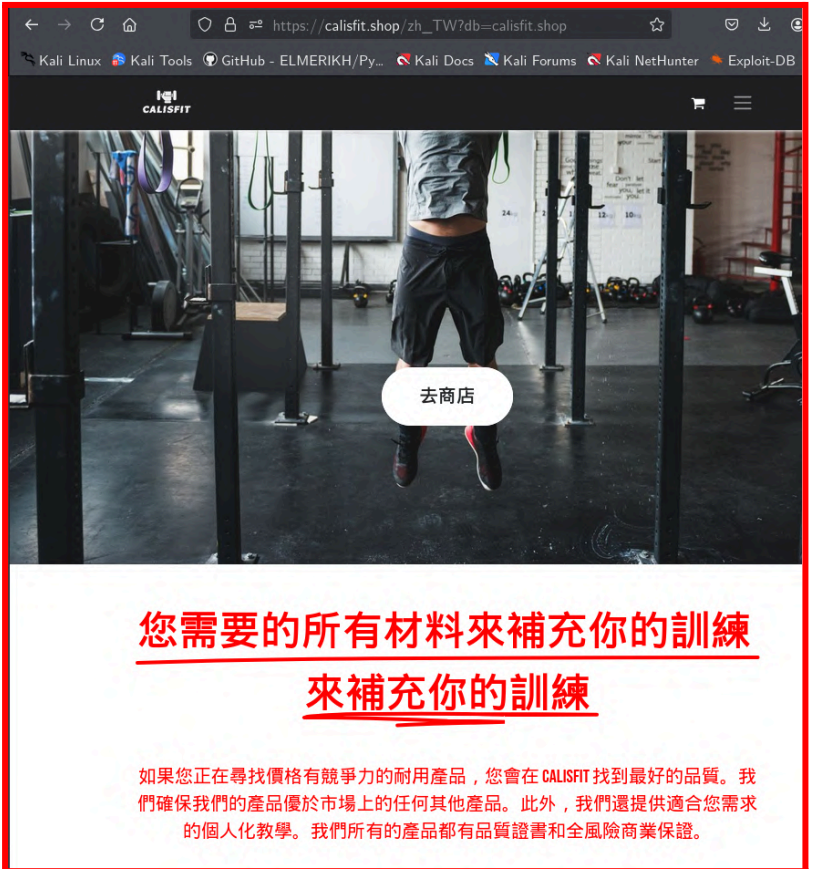

Com que en algunes ocasions no és tradueix del tot correctament, moltes de les traduccions son fetes manualment (hi ha una opció que ens permet fer-ho així).

#### La disponibilitat

Està més enfocada a la "salut" del servidor que hosteja la pàgina i el control de tots els seus components tant de software com de hardware.

El client ha de poder disposar dels nostres serveis 24/7, perqué aixó passi, el servidor no pot fallar mai (spoiler: si que pot fallar, només podem mirar de minimitzar el risc) o bé abans de fallar ens ha d'avisar per tal de poder dur a terme alguna acció que aconsegueixi restablir-lo o mitigar el problema.

Com a creadors i responsables del manteniment del servidor hem de disposar de dos recursos molt importants:

- Eines que ens permetin saber-ho tot sobre ell, saber si fallarà, si tenim algun mòdul desactualitzat o mal configurat que pot causar que el servei es pari.
- Comptar amb còpies de seguretat automatitzades de la base de dades i de tot el servidor

#### INCIDÈNCIES QUE PODEN AFECTAR A LA DISPONIBILITAT DE LA NOSTRE PÀGINA WEB:

En aquest apartat analitzem les incidències que poden sorgir amb el servidor que puguin afectar al servei que donem als clients i les diferents solucions que els hi podem donar per tal de prevenir-les o mitigar-les (només parlarem de les que hi trobem una solució)

#### Solucions o vies de prevenció

(algunes no les hem aplicat ja que no comptem amb els recursos necessaris o perquè en aquell moment no tenim accés físic al servidor per assegurar-nos poder resoldre els errors en cas de cometre'ls, però hem "relatat" com ho faríem en cas de poder):

Monitoratge o incidències de HARDWARE

RAID (Aquest coneixement adquirit al mòdul de Seguretat Informàtica)
 El sistema RAID (Redundant Array of Independent Disks) és un sistema on diverses unitats físiques equivalen a una sola unitat lógica, les finalitats d'aquestes "configuracions" poden ser; rapidesa, redundància de les dades o les dues finalitats juntes.

La configuració d'aquesta implementació de seguretat al servidor la podem configurar durant l'instal·lació del sistema operatiu o de manera posterior, en el nostre cas relatarem com ho faríem durant l'instal·lació

Utilitzarem d'ajuda una pràctica duta a terme al mòdul de seguretat informàtica per refrescar-nos la memòria de les configuracions.

#### Explicació i aplicació de RAID:

En el nostre cas utilitzaríem un raid 10, ja que millora el rendiment i ens ofereix redundància de les dades. (necessitaríem dos discs)

El raid 10 consisteix en combinar el raid 0 (rapidesa) i el raid 1 (redundància de dades)

Per aplicar un raid 10 a un sistema ubuntu, hem de comptar amb mínim quatre discs, el que faríem seria aplicar un raid 0 per sobre d'un raid 1, d'aquesta manera no haurem de patir en cas de que el servidor peti, ja que tindrem les dades guardades en un segon disc, mentres que no falla ens anirà més ràpid.

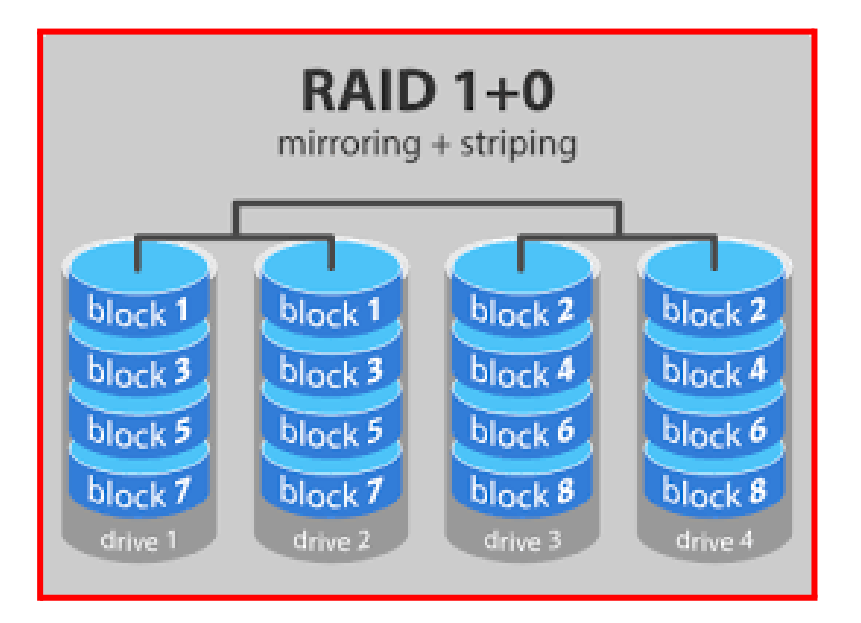

# Exemple d'aplicació de raid durant l'instal·lació del sistema operatiu

(les captures i les explicacions provenen d'una pràctica de seguretat informàtica )

Durant la instal·lació, quan arribis a la part de la **configuració d'emmagatzematge**, ves a l'opció de **Particionament Manual.** 

| 🚰 Ubuntu-Server-RAID1 [Corriendo] - Oracle VirtualBox                                   |
|-----------------------------------------------------------------------------------------|
| Archivo Máquina Ver Entrada Dispositivos Ayuda                                          |
| Guided storage configuration                                                            |
| Configure a guided storage layout, or create a custom one:                              |
| ( ) Use an entire disk                                                                  |
| [ VBOX_HARDDISK_VB78535f26-32cac4c0 local disk 25.000G ▼ ]                              |
| [X] Set up this disk as an LVM group                                                    |
| [ ] Encrypt the LVM group with LUKS                                                     |
| Contrasenya:                                                                            |
| Confirmeu la contrasenya:                                                               |
| [ ] Also create a recovery ke<br>The key will be stored as<br>to /var/log/installer/ in |
| (X) Custom storage layout                                                               |

#### En aquest cas hauríem de crear les particions que trobem necesàries.

Per crear noves particions fes enter sobre espai lliure del disc i ves a add gpt partition, així crea les particions necesàries per tal de que el sistema arrenqui correctament (boot,swap...) :

| DISPOSITIUS DISPONIBLES                                   |                                       |                            |            |         |
|-----------------------------------------------------------|---------------------------------------|----------------------------|------------|---------|
| DISFOSITIU<br>[ VBOX_HARDDISK_V851ca0223-<br>espai lliure |                                       | MIDA<br>25.000G<br>24.998G |            |         |
| [ VBDX_HARDDISK_V878535f26-<br>espai lliure               | -32cac4c0 disc local                  |                            | ▶ ]        | 0.7.014 |
| [ Create software RAID<br>[ Crea un grup de volum         | Adding GPT par<br>Size (max 24.998G): | tition to<br>1g            | VBOX_HARDI | DISK.   |
| USED DEVICES                                              | Format:                               | [ext4                      |            | •       |
| No used devices                                           | Mount:                                | [ <u>/</u> boot            |            | v ]     |

A les següents captures pots veure com ho he fet jo:

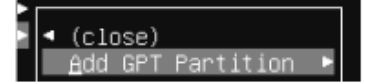

| 길 Ubun  | tu-Server-F | aid1 (                     | Corriendo]                      | - Oracle            | VirtualBo                          | 00                                        |                                                                   |                                        |                                     |    |
|---------|-------------|----------------------------|---------------------------------|---------------------|------------------------------------|-------------------------------------------|-------------------------------------------------------------------|----------------------------------------|-------------------------------------|----|
| Archivo | Máquina     | Ver                        | Entrada                         | Disposit            | ivos Ay                            | yuda                                      |                                                                   |                                        |                                     |    |
|         | 5           | toragi                     | : configu                       | ration              |                                    |                                           |                                                                   |                                        |                                     |    |
|         | F           | ILE SY                     | /STEM SUM                       | NARY                |                                    |                                           |                                                                   |                                        |                                     |    |
|         |             | PUNT<br>7<br>7boot<br>SMAP | DE MUNTA                        | TCE                 | NIDA<br>8.000G<br>1.000G<br>8.000G | TIPUS<br>new sxt4<br>new sxt4<br>new swap | TIFUS DE DISPO<br>neu partition<br>neu partition<br>neu partition | SITIU<br>of disc<br>of disc<br>of disc | 10091 ► ]<br>10091 ► ]<br>10091 ► ] |    |
|         | 0           | ISPOS:                     | ITIUS DIS                       | PONIBLES            |                                    |                                           |                                                                   |                                        |                                     |    |
|         |             | DISPI<br>VBOX,<br>espai    | ISITIU<br>_HARDDISK<br>L lliure | _V851ce0            | 223-229                            | 206ff                                     | TIF<br>dis                                                        | US<br>c local                          | HIDA<br>25.000G<br>7.997G           | :1 |
|         |             | VBDX,<br>espai             | JHARDDISK<br>I Illure           | _V878535            | H26-32c                            | ac4c0                                     | dis                                                               | c local                                | 25.0006<br>24.9986                  | •1 |
|         |             | Creat<br>Crea              | te softwa<br>un grup            | re RAID<br>de volum | (nd)<br>s (LVH)                    | ⊧]<br>⊧]                                  |                                                                   |                                        |                                     |    |

Un cop fetes les següents particions, creo dos particions **sense format** de 3,9985G a cada disc: (perqué l'espai ja no es 8 si no 7997...)

| Adding OPT exertition to +000c.444000384.4950184229-28820644<br>Size (max 7,9970): 00,9000<br>Formati I Leave uniformated * )<br>Nount: I /nove * )<br>E Server-RAID1 [Corriendo] - Oracle VirtualBox                                                                                   |                                                              |  |
|----------------------------------------------------------------------------------------------------|--------------------------------------------------------------|--|
| Archivo Máquina Ver Entrada Dispositivos Ayuda                                                                                                    |                                                              |  |
| Storage configuration                                                                                                    |                                                              |  |
| FILE SYSTEM SUMMARY                                                                                                    |                                                              |  |
| PUNT DE MUNTATGE HIDA TIPUS TIPUS DE DISPOSITIU<br>[ / 8.000G new ext4 new partition of disc local<br>[ /boot 1.000G new ext4 new partition of disc local<br>[ SHAP 8.000G new swap new partition of disc local                                                                         | • ]<br>• ]                                                   |  |
| DISPOSITIUS DISPONIBLES                                                                                                    |                                                              |  |
| DISPOSITIU TIPUS M<br>[VBOX_HARDDISK_V851ca0223-22a206ff disc local 25<br>partition 5 new, unused 3<br>partition 6 new, unused 3<br>espai lliure 1                                                                                                    | IDA<br>.0006 ]<br>.9986<br>.9986<br>.000M                    |  |
| [ VBOX_HARDDISK_V878535f26-32cap4c0 disc local 25<br>partition 1 new, unused 3<br>partition 2 new, unused 3<br>espai lliure 17                                                                                                    | .000G • 1<br>.998G •<br>.998G •<br>.001G •                   |  |
| Create software RAID (md) ►<br>[ Creation grup de volumes (LVM) ► ]                                                                                                    |                                                              |  |
| USED DEVICES                                                                                                    |                                                              |  |
| DISPOSITIU TIPUS H<br>[VBOX_HARDDISK_WB51ca0223-22a206ff disc local 25<br>partition 1 new, BIOS grub spacer 1<br>partition 2 new, to be formatted as ext4, mounted at /boot 1<br>partition 3 new, to be formatted as ext4, mounted at / 8<br>partition 4 new, to be formatted as swap 8 | IDA<br>.000G • ]<br>.000M •<br>.000G •<br>.000G •<br>.000G • |  |

Ara sí que sí ens dirigirem a Create Software RAID i aparellarem dos particions de les que estan sense format per posteriorment muntar-les com a home i com a usr:

Ara sí que sí ens dirigirem a Create Software RAID i aparellarem dos particions de les que estan sense format per posteriorment muntar-les com a home i com a usr:

| Stonage configuration                                                                                                    |                              |                                                                                                    | 23 neu suer                                                    |                      |                                                                                                    |                                                  |
|----------------------------------------------------------------------------------------------------|------------------------------|----------------------------------------------------------------------------------------------------|----------------------------------------------------------------|----------------------|----------------------------------------------------------------------------------------------------|--------------------------------------------------|
|                                                                                                    |                              |                                                                                                    |                                                                |                      |                                                                                                    |                                                  |
|                                                                                                    |                              | IIVG DE DISPOSITUU<br>eu partition of disc local * 1<br>eu partition of disc local * 1<br>eu partition of disc local * 1                                                                                                    | N                                                              | om: <mark>mel</mark> | ∙Create software RAID ("MD") disk ∙                                                                                                    |                                                  |
|                                                                                                    | Noni                         | Dreate software RAID ('MO') disk<br>DdD                                                                                                    | Nivell RA                                                      | ID: [1               | (nirrared) ▼ ]                                                                                                    |                                                  |
| AUTO-AMARGEDIA-VBSIGNO<br>Deritions - Med. un<br>versailune<br>Nepol-NeWODSLuthTSSS<br>Sertition : med. un<br>sertition : med. un<br>sertition : med. un<br>sertition : med. un<br>sertition : med. un<br>sertition : med. un<br>sertition : med. un<br>sertition : med. un<br>sertition : med. un<br>sertition : med. un<br>sertition : med. un<br>perition : med. te<br>perition : med. te | Nivell PAID:<br>Dispositius: | I i (nirrored) + 1<br>(000_1+(0010K.V051ca020-20x000f<br>disc local<br>Lective + 1<br>I unused partition of disc local<br>I partition 6<br>I active + 1<br>I unused partition of disc local<br>I pertition 1<br>I setter + 1<br>unused partition of disc local<br>I pertition 2<br>I pertition 2<br>I pertition 4<br>I pertition 4<br>I pertitio | Dispositio<br>25.0006<br>3.9996<br>25.0006<br>3.9996<br>3.9996 | us: []<br>[K]        | ndo<br>[ active * ]<br>unused suftuare SAID :<br>vEDX_HARDOIX_V051c806220-22+2964f<br>dis: loce1<br>partition 6<br>[ active *]<br>unused partition of disc local<br>vEDX_HARDOIX_V078555126-32cat4c0<br>dist local<br>partition 8<br>[ active *]<br>unused partition of disc local | 3,9953<br>25.0003<br>3.9963<br>25.0003<br>3.9983 |
|                                                                                                    |                              | 3.9950<br>E Drea 1<br>I Cancel-1a 1                                                                                                    |                                                                |                      | [ Cres ]<br>[ Cancel·la ]                                                                                                    |                                                  |

Aquí pots veure com han aparegut els dos dispositius raid 1 :

| DISPOSITIUS DISPONIBLES                           |                          |                               |
|---------------------------------------------------|--------------------------|-------------------------------|
| DISPOSITIU<br>[ md1 (new, unused)<br>espai 1liure | TIPUS<br>software RAID 1 | MIDA<br>3.995G ▶]<br>3.993G ▶ |
| [ md0 (new, unused)<br>espai lliure               | software RAID 1          | 3.995G ►]<br>3.993G ►         |

Ara que ja els tenim simplement n'haurem de formatejar un com a home i l'altre com a usr (enter a l'espai lliure, add gpt partition..)

|                                                        |                                                                  |                                | DISPOSITIUS DISPONIBLES                                                                                                    |                                                                                                    |                                                                                                    |                                                                                                    |                        |
|--------------------------------------------------------|------------------------------------------------------------------|--------------------------------|----------------------------------------------------------------------------------------------------|----------------------------------------------------------------------------------------------------|----------------------------------------------------------------------------------------------------|----------------------------------------------------------------------------------------------------|------------------------|
|                                                        |                                                                  | HIDR<br>3,9956 + ]<br>3,9936 + | DISPESITIU<br>[ mc0 (new, unused)<br>espal 11jure                                                                                                    |                                                                                                    | TIPUS<br>softwa                                                                                                    |                                                                                                    | HII<br>3.5<br>3.9      |
|                                                        |                                                                  | 3.995E + )                     | C VERY HARDDISK VESTOR                                                                                                    |                                                                                                    |                                                                                                    |                                                                                                    |                        |
| N_HHRDDISK_VB51ca0                                     | Adding GPT p                                                     | artition to ndl —              | espal lliure                                                                                                    |                                                                                                    | Add                                                                                                    | ing GPT parti                                                                                                    | itior                  |
|                                                        | Capped partit                                                    | ion size at 3,9936             | ( VEOX_HARDDISK_VB78535                                                                                                    | Size (nex                                                                                                    | 3.993G): <mark>3.99</mark>                                                                                                    | 9G                                                                                                    |                        |
|                                                        | Formet: ( ext4                                                   | • 1                            | espar lliure                                                                                                    |                                                                                                    |                                                                                                    | ed partition                                                                                                    |                        |
|                                                        | Houst: [ /home                                                   | • 1                            | [ Create software RAID<br>[ Crea un grup de volum                                                                                                    |                                                                                                    | Format: [ex                                                                                                    | t4                                                                                                    |                        |
|                                                        | C Erres<br>( Canc                                                | el·la )                        | USED DEVICES                                                                                                    |                                                                                                    | Mount: [/u                                                                                                    | Sh                                                                                                    | • 1                    |
|                                                        |                                                                  | 1.0                            | DISPESITIU                                                                                                    |                                                                                                    |                                                                                                    | [ <u>C</u> rea                                                                                                    |                        |
|                                                        |                                                                  |                                | L mbi (neu, unused)                                                                                                    | -                                                                                                    |                                                                                                    | I cancer-r                                                                                                    | 10                     |
|                                                        | reades de                                                        | <u> </u>                       | UNT DE MUNTATGE HIDA T                                                                                                    | IPUS TIPUS                                                                                                    | DE DISPOSITIU                                                                                                    |                                                                                                    |                        |
| manera cor<br>veure a la c<br>començem<br>clicant done | rreades de<br>rrecta, com pots<br>captura,<br>l'installació<br>e |                                | UNT DE MUNTATGE HIDA T<br>Boot 1.0006 n<br>home 3.936 n<br>usr 3.936 n<br>wap 8.0006 n<br>POSITIUS DISPONIBLES                                                                                                    | IPUS TIPUS<br>ew ext4 new p<br>ew ext4 new p<br>ew ext4 new p<br>ew ext4 new p<br>ew swap new p                               | DE DISPOSITIU<br>entition of dis<br>artition of dis<br>artition of sof<br>artition of sof<br>artition of dis                                      | sc local<br>sc local<br>ftuere RAID 1<br>ftuere RAID 1<br>sc local                                                  | >  <br>>  <br>>  <br>> |
| manera cor<br>veure a la c<br>començem<br>clicant done | rreades de<br>rrecta, com pots<br>captura,<br>l'installació<br>e |                                | UNT DE MUNTATGE MIDA T<br>B.0006 m<br>boot 1.0006 m<br>home 3.9936 m<br>USP 3.9936 m<br>WAP 8.0006 m<br>POSITIUS DISPONIBLES<br>ISPOSITIU<br>BOX HARDOISK_VB51ca0223-22m20<br>Spoi 111ure                                                                                                    | IPUS TIPUS<br>EU EXT4 neu p<br>EU EXT4 neu p<br>eu EXT4 neu p<br>eu EXT4 neu p<br>eu EXT4 neu p<br>eu Suap neu p<br>6ff       | DE DISPOSITIU<br>antifica of dis<br>antifica of sof<br>antifica of sof<br>antifica of sof<br>antifica of dis<br>TIPUS<br>disc local               | sc local<br>sc local<br>ftuare RAID 1<br>ftuare RAID 1<br>sc local<br>HIDA<br>25.0008<br>1.000H                     |                        |
| manera cor<br>veure a la c<br>començem<br>clicant done | rreades de<br>rrecta, com pots<br>captura,<br>l'installació<br>e |                                | UNT BE MUNTATGE HIDA T<br>Boot 1.0006 m<br>home 3.9936 n<br>usr 3.9936 n<br>usr 8.0006 n<br>POSITIUS DISPONIBLES<br>ISPOSITIU<br>BOX_HARDOISK_V851ca0223-22a20<br>spai 111ure                                                                                                    | IPUS TIPUS<br>Bu ext4 new p<br>eu ext4 new p<br>eu ext4 new p<br>eu ext4 new p<br>eu ext4 new p<br>eu eu suap new p<br>6ff    | DE DISPOSITIU<br>entition of dis<br>antition of sof<br>antition of sof<br>antition of dis<br>titlen of dis<br>TIPUS<br>disc local<br>disc local   | sc local<br>sc local<br>fuere RAID 1<br>fuere RAID 1<br>sc local<br>#IDA<br>25.0005<br>1.000H<br>25.0005            |                        |
| manera cor<br>veure a la c<br>començem<br>clicant done | rreades de<br>rrecta, com pots<br>captura,<br>l'installació<br>e |                                | UNT DE MUNTATGE HIDA T<br>Boot 8.0006 m<br>boot 1.0006 m<br>home 3.9936 n<br>uer 3.9936 n<br>POSITIUS DISPONIBLES<br>ISPOSITIUS<br>BOX_HARCOISK_V851ca0223-22a20<br>Spai illure<br>BUX_HARCOISK_V851ca0223-22a20<br>Spai illure<br>reate software RAID (md) *<br>reate software RAID (md) *<br>reate software RAID (md) *                                                                                                    | IPUS TIPUS<br>Bu ext4 new p<br>eu ext4 new p<br>eu ext4 new p<br>eu ext4 new p<br>eu swap new p<br>6ff<br>4C0                 | DE DISPOSITIU<br>entition of dis<br>artition of sof<br>artition of sof<br>artition of dis<br>tition of dis<br>TIPUS<br>disc local<br>disc local   | AC Jocal<br>sc Jocal<br>tware RAID 1<br>tware RAID 1<br>sc Jocal<br>HIDA<br>25.0006<br>1.000H<br>25.0006<br>17.0016 |                        |
| manera cor<br>veure a la c<br>començem<br>clicant done | rreades de<br>rrecta, com pots<br>captura,<br>l'installació<br>e |                                | UNT DE MUNTATGE HIDA T<br>Boot 1.0006 n<br>home 3.9936 n<br>usr 3.9936 n<br>WAP 8.0006 n<br>POSITIUS DISPONIBLES<br>ISPOSITIU<br>BOX_HARDOISK_V070535f26-32Cac<br>spai llure<br>BOX_HARDOISK_V070535f26-32Cac<br>spai llure<br>DISPOSITIU<br>D DEVICES                                                                                                    | IPUS TIPUS<br>Bit ext4 new p<br>eu ext4 new p<br>eu ext4 new p<br>eu ext4 new p<br>eu ext4 new p<br>for new p<br>for f<br>4C0 | DE DISPOSITIU<br>entition of dis<br>artition of sof<br>artition of sof<br>artition of dis<br>tition of dis<br>TIPUS<br>disc local<br>disc local   | sc local<br>sc local<br>fuare RAID 1<br>fuare RAID 1<br>sc local<br>HIDA<br>25.0006<br>1.000H<br>25.0006<br>17.0016 | * * * * *              |
| manera cor<br>veure a la c<br>començem<br>clicant done | rreades de<br>rrecta, com pots<br>captura,<br>l'installació<br>e |                                | UNT DE MUNTATGE HIDA T<br>B.0006 n<br>boot 1.0006 n<br>usr 3.9936 n<br>usr 3.9936 n<br>WAP 8.0006 n<br>POSITIUS DISPONIBLES<br>ISPOSITIU<br>BOX_HARDOISK_V051ca0223-22a20<br>spoi 11lure<br>BOX_HARDOISK_V070535f26-32cac<br>spoi 11lure<br>reate software RAID (nd) ><br>reate software RAID (nd) ><br>RAID (nd) ><br>reate software RAID (nd) ><br>reate software RAID (nd) ><br>r | IPUS TIPUS<br>Bit ext4 new p<br>eu ext4 new p<br>eu ext4 new p<br>eu ext4 new p<br>eu swap new p<br>6ff<br>4CO                | DE DISPOSITIU<br>entition of dis<br>artition of sof<br>artition of sof<br>artition of sof<br>artition of dis<br>TIPUS<br>disc local<br>disc local | AC local<br>sc local<br>tware RAID 1<br>tware RAID 1<br>sc local<br>HIDA<br>25.0006<br>1.000H<br>25.0006<br>17.0016 |                        |

[ md0 (new, unused) software RAID 1 partition 1 new, to be formatted as ext4, mounted at /usr

VBDX\_HARDDISK\_VBS1ca0223-22a206ff disc local partition 1 new, BIDS grub spacer partition 2 new, to be formatted as ext4, mounted at /boot partition 3 new, to be formatted as supp partition 4 new, to be formatted as supp partition 5 new, component of software RAID 1 mdD partition 6 new, component of software RAID 1 md1

[ VBOX\_HARODISK\_V878535f26-32cac4c0 disc local partition 1 new, component of software RAID 1 md0 3.9956 • ] 3.9936 •

25.0006 • 1 1.000H • 1.0006 • 8.0006 • 3.9986 • 3.9986 •

25.000G • 1 3.9986 •

[ Done [ Reset [ Back

#### COMPROVAR QUE TOT FUNCIONA CORRECTAMENT:

Executem la comanda **df** on podem veure l'ús de l'espai en disc i veure si les particions RAID estan muntades correctament. Això ens ensenya les particions, el seu espai en us i l'espai disponible. Per executar-la, només cal escriure df a la terminal:

| isaac-guisset-ubuntu-server@isaac-guisset-ubuntu-server:~% df     |           |         |           |                   |
|-------------------------------------------------------------------|-----------|---------|-----------|-------------------|
| Filesystem                                                        | 1K-blocks | Used    | Available | Use% Nounted on   |
| tmpfs                                                             | 201548    | 1128    | 288428    | 13 /run           |
| /dev/sda4                                                         | 8154588   | 329256  | 7389520   | 5% /              |
| /dev/disk/by-id/nd-uuid-8970fa93:b404db2a:033d8b99:770734c3-part1 | 4839392   | 2014768 | 1798884   | 53% /usr          |
| tmpfs                                                             | 1007728   |         | 1007728   | 0% ∕dev∕shm       |
| tmpfs                                                             | 5120      |         | 5120      | 0% /run/lock      |
| /dev/mdip1                                                        | 4839392   | 48      | 3813604   | 1% /home          |
| /dev/sda2                                                         | 996780    | 96548   | 831420    | 11% /boot         |
| tmpfs                                                             | 201544    |         | 281532    | 1% /run/user/1020 |
| isaac-guisset-ubuntu-server@isaac-guisset-ubuntu-server:~\$       |           |         |           |                   |

Ara executem la comanda sudo mdadm -detail /devmdx per veure detalls sobre la partició de raid.

Mdadm és l'eina principal per gestionar raid en linux.

sudo mdadm --detail /dev/md0 sudo mdadm --detail /dev/md1

Resultat de md0 (Home)

| isaac-guisset-u | ibuntu | ∙server@isaac-guisset-ubuntu-server:~\$ sudo mdadmdetail /de | v∕md0 |
|-----------------|--------|--------------------------------------------------------------|-------|
| /dev/md0:       |        |                                                              |       |
| Vers            | ion :  | 1.2                                                          |       |
| Creation T      | ime :  | Wed Nov 6 06:23:21 2024                                      |       |
| Raid Le         | vel :  | raidi                                                        |       |
| Array S         | ize :  | 4189184 (4.00 GiB 4.29 GB)                                   |       |
| Used Dev S      | ize :  | 4189184 (4.00 GiB 4.29 GB)                                   |       |
| Raid Devi       | ces :  | 2                                                            |       |
| Total Devi      | ces :  |                                                              |       |
| Persiste        | nce :  | Superblock is persistent                                     |       |
|                 |        |                                                              |       |
| Update T        | ime :  | Wed Nov 6 06:44:03 2024                                      |       |
| St              | ate :  | clean                                                        |       |
| Active Devi     | ces :  | 2                                                            |       |
| Working Devi    | ces :  | 2                                                            |       |
| Failed Devi     | ces :  | 0                                                            |       |
| Spare Devi      | ces :  | 0                                                            |       |
|                 |        |                                                              |       |
| Consistency Pol | icy :  | resync                                                       |       |
|                 |        |                                                              |       |
| N               | lame : | ubuntu-server:0                                              |       |
| U               | UID :  | 8970fa93:b404db2a:033d0b99:770734c3                          |       |
| Eve             | ents : | 31                                                           |       |
|                 |        |                                                              |       |
| Number Ma       | jor    | Minor RaidDevice State                                       |       |
| 0               | 8      | 17 0 active sunc /dev/sdb1                                   |       |

• SAI

Un SAI, o Sistema d'Alimentació Ininterrompuda, serveix per protegir el nostre servidor de possibles talls imprevistos del subministrament elèctric.

És important destacar que, en el nostre cas, el servidor és un portàtil, cosa que ens ofereix un cert avantatge en aquest aspecte: gràcies a la seva bateria integrada, **d'aproximadament 3 hores i mitja d'autonomia**, ha pogut resistir totes les apagades sobtades posteriors al gran apagón sense cap incidència. Podem dir que té una certa protecció en aquests aspectes.

Ara bé, cal tenir en compte que aquest avantatge només és útil si l'apagada no dura més de 3 hores aprox.

A més, el fet que el router també s'apagui en perdre la corrent fa que, tot i que el servidor continuï funcionant, la web no estigui disponible a internet durant la incidència. Aquesta limitació es pot resoldre fàcilment instal·lant un SAI dedicat al router.

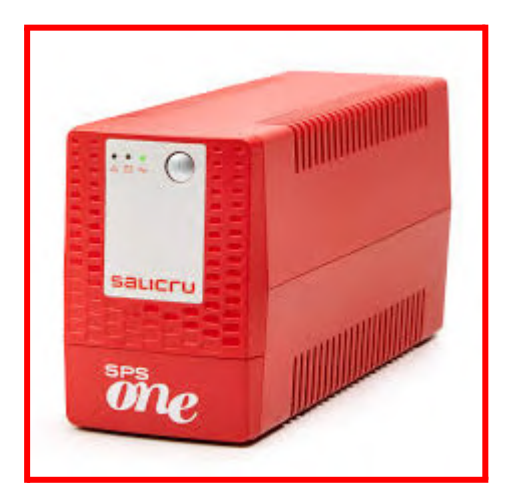

• SSH (degut a que no sempre tenim accés físic al servidor per fer les configuracions i el manteniment)

A l'etapa anterior vam documentar tot el procés de redirecció de ports per tal de permetre que la nostre màquina sigui visible a través del navegador però també per ssh, d'aquesta manera podrem executar moltes comandes que ens permeten monitorar l'estat del servidor, la velocitat de la xarxa, l'estat dels serveis...

- Comandes que podem utilitzar per monitorar el sistema i saber si hi ha alguna cosa que no cuadra

#### hardware i processos:

top i htop (htop es veu més bonic però en teoria són el mateix) per veure els processos que estan fent servir més recursos al sistema

| 🛛 🛛 root@calisfit: /                                                                   |                                                                     |                                                |                                                    |                                               |                                           |                                          |                                                                                | - 🛛 🛛 🖉 root@calisfit: /       |     | + ~      |                                                |        |         |          |                   | د د                      |
|----------------------------------------------------------------------------------------|---------------------------------------------------------------------|------------------------------------------------|----------------------------------------------------|-----------------------------------------------|-------------------------------------------|------------------------------------------|--------------------------------------------------------------------------------|--------------------------------|-----|----------|------------------------------------------------|--------|---------|----------|-------------------|--------------------------|
| top - 22:17:50<br>Tasks: 256 tota<br>%Cpu(s): 1,0 u<br>MiB Mem : 3204<br>MiB Swap: 819 | up 9 days,<br>al, 1 run<br>us, 1,9 sy<br>41,7 total,<br>92,0 total, | 6:51,<br>ning, 25<br>, 0,0 n<br>6151,<br>8191, | 8 user<br>2 sleep<br>i, 97,1<br>3 free,<br>7 free, | s, load<br>ing, 3<br>id, 0,0<br>1387,4<br>0,2 | averag<br>stoppe<br>wa,<br>used,<br>used. | e: 0,0<br>d, 0<br>0,0 hi<br>2503<br>3065 | 2, 0,01, 0,00<br>zombie<br>, 0,0 si, 0,0 st<br>6,0 buff/cache<br>4,3 avail Mem | 0[<br>1[<br>2[ <br>3]<br>Monte |     | 101204/2 | 0.0%] 4[]<br>0.7%] 5[<br>1.3%] 6[<br>0.7%] 7[] | 96 58  | thn     | 60 kthr. | 0.7<br>0.0<br>0.0 | 7%]<br>9%]<br>9%]<br>7%] |
| PID USER                                                                               | PR NI                                                               | VIRT                                           | RES                                                | SHR S                                         | %CPU                                      | %MEM                                     | TIME+ COMMAND                                                                  | Swo                            |     | 2561/3   | L.SG Lasks.                                    | 90, 50 | 0 01 0  | 00 RCHP; |                   |                          |
| 2338248 root                                                                           | 20 0                                                                | 11912                                          | 5632                                               | 3456 R                                        | 15,4                                      | 0,0                                      | 0:00.05 top                                                                    | Swbfl                          |     | 2008/0   | Load a                                         | o dau  | 0.01 0  | 1.111    |                   |                          |
| 1 F00t                                                                                 | 20 0                                                                | 22940                                          | 14330                                              | 9000 5                                        | 0,0                                       | 0,0                                      | 0.00 21 lithwoodd                                                              |                                |     |          | орстше                                         | 9 uay  | s, 00.5 | 1.44     |                   |                          |
| 2 root                                                                                 | 20 0                                                                | 0                                              | 0                                                  | 65                                            | 0,0                                       | 0,0                                      | 0:00.21 Kinfeadu                                                               | Main I/O                       |     |          |                                                |        |         |          |                   |                          |
| 4 root                                                                                 | 0 -20                                                               | 0                                              | õ                                                  | ΘI                                            | 0.0                                       | 0.0                                      | 0:00.00 kworker/R-rcu g                                                        | PTD USER                       | PRT | NT VTR   | RES SHR                                        | S CPUS | XVMEM%  | TTME+    | Comma             | nd                       |
| 5 root                                                                                 | 0 -20                                                               | ē                                              | õ                                                  | ΘI                                            | 0.0                                       | 0.0                                      | 0:00.00 kworker/R-rcu p                                                        | 2338270 root                   | 20  | 0 8468   | 4608 3584                                      | P 2    | 7 0 0   | 0.00 1/  | htop              |                          |
| 6 root                                                                                 | 0 -20                                                               | Θ                                              | Θ                                                  | ΘI                                            | 0,0                                       | 0,0                                      | 0:00.00 kworker/R-slub_                                                        | 2338174 frodo                  | 20  | 0 13848  | 6084 4736                                      | S 0."  | 7 0.0   | 0:00.26  | sshd              | fr                       |
| 7 root                                                                                 | 0 -20                                                               |                                                |                                                    | 0 I                                           | 0,0                                       | 0,0                                      | 0:00.00 kworker/R-netns                                                        | 1 root                         | 20  | 0 22948  | 14336 9600                                     | S 0.0  | 0.0     | 17:45.17 | /usr/             | lib                      |
| 9 root                                                                                 | 0 -20                                                               |                                                |                                                    | ΘI                                            | Θ,Θ                                       | Θ,Θ                                      | 0:00.00 kworker/0:0H-events_highpri                                            | 810 messagebus                 | 20  | 0 1007:  | 5120 4480                                      | S 0.0  | 0.0     | 0:12.54  | @dbus             | s-da                     |
| 12 root                                                                                | 0 -20                                                               | Θ                                              | Θ                                                  | ΘI                                            | Θ,Θ                                       | Θ,Θ                                      | 0:00.00 kworker/R-mm_pe                                                        | 817 root                       | 20  | 0 1723   | 33832 21120                                    | S 0.0  | 0.1     | 0:01.17  | /usr/             | 11                       |
| 13 root                                                                                | 20 0                                                                | 0                                              | 0                                                  | 0 I                                           | 0,0                                       | 0,0                                      | 0:00.00 rcu_tasks_kthread                                                      | 819 root                       | 20  | 0 19840  | 10496 7680                                     | S 0.0  | 0.0     | 0:04.68  | /usr/             | lit                      |
| 14 root                                                                                | 20 0                                                                | 0                                              | 0                                                  | ΘI                                            | 0,0                                       | 0,0                                      | 0:00.00 rcu_tasks_rude_kthread                                                 | 850 root                       | 20  | 0 17376  | 6016 5248                                      | S 0.0  | 0.0     | 0:05.40  | /usr/             | sbi                      |
| 15 root                                                                                | 20 0                                                                | 0                                              | 0                                                  | 0 1                                           | 0,0                                       | 0,0                                      | 0:00.00 rcu_tasks_trace_kthread                                                | 959 root                       | 20  | 0 6824   | 2688 2560                                      | S 0.0  | 0.0     | 0:09.29  | /usr/             | sbi                      |
| 10 root                                                                                | 20 0                                                                | 0                                              | 0                                                  | 0 S                                           | 0,0                                       | 0,0                                      | 10:10 22 new procent                                                           | 1082 root                      | 20  | 0 1723   | 33832 21120                                    | S 0.0  | 0.1     | 0:02.78  | /usr/             | lib                      |
| 18 root                                                                                | 20 0                                                                | 0                                              | 6                                                  | 9 5                                           | 0,0<br>0 0                                | 0,0<br>0 0                               | A:AU 38 migration/A                                                            | 1095 root                      | 20  | 0 1723   | 33832 21120                                    | S 0.0  | 0.1     | 0:07.67  |                   |                          |
| 19 root                                                                                | -51 0                                                               | 0                                              | õ                                                  | 0 5                                           | 0,0                                       | 0,0                                      | 0:00.00 idle inject/0                                                          | 1096 root                      | 20  | 0 1723   | 33832 21120                                    | S 0.0  | 0.1     | 0:08.48  |                   |                          |
| 20 root                                                                                | 20 0                                                                | ē                                              | ē                                                  | 0 S                                           | 0.0                                       | 0.0                                      | 0:00.00 cpuhp/0                                                                | 1097 root                      | 20  | 0 1723   | 33832 21120                                    | S 0.0  | 0.1     | 0:08.07  |                   | lit                      |
| 21 root                                                                                | 20 0                                                                |                                                |                                                    | 0 S                                           | 0,0                                       | 0,0                                      | 0:00.00 cpuhp/1                                                                | 1098 root                      | 20  | 0 1723   | 33832 21120                                    | S 0.0  | 0.1     | 0:00.00  |                   | lit                      |
| 22 root                                                                                | -51 0                                                               |                                                |                                                    | 0 S                                           | 0,0                                       | 0,0                                      | 0:00.00 idle_inject/1                                                          | 1163 root                      | 20  | 0 1723   | 33832 21120                                    | S 0.0  | 0.1     | 0:07.22  |                   | lit                      |
| 23 root                                                                                | rt 0                                                                |                                                |                                                    | 0 S                                           | Θ,Θ                                       | Θ,Θ                                      | 0:04.35 migration/1                                                            | 1170 root                      | 20  | 0 1723   | 33832 21120                                    |        | 0.1     | 0:07.92  |                   | lil                      |
| 24 root                                                                                | 20 0                                                                | Θ                                              | Θ                                                  | 0 S                                           | Θ,Θ                                       | Θ,Θ                                      | 0:01.98 ksoftirqd/1                                                            | 1171 root                      | 20  | 0 1723   | 33832 21120                                    | S 0.0  | 0.1     | 0:07.97  |                   | lit                      |
| 26 root                                                                                | 0 -20                                                               | Θ                                              | Θ                                                  | 0 I                                           | 0,0                                       | Θ,Θ                                      | 0:00.00 kworker/1:0H-events_highpri                                            | 1172 root                      | 20  | 0 1723   | 33832 21120                                    | S 0.0  | 0.1     | 0:08.43  |                   | lib                      |
|                                                                                        |                                                                     |                                                |                                                    |                                               |                                           |                                          |                                                                                | 1173 root                      | 20  | 0 1723   | 33832 21120                                    | S 0.0  | 0.1     | 0:00.00  |                   | lib                      |
|                                                                                        |                                                                     |                                                |                                                    |                                               |                                           |                                          |                                                                                | 1201 root                      | 20  | 0 1723   | 33832 21120                                    | S 0.0  | 0.1     | 0:07.96  |                   | lit                      |
|                                                                                        |                                                                     |                                                |                                                    |                                               |                                           |                                          |                                                                                | 1203 root                      | 20  | 0 1723   | 33832 21120                                    | S 0.0  | 0.1     | 0:07.87  |                   | lit                      |
|                                                                                        |                                                                     |                                                |                                                    |                                               |                                           |                                          |                                                                                | 1290 root                      | 20  | 0 1723   | 33832 21120                                    | S 0.0  | 0.1     | 0:08.18  |                   | lib                      |
|                                                                                        |                                                                     |                                                |                                                    |                                               |                                           |                                          |                                                                                | 1291 root                      | 20  | 0 1723   | 33832 21120                                    | S 0.0  | 0.1     | 0:00.69  |                   | Tit                      |
|                                                                                        |                                                                     |                                                |                                                    |                                               |                                           |                                          |                                                                                | 5495 root                      | 20  | 0 9144   | 4156 1408                                      | S 0.0  | 0.0     | 6:05.98  | /sbir             | i/mc                     |
|                                                                                        |                                                                     |                                                |                                                    |                                               |                                           |                                          | · · · · · · · · · · · · · · · · · · ·                                          | 179356 frodo                   | 20  | 0 20440  | 11520 9344                                     | S 0.0  | 0.0     | 0:00.22  | /usr/             | lib                      |
| vm                                                                                     | stat i                                                              | oer \                                          | /eur                                               | e int                                         | orr                                       | nad                                      | ció sobre memória.                                                             | 179357 frodo                   | 20  | 0 2115:  | 3412 1792                                      | S 0.0  | 0.0     | 0:00.00  | (sd-p             | bam)                     |
|                                                                                        |                                                                     |                                                |                                                    |                                               |                                           |                                          |                                                                                | 462491 root                    | 20  | 0 1715:  | 7168 6016                                      | S 0.0  | 9 0.0   | 0:00.03  | sudo              | -u                       |

#### processos, paginaciò, interrupcions...

| roo | t@c | alisfi' | t:/# vms1 | tat 1<br>prv |        | sw  | an        |   | io  |      | svstem |       |    |    |     |    |    |   |
|-----|-----|---------|-----------|--------------|--------|-----|-----------|---|-----|------|--------|-------|----|----|-----|----|----|---|
| r   | b   | swpd    | free      | buff         | cache  | si  | مبه<br>50 |   | bi  | bo . | in     | cs us | sy | id | wa  | st | gu |   |
| 1   | Θ   | 256     | 6316552   | 835960       | 248011 | .00 | Θ         | 0 | 217 | 339  | 9 541  | Θ     | Ō  | Θ  | 99  | Θ  | 0  | Θ |
| 0   | Θ   | 256     | 6316712   | 835960       | 248011 | 40  | Θ         | Θ | Θ   | 1    | 4 675  | 349   | 0  | Θ  | 100 | 0  | 0  | 0 |
| 0   | Θ   | 256     | 6316712   | 835960       | 248011 | .40 | Θ         | Θ | Θ   | (    | 9 436  | 295   | Θ  | Θ  | 100 | 0  | Θ  | Θ |
| 0   | Θ   | 256     | 6313744   | 835960       | 248011 | .40 | Θ         | Θ | Θ   | (    | 9 548  | 293   | Θ  | Θ  | 100 | 0  | 0  | Θ |
| 0   | Θ   | 256     | 6314244   | 835960       | 248011 | 40  | Θ         | Θ | Θ   | (    | 364    | 258   | Θ  | Θ  | 100 | 0  | 0  | 0 |
| 0   | Θ   | 256     | 6313240   | 835960       | 248011 | 40  | Θ         | 0 | Θ   | 52   | 2 382  | 243   | Θ  | 0  | 100 | 0  | 0  | 0 |

iostat per veure estàdistiques de l'ús de la cpu i entrada i sortida de dispositius

0 23476

9088 7552 T

| root@calı<br>Linux 6.8 | .s+it:/#<br>8.0-53-g | iostat<br>Jeneric ( | calisfit)                | 04/03/25             | _x86_6 <sup>4</sup> | 4_ (     | 8 CPU)    |          |
|------------------------|----------------------|---------------------|--------------------------|----------------------|---------------------|----------|-----------|----------|
| avg-cpu:               | %user<br>0,34        | %nice<br>0,00       | %system %iowa<br>0,31 0, | it %steal<br>11 0,00 | %idle<br>99,24      |          |           |          |
| Device                 |                      | tps                 | kB_read/s                | kB_wrtn/s            | kB_dscd/s           | kB_read  | kB_wrtn   | kB_dscd  |
| dm-0                   |                      | 19,22               | 28,80                    | 128,28               | 112,54              | 23109123 | 102946644 | 90311972 |
| loop0                  |                      |                     | 0,02                     |                      |                     | 17713    |           |          |
| loop1                  |                      |                     |                          |                      |                     | 2737     |           |          |
| loop2                  |                      |                     | 0,01                     |                      |                     | 5548     |           |          |
| loop3                  |                      |                     | 0,02                     |                      |                     | 18941    |           |          |
| Loop4                  |                      |                     |                          |                      |                     | 14       |           |          |
| nvme0n1                |                      | 16,99               | 28,93                    | 128,48               | 115,12              | 23215781 | 103108432 | 92383420 |
| sda                    |                      | 0,32                | 25,63                    | 211,18               |                     | 20566719 | 169475972 |          |
|                        |                      |                     |                          |                      |                     |          |           |          |

#### monitoritzar la xarxa:

ss (semblant a netstat pero més "modern") per veure connexions de xarxa, taules de rutes, interfícies de xarxa...

| root@cali | sfit:/# ss -tul | ln     |        |                                        |                   |         |
|-----------|-----------------|--------|--------|----------------------------------------|-------------------|---------|
| Netid     | State           | Recv-Q | Send-Q | Local Address:Port                     | Peer Address:Port | Process |
| udp       | UNCONN          | Θ      | Θ      | 127.0.0.54:53                          | 0.0.0:*           |         |
| udp       | UNCONN          | Θ      | Θ      | 127.0.0.53%lo:53                       | 0.0.0:*           |         |
| udp       | UNCONN          | Θ      | Θ      | 192.168.1.198%wlp5s0:68                | 0.0.0:*           |         |
| udp       | UNCONN          | Θ      | Θ      | 0.0.0:34993                            | 0.0.0.0:*         |         |
| udp       | UNCONN          | Θ      | Θ      | 0.0.0:5353                             | 0.0.0:*           |         |
| udp       | UNCONN          | Θ      | Θ      | [fe80::9eb6:d0ff:fe61:5cb7]%wlp5s0:546 | [::]:*            |         |
| udp       | UNCONN          | Θ      | Θ      | [::]:53043                             | [::]:*            |         |
| udp       | UNCONN          | Θ      | Θ      | [::]:5353                              | [::]:*            |         |
| tcp       | LISTEN          | Θ      | 4096   | 127.0.0.53%lo:53                       | 0.0.0:*           |         |
| tcp       | LISTEN          | Θ      |        | 0.0.0:3422                             | 0.0.0:*           |         |
| tcp       | LISTEN          | Θ      | 128    | 0.0.0:8069                             | 0.0.0:*           |         |
| tcp       | LISTEN          | Θ      | 4096   | 127.0.0.54:53                          | 0.0.0.0:*         |         |
| tcp       | LISTEN          | Θ      |        | 0.0.0:4330                             | 0.0.0:*           |         |
| tcp       | LISTEN          | Θ      | 200    | 127.0.0.1:5432                         | 0.0.0:*           |         |
| tcp       | LISTEN          | Θ      | 5      | 0.0.0:44321                            | 0.0.0:*           |         |
| tcp       | LISTEN          | Θ      | 80     | 127.0.0.1:3306                         | 0.0.0:*           |         |
| tcp       | LISTEN          | Θ      | 4096   | *:22                                   |                   |         |
| tcp       | LISTEN          | Θ      | 511    | *:80                                   | *:*               |         |
| tcp       | LISTEN          | Θ      | 511    | *:443                                  |                   |         |
| tcp       | LISTEN          | Θ      | 5      | [::]:4330                              | [::]:*            |         |
| tcp       | LISTEN          | Θ      | 5      | [::]:44321                             | [::]:*            |         |
| root@cali | sfit:/#         |        |        |                                        |                   |         |
|           |                 |        |        |                                        |                   |         |
|           |                 |        |        |                                        |                   |         |
|           |                 |        |        |                                        |                   |         |

#### iftop per veure connexions de xarxa actives

| root@calisfit: /                                                                                                    | × + ~                                     |                                                                                             |                                                                                                    |                                   |                                                                                                    | -                                                                                                    | 0                                                                                                    | × |
|----------------------------------------------------------------------------------------------------|-------------------------------------------|---------------------------------------------------------------------------------------------|----------------------------------------------------------------------------------------------------|-----------------------------------|----------------------------------------------------------------------------------------------------|----------------------------------------------------------------------------------------------------|----------------------------------------------------------------------------------------------------|---|
| 1                                                                                                    | 12,5KI                                    | o 25,0Kb                                                                                    | 37                                                                                                    | ,5КЬ 50,0КЬ                       |                                                                                                    |                                                                                                    | 62,5Kb                                                                                                    |   |
| L<br>calisfit.lan<br>calisfit.lan<br>calisfit.lan<br>calisfit.lan<br>calisfit.lan<br>calisfit.lan<br>calisfit.lan<br>calisfit.lan<br>calisfit.lan<br>calisfit.lan<br>calisfit.lan<br>calisfit.lan<br>calisfit.lan<br>calisfit.lan<br>calisfit.lan |                                           | 2<br>3<br>3<br>4<br>5<br>4<br>5<br>5<br>5<br>5<br>5<br>5<br>5<br>5<br>5<br>5<br>5<br>5<br>5 | 25.165.126.85<br>.207.135.219.broad.gr.gd.d<br>47.172.126.124.broad.bjtel<br>tatic.masmovil.com<br>54.127.91.235<br>82.184.121.128<br>5.148.10.67<br>itzgerald.probe.onyphe.net<br>ww.routerlogin.net<br>eyton.probe.onyphe.net<br>4.144.99.58<br>5.scanner.modat.io<br>7.48.71.196<br>9.49.27.208<br>4.144.117.155 | ynamic.163data.com.cn<br>ecom.net | 9,777kb<br>7,63Kb<br>6,59Xkb<br>8,96Kb<br>8,96Kb<br>8,96Kb<br>8,93Kb<br>7,12Xkb<br>7,12Xkb<br>7,12Xkb<br>8,98Kb<br>8,98kb<br>9,08<br>8,18Kb<br>1,01Xkb<br>9,08kb<br>9,08kb<br>1,01Xkb<br>9,08kb<br>9,08kb<br>9,08kb<br>1,01Xkb<br>9,08kb<br>9,08kb<br>9,08kb<br>1,01Kb<br>1,01Xkb<br>9,08kb<br>9,08kb<br>1,01Kb<br>1,01Kb<br>0,08kb<br>1,01Kb<br>0,08kb<br>1,01Kb<br>0,08kb<br>1,01Kb<br>0,08kb<br>0,08kb<br>0,08kb<br>0,08kb<br>0,08kb<br>0,08kb<br>0,08kb<br>0,08kb<br>0,08kb<br>0,08kb<br>0,08kb<br>0,08kb<br>0,08kb<br>0,08kb<br>0,08kb<br>0,08kb<br>0,08kb<br>0,08kb<br>0,08kb<br>0,08kb<br>0,08kb<br>0,08kb<br>0,08kb<br>0,09kb<br>0,08kb<br>0,08kb<br>0, | 4,96kb<br>4,27kb<br>4,30kb<br>3,21kb<br>3,83kb<br>3,83kb<br>1,92b<br>1,95kb<br>1,91kb<br>2,150kb<br>1,91kb<br>2,150kb<br>1,91kb<br>2,19kb<br>2,19kb<br>1,92kb<br>1,22kb<br>1,22kb<br>1,22kb<br>1,22b<br>1,25b<br>1,25 | 3,59kb<br>2,55kb<br>5,67kb<br>3,62kb<br>5,67kb<br>3,56kb<br>4,62kb<br>3,56kb<br>2,58kb<br>1,119kb<br>2,66kb<br>388b<br>532b<br>2,66kb<br>880b<br>388b<br>532b<br>1,118kb<br>810b<br>79b<br>133b<br>48b<br>133b<br>48b<br>133b<br>48b<br>133b<br>48b<br>133b<br>48b<br>109k<br>132b<br>48b<br>167b<br>440b<br>167b |   |
| calisfit.lan                                                                                                    |                                           | => 4                                                                                        | 5.142.193.171                                                                                                    |                                   | 0b                                                                                                    | 0D<br>0D                                                                                                    | 14b                                                                                                    |   |
| calisfit.lan                                                                                                    |                                           | <=<br>=> 4:<br><=                                                                           | 5.142.193.188                                                                                                    |                                   | 06<br>06<br>06                                                                                                    | 05<br>05<br>05                                                                                                    | 37b<br>14b<br>37b                                                                                                    |   |
| TX: cu<br>RX:<br>TOTAL:                                                                                                    | um: 95,7KB peak<br>60,8KB<br><b>156KB</b> | : 49,0КЬ<br>32,ЦКЬ<br>81,ЗКЬ                                                                |                                                                                                    | rates:                            | 39,9Kb<br>28,1Kb<br>68,1Kb                                                                                                    | 28,3Kb<br>17,0Kb<br>45,3Kb                                                                                                    | 29,4Kb<br>18,7Kb<br>48,2Kb                                                                                                    |   |

Els coneixements de les comandes que monitoritzen el hardware el vam adquirir l'any passat al mòdul de Manteniment D'equips i el de xarxes aquest any a seguretat informàtica.

#### Prevenció d'atacs de tercers

• Atacs a ssh

A les següents captures pots veure com hem creat una clau ssh que "linkeja" les dos màquines i desactivat l'autenticació amb contrasenya per tal d'evitar els atacs

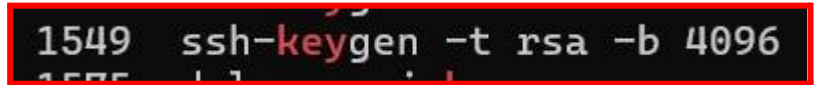

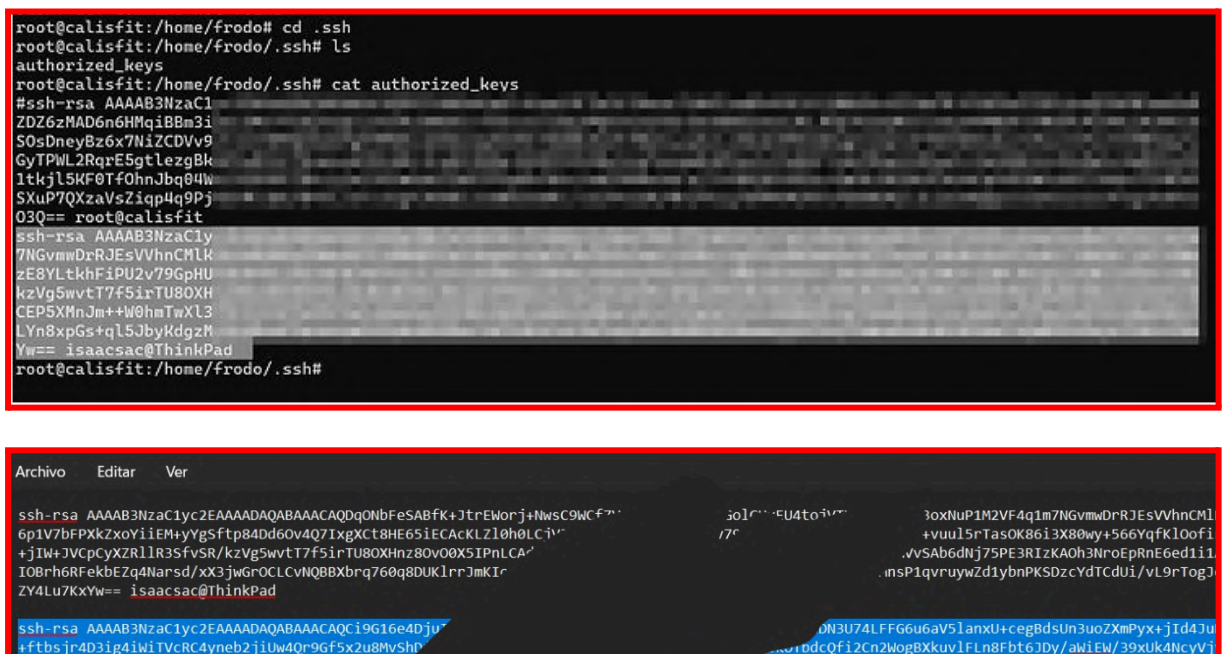

ssh-rsa AAAABJNZaClyC2EAAAADAQABAAACAQCl9G1bGe4UJ +ftbsjr4D3ig4iWiTVcRC4yneb2jiUw4Qc9Gf5x2u8MvShP 9La+AZH6F37WmTFforKURHWUXKGFaQFwMQLQQBKTaKBQP +YoyHgoItNQ7iVzwXXCMYpeTnUN1j8MSUk7fEAQqTY 3gCrsAgu3+yvBheicdU/FHEQxXRQJE/F91ThmH4Zc

xZT5wM8vPT8dFxQxcXX3bEgTliOIXXIssZLBORYgWudCaJUt7U11KzUWg4KN XFml4Dkhvbauqi7I2VGtSWpMc2cbUbwUsCwSDAG7Mw== root@calisfit

\_\_\_\_YXFml4Dkhvbauqi7I2VGtSWpMc2CbUbwUsCwSDAG7Mw== root@calisfit

Configuració de ssh per tal de no permetre autenticació amb contrasenya i altres paràmetres:

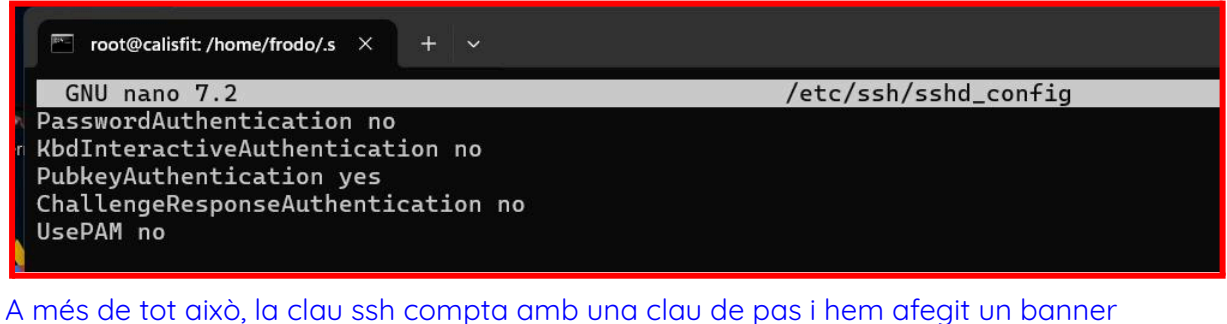

personalitzat que anirà canviant en el temps 🙂

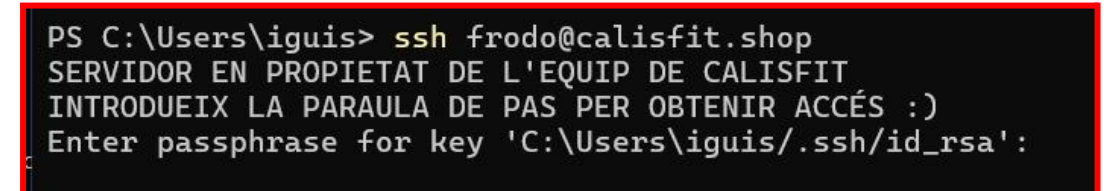

#### • Atacs a la web

Podem observar els accessos a la web (les ips públiques dels que les visiten) amb els logs d'apache

Logs filtrats per veure atacs

| root@calisfit:/home/frodo# cat /var/log/apache2/access.log   grep php                                        |
|----------------------------------------------------------------------------------------------------|
| 157.245.40.168 [05/Mar/2025:01:26:51 +0000] "GET /alive.php HTTP/1.1" 404 26657 "-" "Mozilla/5.0 (Windows NT |
| , like Gecko) Chrome/108.0.0.0 Safari/537.36"                                                                |
| 92.255.57.58 [05/Mar/2025:02:52:46 +0000] "GET /?XDEBUG_SESSION_START=phpstorm HTTP/1.1" 200 9472 "-" "Mozil |
| bKit/537.36 (KHTML, like Gecko) Chrome/78.0.3904.108 Safari/537.36"                                          |
| 35.87.176.118 [05/Mar/2025:03:47:18 +0000] "GET //xmlrpc.php?rsd HTTP/1.1" 404 23955 "-" "Mozilla/5.0 (Windo |
| KHTML, like Gecko) Chrome/80.0.3987.149 Safari/537.36"                                                       |
| root@calisfit:/home/frodo# cat /var/log/apache2/access.log   grep php                                        |
| 157.245.40.168 [05/Mar/2025:01:26:51 +0000] "GET /alive.php HTTP/1.1" 404 26657 "-" "Mozilla/5.0 (Windows NT |
| , like Gecko) Chrome/108.0.0.0 Safari/537.36"                                                                |
| 92.255.57.58 [05/Mar/2025:02:52:46 +0000] "GET /?XDEBUG_SESSION_START=phpstorm HTTP/1.1" 200 9472 "-" "Mozil |
| bKit/537.36 (KHTML, like Gecko) Chrome/78.0.3904.108 Safari/537.36"                                          |
| 35.87.176.118 [05/Mar/2025:03:47:18 +0000] "GET //xmlrpc.php?rsd HTTP/1.1" 404 23955 "-" "Mozilla/5.0 (Windo |
| KHTML, like Gecko) Chrome/80.0.3987.149 Safari/537.36"                                                       |
| root@calisfit:/home/frodo#                                                                                   |
|                                                                                                    |

Logs vistos en temps real

| C root@califit:/home/frodo X + v                                         |                        | 0                      |        |
|--------------------------------------------------------------------------|------------------------|------------------------|--------|
| <pre>Development monormode x + * * * * * * * * * * * * * * * * * *</pre> | _10_1<br>/5.0<br>/600. | ) App<br>(Maci<br>1.25 | ر<br>۱ |
|                                                                          |                        |                        |        |

Amb aquests logs podem veure que hi ha usuaris intentant atacar la nostre pàgina , així que busquem una manera de "suavitzar" o anular aquests atacs:

si veiem alguna ip sospitosa que intenta entrar a algun directori (normalment intenten accedir a algun arxiu de php, algun directori de wordpress...)

podem "banejar" aquestes ip's amb la comanda: **ufw deny from ip identificada** 

root@calisfit:/home/frodo# ufw deny from <mark>172.68.10.181</mark>

hem estat provant fail2ban durant uns dies peró no ens ha agradat gaire i hem decidit prescindir una mica de el control en aquest tema.
#### • Comprovació de logs

Aquestes comprovacions les hem ensenyat abans, les comandes i els arxius que hauriem d'anar revistant són /var/log/apache2/access

#### Còpies de seguretat de la base de dades

# Descàrrega manual de la base de dades Després de fer una sèrie de canvis que considerem importants fem una còpia de seguretat manual que guardem al nostre disc de classe Per fer la cópia de seguretat hem d'accedir a <a href="https://calisfit.shop/web/database/manager">https://calisfit.shop/web/database/manager</a> i amb la nostre master password (que estaria bé que fos segura i apart de nosaltres dos ningú sapigués )

Accedim a la pàgina de base de dades a través d'un navegador web.

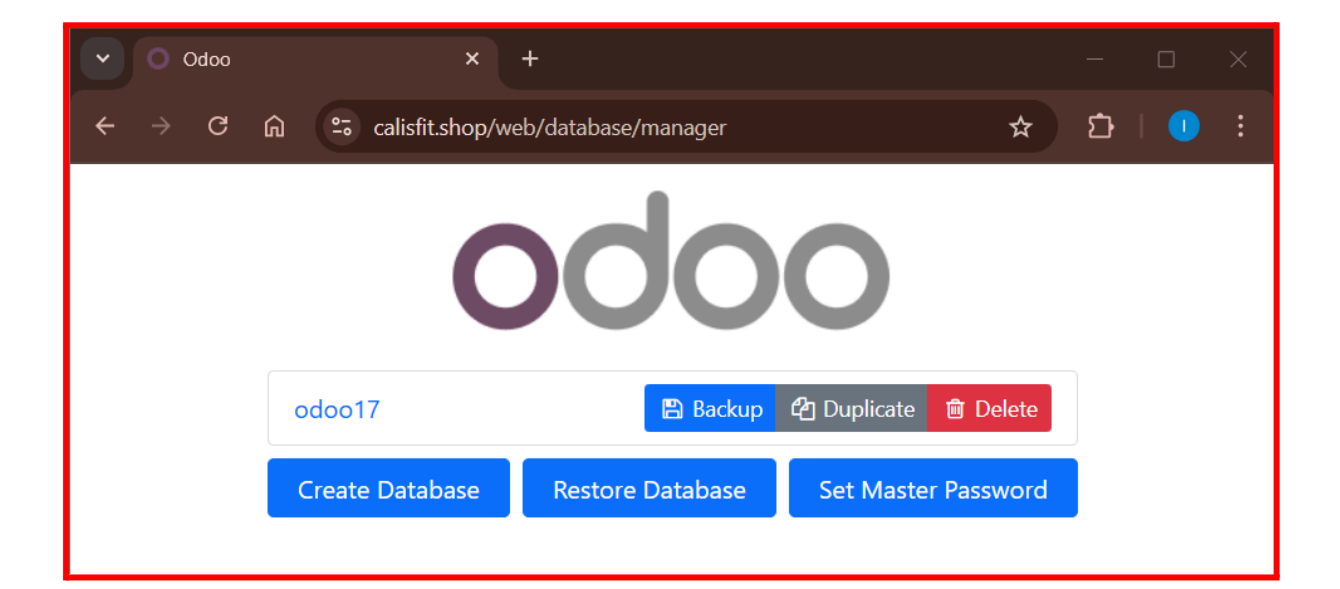

Introduint la master password i clicant backup ens permet fer una còpia de seguretat i guardar-a en un disc extern

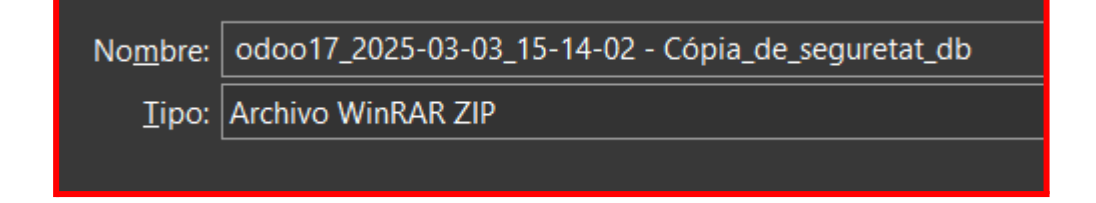

#### • Configuració de còpia de seguretat de les dades automàtica

Hem investigat una mica per internet per saber si hi ha alguna manera, ja sigui a través d'una entrada al crontab, un script o a través de psql que hi hagi una còpia de seguretat que es faci de manera automàtica a un segon disc del servidor, que el podem denominar el disc de les dades.

#### Còpia de seguretat de les dades de manera automàtica:

Abans de fer aquest treball no teníem casi coneixement de psql(PostgreSQL) ni de com fer còpies de seguretat de les bases de dades d'aquest gestor, però al buscar-ho hem vist que era molt fàcil, hem deixat el link de la pàgina que hem consultat a la webgrafia

Creem un directori (al segon disc del servidor) que servirà per a les còpies de seguretat de la base de dades:

Aquí pots veure que comptem amb un segon disc de 1tb muntat a /mnt/dades

| sda                 | 8:0   | 0 931,5G 0 disk            |  |
|---------------------|-------|----------------------------|--|
| ∟sda1               | 8:1   | 0 931,5G 0 part /mnt/dades |  |
| sr0                 | 11:0  | 1 1024M 0 rom              |  |
| nvme0n1             | 259:0 | 0 476,9G 0 disk            |  |
| —nvme0n1p1          | 259:1 | 0 1M 0 part                |  |
| —nvme0n1p2          | 259:2 | 0    2G  0 part /boot      |  |
| └─nvme0n1p3         | 259:3 | 0 474,9G 0 part            |  |
| └─ubuntuvg-ubuntulv | 252:0 | 0 100G 0 lvm /             |  |
| root@calisfit:/#    |       |                            |  |
|                     |       |                            |  |

Dins d'aquest creem un directori anomenat back psql

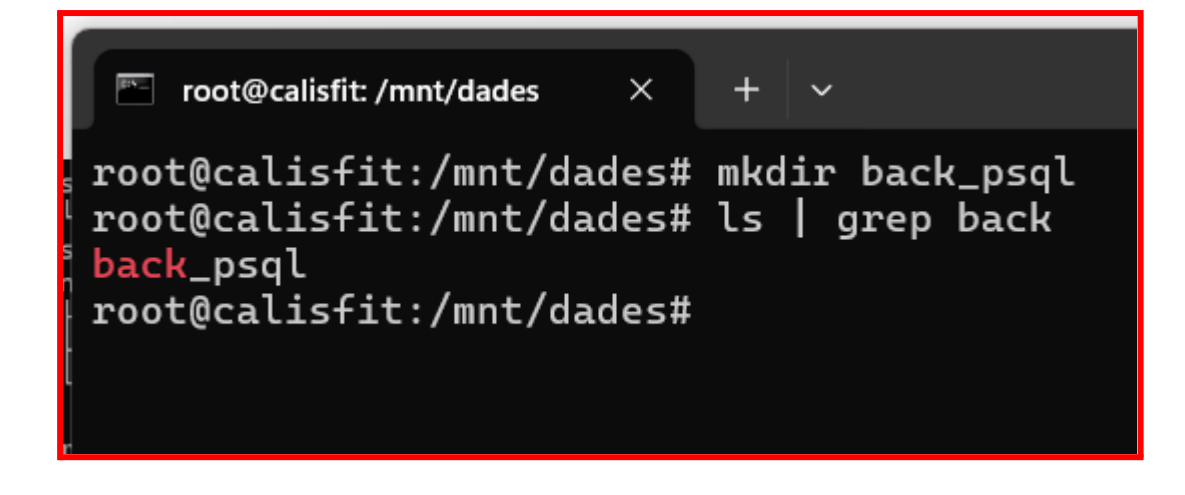

Accedim al sistema amb l'usuari de postgres i anem a editar el crontab comanda: su - postgres

root@calls+it:/mnt/dades# su - postgres
postgres@calisfit:~\$ crontab -e

Utilitzarem el crontab per tal de que les còpies de seguretat es facin automàticament. (a la captura falta el /dades peró a la línia final ho vam posar correctament)

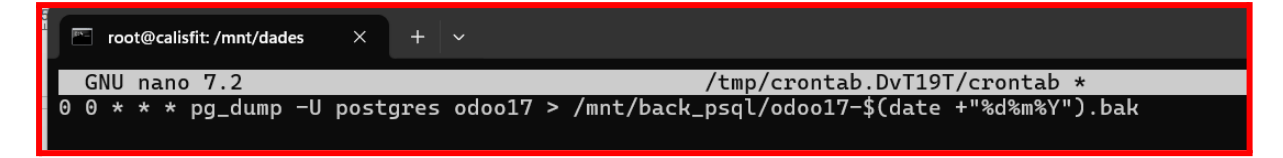

#### Explicació de la línia afegida al crontab:

0 0 \* \* \* Indica que s'executarà cada dia a les 00:00

pg\_dump és una eina de psql que es fa servir per fer còpies de seguretat de la base de dades

Nosaltres indiquem l'usuari amb -U postgres i a continuació la base de dades i el destí de la còpia de seguretat.

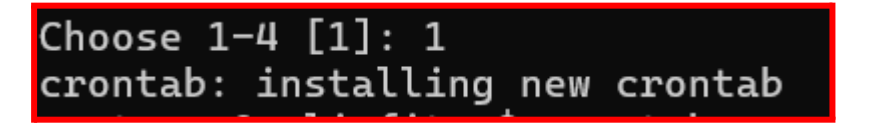

Donem permisos a l'usuari postgres al directori (no sabem si és necessari) però no volem descobrir-ho més tard...

7471105 4 drwxr-xr-x 2 postgres postgres 4096 mar 3 17:49 back\_psql

Comprovació de que la còpia de seguretat es fa correctament 😀

 Fer un informe de les bones pràctiques que heu aplicat en el disseny, l'accessibilitat i la usabilitat.

La manera de fer pàgines web s'ha convertit en un procés bastant automatitzat on les persones o els usuaris que volem crear la nostre pàgina web comptem amb una interfície que ens permet fer-ho sense gaires complicacions i aplicant una serie d'estàndards d'accessibilitat bastant simples o decadents, la bona notícia és que molts cms o pàgines de creació de webs ens permeten editar el codi font per tal de millorar-lo o personalitzar-lo amb blocs que poden no estar disponibles a l'edició convencional o en altres casos (com el nostre) millorar l'accessibilitat de la pàgina.

Comentem aquest tema ja que ens sembla interessant el fet de que molta gent pensa (nosaltres mateixos ho pensàvem) que per crear una pàgina web amb un cms com per ex: wordpress, drupal, joomla... aquesta ja serà una pàgina perfecte, i no, no és així, deixant a part que per temes de seguretat les instal·lacions d'aquest cms no haurien de ser per defecte i requereixen una sèrie de mesures de seguretat, les plantilles i els blocs segurament s'hauràn de modificar a nivell de codi per solucionar temes d'accessibilitat o adaptar-se a les necessitats que tinguem.

## Depèn de com ho mirem no està tant malament, ja que si aixó no passés els dissenyadors web tindrien menys feina 🙂

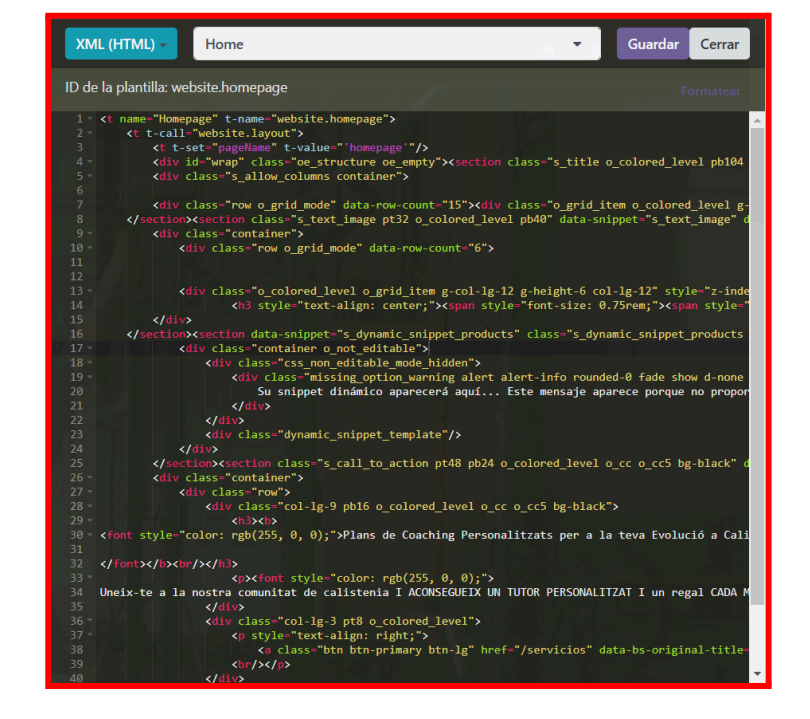

#### Edició del codi a odoo:

L'accessibilitat relacionada amb els llocs web fa referència a **aplicar pràctiques que permetin que persones amb limitacions o dificultats puguin tenir una experiència semblant o igual a les persones sense discapacitats** dins la nostre pàgina web o plataforma.

#### Dins d'aquestes discapacitats s'inclouen:

- → Auditives
- → Visuals (s'inclou la ceguera total)
- → Neurológic
- → Físic

Hi ha altres usuaris, que molts cops no es tenen en compte i que també necessiten un disseny web accessible, per exemple:

- → usuaris amb una discapacitat temporal
- → Persones de tercera edat sense adaptació a les tecnologies o amb capacitats limitades.
- → Persones amb limitacions degudes a la seva ubicació o situació ambiental

Després de tota l'explicació ara sí que sí ens posem a analitzar la nostre pàgina web per tal de mitigar els possibles errors d'accessibilitat que hi trobem

Us avancem que **els errors que hem pogut arreglar son mínims,** ja que ens ha costat molt entendre l'estructura del codi de odoo, tot i així hem pogut començar a entendre com funcionaven algunes coses, ens ha semblat força interessant, però encara ens queda molt per entendre-ho millor.

Ens ha anat molt bé utilitzar el coneixement que vam adquirir al primer projecte de síntesi, ja que ens ha permès **(encara que no ho hem pogut arreglar tot** ) saber els defectes de la nostre pàgina

Abans de començar a fer cap modificació hem de saber els punts dèbils de la nostre pàgina, ja que molts cops nosaltres mateixos no som capaços de veure-ho, per això utilitzarem "l'eina" que vam conèixer a la primera etapa (HTML Code Sniffer)

Per utilitzar-lo copiem el codi de JavaScript que obtenim a la pàgina de <u>squizlabs</u> de github i l'enganxem a la consola de inspeccionar elemento de la pàgina que volem analitzar.

(Ho farem amb totes les pàgines que tinguem disponibles però centrant-nos més en la botiga online i la pàgina principal)

#### Proves d'accessibilitat a les diferents pàgines de la nostre web. (Nivell AA)

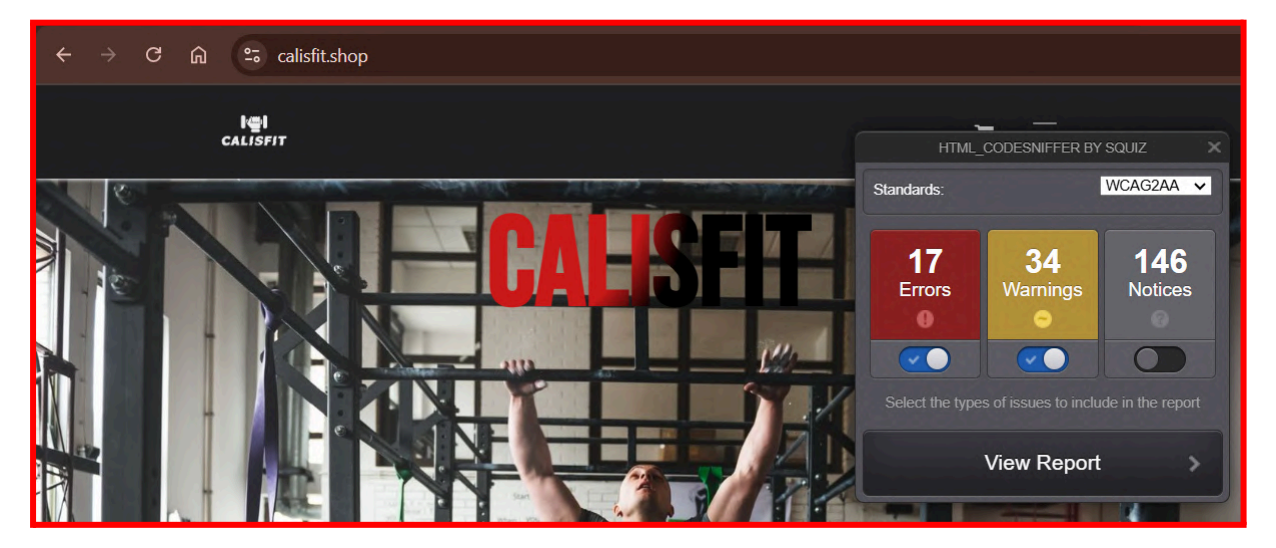

#### Anàlisi a la pàgina principal 🙂

#### Anàlisi a la pàgina de serveis (AA) 😀

Hem pogut solucionar diferents aspectes com la posició de l'imatge, algun bloc buit que ens havíem deixat...

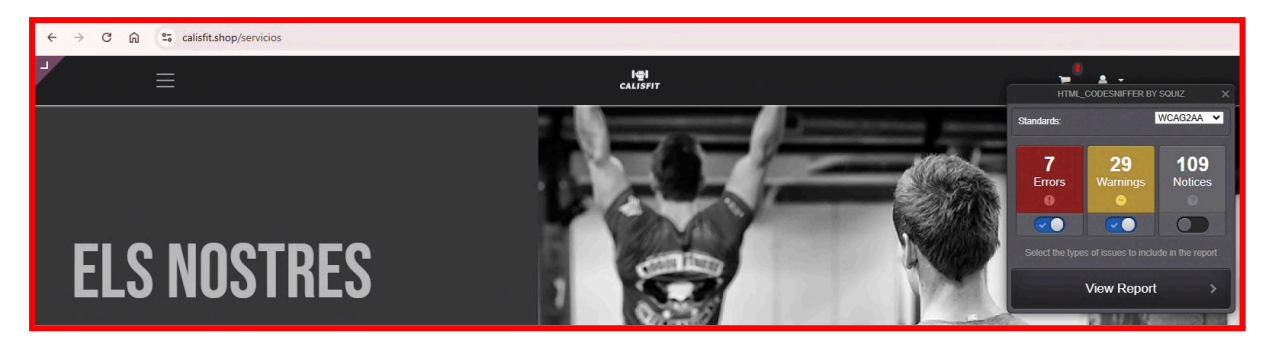

#### Anàlisi a la botiga 😣

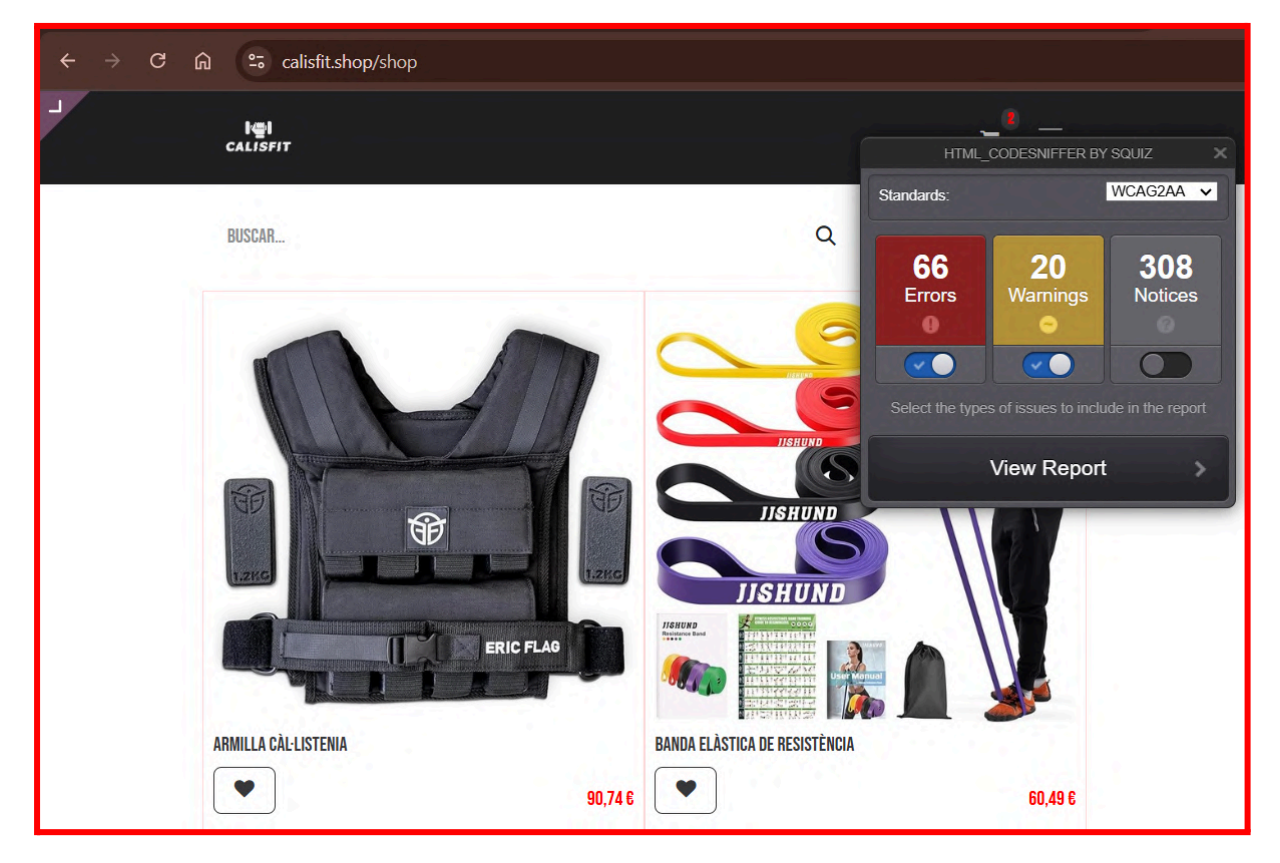

#### Anàlisi d'un producte vist a la botiga 🙂

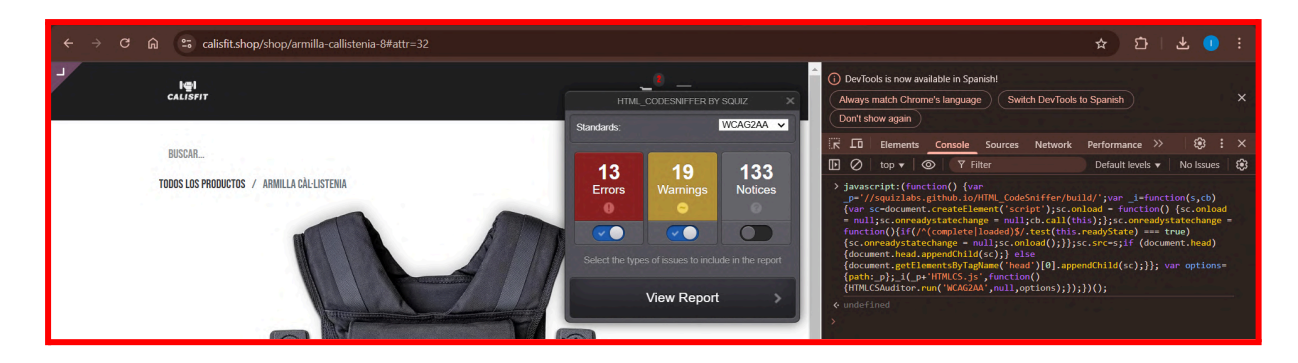

#### Anàlisi a la pàgina "Sobre Nosaltres" 😀

Igual que la pàgina de serveis, hem solucionat algunes coses mínimes com la posició d'imatge, el tipus de header, els colors perquè tinguin contrast...

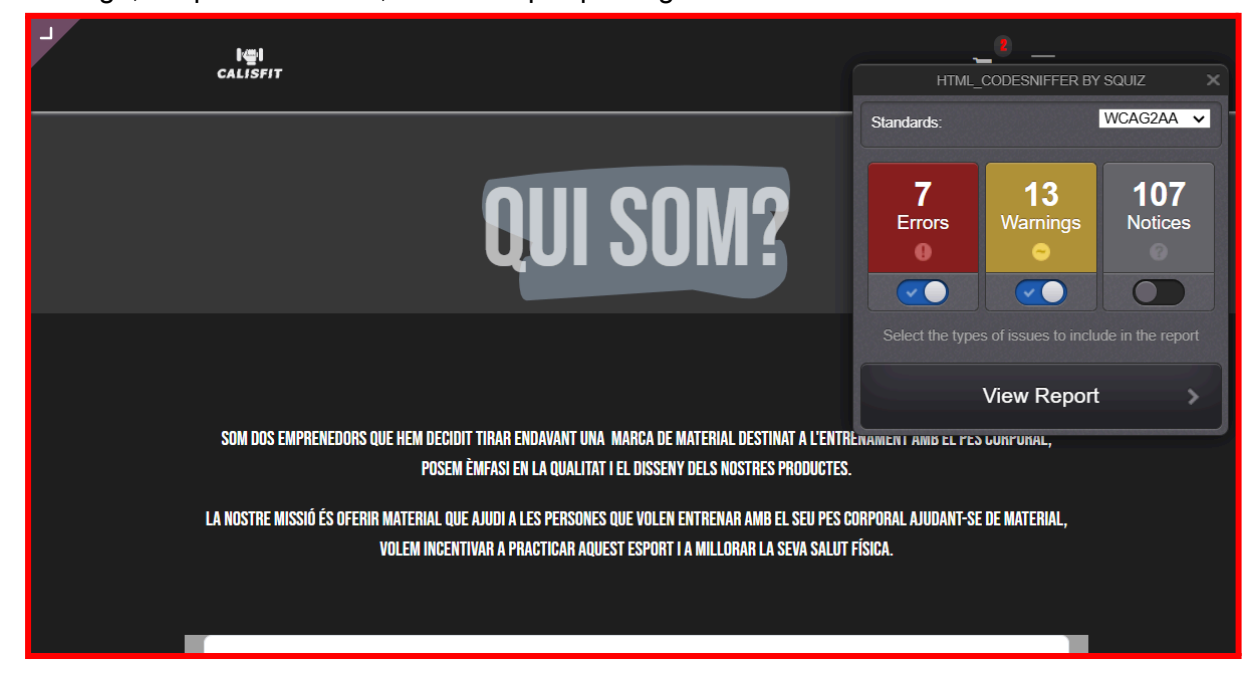

#### Anàlisi de la pàgina contacta amb nosaltres: 🙂

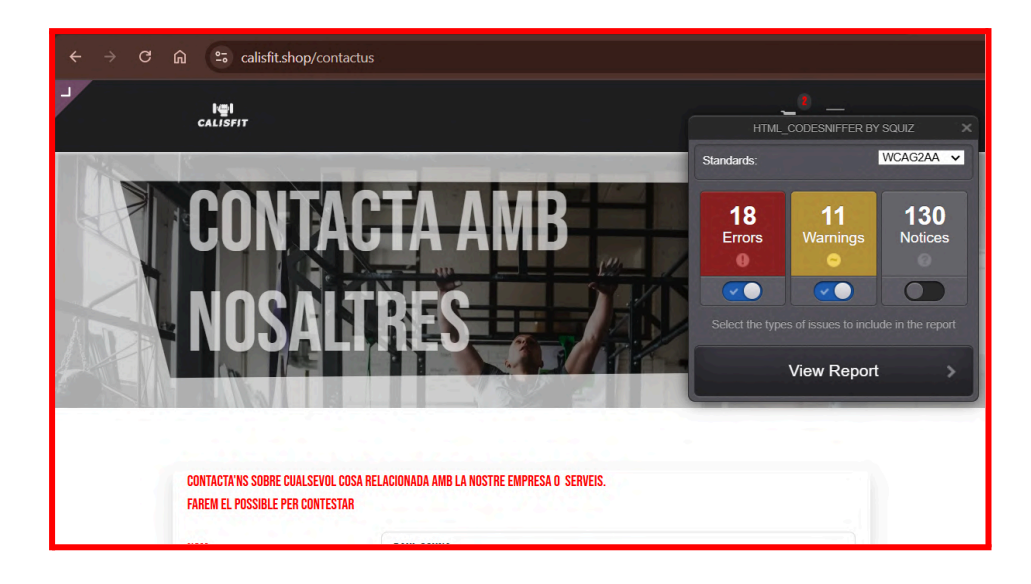

• Expliqueu com ho fareu per garantir que els usuaris tenen contrasenyes segures. Feu una demostració de com funcionaria

Per garantir que els usuaris tenen contrasenyes segures hem instal·lat el plugin de "política de contraseñas" el qual ara ens permitirá definir una política de contrasenyes per els nostres usuaris.

Per fer-ho primer haurem d'anar a "Aplicaciones".

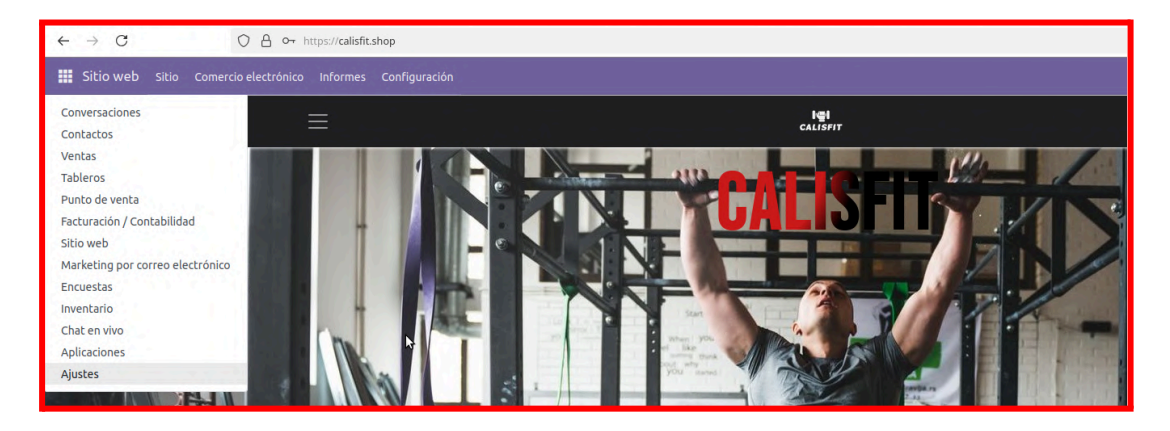

Després escriurem "contraseñas" al cercador per trobar els mòduls corresponents. Per últim haurem d'activar els mòduls per poder-los utilitzar.

| $\leftarrow \rightarrow C$         | 🔿 👌 🕶 https:// <b>calisfit.shop</b> /web#action=38&model=ir.module.module&view_type=kanban&cids=1&menu_id=15                                         |
|------------------------------------|----------------------------------------------------------------------------------------------------|
| 🗰 Aplicaciones Aplicac             |                                                                                                    |
| Aplicaciones                       | Q Módulo contraseñas X Buscar 👻                                                                                                    |
| APLICACIONES<br>Todos              | Política de contraseñas<br>Implemente una política básica de configuración y verificación de la contraseña<br>Contraseña Soporte de la política de c |
| Aplicaciones oficiales<br>Sectores | Información del módulo                                                                                                    |

Com podem observar ara a la secció de permisos de les opcions generals, ens apareix una opció la qual podem modificar per augmentar el número de longitud mínima de les contrasenyes dels nostres usuaris.

Nosaltres hem posat 12 ja que així serà una contrasenya més segura ja que per defecte eren 8.

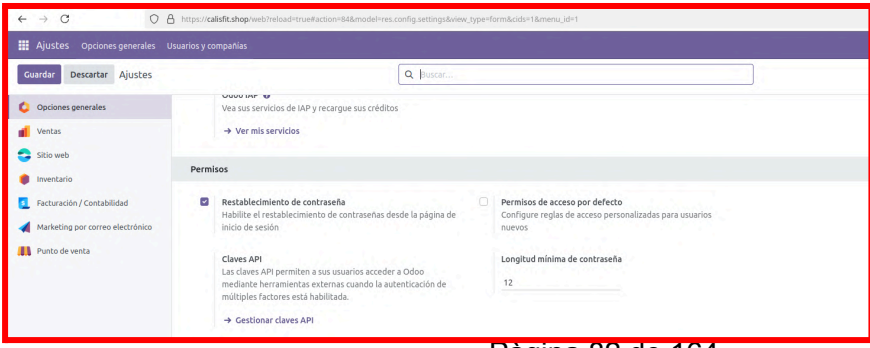

Pàgina 82 de 164

A més ara quan l'usuari escriu la seva contrasenya, li sortirà una línia que li indica de manera visual com de segura es la seva contrasenya a partir dels caràcters que escriu.

| $\leftarrow \rightarrow C$ $\bigcirc$ $\land$ https://calisfit.shop/web#                                                                    | id=6&cids=1&menu_id=1&actio | n=69&active_id=26&model=res.users&view_typ | pe=form          |                          |            |
|----------------------------------------------------------------------------------------------------|-----------------------------|--------------------------------------------|------------------|--------------------------|------------|
| 🗰 Ajustes Opciones generales Usuarios y compañias                                                                                           |                             |                                            |                  |                          |            |
| Nuevo Ajustes / Usuarios<br>Marc Demo 🌣                                                                                                    |                             |                                            |                  |                          |            |
| Enviar un correo de invitación                                                                                                    |                             |                                            |                  | No conectado hasta ahora | Confirmado |
| Nombre<br>Marc Demo<br>Dirección de correo electrónico ?<br>demo                                                                            |                             |                                            |                  |                          |            |
| Permisos de acceso Preferencias Seguridad de la cuenta                                                                                      | Cambiar contraseña          |                                            |                  |                          | ×          |
| AUTENTICACIÓN DE DOS FACTORES 🕥 Invitar a usar la A2F                                                                                       | Usuario                     | Nombre de usuario                          | Nueva contraseña |                          | ~          |
| La autenticación de dos factores (A2F) es un sistema de autenticación<br>aplicaciones populares se encuentran Authy, Google Authenticator o |                             | demo                                       |                  |                          |            |
|                                                                                                    |                             |                                            |                  | ß                        | - 11       |
|                                                                                                    |                             |                                            |                  |                          |            |
|                                                                                                    | Cambiar contraseña          | Cancelar                                   |                  |                          |            |

Hem fet una prova per veure si funcionava i efectivament quan hem intentat introduir una contrasenya amb 8 caràcters ens ha sortit que l'operació no era vàlida.

| $\leftarrow \rightarrow \mathbb{C}$ () $\land$ $\land$ https://calisfit.shop/web#id=6&cids=           | 1&menu_id=60&action=69&model=res.users&view_type=form                |
|----------------------------------------------------------------------------------------------------|----------------------------------------------------------------------|
| III Ajustes Opciones generales Usuarios y compañías                                                   |                                                                      |
| Nuevo Usuarios<br>Marc Demo 🕸                                                                         |                                                                      |
| Enviar un correo de invitación                                                                        | No conectado hasta ahora 🖉 Com                                       |
| Nombre<br>Marc Demo                                                                                   |                                                                      |
| Dirección de correo electrónico ?<br>demo                                                             |                                                                      |
| Permisos de acceso Preferencias Seguridad de la cuenta                                                | ar contraseña X                                                      |
| MÚLTIPLES COMPAÑÍAS                                                                                   | ™<br>Operación no válida ×                                           |
| Compañía por Calisfit<br>defecto ?                                                                    | Las contraseñas deben tener por lo menos 12caracteres, pero tiene 8. |
| SALES                                                                                                 | http://www.communication.com/                                        |
| Ventas <sup>7</sup> Usuario: Solo mostrar documentos propios<br>Punto de venta <sup>7</sup> - Usuario | ar contraseña Cancelar                                               |

#### WEBGRAFIA

Proves d'accessibilitat HTML\_CodeSniffer - squizlabs Accesibilitat i usuaris que la requereixen - seo.com Còpies de seguretat de psql - ochobitshacenunbyte Documentació official de ODOO17

#### CONCLUSIONS

Hem implementat solucions pràctiques per mitigar possibles incidències, com el monitoratge del servidor, la configuració de còpies de seguretat automàtiques i la prevenció d'atacs.

Ens ha agradat moltíssim treballar en aquest projecte, ja que ens ha donat una visió real del que implica gestionar i mantenir una pàgina web en un entorn professional. Ens ha permès aplicar coneixements apresos en diferents mòduls i aprendre nous conceptes que seran molt útils en el nostre futur.

Encara que som conscients dels errors, en general estem satisfets amb el treball dut a terme aquestes dues setmanes.

### <u>Etapa 4 - Ús i explotació de serveis - MÀQUINA VIRTUAL</u>

#### Com organitzarem la xarxa?

- **XARXA INTERNA =** Xarxa a la que es connectaran els dispositius clients que han de accedir als serveis que els dona el nostre servidor
  - Hem decidit utilitzar la xarxa 192.168.3.0/24 com a xarxa interna
- ADAPTADOR PONT= Des de la xarxa "real" de clase o de casa, la màquina podrá accedir a internet i gràcies a la configuració de bind9 podrem aconseguir que les màquines clients tinguin accés a internet
  - Servidor Ubuntu-Server configuració de la xarxa

| Ubuntu-Server-Sínt | Controlador: SATA<br>Puerto SATA 0: Ubuntu-Server-Síntesi-ROJ_IGS clonar clona.vdi (Normal, 50,00 GB)                                                                      |
|--------------------|----------------------------------------------------------------------------------------------------|
| Apagada u          | 🕪 Audio                                                                                                    |
|                    | Controlador de anfitrión: Predeterminado<br>Controlador: ICH AC97                                                                                                    |
|                    | 🖶 Red                                                                                                    |
|                    | Adaptador 1: Intel PRO/1000 MT Desktop (Adaptador puente, «Intel(R) 82579LM Gigabit Network Connection»)<br>Adaptador 2: Intel PRO/1000 MT Desktop (Red interna, «intnet») |
|                    | 🖉 USB                                                                                                    |

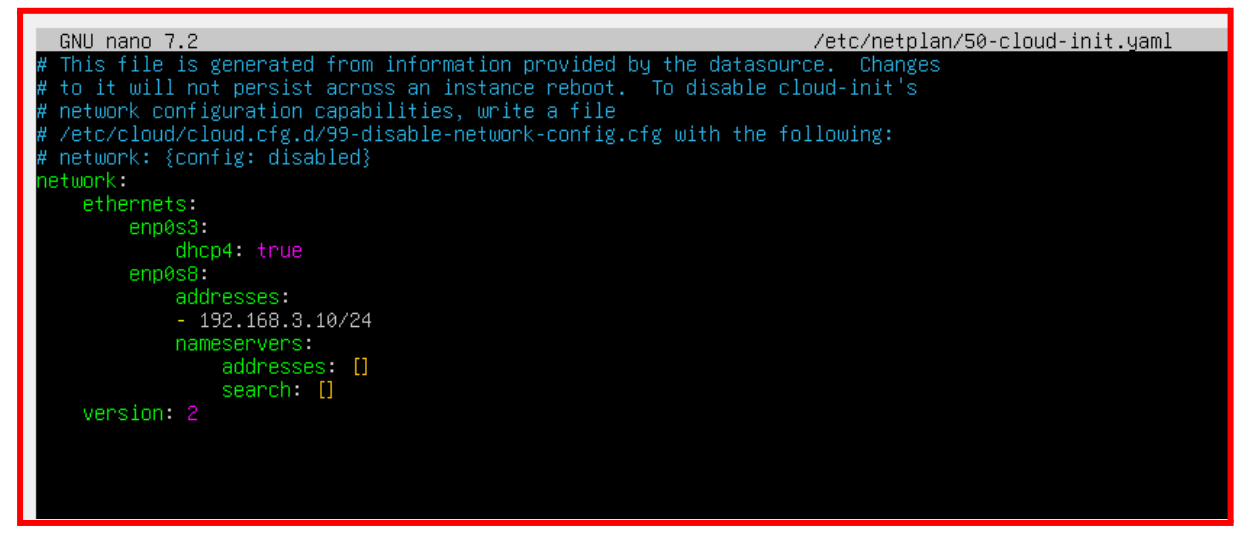

Cal aclarir que durant tot el procés de documentació normalment hem accedit als serveis amb la ip de la xarxa adaptador pont (192.168.10.x o 192.168.1.x)

fins arribar a la part de firewall, que hem hagut d'estar sempre a la xarxa que tocava per no tenir problemes 👍

#### Etapa 4 Ús i explotació de serveis (2 setmanes)

• LDAP: Implementació d'un servei LDAP amb la informació de l'organització. Feu la instal·lació i la configuració de l'arbre (UO, Grups, Usuaris) via entorn web.

Començem amb l'instal·lació/configuració de slapd i ldap-utils

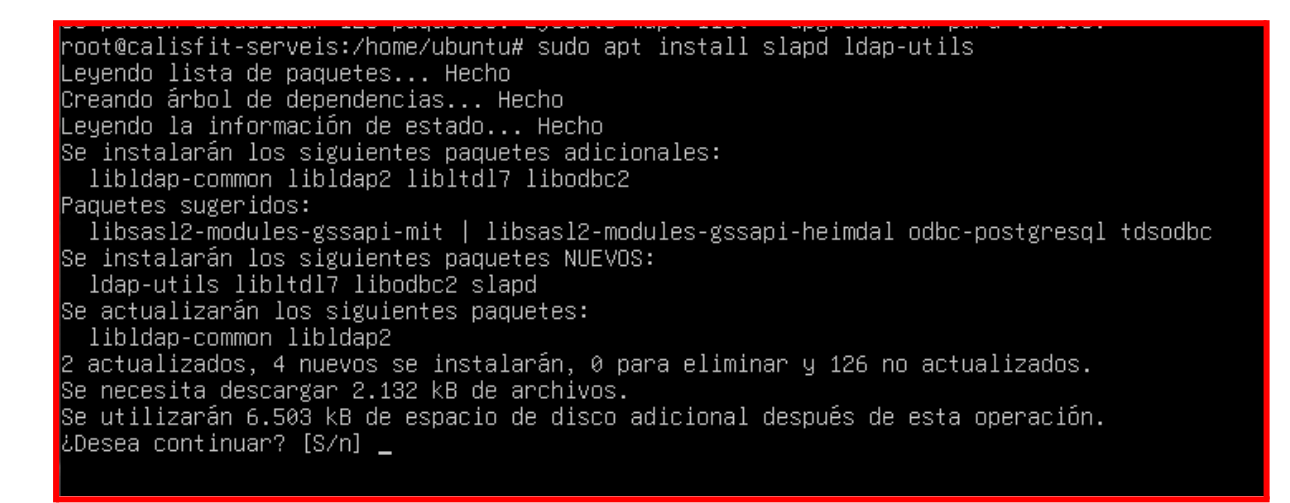

Creem el nom de domini calisfit.shop (dc=calisfit,dc=shop) i introduïm una contrasenya per l'admin (cn=admin,dc=calisfit,dc=shop)

El nombre de dominio DNS se utiliza para construir el DN base del directorio LDAP. Por ejemplo, si introduce «foo.example.org» el directorio se creará con un DN base de «dc=foo, dc=example, dc=org».

Introduzca el nombre de dominio DNS: calisfit.shop

<0k>

| Configuración de slapd<br>Introduzca la contraseña para la entrada de administrador de su directori |
|----------------------------------------------------------------------------------------------------|
| Contraseña del administrador:                                                                       |
| жжжжжж                                                                                              |
| KOKS                                                                                                |
|                                                                                                    |
|                                                                                                    |

root@calisfit-serveis:/# sudo dpkg-reconfigure slapd Backing up /etc/ldap/slapd.d in /var/backups/slapd-2.6.7+dfsg-1~exp1ubuntu8.2... done. Moving old database directory to /var/backups: - directory unknown... done. Creating initial configuration... done. Creating LDAP directory... done. root@calisfit-serveis:/#

Instal·lem phpldapadmin i configurem el nom del domini a l'arxiu .conf

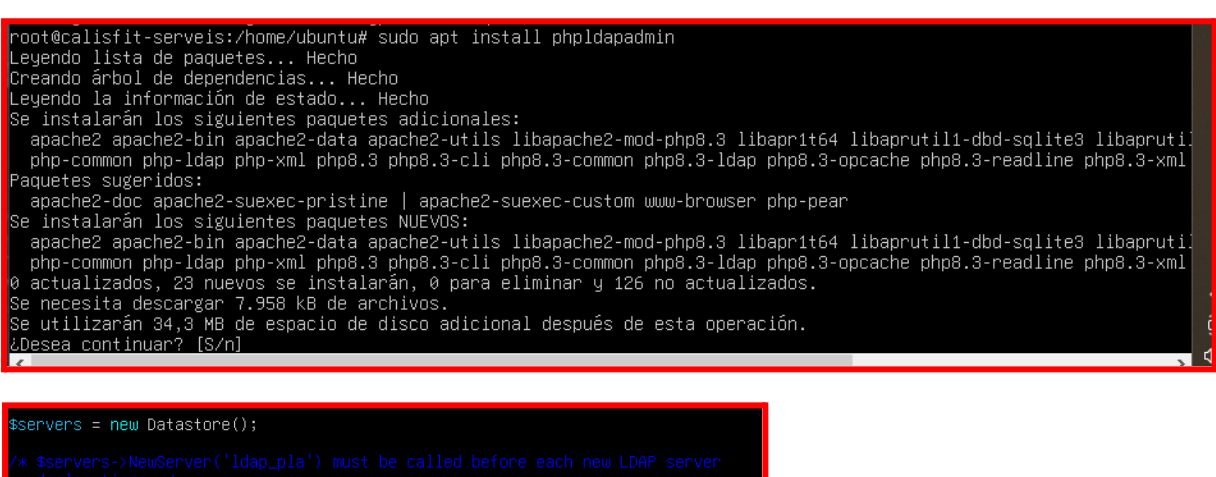

declaration. \*/ \$servers->newServer('ldap\_pla');

/\* A convenient name that will appear in the tree viewer and throughout phpLDAPadmin to identify this LDAP server to users. \*/ ßservers->setValue('server','name','My LDAP Server');

′∗ Examples:

'ldap.example.com',

'ldaps://ldap.example.com/'

ervers->setValue('server','host','127.0.0.1');

/\* The port your LDAP server listens on (no quotes). 389 is standard. \*/
// \$servers->setValue('server','port',389);

\* Array of base DNs of your LDAP server. Leave this blank to have phpLDAPadmin auto-detect it for you. \*/

servers->setValue('server','base',array('dc=calisfit,dc=shop'));

Entrem a http://ip-del-servidor/phpldapadmin , ens loggejem com a admin

Com és lògic, les ips aniran canviant en funció de si estem treballant des de casa

| 、                                                                               |                                                                       |                    |
|---------------------------------------------------------------------------------|-----------------------------------------------------------------------|--------------------|
| $\leftrightarrow$ $\rightarrow$ $\mathbb{C}$ $\bigcirc$ $\land$ $\land$ $\land$ | es seguro 192.168.1.135/phpldapadmin/                                 | @ ☆ む   • :        |
| E php<br>E DAP<br>Balmin<br>Inicio   Borrar cachés                              |                                                                       | P 💈 👹 🕲 🔊          |
| My LDAP Server                                                                  | Autentificar al servidor My                                           | / LDAP Server      |
| 2 conectar                                                                      | Advertencia: Esta conexión web no<br>Login:<br>Contraseña:<br>Anónimo | o está encriptada. |
|                                                                                 |                                                                       | 1.2.6.7            |

#### (192.168.1.135) o des de l'aula 310 (192.168.10.146)

Un cop dins de la interfície web de ldap podem crear objectes, en el nostre cas hem creat dos unitats organitzatives que engloben els usuaris i els grups, tot això per tenir-ho tot més organitzat.

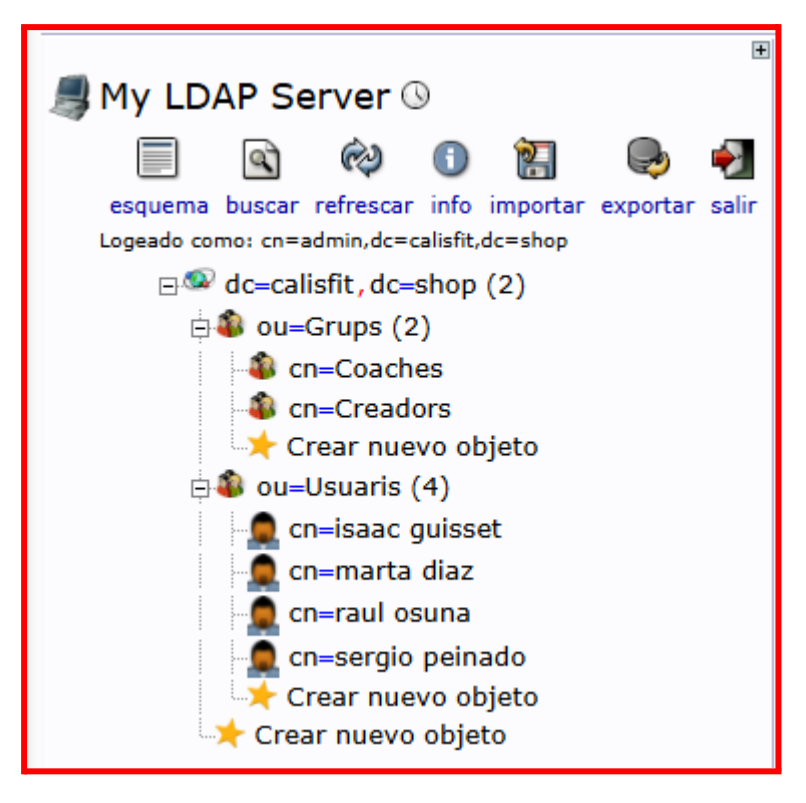

Dins de l'unitat organitzativa grups hem creat dos posixgroup, un per els

creadors (Isaac Guisset i Raul Osuna) i un per els coaches (Marta Díaz i Sergio

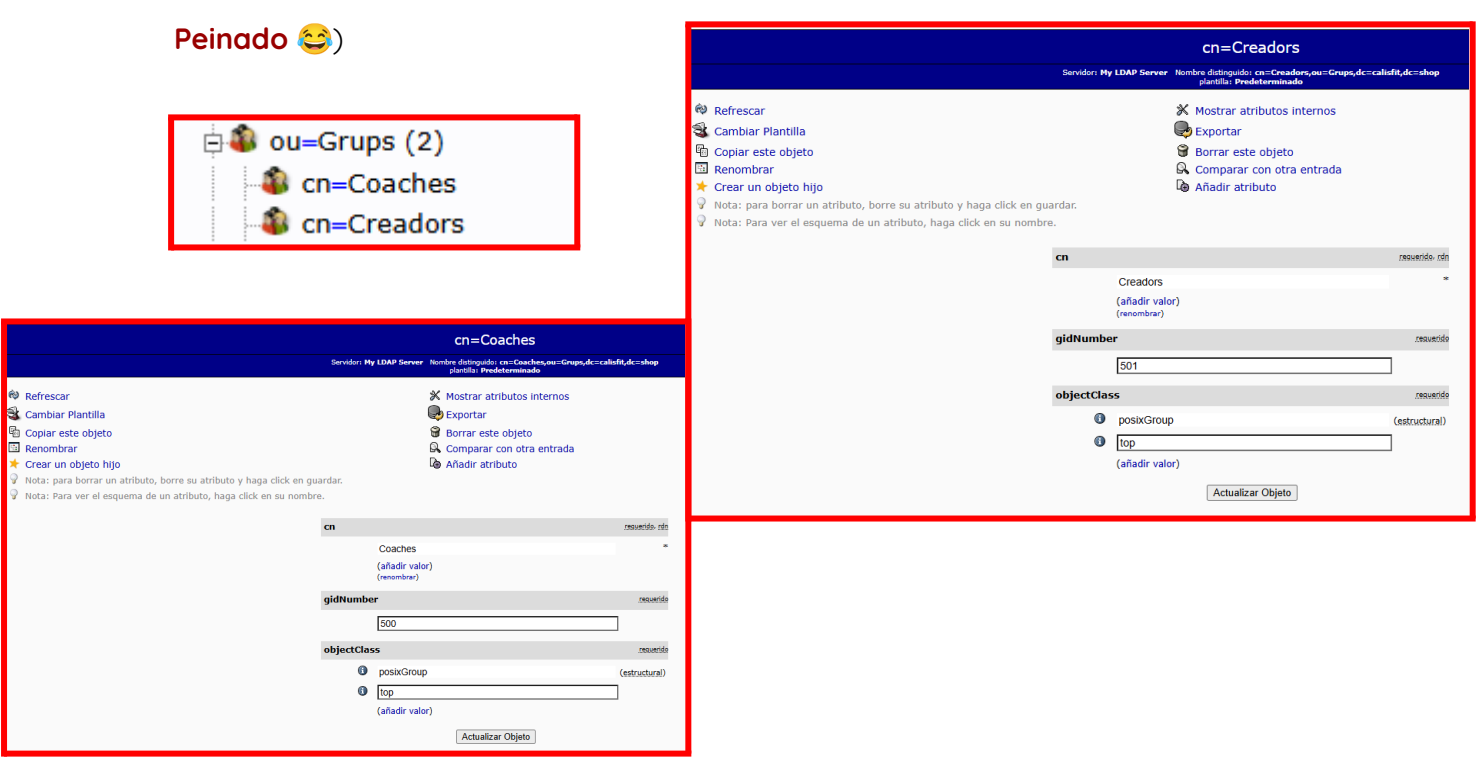

#### Com hem creat les unitats organitzatives?

Primer de tot ens dirigim a crear nuevo objeto:

| My LDAP Server S                                      | dc=ca                                                                                                    |
|-------------------------------------------------------|----------------------------------------------------------------------------------------------------|
| esquema buscar refrescar info importar exportar salir | Servidor: <b>My LDAP Server</b> Nombre<br>plantilla: <b>Pred</b>                                                                                                    |
| Logeado como: cn=admin,dc=calisfit,dc=shop            | <ul> <li>Refrescar</li> <li>Cambiar Plantilla</li> <li>Copiar este objeto</li> <li>Renombrar</li> <li>Renombrar</li> <li>Crear un objeto hijo</li> <li>Nota: para Crear un objeto hijo</li> <li>Nota: Para ver el esquema de un atra</li> </ul> |

Seleccionem el tipus d'objecte i li posem els atributs corresponents (en

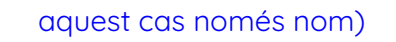

Genérico: Unidad Organizacional

| rai cacine                                                                                          |                                                                                                    |                                      |          |
|----------------------------------------------------------------------------------------------------|----------------------------------------------------------------------------------------------------|--------------------------------------|----------|
| DAP Server 🕓                                                                                        | Crear objet                                                                                                    | o                                    |          |
| a buscar refrescar info importar exportar salir                                                     | Servidor: My LDAP Server Contenedor:<br>plantilla: Generic: Organisation                                                                                   | dc=calisfit,dc=shop<br>val Unit (ou) |          |
| como: cn=admin,dc=calisfit,dc=shop<br>dc=calisfit,dc=shop                                           | Nueva Unidad Organizaciona                                                                                                    | l (Paso 1 de 1)                      |          |
|                                                                                                    | Unidad Organizativa                                                                                                    | alias, requerido, rdn, nota          |          |
|                                                                                                    | Grups                                                                                                    | *                                    |          |
|                                                                                                    | Crear objeto                                                                                                    |                                      |          |
|                                                                                                    |                                                                                                    | 1.2                                  |          |
|                                                                                                    |                                                                                                    |                                      |          |
|                                                                                                    |                                                                                                    | RESULTAT:                            |          |
| Crear e                                                                                             | ntrada LDAP                                                                                                    | RESULTAT:                            | shop (2) |
| Crear e<br>Servidor: My LDAP Server                                                                 | ntrada LDAP<br>Contenedor: dc=calisfit,dc=shop                                                                                                    | RESULTAT:                            | shop (2) |
| Crear e<br>Servidor: My LDAP Server<br>¿Desea cr                                                    | ntrada LDAP<br>Contenedor: dc=calisfit,dc=shop<br>ear esta entrada?                                                                                        | RESULTAT:                            | shop (2) |
| Crear e<br>Servidor: My LDAP Server<br>¿Desea cri<br>Atributo                                       | ntrada LDAP<br>Contenedor: dc=calisfit,dc=shop<br>ear esta entrada?<br>Nuevo valor Omitir                                                                  | RESULTAT:                            | shop (2) |
| Crear e<br>Servidor: My LDAP Server<br>¿Desea cr<br>Atributo<br>ou=Usuaris,                         | ntrada LDAP<br>Contenedor: dc=calisfit,dc=shop<br>ear esta entrada?<br>Nuevo valor<br>dc=calisfit,dc=shop                                                  | RESULTAT:                            | shop (2) |
| Crear e<br>Servidor: My LDAP Server<br>¿Desea cru<br>Atributo<br>ou=Usuaris,<br>Organisational Unit | ntrada LDAP         Contenedor: dc=calisfit,dc=shop         ear esta entrada?         Nuevo valor       Omitir         dc=calisfit,dc=shop         Usuaris | RESULTAT:                            | shop (2) |

#### Com hem creat els grups?

#### Creem un objecte fill de la OU grups

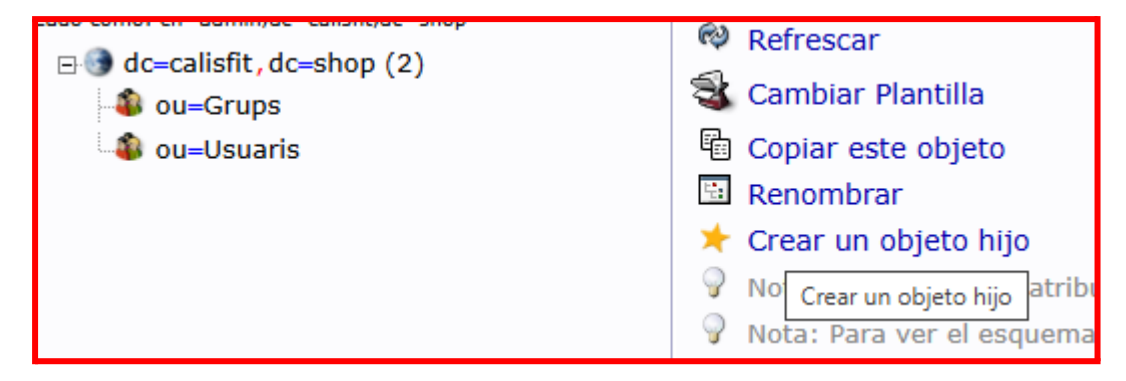

Seleccionem el tipus d'objecte

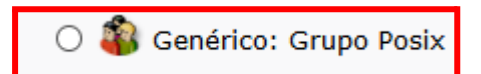

| Valais I Baarra anakés                                                |                                                                                                    |                            | Crear                    | entrada LD          | AP                   |
|-----------------------------------------------------------------------|----------------------------------------------------------------------------------------------------|----------------------------|--------------------------|---------------------|----------------------|
| Mult DAD Comerce                                                      | Cross                                                                                                    | histo                      | Servidor: My LDAP Server | Contenedor: ou=Grup | s,dc=calisfit,dc=sho |
| 🍠 My LDAP Server 🛇<br>🗐 😰 🎯 🚺 🕵 🛃                                     | Crear objeto Servidor: My LDAP Server: Contension ou=Grups,dc=calisft,dc=shop plantillic centric toxist Coreu (posistGroup) |                            | ذDesea ،                 | crear esta entrad   | la?                  |
| Logeado como: cn=admin,dc=calisfit,dc=shop<br>dc=calisfit,dc=shop (2) | Nuevo Grupo Pos                                                                                                    | ix (Paso 1 de 1)           | Atributo                 | Nuevo valor         | Omitir               |
| 🔹 ou=Grups                                                            | Grupo                                                                                                    | alias, requerido, rdn      | cn=Coaches,ou=           | Grups,dc=calisf     | it,dc=shop           |
|                                                                       | Coaches                                                                                                    | *                          | Group                    | Coaches             |                      |
|                                                                       | Número GID                                                                                                    | allas, requerido, nota, ro | GID Number               | 500                 |                      |
|                                                                       | 500                                                                                                    |                            | objectClass              | posixGroup          |                      |
|                                                                       | Usuarios                                                                                                    | aljas, nota                | Cor                      | neter Cancelar      |                      |
|                                                                       | Crear objeto                                                                                                    |                            |                          |                     |                      |
|                                                                       |                                                                                                    |                            |                          |                     |                      |

Resultat:

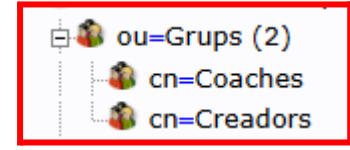

#### Com hem creat els usuaris?

Crearem dos usuaris al grup coaches i dos al grup creadors:

Isaac Guisset i Raul Osuna -> creadors

Marta Díaz i Sergio Peinado -> coaches

Creem un objecte fill de la OU usuaris

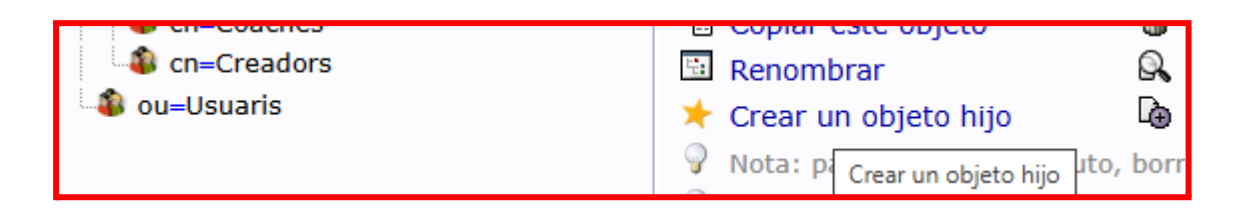

#### Seleccionem el tipus d'objecte

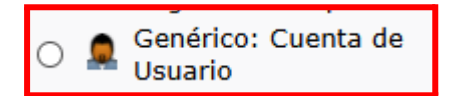

#### Quins atributs hem hagut de posar a cada usuari?

- Common Name (assignar un nom i un cognom)
- Gidnumber (triar un grup)
- Given Name
- Home Directory
- Loginshell
- ObjectClass
- password
- o sn
- UserName

#### Configuració d'un usuari:

|                                                                                             | en-lease quiceet                                                                                                    |               |
|---------------------------------------------------------------------------------------------|----------------------------------------------------------------------------------------------------|---------------|
|                                                                                             | erver: My LDAP Server: Distinguished Name: cn+haac guisset.ou+Usuaris.dc+call                                                                                                    | isfit.dc=shop |
|                                                                                             | Template: Default                                                                                                    |               |
| Refresh     Switch Template     Copy or move this entry     Rename     Create a child entry | <ul> <li>Show internal attributes</li> <li>Export</li> <li>Delete this entry</li> <li>Compare with another entry</li> <li>Add new attribute</li> </ul>                                                                                                    |               |
| Hint: To delete an attribute, empty the text field and click save.                          |                                                                                                    |               |
| y min. To view the schema for an autome, creative autome mane.                              |                                                                                                    |               |
| cn                                                                                          |                                                                                                    | required, sin |
|                                                                                             | (add value)<br>(warne)                                                                                                    |               |
| gidNumber                                                                                   | [501<br>Creadors ()                                                                                                    | maind         |
| givenName                                                                                   | lsaac )                                                                                                    |               |
|                                                                                             | (add value)                                                                                                    |               |
| homeDirec                                                                                   | tory                                                                                                    | mquind        |
|                                                                                             | home/users/iguisset                                                                                                    |               |
| loginShell                                                                                  | This hash                                                                                                    |               |
|                                                                                             | ronvash                                                                                                    |               |
| objectClas                                                                                  | 5                                                                                                    | migand        |
| 0                                                                                           | Insturgmension Instance Instance Instan | (structural)  |
| 0                                                                                           | lop                                                                                                    |               |
| -                                                                                           | (add value)                                                                                                    |               |
| Password                                                                                    |                                                                                                    | alan          |
|                                                                                             |                                                                                                    | md5crypt 💙    |
|                                                                                             | Check password                                                                                                    |               |
|                                                                                             | (add value)                                                                                                    |               |
| sn                                                                                          |                                                                                                    | manined       |
|                                                                                             | (add value)                                                                                                    |               |
| uid Mumber                                                                                  | · · · · · · · · · · · · · · · · · · ·                                                                                                    | ng.ind        |
|                                                                                             | [1000                                                                                                    |               |
|                                                                                             |                                                                                                    | day and int   |
| User Name                                                                                   | Insciences at                                                                                                    | and without   |
|                                                                                             | (add value)                                                                                                    |               |
|                                                                                             | (modily group members)                                                                                                    |               |

Hi ha la possibilitat d'encriptar les contrasenyes dels usuaris amb diferents algoritmes, això ens protegeix de atacs, ja que en cas de que algu pogués accedir a algun arxiu o fes alguna cerca al nostre arbre no podria saber la contrasenya (en principi no de manera clara) Aquests són tots els mètodes que ens permet, nosaltres hem optat per bcrypt, ja que costa molt de desxifrar amb força bruta (hem fet els canvis posteriorment de la creació dels usuaris)

#### mètodes:

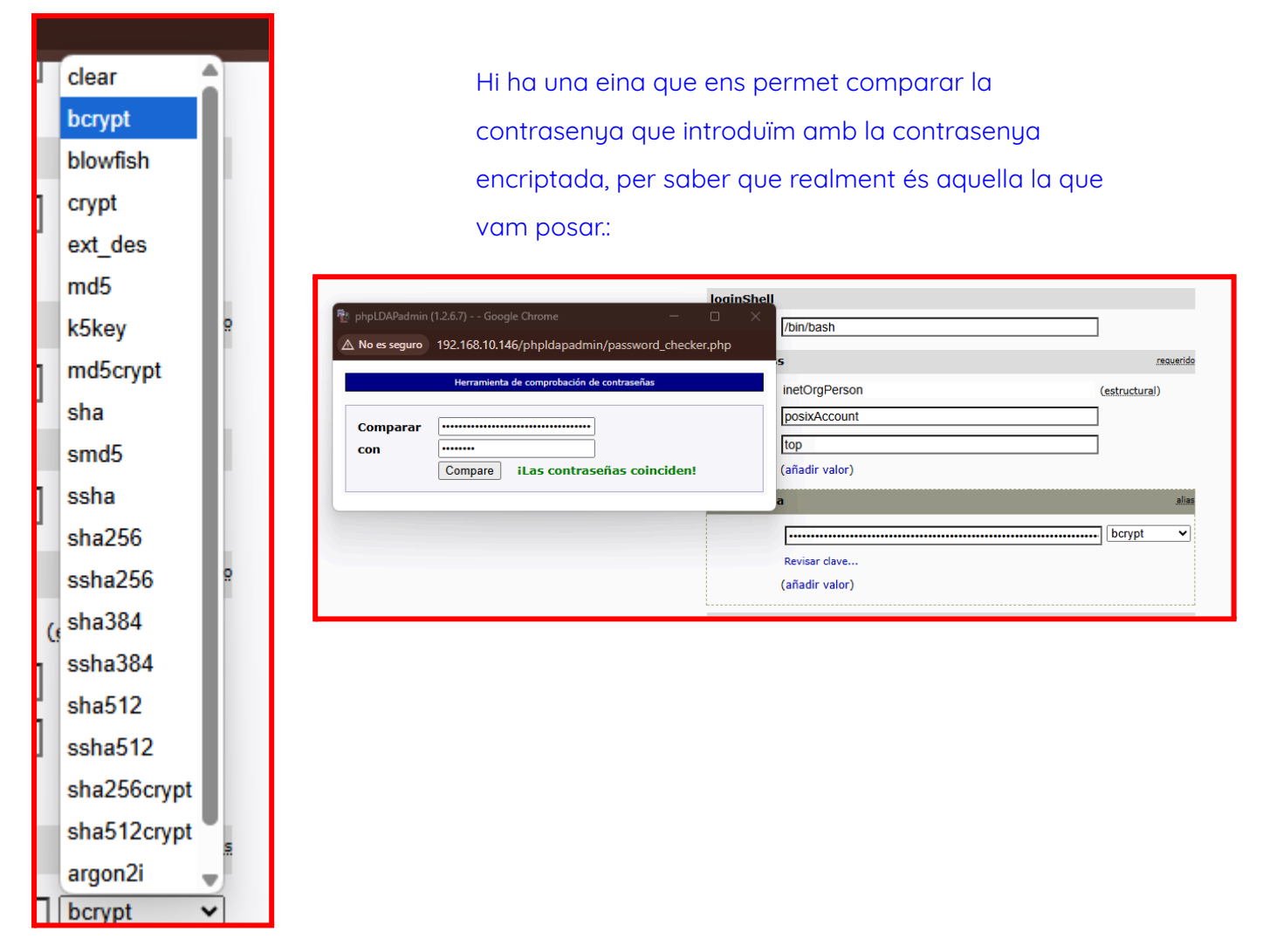

| <pre>export Bloc de notas Archivo Edición Formato Ver Ayuda # Exportar LDIF para dc=calisfi # Servidor: My LDAP Server (127 # Ámbito de búsqueda: sub # Filtro de búsqueda: (objectCl # Entradas totales: 9 # # Generated by phpLDAPadmin (ht # Version: 1.2.6.7</pre>                                                                                                    | t,dc=shop<br>.0.0.1)<br>ass=*)<br>tp://phpldapadmin.sourceforge.net) on March 24                                                                                                    | , 2025 12:06 pm                                                                                  | _                                                                                                    |            |
|----------------------------------------------------------------------------------------------------|----------------------------------------------------------------------------------------------------|--------------------------------------------------------------------------------------------------|----------------------------------------------------------------------------------------------------|------------|
| version: 1                                                                                                    |                                                                                                    |                                                                                                  |                                                                                                    |            |
| <pre># Objeto 1: dc=calisfit,dc=shop<br/>dn: dc=calisfit,dc=shop<br/>dc: calisfit<br/>o: calisfit<br/>objectclass: top<br/>objectclass: dcObject<br/>objectclass: organization<br/># Objeto 2: ou=Grups,dc=calisfi</pre>                                                                                                    | t.dc=shop                                                                                                    |                                                                                                  |                                                                                                    |            |
| <pre>dn: ou=Grups,dc=calisfit,dc=sho objectclass: ongenizationalUnit</pre>                                                                                                    |                                                                                                    |                                                                                                  |                                                                                                    | 2 💥 🌈 👹    |
| objectclass: top                                                                                                    |                                                                                                    |                                                                                                  |                                                                                                    | ~ ~ •      |
| ou: Grups                                                                                                    | io   Borrar Caches                                                                                                    |                                                                                                  |                                                                                                    |            |
| <pre># Objeto 3: cn=Coaches,ou=Grups<br/>dn: cn=Coaches,ou=Grups,dc=cali<br/>cn: Coaches<br/>gidnumber: 500<br/>objectclass: posixGroup<br/>objectclass: top<br/># Objeto 4: cn=Creadors,ou=Grup<br/>dn: cn=Creadors,ou=Grups,dc=cal<br/>cn: Creadors<br/>gidnumber: 501<br/>objectclass: posixGroup<br/>objectclass: top<br/># Objeto 5: ou=Usuaris,dc=calis<br/>dn: ou=Usuaris,dc=calis</pre> | My LDAP Server<br>My LDAP Server<br>My LDA | Exportar<br>Servidor<br>DN base<br>Ámbito de búsqueda<br>Filtro de búsqueda<br>Mostrar atributos | Exportar<br>My LDAP Server<br>Base (sólo la base)<br>One (un nivel bajo la base)<br>Sub (subárbol completo)<br>(objectClass=*)<br>* | Selecciona |
| <pre>dn: ou=Usuaris,dc=calisfit,dc=s objectclass: organizationalUnit objectclass: top ou: Usuaris</pre>                                                                                                    | Cra=Raul Osuna<br>Cra=Sergio Peinado<br>Crear nuevo objeto<br>Crear puevo objeto                                                                                                    |                                                                                                  | <ul> <li>Incluir atributos de sistema</li> <li>Guardar como fichero</li> <li>Comprimir</li> </ul>                                   |            |
| <pre># Objeto 6: cn=Isaac guisset,ou<br/>dn: cn=Isaac guisset,ou=Usuaris<br/>cn: Isaac guisset<br/>gidnumber: 501<br/>givenname: Isaac<br/>homedirectory: /home/users/igui<br/>loginshell: /bin/bash<br/>objectclass: inetOrgPerson<br/>objectclass: posixAccount<br/>objectclass: top</pre>                                                                                                    | Crear nuevo objeto                                                                                                    | Formato de exportad<br>O CSV<br>O DSML<br>© LDIF<br>O VCARD                                      | Fin de línea<br>Macintosh<br>UNIX (Linux, I<br>Windows<br>Proceder >>                                                               | 3SD)       |

• **Correu electrònic:** Configurar un servidor de correu per donar servei de correu a tots els treballadors.

Ho hem fet amb zoho mail, afegint registres txt i mx (mail exchange ) al domini que hem adquirit a nominalia, a continuació podràs veure el procés amb captures 🙂

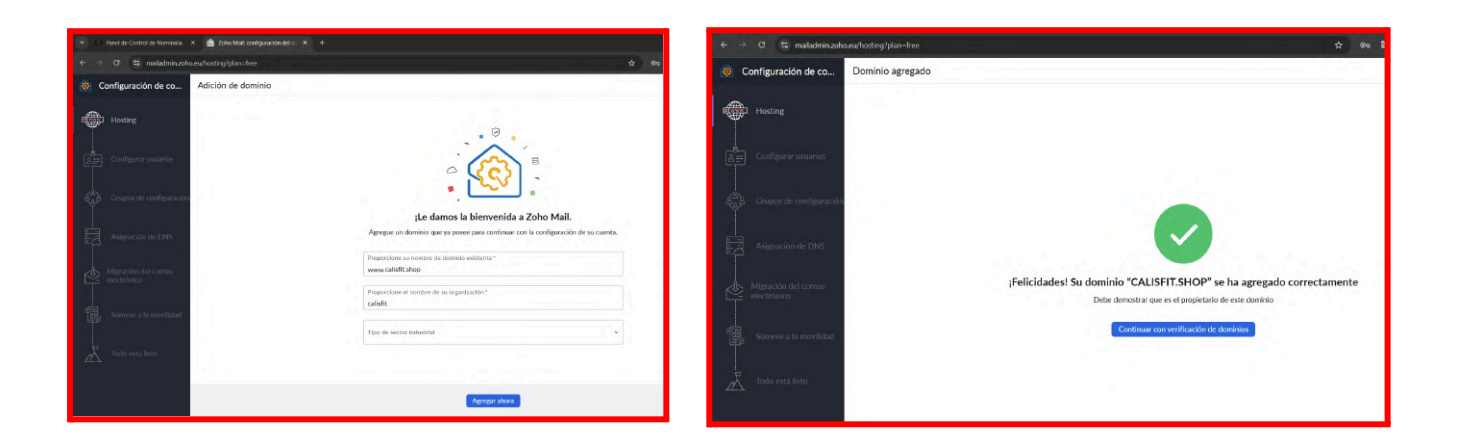

| ✓                                     |                                                                                                    |  |  |  |  |  |  |  |
|---------------------------------------|----------------------------------------------------------------------------------------------------|--|--|--|--|--|--|--|
| ← → C º5 mailadmin.zoh                | o.eu/hosting?doma 🛠 🖙 🖏 器 <>   🔂 Incógnito (3) 🗄                                                                                                    |  |  |  |  |  |  |  |
| le configuración de co                | Verificación de dominio -<br>calisfit.shop 🖉 🕕                                                                                                    |  |  |  |  |  |  |  |
| Resumen de<br>alojamiento             | Por motivos de seguridad, debe demostrar su condición de propietario de<br>" <b>calisfit.shop</b> ". Puede hacer esto mediante uno de los métodos siguientes.<br>Observe que ello no afectará a sus servicios actuales de administración<br>de dominios/correos electrónicos. |  |  |  |  |  |  |  |
| e Configurar usuarios                 | Agregue un registro de <b>CNAME</b> al DNS ~                                                                                                    |  |  |  |  |  |  |  |
| දුපිං Grupos de<br>දිදු configuración | <ol> <li>Inicie sesión en el proveedor de DNS donde el nombre de<br/>servidor de su dominio apunte.</li> </ol>                                                                                                    |  |  |  |  |  |  |  |
| Asignación de DNS                     | 2. Ahora, agregue un nuevo registro CNAME y pegue el valor<br>CNAME a continuación en la configuración de DNS. Haga clic<br>aquí para obtener instrucciones detalladas.                                                                                                    |  |  |  |  |  |  |  |
| Migración del correo                  | Nombre de CNAME/Alias Valor de CNAME/Apunta<br>a/Destino                                                                                                    |  |  |  |  |  |  |  |
| electrónico                           | zb29998685 🗇 zmverify.zoho.eu 🗇                                                                                                    |  |  |  |  |  |  |  |
|                                       |                                                                                                    |  |  |  |  |  |  |  |

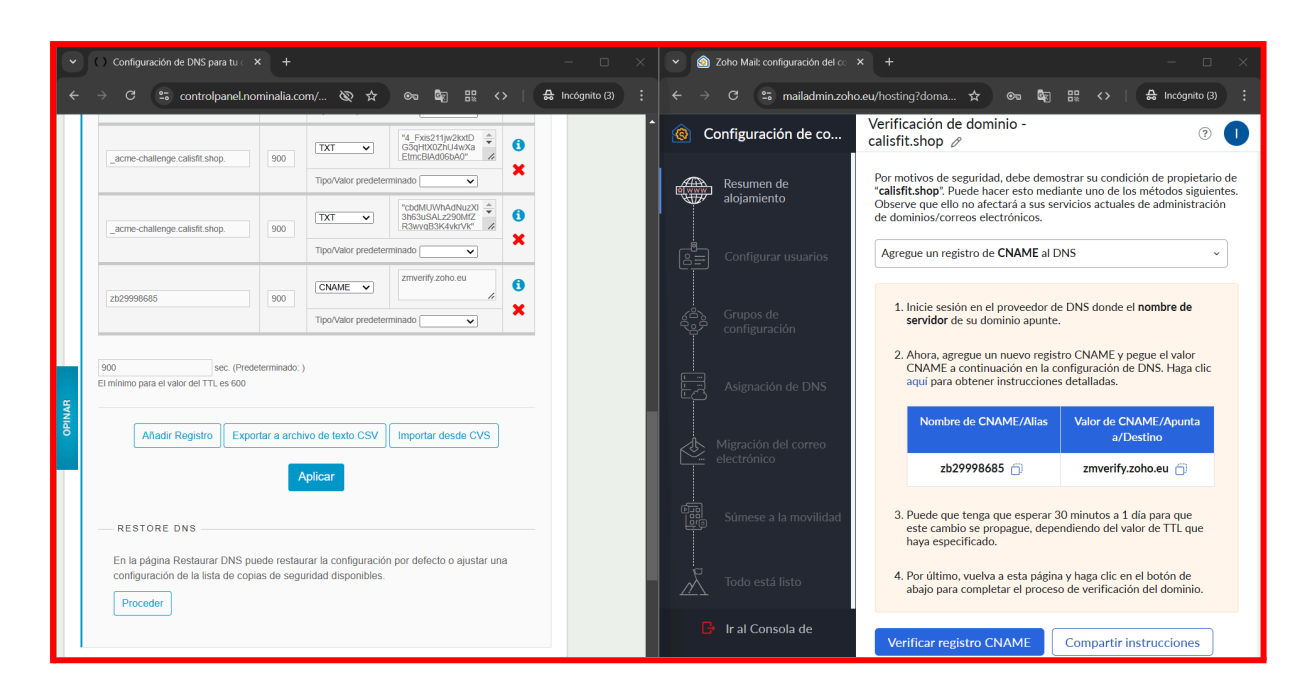

#### Captura del registre cname (registre de challenge) afegit correctament:

#### Verificació del domini correcte 🙂 🎉

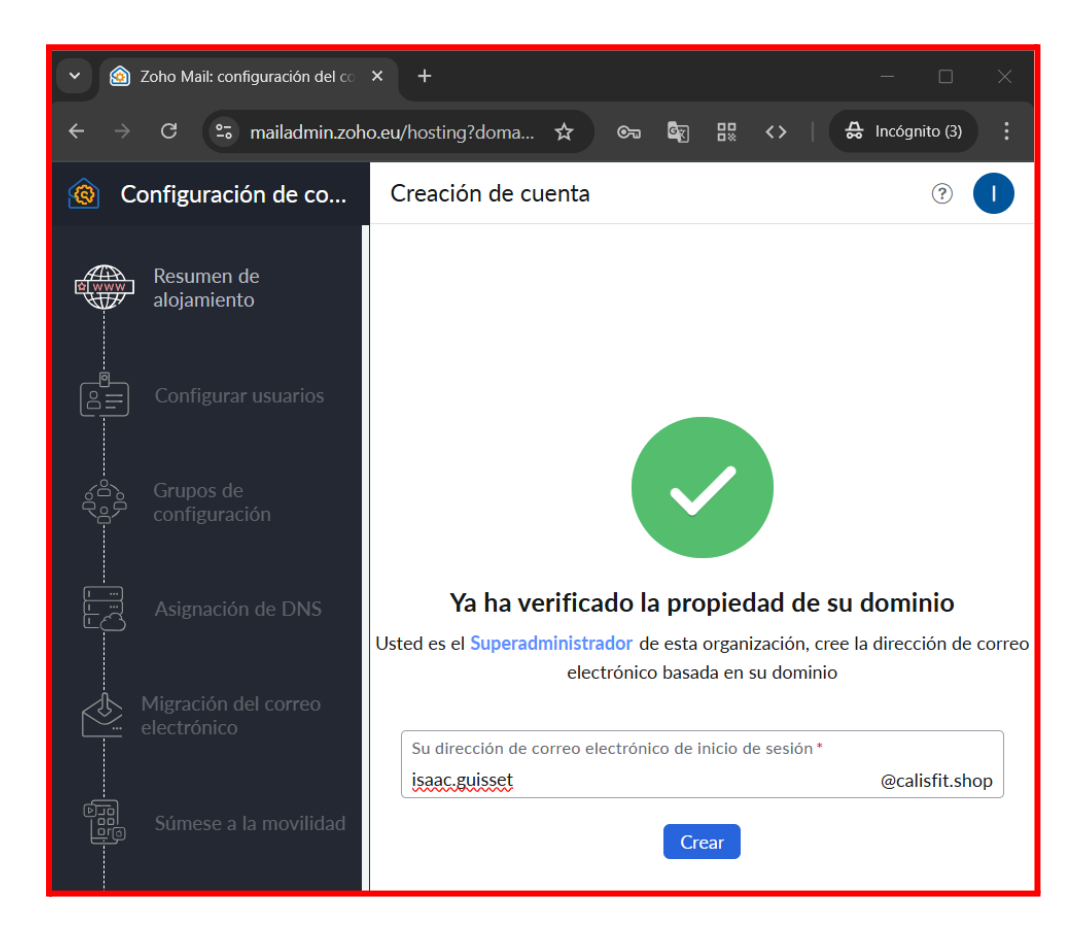

#### Creació d'un compte

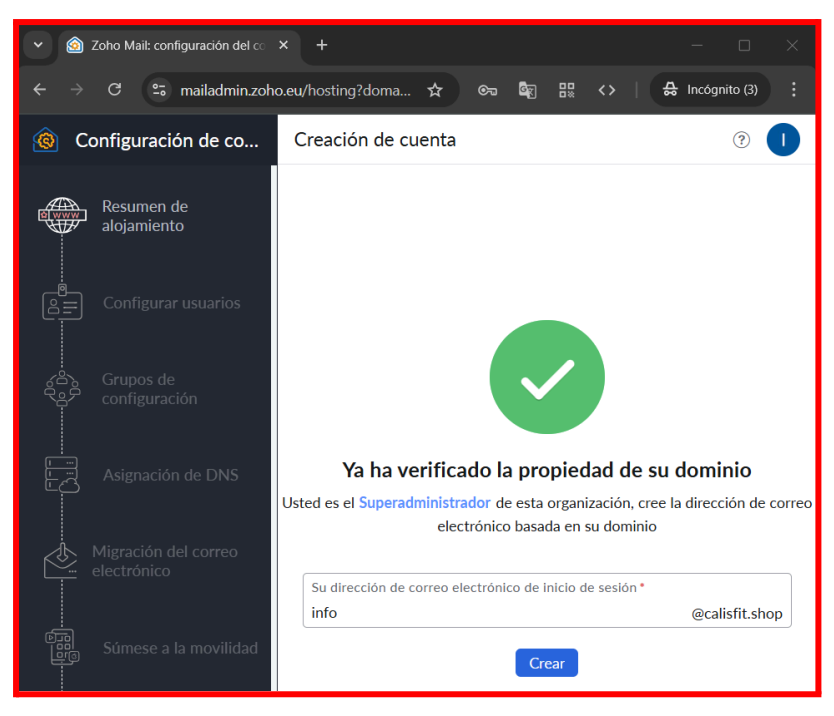

#### Registres per tal de enviar i rebre correus:

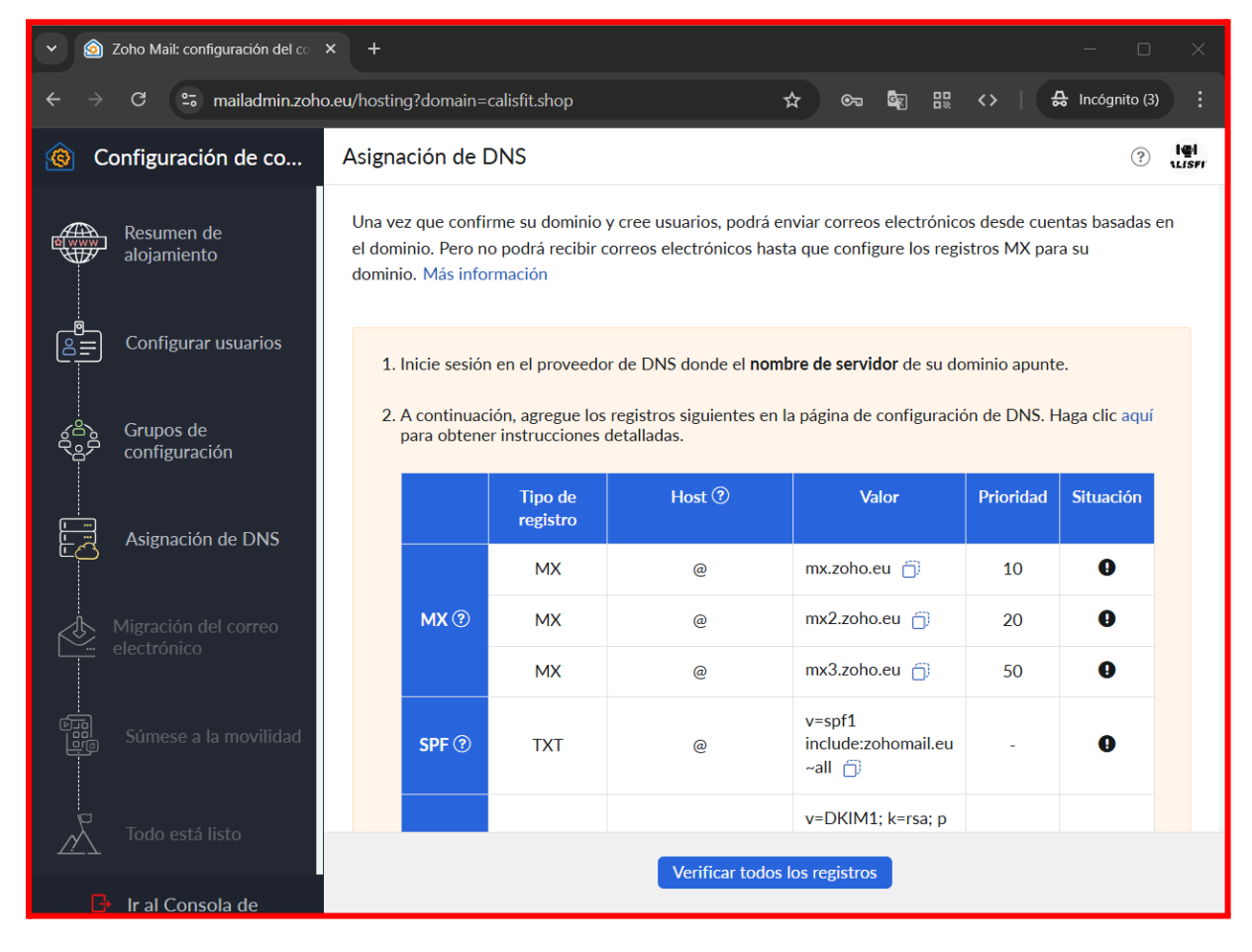

| ÷     | → C 🙄 controlpanel.nor                                    | ninalia.co   | m/ & ☆ の 聞 器 く                                                                               |        | ಈ Incógnito (3) : ← → C ≅ mailadmin.zo | oho.eu/hosting?doma 🟫 👦 闘 🔛 🔿   🌲 Incógnito (3) 🚦      |
|-------|-----------------------------------------------------------|--------------|----------------------------------------------------------------------------------------------|--------|----------------------------------------|--------------------------------------------------------|
|       |                                                           |              | Tipo/Valor predeterminado 📉 🗸                                                                | ×      | Configuración de co                    | Asignación de DNS                                      |
|       | calisfit.shop.                                            | 3600         | MX                                                                                           | 0      | Resumen de                             |                                                        |
|       |                                                           |              | Tipo/Valor predeterminado                                                                    | ^      | alojamiento                            |                                                        |
|       | calisfit.shop.                                            | 3600         | MX                                                                                           | 0      |                                        |                                                        |
|       |                                                           |              | Tipo/Valor predeterminado                                                                    | ^      |                                        |                                                        |
|       | calisfit.shop.                                            | 3600         | MX V 50 mx3.zoho.eu.                                                                         | 0      | Grupos de                              |                                                        |
|       |                                                           |              | Tipo/Valor predeterminado                                                                    | ^      | S configuración                        |                                                        |
|       | zmaildomainkey.calisfit.shop.                             | 600          | TXT ▼         "V=DKIM1; k=rsa;<br>p=MIGMA0GCSqG         ↓           SIb3DQEBAQUAA4         ↓ | 0<br>× | Asignación de DNS                      |                                                        |
| PINAR |                                                           |              | Tipo/Valor predeterminado                                                                    |        |                                        |                                                        |
| ö     | calisfit.shop.                                            | 600          | TXT V<br>-all*                                                                               | 0      | Migración del correo<br>electrónico    | Todos los registros se han verificado correctamente    |
|       |                                                           |              | Tipo/Valor predeterminado                                                                    | ^      |                                        |                                                        |
|       | 900 sec. (Prede<br>El mínimo para el valor del TTL es 600 | terminado: ; |                                                                                              |        | Súmese a la movilidad                  |                                                        |
|       | Añadir Registro Expor                                     | tar a arch   | vo de texto CSV Importar desde CVS                                                           |        | Todo está listo                        |                                                        |
|       |                                                           | F            | plicar                                                                                       |        | 🕒 Ir al Consola de                     | ←Volver a Grupos de configuración                      |
|       |                                                           |              |                                                                                              |        | - administración                       | Continuar en <b>Migración del correo electrónico</b> → |

#### Registres per enviar i rebre correus afegits a Nominalia:

Aqui podeu veure que ja tenim en propietat el domini per crear comptes de correu a zoho mail.

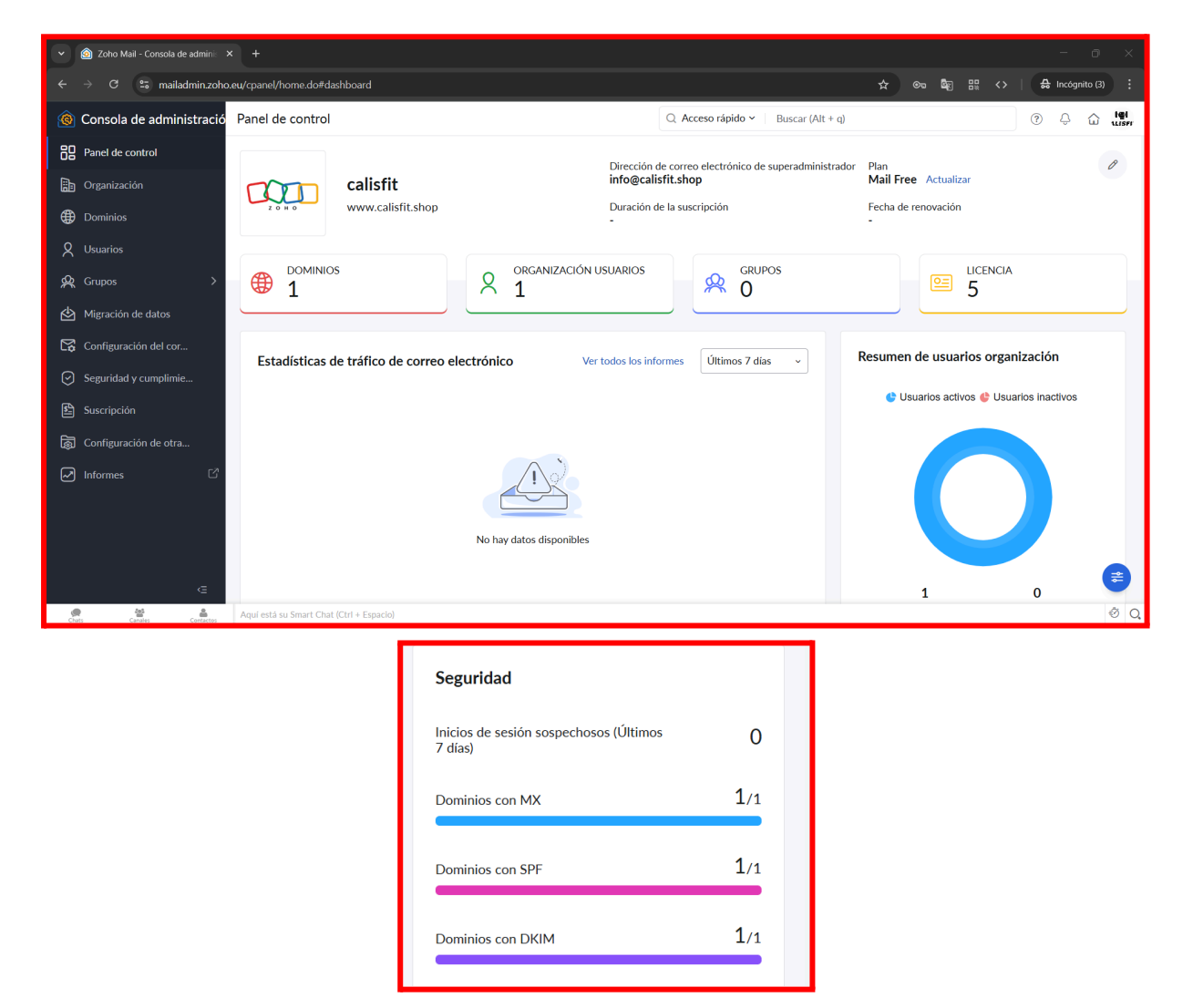

#### Creació d'usuaris:

admin, contacte, info, raul i isaac són els usuaris que hem trobat necessaris Si ampliem la plantilla podrem afegir usuaris amb el compte de <u>admin@calisfit.shop</u>

| $\leftarrow \rightarrow$ | C 🖘 mailadr                                                                                                    | nin.zoho.eu/cpanel/home.do#users/list       |                                     |  |  |  |  |  |  |
|--------------------------|----------------------------------------------------------------------------------------------------|---------------------------------------------|-------------------------------------|--|--|--|--|--|--|
| <u>@</u>                 | Zoho Mail Usuarios 🗸                                                                                                    |                                             |                                     |  |  |  |  |  |  |
|                          | Esta sección muestra los usuarios que se han agregado a la cuenta de su organización. Haga clic en el nombre de<br>específica del usuario. Más información |                                             |                                     |  |  |  |  |  |  |
| ⊕                        | + Agregar 🛛 🛓                                                                                                    | 🖞 Invitados 🛛 🗹 Importar 🗸 🗌 🖒 Exportar 🗸 🗌 | 怒 Roles   🗓 Bulk Delete   🍸 Filtrar |  |  |  |  |  |  |
| ጸ                        |                                                                                                    | Nombre y correo electrónico                 | Último inicio de sesión             |  |  |  |  |  |  |
| &                        |                                                                                                    | admin admin<br>admin@calisfit.shop +2       | 10 minutos transcurridos            |  |  |  |  |  |  |
| <ul><li>⊕</li></ul>      | Со                                                                                                    | Contacte<br>contacte@calisfit.shop          | Nunca ha iniciado sesión            |  |  |  |  |  |  |
| $\bigcirc$               | П                                                                                                    | Info Info<br>informacio@calisfit.shop       | Nunca ha iniciado sesión            |  |  |  |  |  |  |
| يا<br>ال                 | IG                                                                                                    | <b>Isaac Guisset</b><br>isaac@calisfit.shop | Nunca ha iniciado sesión            |  |  |  |  |  |  |
|                          | RO                                                                                                    | Raul Osuna<br>raul@calisfit.shop            | Nunca ha iniciado sesión            |  |  |  |  |  |  |
|                          |                                                                                                    |                                             |                                     |  |  |  |  |  |  |

## Comprovació de enviaments de correu de <u>@calisfit.shop</u> i entre un correu de diferent domini i aquests 🙂

→ C 💼 mail.zoho.eu/zm/#mail/folder/inbox/p/1740329407194005600 Correo Correo Bandeja de entrada ~ 2 Correos electrónicos no leídos ② Recordatorio ✓ Agregar tarea ✓ 𝔗 Enlace permanente ④ Posponer Hola 🗌 🕤 🗋 Mover a 🔿 Etiquetar como 🛛 🗓 Eliminar 🔡 Hoy Igt Info info - E & □ < Q ALISFF noreply@zohoaccounts.eu noreply@zohoaccounts.eu La contraseña ha cambiado para su cue... 5:51 P. M. isaac 🗌 🖻 Info info Bandeja de entrada 2 Hola 5:50 P. M. Borradores Prova 🔁 (2) welcome@zoho.eu... Me 2 Welcome to Zoho Mail 5:45 P. M. Respuesta · Responder a todos · Reenviar · Editar como nuevo Pospuesto Enviado

Missatge de info a isaac: (calisfit.shop)

#### Missatge de info a isaacguissetsanchezz@gmail.com:

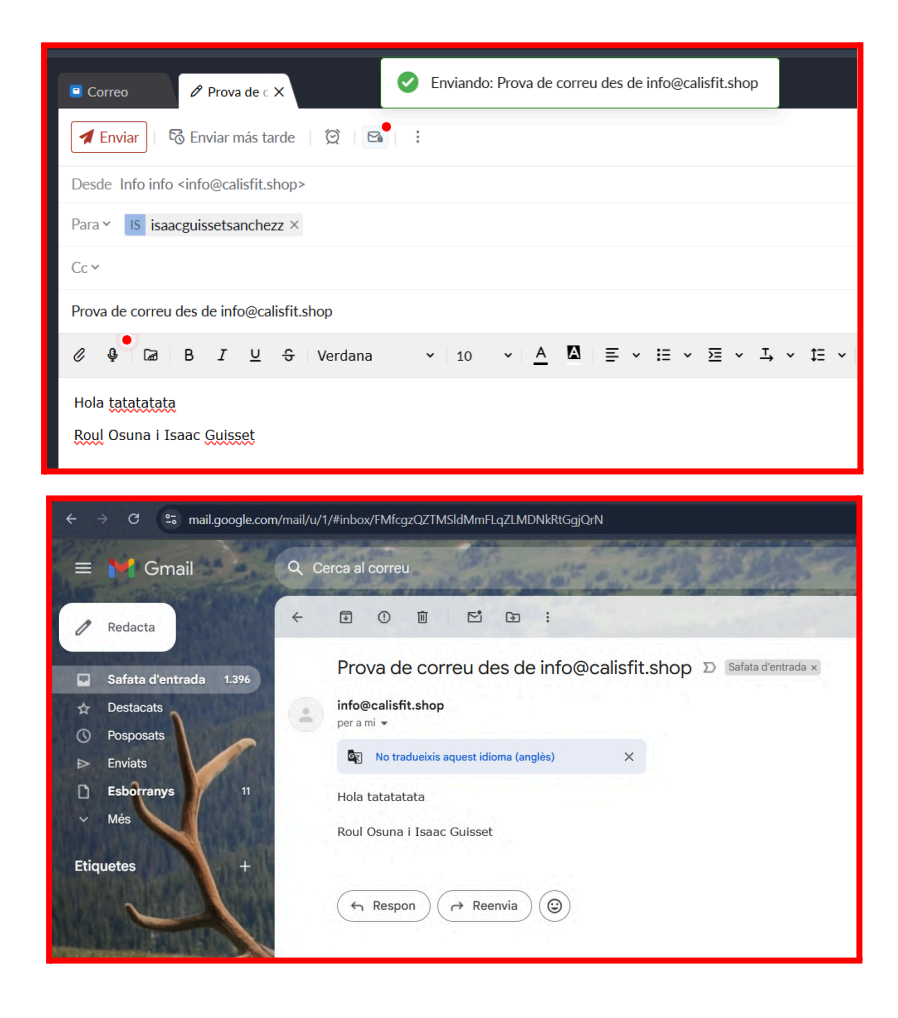

Al compte info hem configurat una resposta automàtica per tal de que el client que demani informació rebi un correu on li comentem que l'hem rebut i que el contactarem el més aviat possible, també deixen telèfon de contacte i un correu on li donarem més prioritat al client.

| Edita           | r confi                                                                                                    | gurac                        | ión de                      | fuera                     | de la                 | oficir                      | a                      |                |                        | 🖲 Elimi |
|-----------------|----------------------------------------------------------------------------------------------------|------------------------------|-----------------------------|---------------------------|-----------------------|-----------------------------|------------------------|----------------|------------------------|---------|
| S               | М                                                                                                    | Т                            | W                           | Т                         | F                     | S                           | ]                      |                |                        |         |
| Activa<br>Habi  | c <b>ión de</b> i<br>litar resp                                                                                                  | respue:<br>uestas a          | sta auto<br>utomátic        | mática<br>as a los i      | de usu<br>usuarios    | a <b>rio d</b> e<br>de la o | orgar<br>ganiza        | iizaci<br>ción | ón                     |         |
| Activa<br>Habi  | c <b>ión de</b> i<br>litar resp<br>ar mensaj                                                                                     | respue:<br>uestas a<br>je a  | sta auto<br>utomátic        | mática<br>as a los i      | de usu<br>usuarios    | ario ex<br>externo          | terno<br><sup>)S</sup> |                |                        |         |
| Too<br>Su m     | <b>dos los us</b><br>ensaje de r                                                                                                 | <b>uarios e</b><br>respuesta | <b>xternos</b><br>automátic | a configui                | rado se er            | ntregará a                  | v<br>Ios des           | tinatari       | os seleccionados.      |         |
|                 | Hem rel                                                                                                    | but el te                    | u missatį                   | ge!                       |                       |                             |                        |                |                        |         |
| В               | I                                                                                                    | <u>∩</u> ÷                   | Verdar                      | na                        | <ul><li>✓ 1</li></ul> | 10 `                        | <u>A</u>               | А              | ×                      |         |
| н               | ola! 😊                                                                                                    |                              |                             |                           |                       |                             |                        |                |                        |         |
| G               | ràcies pe<br>evisarà el                                                                                                    | er conta<br>I més av         | ctar amb<br>/iat poss       | o <b>calisfi</b><br>ible. | it! Hem               | rebut l                     | a teva                 | consu          | ılta i el nostre equip | la      |
| м<br><u>а</u> с | Mentrestant, si tens qualsevol altra pregunta o consulta pots contactar amb<br><u>admin@calisfit.shop</u> o trucar al 622720668. |                              |                             |                           |                       |                             |                        |                |                        |         |
| Fi<br>L'        | ns aviat<br>equip de                                                                                                    | Calisfi                      | t 🕱                         |                           |                       |                             |                        |                |                        |         |
|                 |                                                                                                    |                              |                             |                           |                       |                             |                        |                |                        |         |
|                 |                                                                                                    |                              |                             |                           |                       |                             |                        |                |                        |         |

Aquest coneixement l'hem adquirit al módul de serveis en xarxa 🙂

• **FTP**: Afegeix un servidor FTP amb autenticación LDAP per a tots els usuaris de l'arbre LDAP. Fes les proves amb un client FTP en mode gràfic.

#### Instal·lem vsftpd i els mòdul pam per ldap

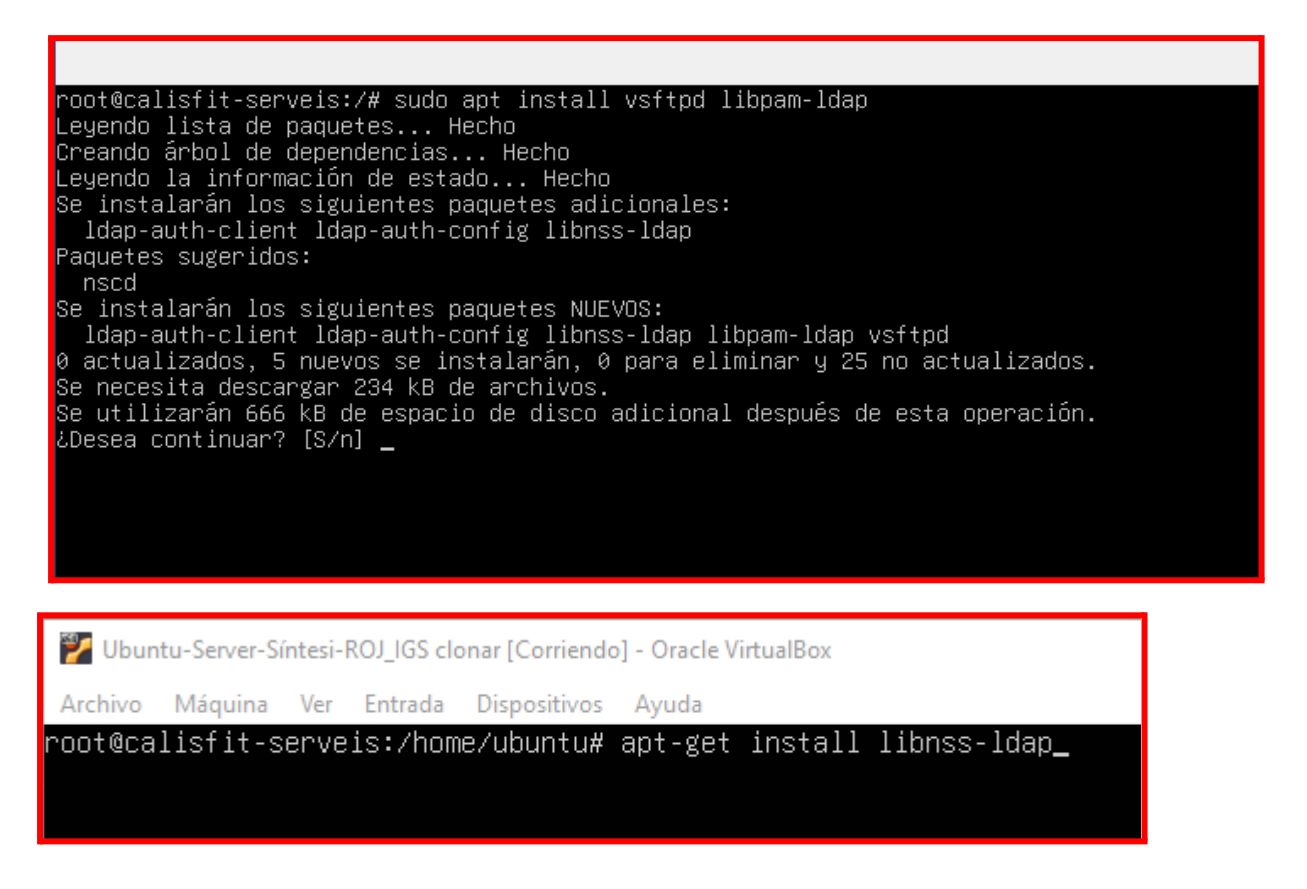

Editem l'arxiu /etc/nsswitch que serveix per determinar els mètodes i l'ordre que s'ha d'utilitzar a l'hora de buscar un cert tipus d'informació, nosaltres ho utilitzarem per dir-li al NSS (Name Service Switch) que utilitzi LDAP.

| 🕎 Ubuntu-Server-Síntesi-ROJ_IGS clonar [Corriendo] - Oracle VirtualBox                                                                                                    |
|----------------------------------------------------------------------------------------------------|
| Archivo Máquina Ver Entrada Dispositivos Ayuda                                                                                                    |
| root@calisfit-serveis:/home/ubuntu# cat /etc/nsswitch.conf<br># Example configuration of GNU Name Service Switch functionality.<br># If you have the `glibc-doc' and `info' packages installed, try:<br># `info libc "Name Service Switch"' for information about this file. |
| passwd: compat ldap<br>group: compat ldap<br>shadow: compat ldap<br>hosts: files dns<br>networks: files<br>protocols: db files<br>services: db files<br>ethers: db files<br>rpc: db files<br>netgroup: ldap                                                                  |
| root@calisfit-serveis:/home/ubuntu#                                                                                                    |

Pàgina 103 de 164

Ara modificarem certs arxius per tal de configurar els mòduls PAM perquè autentiquen

per ldap en cas de no trobar la informació d'inici de sessió al sistema

| 🚏 Ubuntu-Server-Síntesi-ROJ_IGS clonar [Corriendo] - Oracle VirtualBox                                                                                                    |
|----------------------------------------------------------------------------------------------------|
| Archivo Máquina Ver Entrada Dispositivos Ayuda                                                                                                    |
| root@calisfit-serveis:/home/ubuntu# cat /etc/pam.d/common-auth<br>auth [success=2 default=ignore] pam_unix.so nullok_secure<br>auth [success=1 default=ignore] pam_ldap.so use_first_pass<br>auth requisite pam_deny.so<br>auth required pam_permit.so                                  |
| root@calisfit-serveis:/home/ubuntu# cat /etc/pam.d/common-account<br>account [success=2 new_authtok_reqd=done default=ignore] pam_unix.so<br>account [success=1 default=ignore] pam_ldap.so<br>account requisite pam_deny.so<br>account required pam_permit.so                          |
| root@calisfit-serveis:/home/ubuntu# cat /etc/pam.d/common-session<br>session [default=1] pam_permit.so<br>session requisite pam_deny.so<br>session required pam_permit.so<br>session required pam_unix.so<br>session optional pam_ldap.so<br>session optional pam_ck_connector.so nox11 |
| root@calisfit-serveis:/home/ubuntu# _                                                                                                    |

root@calisfit-serveis:/home/ubuntu# cat /etc/pam.d/common-password password [success=2 default=ignore] pam\_unix.so obscure sha512 password [success=1 user\_unknown=ignore default=die] pam\_ldap.so use\_authtok try\_first\_pass password requisite pam\_deny.so password required pam\_permit.so password optional pam\_gnome\_keyring.so

root@calisfit-serveis:/home/uhuntu#\_\_\_\_

#### Executem la comanda dpkg-reconfigure ldap-auth-config

| ▼ Terminal - root@calisfit-serveis: / −                                                                                                    | + |
|----------------------------------------------------------------------------------------------------|---|
| Fitxer Edita Visualitza Terminal Pestanyes Ajuda                                                                                                    |   |
| Configuración de paquetes                                                                                                    |   |
|                                                                                                    |   |
|                                                                                                    |   |
| Configuración de ldap-auth-config<br>Please enter the distinguished name of the LDAP search base. Many sites<br>use the components of their domain names for this purpose. For example,<br>the domain "example.net" would use "dc=example,dc=net" as the<br>distinguished name of the search base.<br>Distinguished name of the search base: |   |
| dc=calisfit,dc=shop                                                                                                    |   |
| COK>                                                                                                    |   |
|                                                                                                    |   |

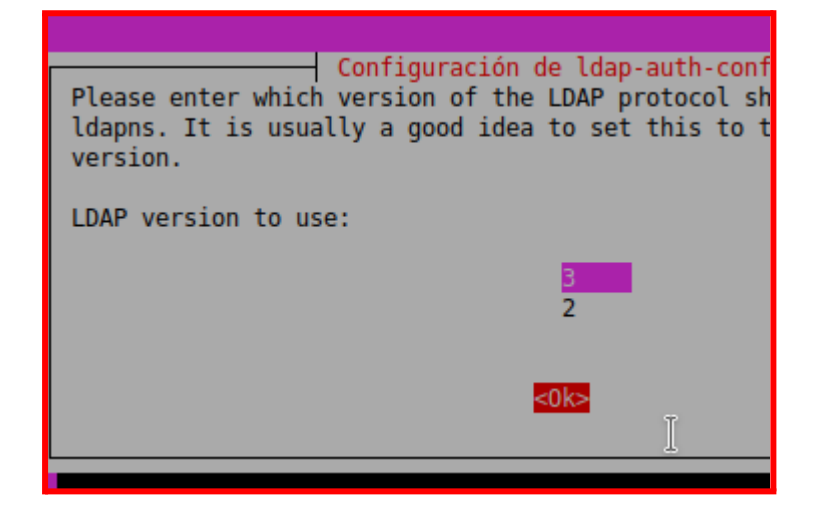

| -            | Terminal - root@calisfit-serveis: / - + |                            |                        |                            |                               |                 |   |
|--------------|-----------------------------------------|----------------------------|------------------------|----------------------------|-------------------------------|-----------------|---|
| Fitxer       | Edita                                   | Visualitza                 | Terminal               | Pestanyes                  | Ajuda                         |                 |   |
| Configu      | ración                                  | de paquete                 | €S                     |                            |                               |                 |   |
|              |                                         |                            |                        |                            |                               |                 |   |
|              |                                         |                            |                        | ián de lden                | auth confin                   |                 | _ |
|              |                                         |                            | .ontigurac             | ion de ldap                | -auth-config                  |                 |   |
| This<br>beha | option<br>ve like                       | n will allo<br>e you would | w you to<br>I be chang | make passwo<br>ing local p | rd utilities tha<br>asswords. | at use pam to   |   |
| The<br>read  | passwor<br>able to                      | d will be<br>root only     | stored in<br>/.        | a separate                 | file which will               | l be made       |   |
| If y<br>disa | ou are<br>ble thi                       | using NFS<br>s.            | mounted /              | etc or any                 | other custom set              | tup, you should |   |
| Make         | local                                   | root Data                  | base admin             | :                          |                               |                 |   |
|              |                                         | <                          | ′es>                   |                            | <no></no>                     |                 |   |
|              |                                         |                            |                        |                            |                               | î               |   |

| Please enter the name of the account that will be used to log in to the LDAP database.                   |
|----------------------------------------------------------------------------------------------------|
| Warning: DO NOT use privileged accounts for logging in, the configuration file has to be world readable. |
| Unprivileged database user:                                                                              |
| cn=admin,dc=calisfit,dc=shop                                                                             |
| <0k>                                                                                                    |
|                                                                                                    |
|                                                                                                    |

Abans de fer aquestes connexions ens hem hagut de loggejar per tal de que es crees el directori home de cada usuari (o crear-lo manualment)

Prova de connexió amb usuari de Idap:

• TERMINAL (des del mateix servidor)

usuari: iguisset

iguisset@calisfit-serveis:~\$ ftp localhost Connected to localhost. 220 (vsFTPd 3.0.5) Name (localhost:iguisset): iguisset 331 Please specify the password. Password: 230 Login successful. Remote system type is UNIX. Using binary mode to transfer files. ftp> pwd Remote directory: /srv/dades ftp>

ftp> pwd Remote directory: /srv/dades ftp> mkdir prova-escriptura 257 "/srv/dades/prova-escriptura" created ftp> c

#### • GRÀFICAMENT - Filezilla

#### usuari:rosuna

| - ubi                                                                                                    | ubuntu-client [S'està executant] - Oracle VM VirtualBox                           |
|----------------------------------------------------------------------------------------------------|-----------------------------------------------------------------------------------|
| Fitxer Màquina Visualitza Entrada Dispositius Ajuda                                                                                                    |                                                                                   |
|                                                                                                    | 20 de mar 17:13                                                                   |
|                                                                                                    | FileZilla                                                                         |
| Archivo Edición Ver Transferencia Servidor Marcadores Ay                                                                                                    | Ayuda                                                                             |
| 22 · III III III III III III III III III                                                                                                    | T 🔍 🔗 🔥                                                                           |
| Servidor 192.168.10.146 Nombre de rosuna Con                                                                                                    | iontraseña 🚥 Puerto: 21 Conexión rápida 👻                                         |
| Conexión FTP insegura 📃 🗙                                                                                                    |                                                                                   |
| ste servidor no es compatible con ETP sobre TLS.                                                                                                    |                                                                                   |
| continúa, su contraseña y archivos se enviarán de forma clara<br>través de Internet.                                                                                                    |                                                                                   |
| Sitio: 192.168.10.146                                                                                                    |                                                                                   |
| Puerto: 21                                                                                                    |                                                                                   |
| Permitir signorg ETP simples inseguros para este servidor                                                                                                    |                                                                                   |
|                                                                                                    |                                                                                   |
| Cancelar Aceptar xx                                                                                                    | xecutant] - Oracle VM VirtualBox – +                                              |
| <b>→</b> • 20                                                                                                    | 20 de mar 17:15 🔹 🔹                                                               |
| rosuna@1                                                                                                    | @192.168.10.146 - FileZilla - 💿                                                   |
| Archivo Edición Ver Transferencia Servidor Marcadores Ayuda                                                                                                    |                                                                                   |
|                                                                                                    | ю                                                                                 |
| Servidor 192.168.10.146 Nombre de rosuna Contraseña                                                                                                    | Puerto: Conexión rápida 💌                                                         |
| Estado:         Calculando compensación de la zona horaria del servidor           Estado:         Timezone offset of server is 0 seconds.           Estado:         Transferencia correcta, transferidos 0 B en 1 segundo           Estado:         Comenzando la descarga de /srv/dades/arxiu-raul-osuna           Estado:         Transferencia correcta, transferidos 0 B en 1 segundo           Estado:         Transferencia correcta, transferidos 0 B en 1 segundo |                                                                                   |
| sitio /root/                                                                                                    | Sitio /srv/dades                                                                  |
|                                                                                                    | dades                                                                             |
| Nombre de archivo 🔨 Tamaño de archivo Última modificación                                                                                                    | Nombre de archivo 🔨 Tamaño de Tipo de arch Última modifica Permisos Propietario/C |
| .                                                                                                    | arxiu-raul-osuna 0 B Archivo 20/03/25 17rw 1001 501                               |
| 7 archivos y 6 directorios. Tamaño total: 15,6 KB                                                                                                    | 1 archivo seleccionado. Tamaño total: 0 B                                         |

#### Arxiu de configuració de vsftpd:

Hem afegit el path on aniran els usuaris, un banner personalitzat i hem bloquejat els usuaris guest:

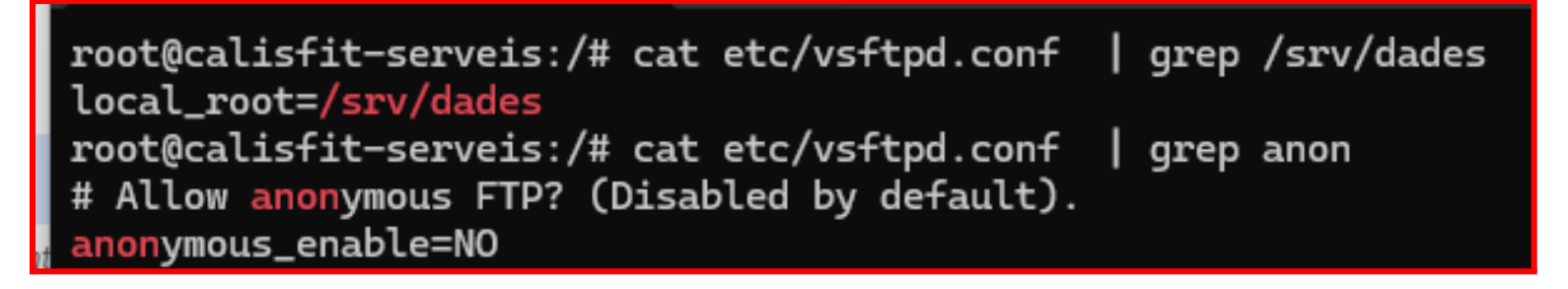

#### 💀 root@calisfit-serveis: / 🛛 🗙

root@calisfit-serveis:/# cat etc/vsftpd.conf | grep banner
# You may fully customise the login banner string:
ftpd\_banner=BENVINGUT AL DIRECTORI /srv/dades del servidor CALISFIT-SERVEIS, propietat de Raul Osuna i Isaac Guisset
root@calisfit-serveis:/#
• **CUPS**: Afegeix un servidor d'impressió virtual de PDF amb el protocol CUPS. Fes que el client afegeix la impressora i fes una prova de validació.

Configuració al servidor:

Instal·lació de cups i cups-pdf al servidor Comanda: apt install printer-driver-cups-pdf

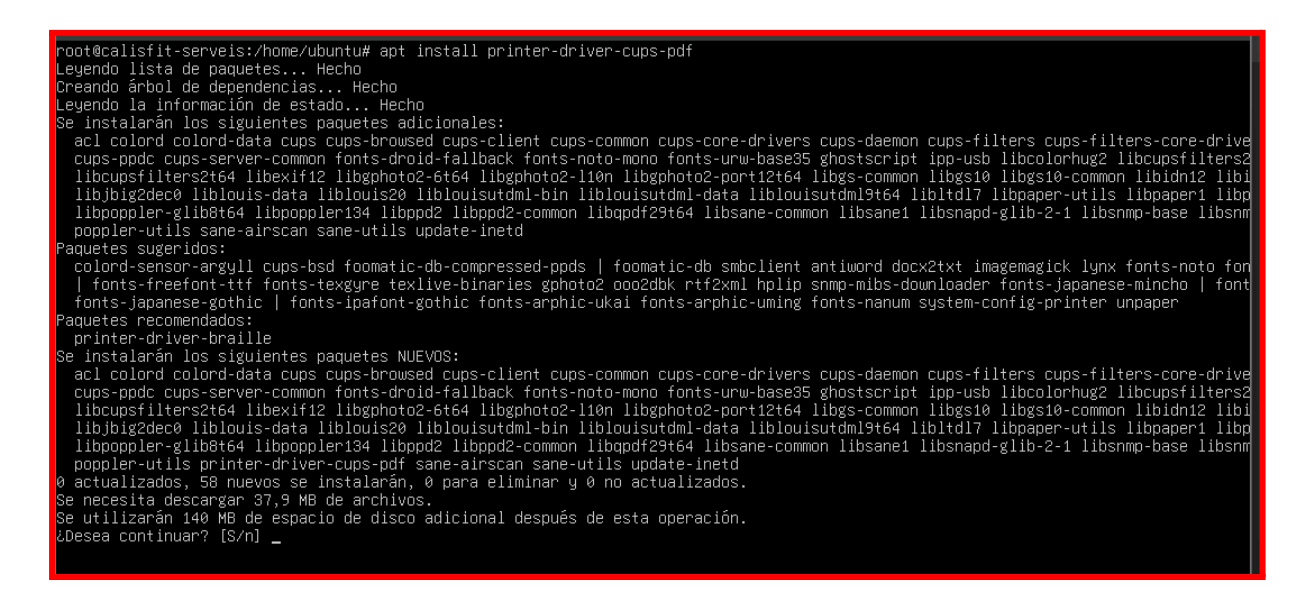

Per comprovar que s'ha instal·lat des del client, habilitem l'administració remota i accedim a la url <u>http://192.168.3.10</u> amb el port 631 (el de cups)

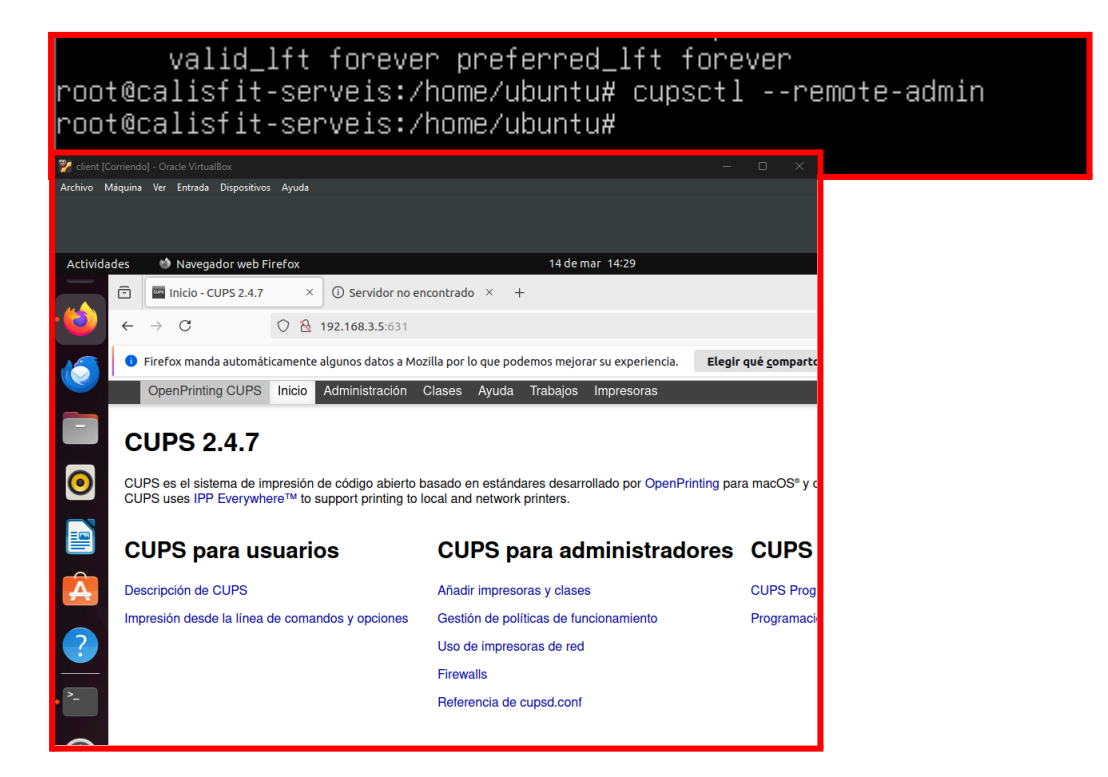

Creem un usuari i afegim al grup lpadmin:

| root@calisfit-serveis:/home/ubuntu# adduser usuaricups<br>info: Adding user `usuaricups'       |
|------------------------------------------------------------------------------------------------|
| into: Selecting UID/GID trom range 1000 to 59999<br>into: Adding new group `usuanisuns' (1002) |
| info: Adding new user `usuaricups' (1003) with group `usuaricups (1003)'                       |
| info: Creating home directory `/home/usuaricups'                                               |
| info: Copying files from `/etc/skel'                                                           |
| New password:                                                                                  |
| Retype new password:                                                                           |
| passwd: password updated successfully                                                          |
| Changing the user information for usuaricups                                                   |
| Enter the new value, or press ENTER for the default                                            |
| Full Name []: Usuari de Cups                                                                   |
| Room Number []:                                                                                |
| Work Phone []:                                                                                 |
| Home Phone []:                                                                                 |
| Other []:                                                                                      |
| Is the information correct? [Y/n]                                                              |

Ara sí, ja podem entrar a l'apartat de configuració 👍

| <ul> <li>Advertencia: riesgo</li> </ul>   | o poter× i) Servidor                                                                                          | no encontrado × +                                                                                           |                         |
|-------------------------------------------|----------------------------------------------------------------------------------------------------|----------------------------------------------------------------------------------------------------|-------------------------|
| $\leftarrow \rightarrow \times$           | A No seguro https:                                                                                            | :// <b>192.168.3.10</b> :631/admin                                                                          |                         |
| <ol> <li>Firefox manda automát</li> </ol> | icamente algunos datos                                                                                        | a Mozilla por lo que podemos mejorar su experiencia.                                                        | Elegir qué <u>c</u> omp |
|                                           | Adverten<br>continua<br>Firefox ha detecta<br>sitio, los atacantes<br>detalles de su tarja<br>Más información | <b>192.168.3.10:631</b> This site is asking you to sign in. Nombre de usuario usuaricups Contraseña Cancela | ©<br>ar Sign in         |

Aquí accedim a l'administració de cups i editem algunes opcions, com la compartició de l'impressora:

| ē        | 📟 Administración - CUPS        | 2.4×       | <ul> <li>i) Servidor no encontrado × +</li> </ul> |                                                                             |                                                                                                 |
|----------|--------------------------------|------------|---------------------------------------------------|-----------------------------------------------------------------------------|-------------------------------------------------------------------------------------------------|
| ←        | $\rightarrow$ C O              |            | https://192.168.3.10:631/admin                    |                                                                             |                                                                                                 |
| 0        | Firefox manda automátican      | nente      | ¿Guardar la contraseña para https://192.168       | 3.3.10:631?                                                                 | Elegir qué <u>c</u> omparte                                                                     |
|          | OpenPrinting CUPS In           | nicio      | Nombre de usuario usuaricups                      |                                                                             |                                                                                                 |
| Α        | dministració                   | ón         | Contraseña                                        | ۲                                                                           |                                                                                                 |
| In<br>Ař | npresoras                      | ievas in " | <u>M</u> ostrar contraseña     Ahora <u>no</u>    | <ul> <li><u>G</u>uardar</li> <li><u>Loicer archivo ac</u></li> </ul>        | configuración                                                                                   |
| C        | ases<br>Administrar clases     | 5          |                                                   | Configuración<br>— Avanzada ►<br>☐ Compartir i<br>☐ Permit<br>■ Permitir ad | n del servidor:<br>mpresoras conectadas a<br>tir la impresión desde Inte<br>ministración remota |
|          | rabajos<br>Iministrar trabajos |            |                                                   | Usar auten Usar auten Permitir a k Guardar inf Cambiar configu              | tificación Kerberos (FAQ)<br>os usuarios cancelar cua<br>formación de depuración                |

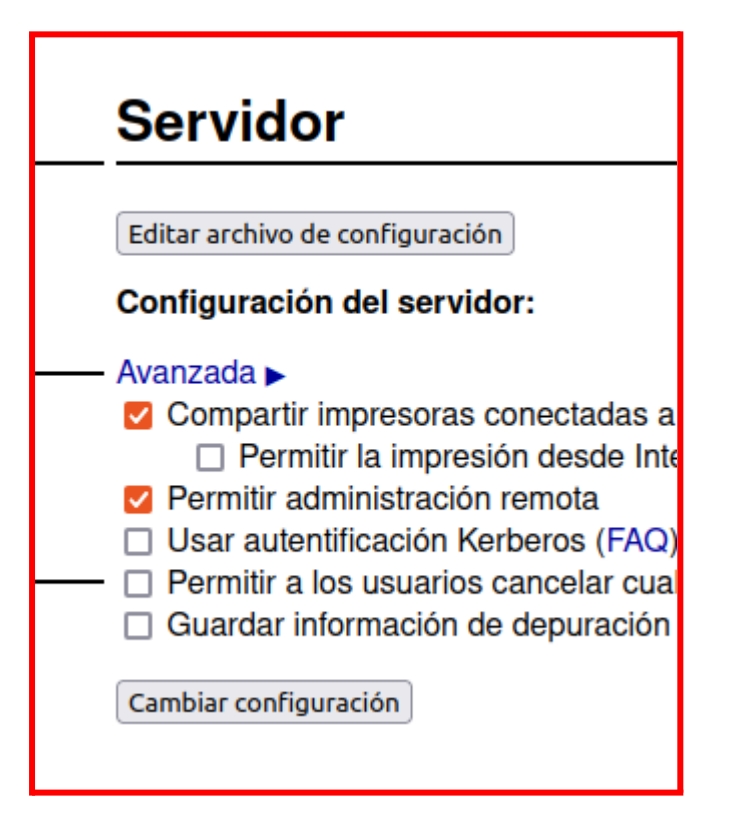

Ara afegirem una impressora anomenada CalisPrint 🙂

| Impresoras                                                          |
|---------------------------------------------------------------------|
| Añadir impresora Encontrar nuevas impresoras Administrar impresoras |
|                                                                     |

Configurem aquesta impresora com a Virtual PDF Printer::

| Añadir impresora                                                                                                    |  |
|----------------------------------------------------------------------------------------------------|--|
| Añadir impresora                                                                                                    |  |
| Impresoras locales: <ul> <li>CUPS-PDF (Virtual PDF Printer)</li> </ul>                                                              |  |
| Impresoras en red descubiertas: O CUPS CUPS v1.1 @ treeapple (CUPS CUPS v1.1)<br>O Virtual PDF Printer @ treeapple (CUPS CUPS v1.1) |  |
| Otras impresoras en red: O Protocolo de Impresión de Internet IPP (inps)                                                            |  |

Indiquem el nom de l'impressora, la descripció i la "ubicació"...

| <ol> <li>Firefox manda</li> </ol> | automáti                               | camente                              | algunos datos a M                                       | 1ozilla por l | o que pod           | emos mejor | ar su experiencia. |
|-----------------------------------|----------------------------------------|--------------------------------------|---------------------------------------------------------|---------------|---------------------|------------|--------------------|
| OpenPrinting                      | g CUPS                                 | Inicio                               | Administración                                          | Clases        | Ayuda               | Trabajos   | Impresoras         |
| Añadir i<br>Añadir in             | mpres                                  | esoi<br>ora                          | ra                                                      |               |                     |            |                    |
| Nombre                            | CalieBri                               | nt_DDF                               |                                                         |               |                     |            |                    |
| Nombre.                           | (Puede con                             | tener cual                           | quier carácter imprir                                   | nible excepte | <br>o "/", "#", y e | espacio)   |                    |
| Descripción:                      | Impresor                               | a virtu                              | al de calisfit                                          |               | ]                   |            |                    |
| Ubicación:                        | (Descripció<br>Oficina d<br>(Ubicación | n fácilmen<br>e Calist<br>fácilmente | ite leible tal como "H<br>fit<br>e leíble tal como "Lak | P LaserJet o  | de doble ca         | ra")       |                    |
| Conexión:                         | cups-pdf:/                             | 1                                    |                                                         | ,             |                     |            |                    |
| Compartición:                     | Comp<br>Siguiente                      | artir esta                           | a impresora                                             |               |                     |            |                    |

Seleccionem marca i model genèric

| Añadir impresor  | a                             |
|------------------|-------------------------------|
| Añadir impresora |                               |
| Nombre:          | CalisPrint-PDF                |
| Descripción:     | Impresora virtual de calisfit |
| Ubicación:       | Oficina de Calisfit           |
| Conexión:        | cups-pdf:/                    |
| Compartición:    | compartir esta impresora      |
| Marca:           | румо                          |
|                  | Epson                         |
|                  | Fuji Xerox                    |
|                  | Generic                       |
|                  | HP                            |

# Añadir impresora Nombre: CalisPrint-PDF Descripción: Impresora virtual de calisfit Ubicación: Oficina de Calisfit Conexión: cups-pdf:/ Compartición: compartir esta impresora Marca: Generic Seleccione otra marca/fabricante Modelo: Generic CUPS-PDF Printer (no options) (en) Generic CUPS-PDF Printer (w/ options) (en) Generic CUPS-PDF Printer (w/ options) (en) Generic IPP Everywhere Printer (en)

Añadir impresora

Hem afegit l'impressora virtual de manera satisfactòria:

# Añadir impresora

### Se ha añadido con éxito la impresora CalisPrint-PDF.

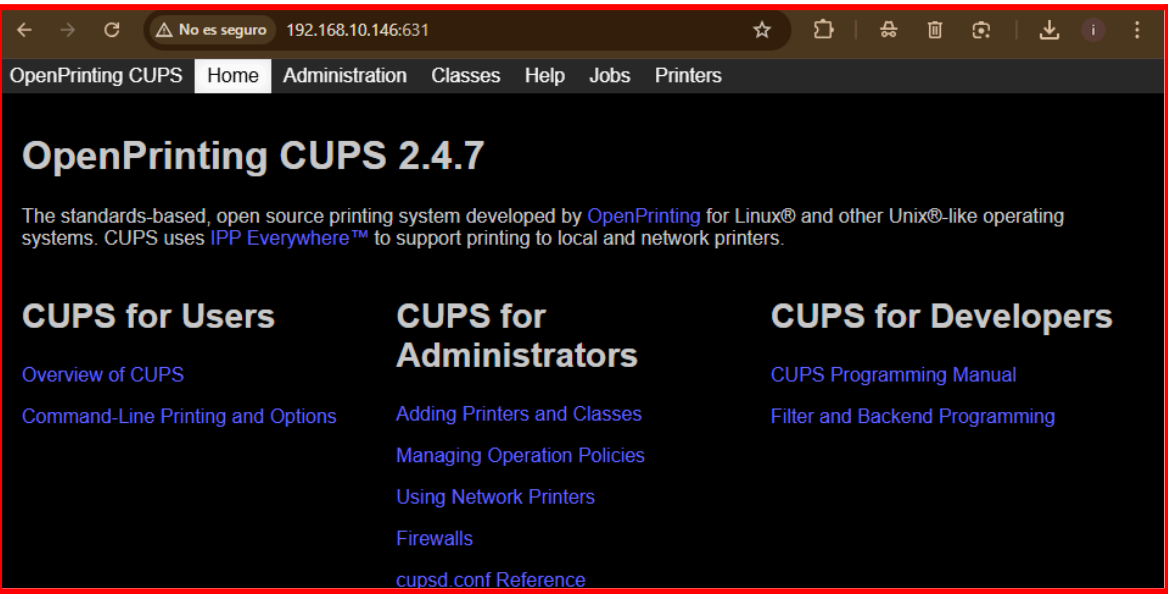

Ara configurarem un directori en comú on aniran a parar els documents enviats a

l'impressora. Per tal d'utilitzar els coneixements que hem adquirit a SOX utilitzarem NFS.

#### Qué volem configurar?

Volem que es pugui accedir en mode lectura/escritura només des de la ip del client (Windows) i que es pugui accedir només en mode lectura des de tots els equips de la xarxa.

#### Permisos locals del directori /srv/nfs/impressorapdfnfs

chmod 766 /srv/nfs/impresorapdfnfs

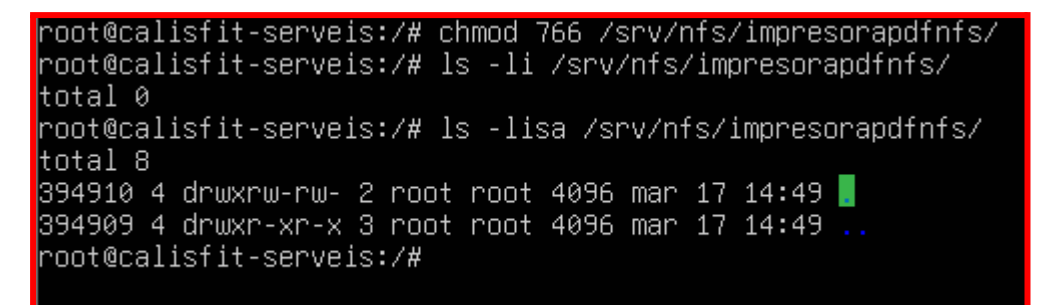

# Permisos i configuració a la configuració de /etc/exports

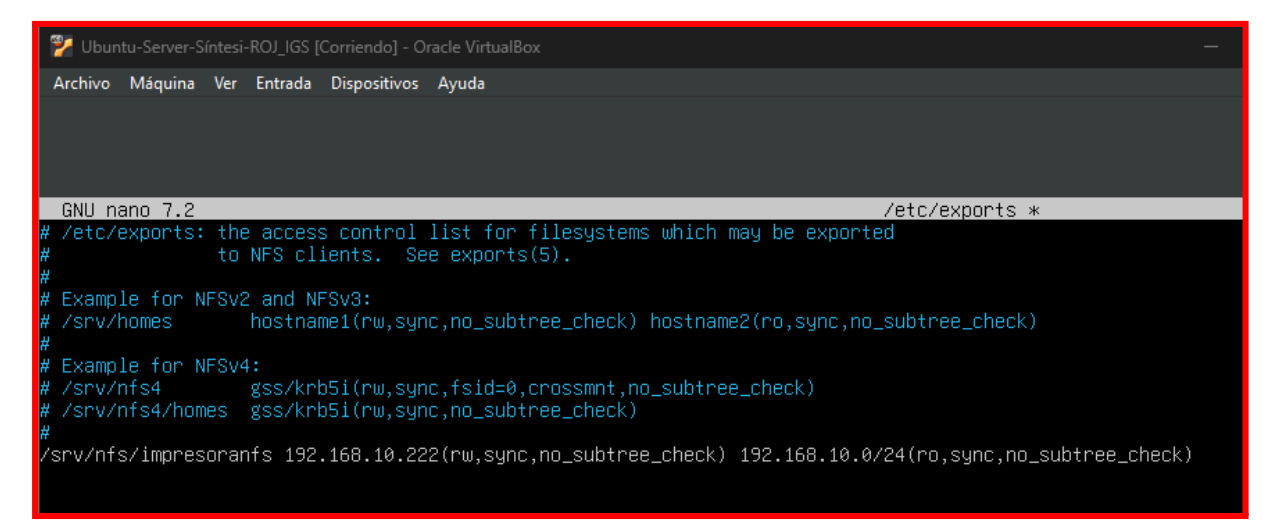

#### Accés i muntatge de la carpeta al client

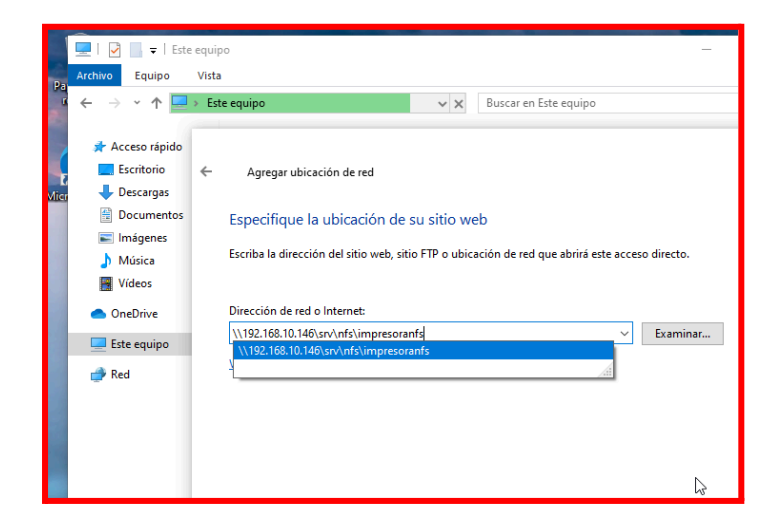

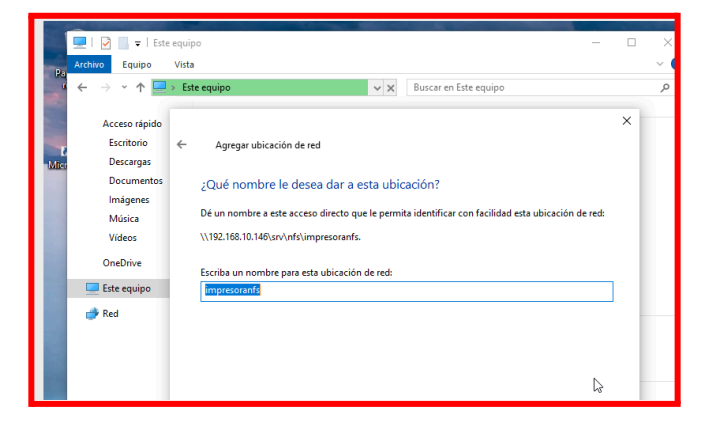

| OneDrive    | Vídeos                                             |
|-------------|----------------------------------------------------|
| Este equipo |                                                    |
| 🎐 Red       | ✓ Dispositivos y unidades (2)                      |
|             | Disco local (C:)<br>70,6 GB disponibles de 99,4 GB |
|             | VUbicaciones de red (4)                            |
|             | impresoranfs<br>(\\192.168.10.146\srv\nfs) (N:)    |

Un cop ja tenim muntat el directori seguim amb la configuració:

Vaig a l'arxiu /etc/cups/cups-pdf.conf i canvïo el següent dins dels paràmetres

Out, AnonDirName:

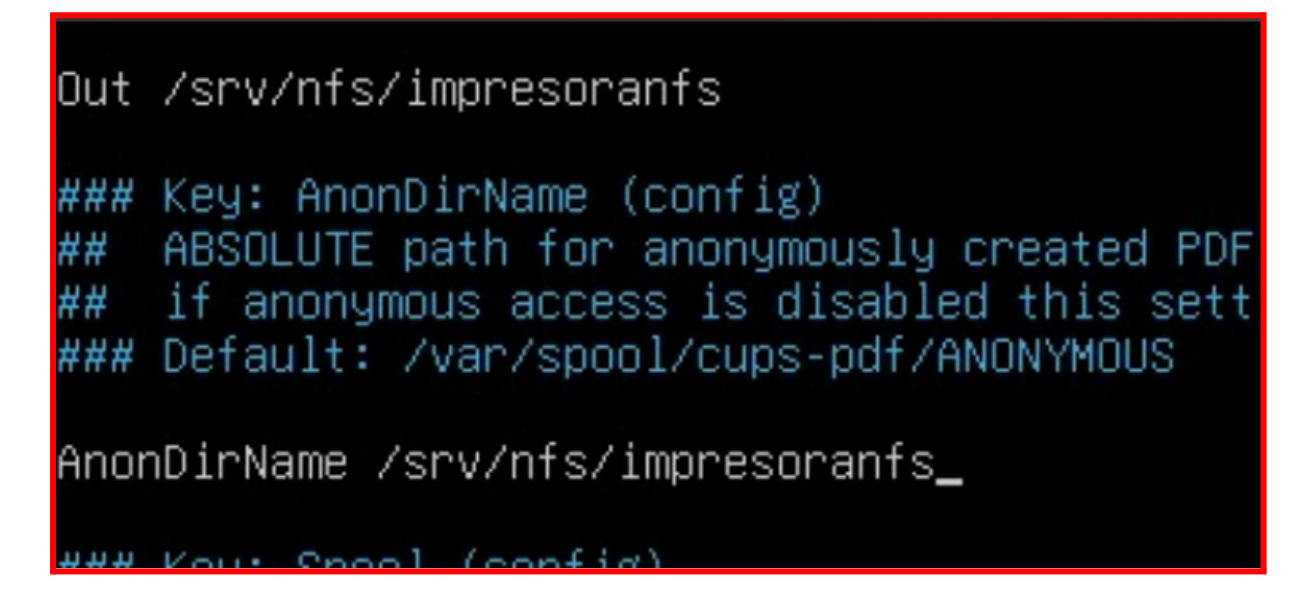

Reiniciem cups:

root@calisfit-serveis:/home/ubuntu# sudo service cups restart root@calisfit-serveis:/home/ubuntu# \_ Configuració dels permisos del directori on aniran els arxius 🙂

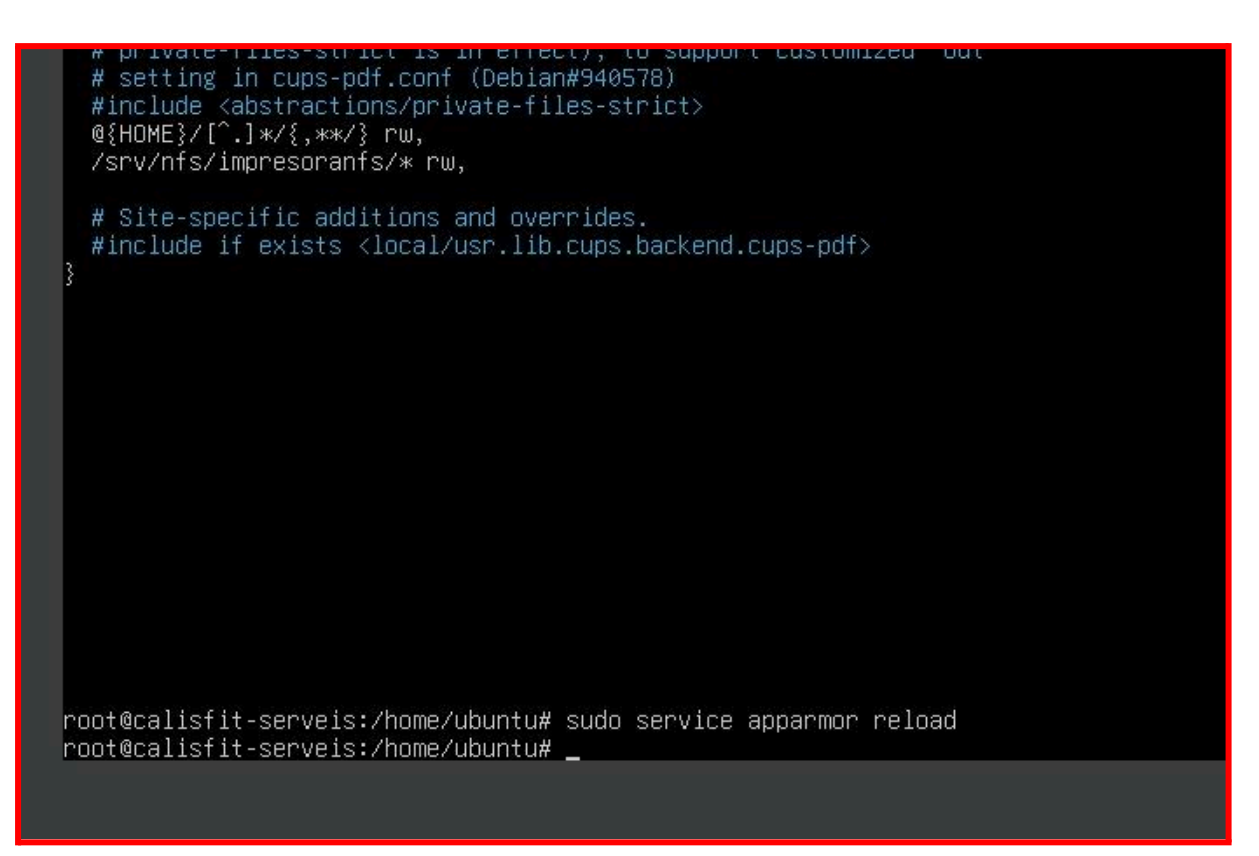

Un cop configurat això farem una prova d'impressió

| CalisPrint-PD<br>CalisPrint-PDF                                                                                                    | F<br>(inactiva, aceptando trabajos, compartida)                                                                                |
|----------------------------------------------------------------------------------------------------|----------------------------------------------------------------------------------------------------|
| Mantenimiento                                                                                                    | Administración                                                                                                    |
| Mantenimiento                                                                                                    | : Impresora virtual de calisfit                                                                                                |
| Imprimir página de prueba                                                                                                    | : Oficina de Calisfit                                                                                                    |
| Limpiar cabezales de impresión<br>Imprimir página de auto prueba<br>Pausar impresora<br>Rechazar trabajos<br>Mover todos los trabajos | : Generic CUPS-PDF Printer (w/ options) (color)<br>: cups-pdf:/<br>: rótulos=none, none papel=iso_a4_210x297mm caras=one-sided |
| Cancelar todos los trabajos<br>Buscar en                                                                                              | CalisPrint-PDF: Buscar Borrar                                                                                                  |
| Mostrar trabajos completados                                                                                                    | Mostrar todos los trabajos                                                                                                    |
|                                                                                                    | Active jobs listed in processing order▼; held jobs appear first.                                                               |

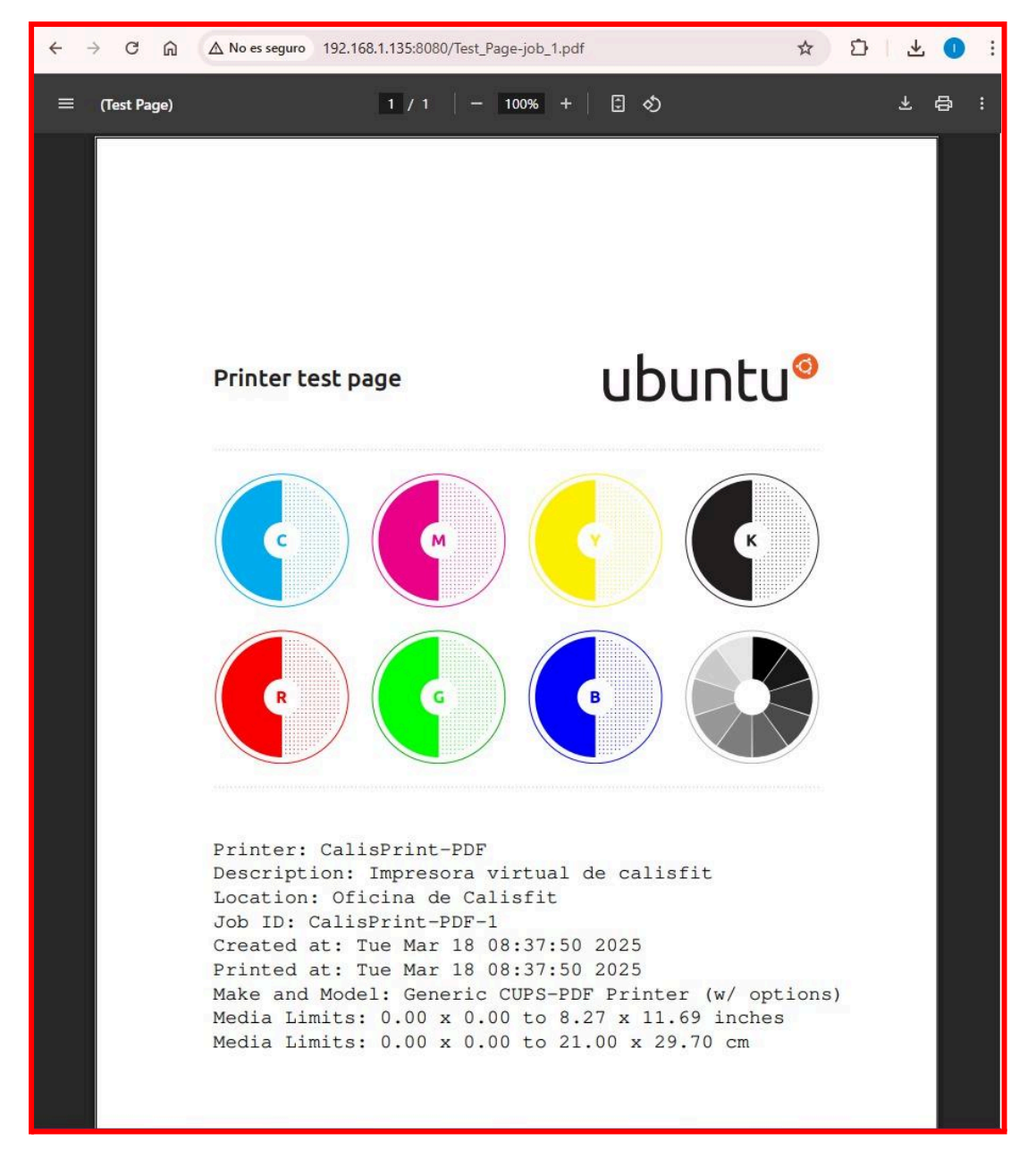

#### La pàgina de prova es visualitza correctament al client

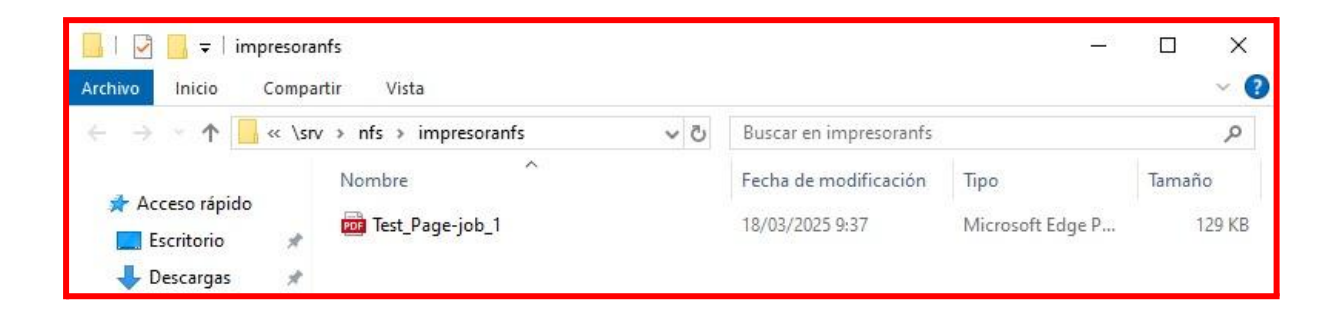

# Afegim l'impressora al client

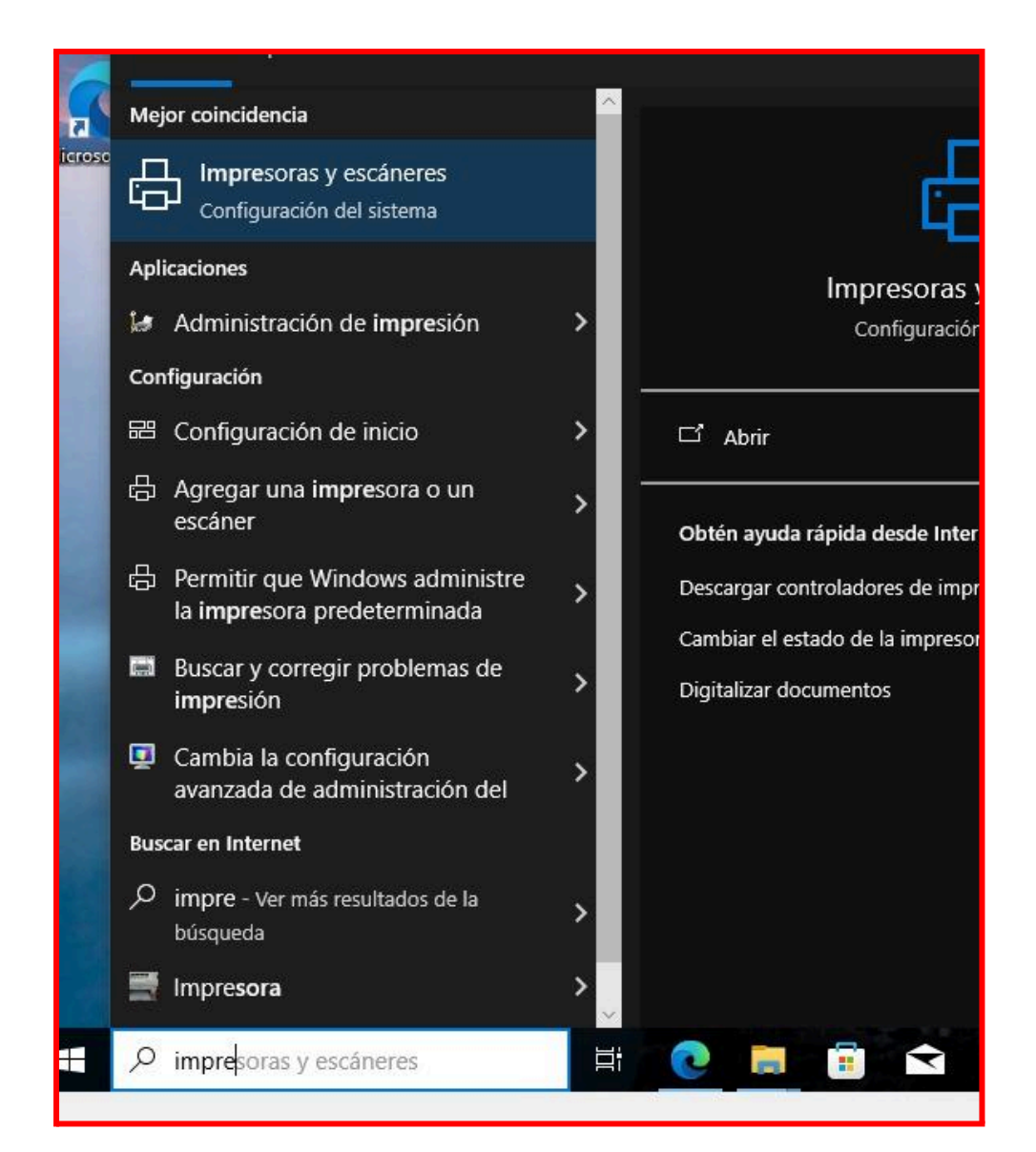

L'impressora es detecta i es connecta correctament:

| Configuración                          |                                                          |                                |                                                  |
|----------------------------------------|----------------------------------------------------------|--------------------------------|--------------------------------------------------|
| û Inicio<br>Buscar una configuración ア | Impresoras y escáneres<br>Agregar impresoras y escáneres |                                |                                                  |
| Dispositivos                           | ل Actualizar                                             | Configuración<br>c             | - 0                                              |
| 間 Bluetooth y otros dispositivos       | Buscando impresoras y escáneres                          | යි Inicio                      | Impresoras y escáneres                           |
| 品 Impresoras y escáneres               | Impresora virtual de calisfit @ calisfit-serveis         | Buscar una configuración 🔎     | Agregar impresoras y escáneres                   |
| () Mouse                               | [다] Impresora                                            | Dispositivos                   | + Agregar una impresora o un escáner             |
|                                        |                                                          | Bluetooth y otros dispositivos | Impresora virtual de calisfit @ calisfit-serveis |
|                                        |                                                          | 品 Impresoras y escáneres       |                                                  |

Fem diverses proves imprimint diversos documents i comprovem que funciona correctament i aquests són dirigits al directori que hem configurat amb nfs: Primera prova amb la pàgina web:

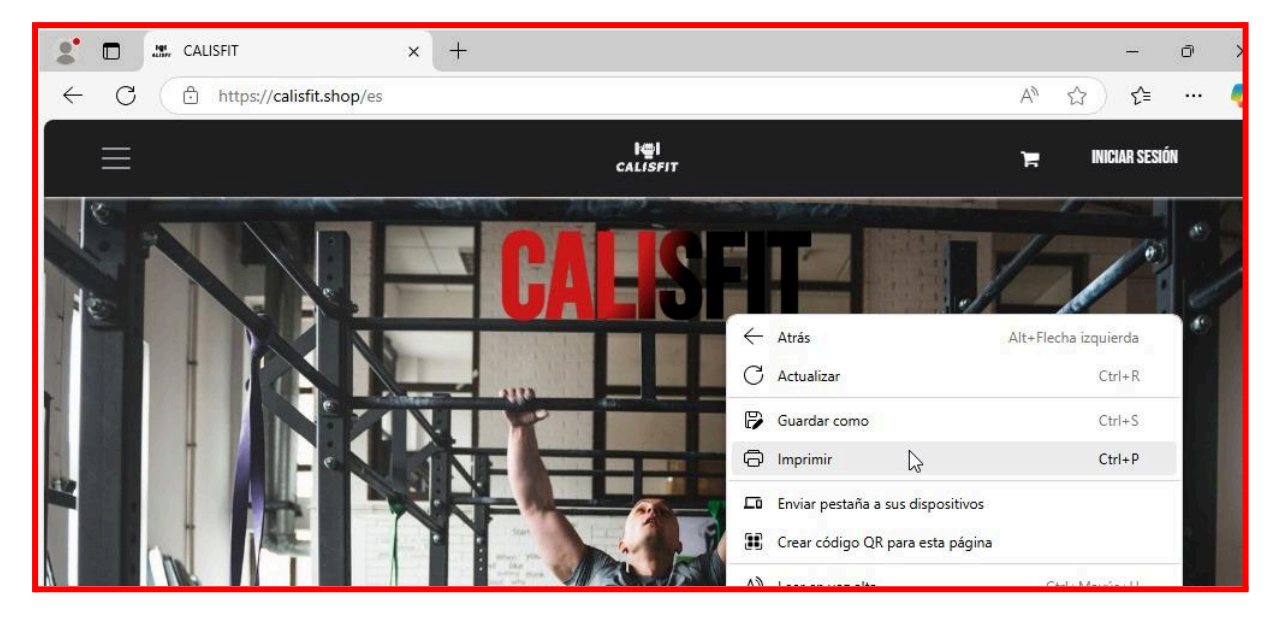

| Imprimir ?<br>Total: 3 hojas de papel | 183/25. 9:55 | CALISFIT       |
|---------------------------------------|--------------|----------------|
| Impresora                             |              |                |
| Impresora virtual de calisfit @ $$    | 1            |                |
| Copias                                |              |                |
| 1                                     |              |                |
| Disposición                           |              |                |
| O Vertical                            | 1            |                |
| Horizontal                            |              |                |
| Páginas                               |              |                |
| O Todos                               |              |                |
| Sólo páginas impares                  |              |                |
| Sólo páginas pares                    |              | ID & LA TIENDA |
| Imprimir Cancelar                     |              | IN A LA HERUA  |

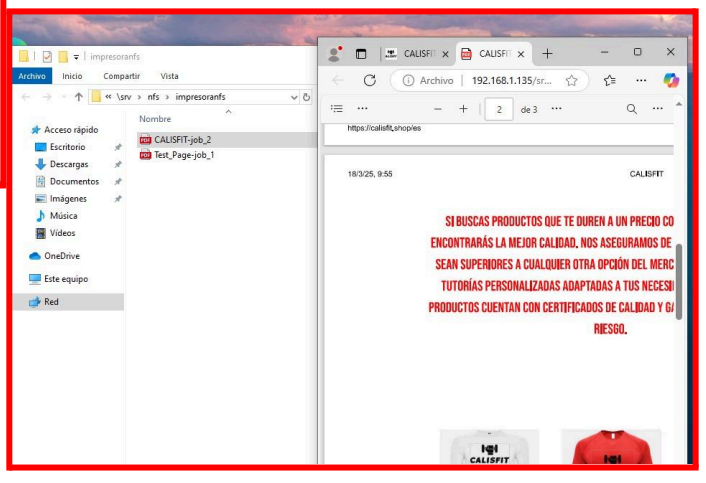

# Segona prova amb una fotografia d'internet

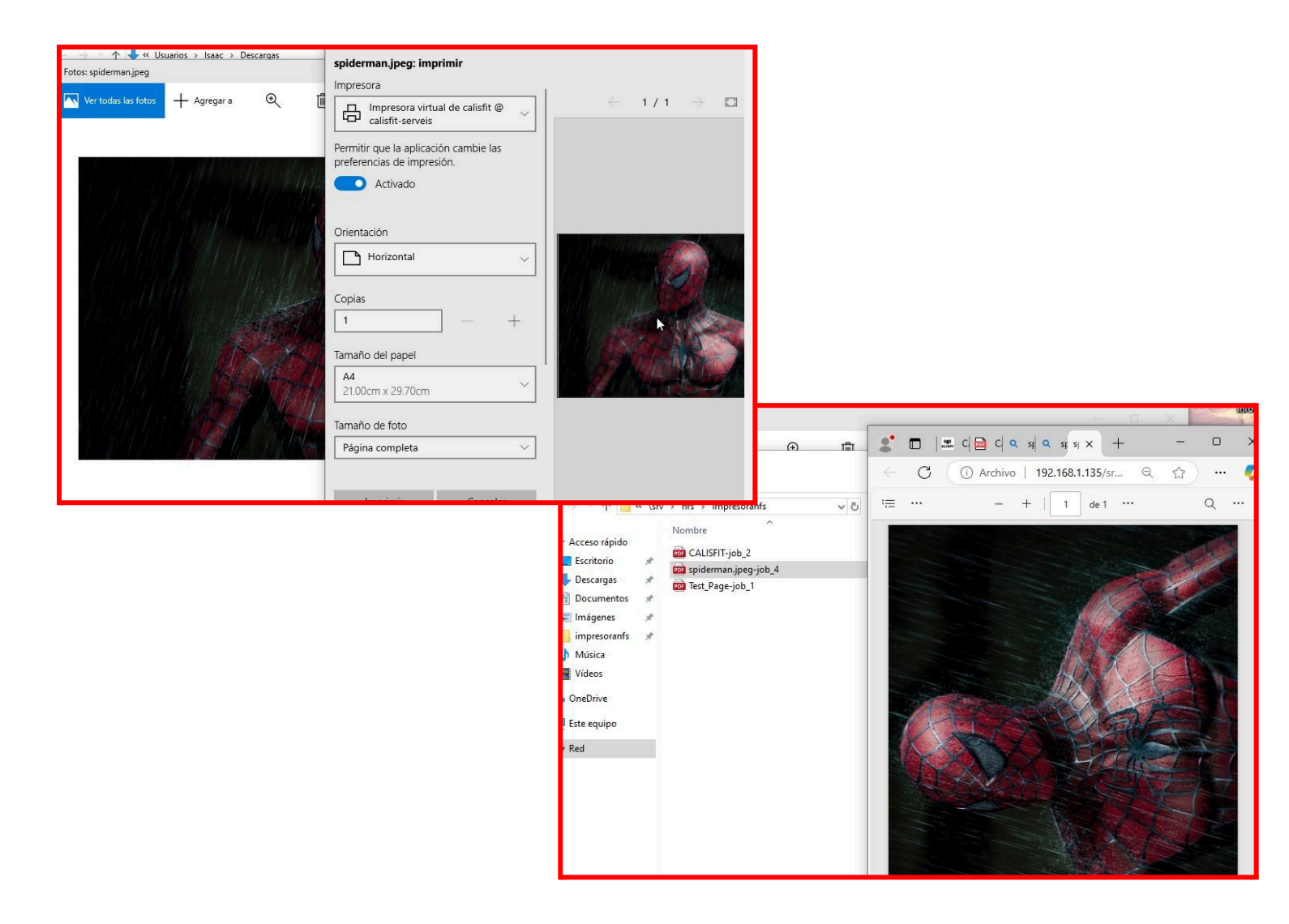

# Aquí pots veure els treballs finalitzats

|                      |             | J        | iobs in sequ      | ential order | •                                            |                    |
|----------------------|-------------|----------|-------------------|--------------|----------------------------------------------|--------------------|
| ID                   | Nombre      | Usuario  | Tamaño            | Páginas      | Estado                                       | Control            |
| CalisPrint-<br>PDF-1 | Desconocido | Retenido | 1k                | 1            | completado el<br>mar 18 mar 2025<br>08:37:51 | Reimprimir trabajo |
| CalisPrint-<br>PDF-2 | Desconocido | Retenido | 271k              | 3            | completado el<br>mar 18 mar 2025<br>08:56:02 | Reimprimir trabajo |
| CalisPrint-<br>PDF-3 | Desconocido | Retenido | 28k               | 1            | completado el<br>mar 18 mar 2025<br>08:58:02 | Reimprimir trabajo |
| CalisPrint-<br>PDF-4 | Desconocido | Retenido | <mark>447k</mark> | 1            | completado el<br>mar 18 mar 2025<br>08:59:25 | Reimprimir trabajo |

Com a configuració extra, configurarem una carpeta de dades compartida per xarxa amb SAMBA per tal de que els usuaris isaac i raúl tinguin permís de lectura i escriptura i els altres només lectura.

### • Instal·lació de samba

<mark>sudo apt install samba</mark>

- Creació de l'usuari admin de manera local i a a samba
  - Creació local

```
root@calisfit-serveis:/# adduser sambauser
info: Adding user `sambauser' ...
info: Selecting UID/GID from range 1000 to 59999 ...
info: Adding new group `sambauser' (1006) ...
info: Adding new user `sambauser' (1006) with group `sambauser (1006)' ...
info: Creating home directory `/home/sambauser' ...
info: Copying files from `/etc/skel' ...
New password:
Retype new password:
passwd: password updated successfully
Changing the user information for sambauser
Enter the new value, or press ENTER for the default
Full Name []: samba
Room Number []:
Work Phone []:
Uther []:
Is the information correct? [Y/n] y
info: Adding new user `sambauser' to supplemental / extra groups `users' ...
info: Adding user `sambauser' to group `users' ...
```

• Afegit a samba

root@calisfit-serveis:/# smbpasswd -a sambauser New SMB password: Retype new SMB password: Added user sambauser. root@calisfit-serveis:/#

• Configurem els permisos locals

```
root@calisfit-serveis:/# chmod 777 /srv/calisfit-dades/
root@calisfit-serveis:/# _
```

• Configurem els permisos remots

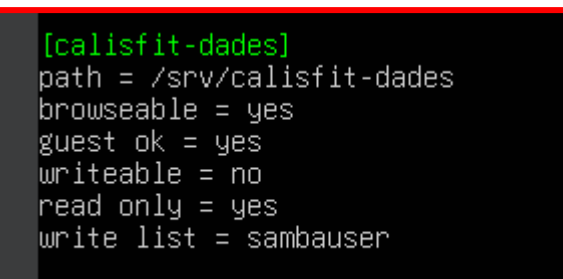

# Accés des d'un client:

| calisfit-dades                                   |                                 |                        |                         |
|--------------------------------------------------|---------------------------------|------------------------|-------------------------|
| 💻   🛃 🔚 🗸   192.168.1.135                        |                                 |                        |                         |
| Archivo Inicio Compartir Vista                   |                                 |                        |                         |
| ← → ~ ↑ 💻 > Red > 192.168.1.13                   | 5                               | ٽ ~                    | Buscar en 192.168.1.135 |
| オ Acceso rápido OneDrive                         |                                 | calisfit-dades         |                         |
| 💻 Este equipo                                    |                                 |                        |                         |
| Descargas                                        | Seguridad de Windows            |                        | ×                       |
| Documentos                                       | Escribir credenciales c         | le red                 |                         |
| Escritorio                                       |                                 |                        |                         |
| 📰 Imágenes                                       | Escriba sus credenciales para c | onectarse a: 192.168.1 | .135                    |
| 👌 Música                                         | Nombre de usuario               |                        |                         |
| Objetos 3D                                       |                                 |                        |                         |
| Vídeos                                           | Contraseña                      |                        |                         |
| Disco local (C;)                                 |                                 |                        |                         |
| DADES (E:)                                       | Recordar mis credenciales       | 1                      |                         |
| <ul> <li>Màquines Virtuals Isaac (V:)</li> </ul> | Acceso denegado.                |                        |                         |
| 🚔 HYNIX (F:)                                     |                                 |                        |                         |
| .Trash-1001                                      | Aceptar                         | Cancela                | ar                      |
|                                                  |                                 |                        |                         |

## • Protecció dels equips

 Com que no us en fieu dels companys dels altres grups, he de protegir la vostra xarxa privada. Configureu un tallafoc de xarxa que **permeti**:

Nosaltres hem fet servir el firewall UFW ja que l'hem utilitzat a seguretat informàtica, i a més és fàcil d'utilitzar. UFW permet als usuaris definir regles de tallafocs de manera senzilla i ràpida per controlar el trànsit de xarxa entrant i sortint en un sistema Linux.

Entrar en la web des de fora de la vostra xarxa local

Per a que puguin entrar a la nostre web des de fora de la nostre xarxa local, hem habilitat els ports 80 (HTTP) i 443 (HTTPS) amb les commandes **ufw allow 80/tcp** i **ufw allow 443/tcp**.

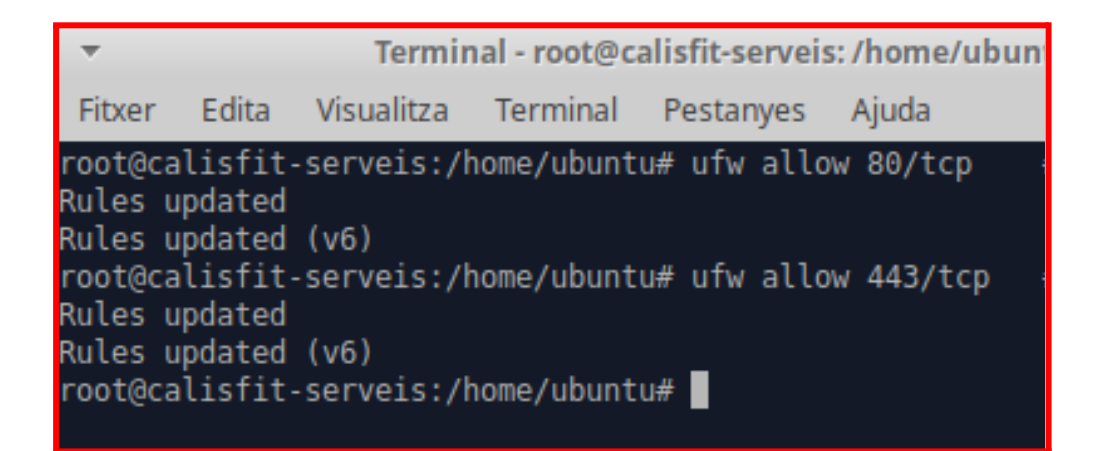

Rebre correus electrònics

Per poder rebre correus electrònics, hem habilitat els ports 25 (SMTP), 143(IMAP sense xifratge), 993(IMAP TLS/SSL), 110(POP sense xifratge), 995(POP TLS/SSL). Per habilitar-los hem utilitzat la mateixa comanda que abans, només hem canviat el port.

| •                             |                             |                    |             |         |     | Termin | al - root@calisfit-serveis: /ho |
|-------------------------------|-----------------------------|--------------------|-------------|---------|-----|--------|---------------------------------|
| Fitxer                        | Edita                       | Visualitza         | Terminal    | Pestany | es  | Ajuda  |                                 |
| root@ca<br>Rules u<br>Rules u | lisfit-<br>pdated<br>pdated | serveis:/h         | ome/ubuntu# | # sudo  | ufw | allow  | 25/tcp                          |
| root@ca<br>Rules u            | lisfit-<br>pdated           | serveis:/h         | ome/ubuntu  | # sudo  | ufw | allow  | 143/tcp                         |
| Rules u<br>root@ca<br>Rules u | pdated<br>lisfit-<br>pdated | (V6)<br>serveis:/h | ome/ubuntu  | # sudo  | ufw | allow  | 993/tcp                         |
| Rules u<br>root@ca<br>Rules u | pdated<br>lisfit-<br>pdated | (v6)<br>serveis:/h | ome/ubuntu# | # sudo  | ufw | allow  | 110/tcp                         |
| Rules u<br>root@ca<br>Rules u | pdated<br>lisfit-<br>pdated | (v6)<br>serveis:/h | ome/ubuntu  | # sudo  | ufw | allow  | 995/tcp                         |
| Rules u<br>root@ca            | pdated<br>lisfit-           | (v6)<br>serveis:/h | ome/ubuntu  | #       |     |        |                                 |

Explicació de SMTP, IMAP i POP:

SMTP: Protocol per enviar correus electrònics des del teu dispositiu al servidor de correu.

IMAP: Protocol per llegir correus electrònics des del servidor, mantenint els missatges sincronitzats a tots els dispositius.

POP: Protocol per descarregar correus electrònics del servidor al dispositiu, eliminant-los del servidor un cop descarregats.

Preguntar al DNS

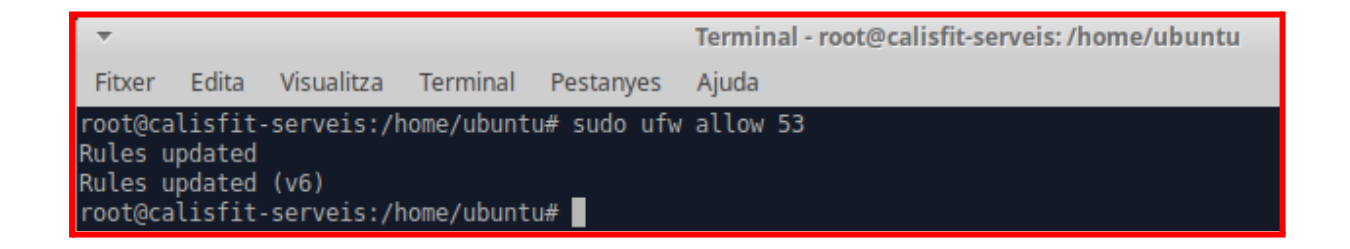

Per al DNS fem el mateix, **sudo ufw allow 53**, per habilitar el el port del DNS

- I protocol CUPS. Fes que el client afegeix la impressora i fes una prova de validació. (AQUESTA PART JA HAURÀS VIST QUE L'HEM FET ABANS).
  - I que **no permeti** que ningú des de fora de la vostra xarxa interna:
    - Tingui accés a l'FTP des de fora de la vostra xarxa

Per fer aquesta part, el que haurem de ficar es **sudo ufw allow from 192.168.10.0/24 to any port 20/21** per dir-li que la xarxa 192.168.10.0 si pot utilitzar el port 20 i 21, després fiquem **sudo ufw deny 20/21/tcp**, per denegar a la resta de xarxes.

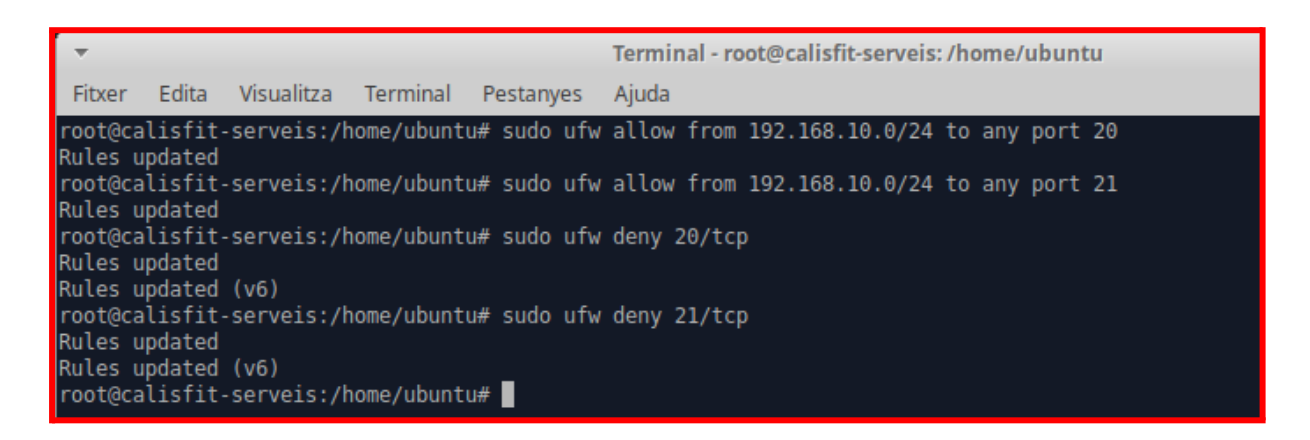

Pugui preguntar al servidor LDAP

Aquí fem el mateix però canviant el port, fiquem el 389(LDAP), sudo ufw allow from

192.168.10.0/24 to any port 389 proto tcp, després fiquem sudo ufw deny 389/tcp, per

denegar a la resta de xarxes el port del LDAP.

```
root@calistit-serveis:/home/ubuntu# utw allow trom 192.168.10.0/24 to any port 3
89 proto tcp
Rules updated
root@calisfit-serveis:/home/ubuntu# ufw deny 389/tcp
Rules updated
Rules updated (v6)
root@calisfit-serveis:/home/ubuntu#
```

■ Tingui accés al servidor d'impressió

Per últim fem el mateix però canviant un altre cop el port, fiquem el 631(CUPS), sudo ufw allow from 192.168.10.0/24 to any port 631 proto tcp, després fiquem sudo ufw deny 631/tcp, per denegar a la resta de xarxes el port del CUPS.

| ▼ Terminal - root@calisfit-serveis: /home/ubuntu                                 |                                                                                     |                                                     |                                           |                  |         |          |      |          | -   | + >   |     |
|----------------------------------------------------------------------------------|-------------------------------------------------------------------------------------|-----------------------------------------------------|-------------------------------------------|------------------|---------|----------|------|----------|-----|-------|-----|
| Fitxer Ed                                                                        | ita Visualitza                                                                      | Terminal                                            | Pestanyes                                 | Ajuda            |         |          |      |          |     |       |     |
| root@calis<br>Skipping a<br>root@calis<br>Rules upda<br>Rules upda<br>root@calis | fit-serveis:/<br>dding existin<br>fit-serveis:/<br>ted<br>ted (v6)<br>fit-serveis:/ | home/ubunto<br>g rule<br>home/ubunto<br>home/ubunto | u# ufw allo<br>u# ufw deny<br>u# <b> </b> | w from<br>631/to | 192.168 | .10.0/24 | to a | any port | 631 | proto | tcp |

• DNS: Com que alguns serveis estaràn accessibles des de fora. Configureu un servidor DNS que resolgui els noms dels serveis.

Instal·lem bind9

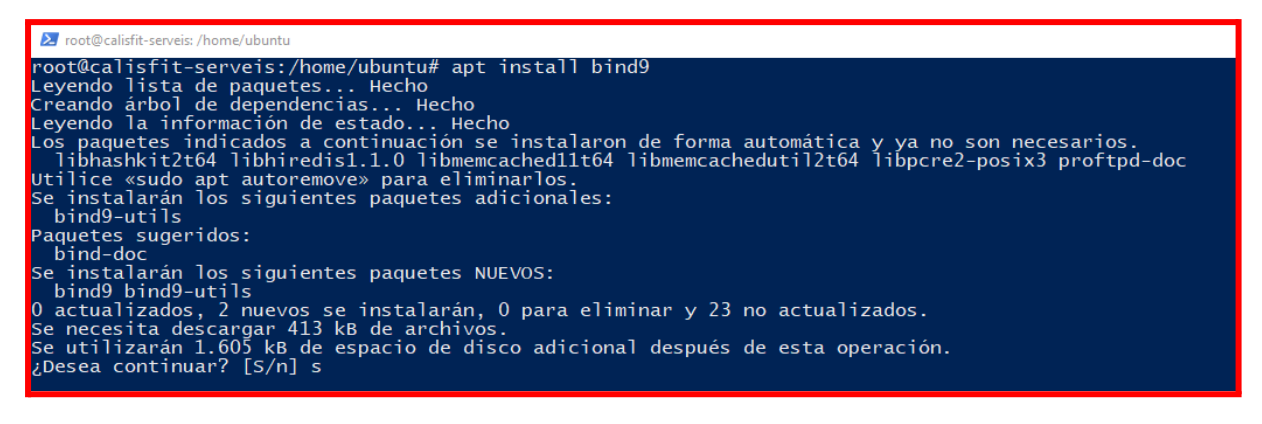

Obrim l'arxiu de configuració de zones del BIND9 (/etc/bind/named.conf.local)

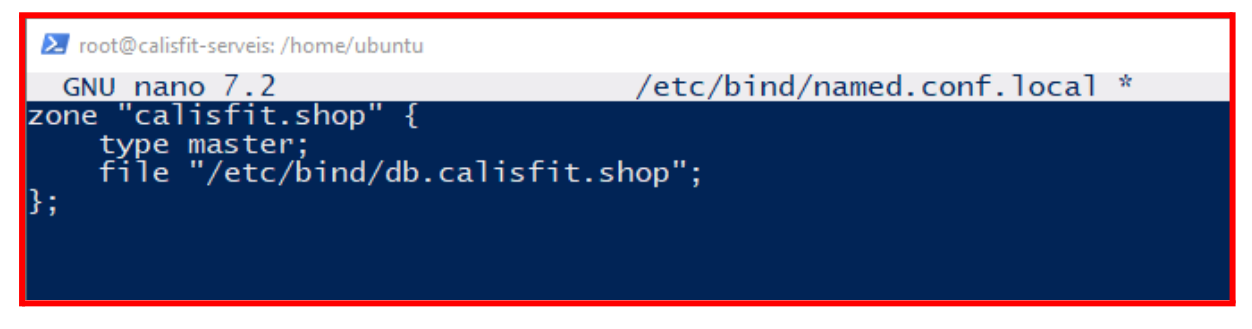

Copiem l'arxiu base per fer una "plantilla" a calisfit.shop:

root@calisfit-serveis:/home/ubuntu# sudo cp /etc/bind/db.local /etc/bind/db.calisfit.shop root@calisfit-serveis:/home/ubuntu#

#### Configurem l'arxiu editant-lo amb nano

| 🔀 root@calisfit-serveis: /home/ubuntu               |                                                    |             |                                                                                                    |  |  |  |  |  |  |
|-----------------------------------------------------|----------------------------------------------------|-------------|----------------------------------------------------------------------------------------------------|--|--|--|--|--|--|
| GNU n                                               | ano i                                              | 7.2         | <pre>/etc/bind/db.calisfit.shop *</pre>                                                                 |  |  |  |  |  |  |
| \$TTL 86<br>@ IN<br>202<br>360<br>180<br>604<br>864 | 400<br>SOA<br>50324<br>0<br>0<br>800<br>800<br>00) | ns1.<br>401 | .calisfit.shop. admin.calisfit.shop. (<br>; Serial<br>; Refresh<br>; Retry<br>; Expire<br>; Minimum TTL |  |  |  |  |  |  |
| @<br>ns1                                            | IN<br>IN                                           | NS<br>A     | ns1.calisfit.shop.<br>192.168.3.10                                                                      |  |  |  |  |  |  |
| ldap<br>cups<br>ftp                                 | IN<br>IN<br>IN                                     | A<br>A<br>A | 192.168.3.10<br>192.168.3.10<br>192.168.3.10                                                            |  |  |  |  |  |  |

#### Comprovem la sintaxis dels arxius:

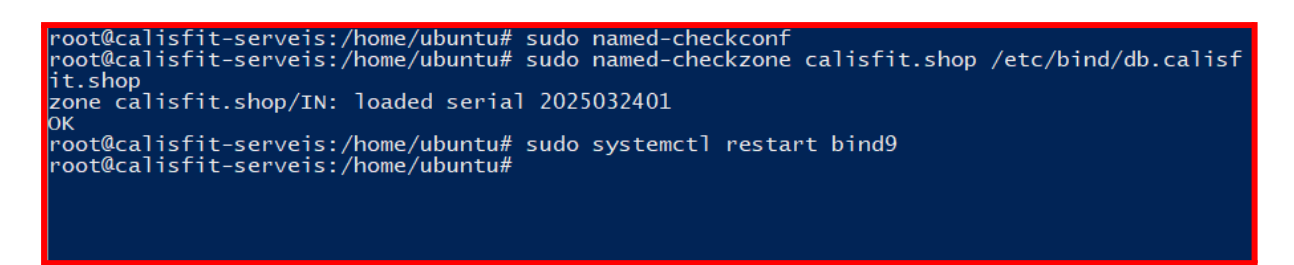

Comprovem que es resolen correctament:

```
root@calisfit-serveis:/home/ubuntu# nslookup cups.calisfit.shop 192.168.3.10
Server: 192.168.3.10
Address: 192.168.3.10#53
Name: cups.calisfit.shop
Address: 192.168.3.10
root@calisfit-serveis:/home/ubuntu# nslookup ftp.calisfit.shop 192.168.3.10
Address: 192.168.3.10
Name: ftp.calisfit.shop
Address: 192.168.3.10
root@calisfit-serveis:/home/ubuntu# nslookup ldap.calisfit.shop 192.168.3.10
Server: 192.168.3.10
Name: ldap.calisfit.shop
Address: 192.168.3.10
root@calisfit-serveis:/home/ubuntu# nslookup ldap.calisfit.shop 192.168.3.10
Server: 192.168.3.10
root@calisfit.shop
Address: 192.168.3.10
root@calisfit.shop
Address: 192.168.3.10
```

Configurem que els clients també puguin accedir a internet a través del dns de google:

```
root@calisfit-serveis: /home/ubuntu
  GNU nano 7.2
                                  /etc/bind/named.conf.options *
options {
    directory "/var/cache/bind";
    // Permetre recursivitat per als clients de la xarxa local
    recursion yes;
    allow-recursion { 192.168.3.0/24; 127.0.0.1; };
    // Servidors DNS externs per resoldre dominis d'Internet
forwarders {
        8.8.8.8;
                    // Google DNS
    };
    dnssec-validation auto;
    listen-on { 192.168.3.10; 127.0.0.1; };
    listen-on-v6 { none; };
    allow-query { any; };
};
```

Ara configurarem apache2 com a proxy per tal de que es redirigeixi per exemple

http://192.168.1.135/phpldapadmin a http://ldap.calisfit.shop

• CUPS

Habilitem els mòduls de proxy a apache

```
root@calisfit-serveis:/home/ubuntu# sudo a2enmod proxy
tl restart apache2
sudo a2enmod proxy_http
sudo systemctl restart apache2
Enabling module proxy.
To activate the new configuration, you need to run:
systemctl restart apache2
root@calisfit-serveis:/home/ubuntu# systemctl restart apache2
root@calisfit-serveis:/home/ubuntu#
```

Creem un arxiu de configuració:

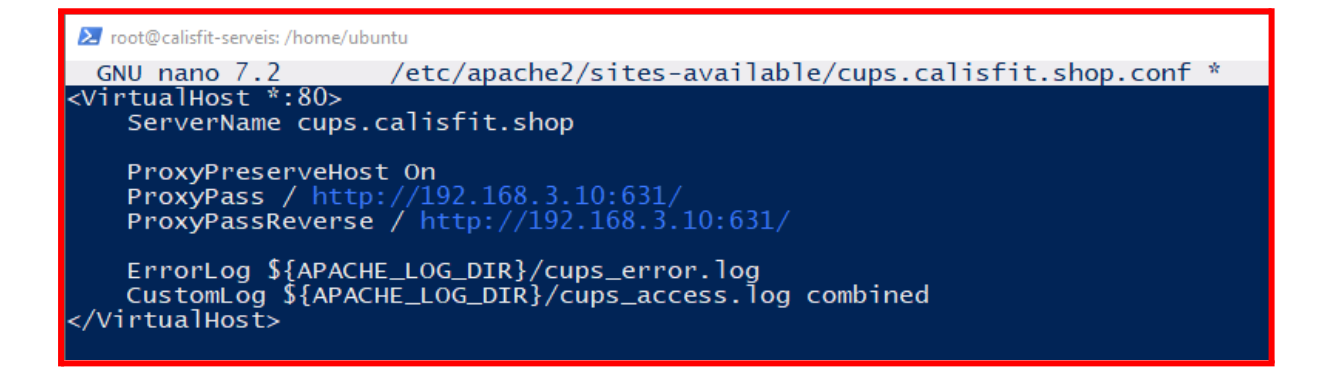

```
root@calisfit-serveis:/home/ubuntu# sudo a2ensite cups.calisfit.shop
Enabling site cups.calisfit.shop.
To activate the new configuration, you need to run:
systemctl reload apache2
root@calisfit-serveis:/home/ubuntu# systemctl reload apache2
root@calisfit-serveis:/home/ubuntu#
```

#### • LDAP

Creem l'arxiu de configuració d'apache (també utilitzant proxy)

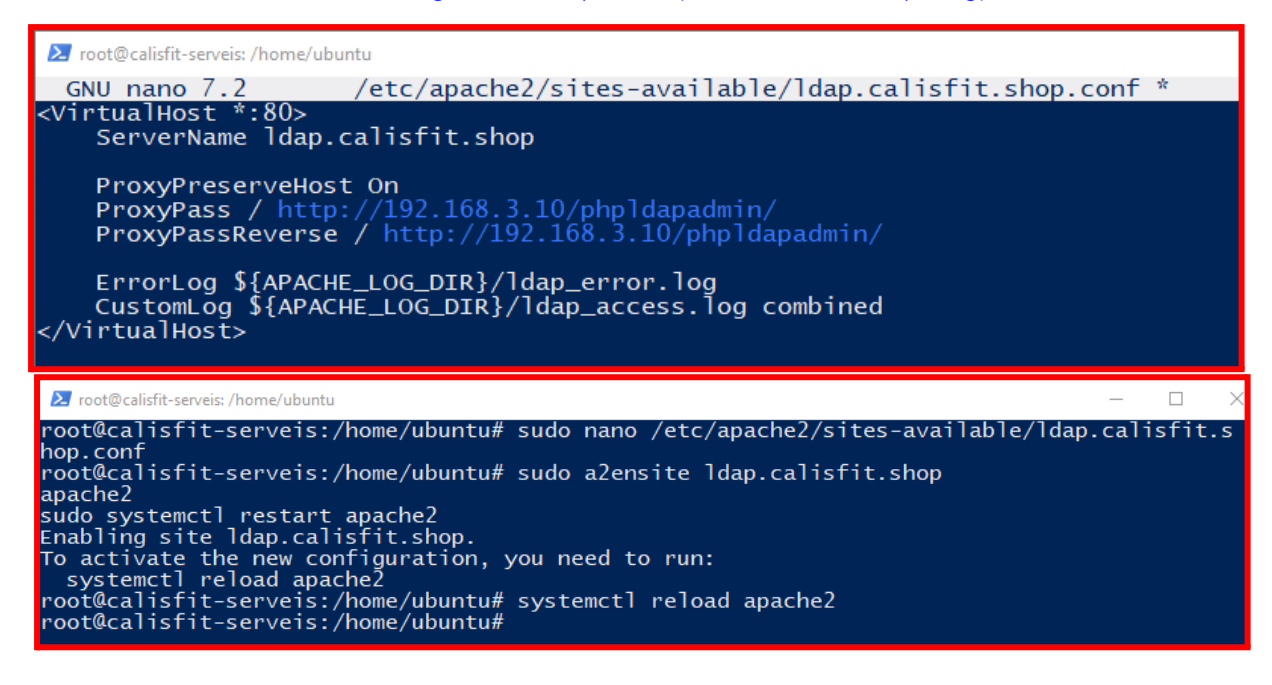

#### Comprovació al client

Configuració de dns: (ho podríem haver fet amb isc-dhcp-server per tal d'aplicar directament el dns a la configuració 🙁)

| Propiedades: Protocolo de Internet versión 4 (TCP/IPv4)                                                                                                    |                     |  |  |  |  |  |  |
|----------------------------------------------------------------------------------------------------|---------------------|--|--|--|--|--|--|
| General                                                                                                    |                     |  |  |  |  |  |  |
| Puede hacer que la configuración IP se asigne automáticamente si la<br>red es compatible con esta funcionalidad. De lo contrario, deberá<br>consultar con el administrador de red cuál es la configuración IP<br>apropiada. |                     |  |  |  |  |  |  |
| Obtener una dirección IP automática                                                                                                    | mente               |  |  |  |  |  |  |
| • Usar la siguiente dirección IP:                                                                                                    |                     |  |  |  |  |  |  |
| Dirección IP:                                                                                                    | 192.168.3.11        |  |  |  |  |  |  |
| Máscara de subred:                                                                                                    | 255 . 255 . 255 . 0 |  |  |  |  |  |  |
| Puerta de enlace predeterminada:                                                                                                    | 192.168.3.10        |  |  |  |  |  |  |
| Obtener la dirección del servidor DNS                                                                                                    | automáticamente     |  |  |  |  |  |  |
| Usar las siguientes direcciones de ser                                                                                                    | vidor DNS:          |  |  |  |  |  |  |
| Servidor DNS preferido:                                                                                                    | 192.168.3.10        |  |  |  |  |  |  |
| Servidor DNS alternativo:                                                                                                    |                     |  |  |  |  |  |  |
| Validar configuración al salir Opciones avanzadas                                                                                                    |                     |  |  |  |  |  |  |
|                                                                                                    | Aceptar Cancelar    |  |  |  |  |  |  |

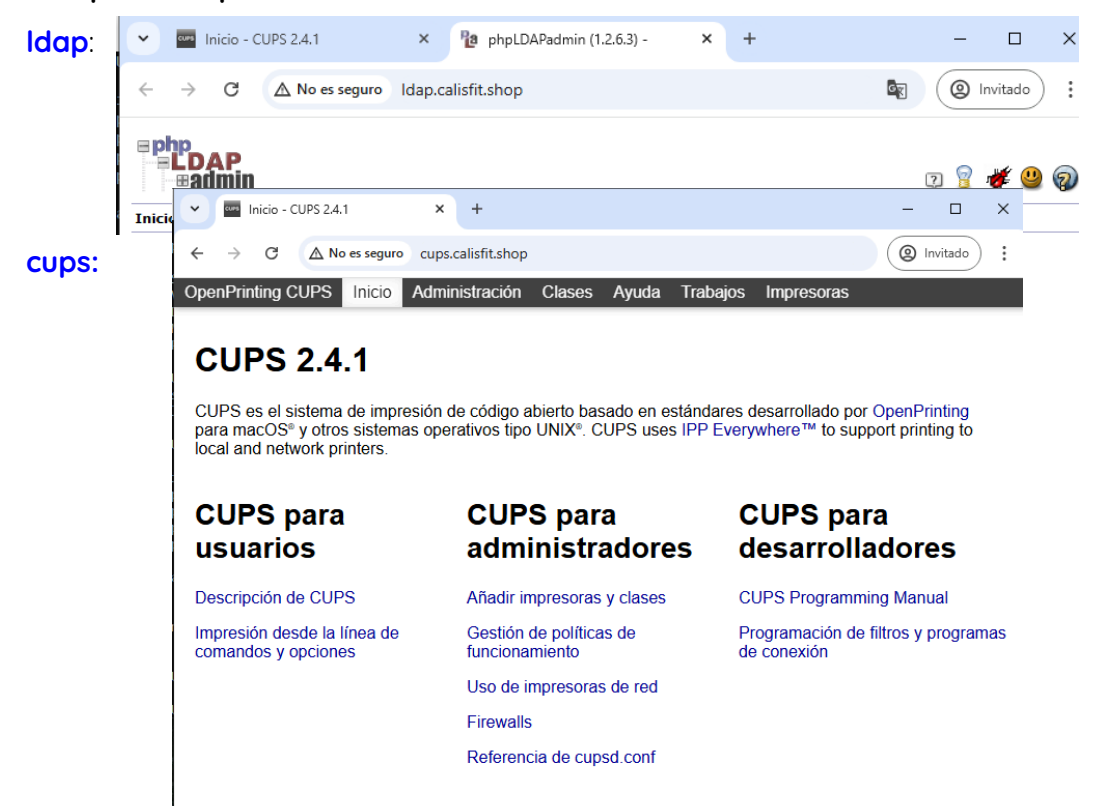

Comprovem que el client té connexió a internet i accés als serveis:

#### google i la nostre pàgina de odoo:

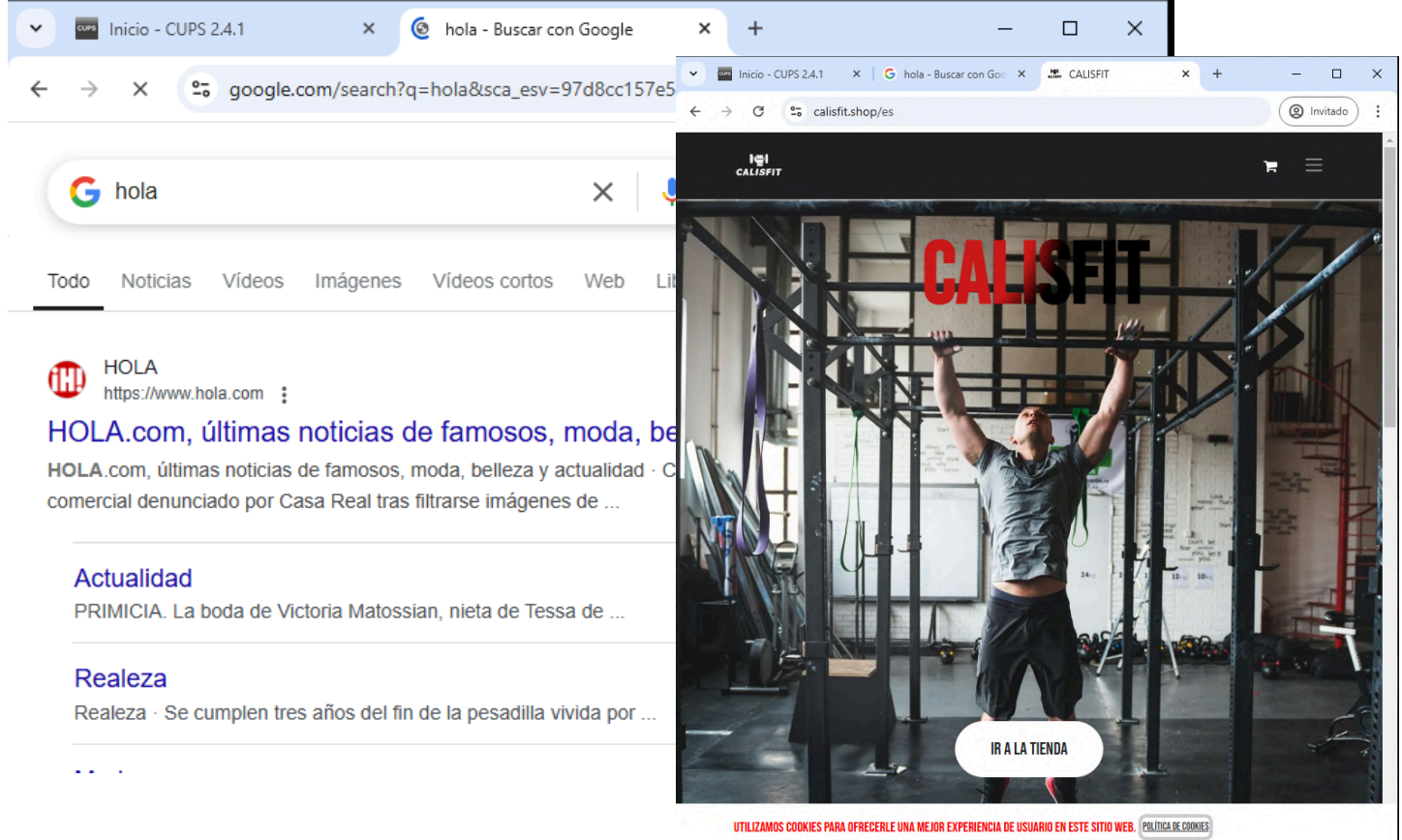

#### WEBGRAFIA

<u>Cups - Xavier Vallejo</u> <u>Ldap i Ftp - Scribd (Nando Valín)</u> <u>Proxy per els serveis - esferas.org</u> <u>Configuració UFW - htlp.ubuntu.com</u>

## CONCLUSIONS

En aquesta etapa hem:

Hem creat una xarxa interna per a Calisfit amb la IP 192.168.3.0/24.

Hem configurat un servidor LDAP per gestionar usuaris i grups, i hem utilitzat phpldapadmin que es gestiona a través de una interfície web.

També **hem configurat un servidor de correu amb Zoho Mail**, afegint els registres necessaris al DNS.

Per la part de FTP, **hem instal·lat un servidor FTP amb autenticació LDAP**, i hem fet proves amb clients FTP com FileZilla. A més, hem creat un servidor d'impressió virtual de PDF amb CUPS, configurant una impresora compartida a la xarxa.

Hem afegit una carpeta compartida amb SAMBA perquè els usuaris tinguin accés als fitxers des de diferents dispositius. Hem protegit la xarxa amb un tallafoc UFW, permetent l'accés només des de la xarxa local i bloquejant serveis externs com l'FTP i LDAP. Finalment, hem configurat un servidor DNS amb BIND9 perquè els noms dels serveis es resolguin correctament i Apache com a proxy per redirigir les peticions a les adreces internes. Tot això ho hem configurat i comprovat per assegurar-nos que tot funcioni correctament.

Aquesta etapa ha sigut una mica més difícil que les altres però ens ha agradat molt, ja que la majoria de coses que hem fet, segurament en un futur les utilitzarem.

# Etapa 5 - Tècniques de sistemes operatius

# • Quotes de disc: Establir una política de quotes d'usuari en el sistema.

 Limita la quota per blocs del directori HOME per a un usuari del sistema.
 Fes que s'estableixi el límit tou a p0artir de 250 MB amb un període de gràcia de 4 dies., i el límit dur a 350 MB. Comprova que la regla s'aplica correctament.

Primer possem **sudo apt install quota quotatool** perl instal·lar els paquets necessaris per controlar les quotes.

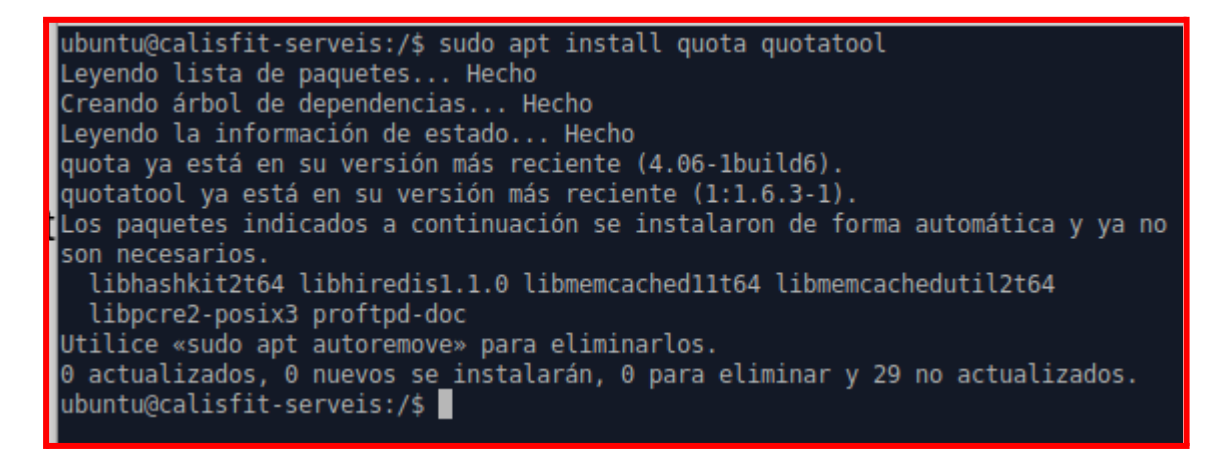

Després fiquem **sudo nano /etc/nano**, per modificar la linea del **/home** i afegim el següent: **usrquota,grpquota**.

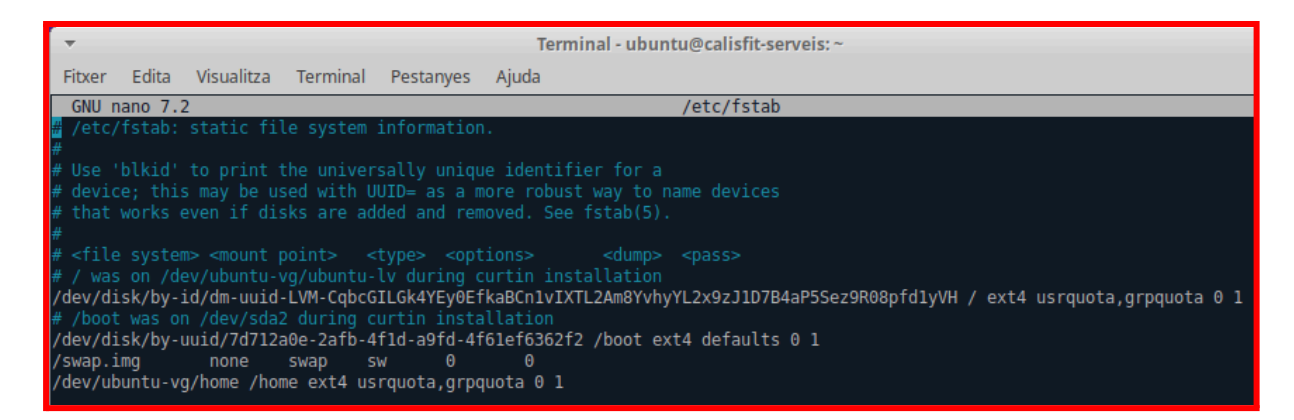

Després fiquem **sudo mount -a** per muntar tots els sistemes de fitxers que estan definits

al fitxer **/etc/fstab**, seguida de la comanda **sudo mount -o remount /home** per aplicar

els canvis fets.

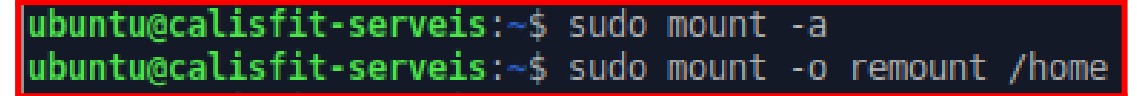

Seguidament fiquem **sudo systemctl enable quota**, per habilitar el servei. També fiquem **sudo systemctl status quota**, per veure si el servei està funcionant

correctament.

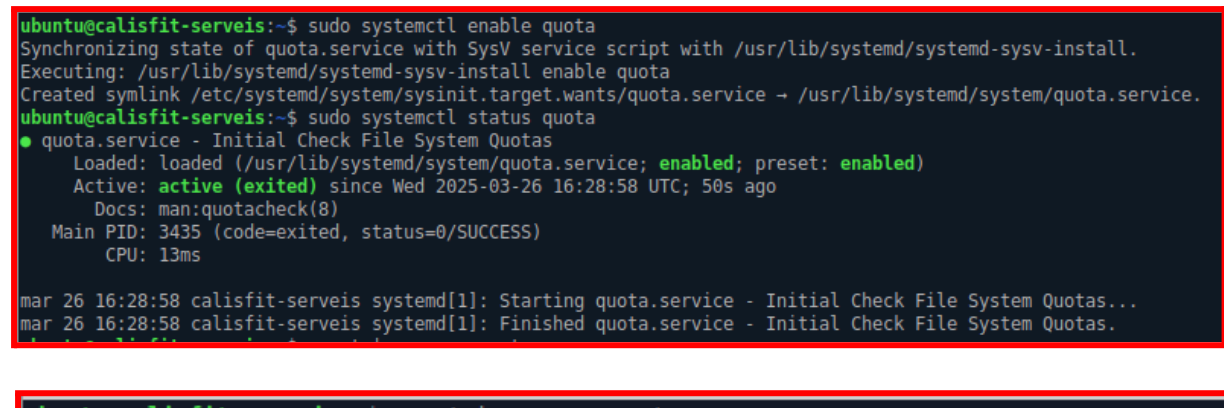

ubuntu@calisfit-serveis:~\$ mount | grep usrquota
/dev/mapper/ubuntu--vg-ubuntu--lv on / type ext4 (rw,relatime,quota,usrquota,grpquota)
/dev/mapper/ubuntu--vg-home on /home type ext4 (rw,relatime,quota,usrquota,grpquota)
ubuntu@calisfit-serveis:~\$

Després haurem de ficar sudo setquota -u arnaulfo 250000 350000 0 4 /home per

assignar a l'usuari arnulfo una quota de disc amb un límit de 250,000 KB per a l'ús

d'espai (soft limit) i 350,000 KB com a límit dur (hard limit), amb un límit de 0 inodes per

a l'espai suau i 4 inodes per a l'espai dur en el directori /home

ubuntu@calisfit-serveis:~\$ sudo setquota -u arnulfo 250000 350000 0 4 /home ubuntu@calisfit-serveis:~\$

I després per comprovar que s'ha creat fiquem **sudo repquota /home**, i com podem observar, a funcionat tot correctament. Ja que a l'user arnulfo te la quota amb les espicificacions que li hem dit.

| <pre>ubuntu@calisfit-serveis:~\$ sudo repquota /home *** Report for user quotas on device /dev/mapper/ubuntuvg-home Block grace time: 7days; Inode grace time: 7days</pre> |                          |         |         |        |       |      |      |      |       |  |
|----------------------------------------------------------------------------------------------------|--------------------------|---------|---------|--------|-------|------|------|------|-------|--|
|                                                                                                    | Block limits File limits |         |         |        |       |      |      |      |       |  |
| User                                                                                                    |                          | used    | soft    | hard   | grace | used | soft | hard | grace |  |
|                                                                                                    |                          |         |         |        |       |      |      |      |       |  |
| root                                                                                                    |                          | 20      | Θ       | Θ      |       | 3    | 0    | Θ    |       |  |
| arnulfo                                                                                                    |                          | 4       | 250000  | 350000 |       | 1    | 0    | 4    |       |  |
|                                                                                                    |                          |         |         |        |       |      |      |      |       |  |
| ubuntu@ca                                                                                                    | alisfi                   | t-corvo | ic:~¢ 🔳 |        |       |      |      |      |       |  |

# • Crontab (còpies de seguretat):

 Crea una tasca al Cron per tal que faci una còpia de seguretat de la base de dades de la web cada dia a les 22 h. Fes que es desi en un directori i que es guardin les últimes 7 còpies. <u>https://superuser.com/questions/1748358/create-a-mysql-database-back</u> up-on-a-daily-basis-and-keep-only-last-n-copies

A l'etapa anterior ja vam aplicar aquesta pràctica, ja que al tenir el servidor físic vam optar per aplicar configuracions que estiguessin enfocades en cuidar-lo i mantenir-lo per tal de que no deixes de donar mai servei i no ens trobéssim amb problemes no esperats.

L'entrada del crontab que vam afegir i que ha estat fent còpies de seguretat fins ara ha sigut aquesta, ara la millorarem.

Aquesta entrada del cron de l'usuari postgres indica que les còpies es fan a **/mnt/dades/back\_psql** i es fa cada dia de cada any de cada mes a les 00:00

root@calisfit: /mnt/dades GNU nano 7.2 /tmp/crontab.DvT19T/crontab \* \* \* pg\_dump -U postgres odoo17 > /mnt/back\_psql/odoo17-\$(date +"%d%m%Y").bak

(la captura té un error, ja que apunta a /mnt/back\_psql i no a /mnt/dades/back\_psql ho vam corregir pero en un descuit vam deixar la captura equivocada)

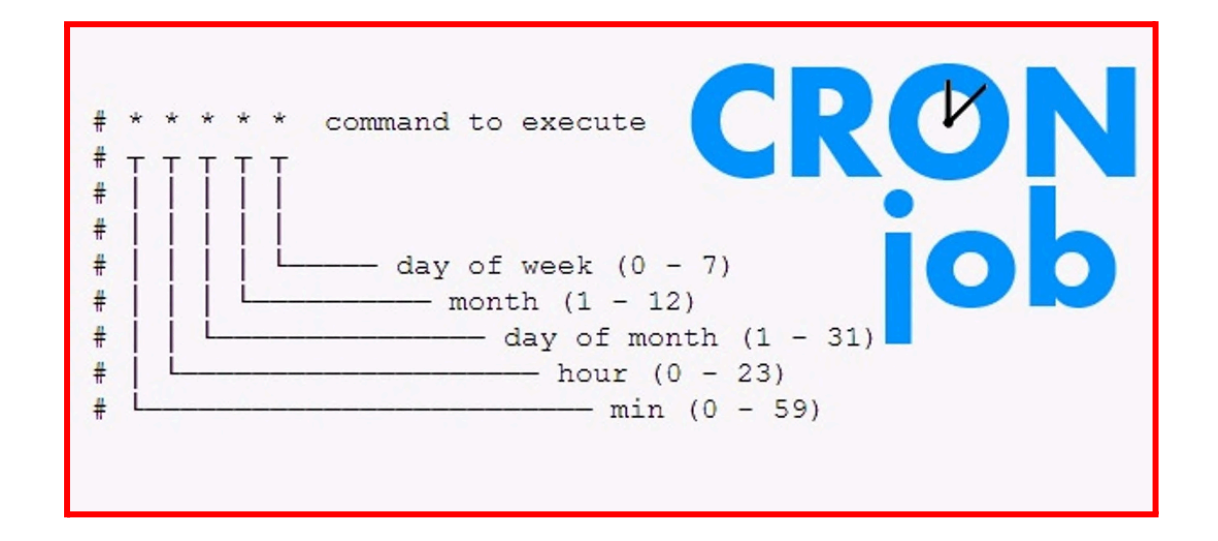

### Quina comanda hem utilitzat finalment?

0 22 \* \* \* pg\_dump odoo17 | gzip > /copiesdeseguretat/odoo17-\$(date

"+%Y-%m-%d").psql.gz && ls -t /copiesdeseguretat/\* | sed -e "1,7d" | xargs rm

#### Quan s'executa la comanda?

Cada dia de cada mes de cada any a les 22:00 pm

#### En quin format ens dona les còpies de seguretat?

Les comprimeix amb gzip, per tal de que no ocupin tant d'espai.

#### Quin és el nom de les còpies de seguretat?

odoo17-any-mes-dia

Com eliminem els arxius que ja tenen 7 dies?

amb la comanda sed -e "1,7d" | xargs rm

(tracta les dades de la comanda anterior que és ls -t per llistar els arxius segons la data de creació)

# Qué fa la comanda?

#### ☑ Es faci cada dia de cada mes de cada any a les 22:00

En comptes de posar 0 0 posarem 0 22 (minut 0 de les 22 pm)

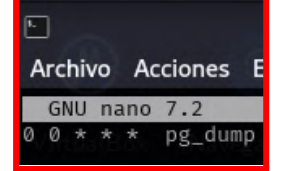

#### Es faci a /copiesdeseguretat

Canviem el directori i els permisos per tal de que l'usuari postgres compti amb els

permisos necessaris per poder executar correctament la comanda.

| postgres@calisfit:/copiesdeseguretat\$ ls -lisa /copiesdeseguretat/<br>total 5476       |              |            |          |      |     |    |       |  |
|-----------------------------------------------------------------------------------------|--------------|------------|----------|------|-----|----|-------|--|
| 655361                                                                                  | 4 drwxr-xr-x | 2 postgres | postgres | 4096 | mar | 28 | 15:33 |  |
| 2                                                                                       | 4 drwxr-xr-x | 26 root    | root     | 4096 | mar | 28 | 14:29 |  |
| 655362 5468 -rw-rw-r 1 postgres postgres 5596901 mar 28 15:27 odoo17-2025-03-28.psql.gz |              |            |          |      |     |    |       |  |
| postgres@calisfit:/copiesdeseguretat\$                                                  |              |            |          |      |     |    |       |  |

#### El nom de les còpies de seguretat serà:

odoo17-dia-mes-any, podem modificar això per el nom o les dades que volguessim, un exemple del nom d'un arxiu

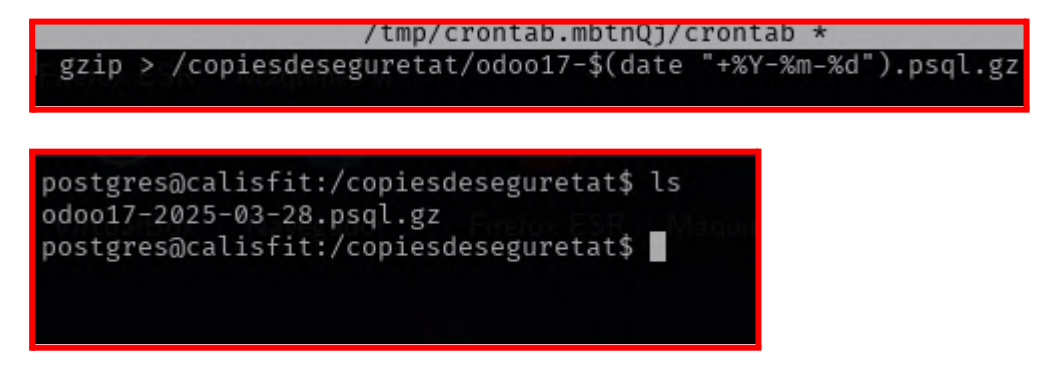

☑ Al superar les 7 còpies de seguretat esborri la més vella.

sed -e "1,7d" | xargs rm

(tracta les dades de la comanda anterior que és ls -t per llistar els arxius segons la data de creació)

☑ Saber bolcar les cópies de seguretat per si algun dia passa alguna cosa

Haurem d'executar la següent comanda::

pg\_dump odoo17 > /copiesdeseguretat/lacopiaquevolguembolcar 🙂

Posteriorment hauríem d'haver-la descomprimit amb la comanda gzip -d

| postgres@calisfit:/copiesdeseguretat\$ gzip -h<br>Usage: gzip [OPTION] [FILE]<br>Compress or uncompress FILEs (by default, compress FILES in |                                                           |  |  |  |  |  |  |  |
|----------------------------------------------------------------------------------------------------|-----------------------------------------------------------|--|--|--|--|--|--|--|
| Mandatory arguments                                                                                                    | to long options are mandatory for short                   |  |  |  |  |  |  |  |
| -c,stdout                                                                                                    | write on standard output, keep original                   |  |  |  |  |  |  |  |
| -f,force<br>-h,help                                                                                                    | force overwrite of output file and comp<br>give this help |  |  |  |  |  |  |  |

# • Crontab (avís i notificació):

• Crea una tasca en el Cron que a cada hora, els usuaris que hagin excedit la quota tova, rebin un email avisant-los (pista: comanda warnquota).

Primer ficarem **sudo crantab -e** per modificar el crontab.

ubuntu@calisfit-serveis:/\$ sudo crontab -e

Seguidement anem a l'última línia i fiquem **0** \* \* \* \* **/usr/sbin/warnquota -a** Explicació del codi:

**0** \* \* \* \* S'executa als 0 minuts de cada hora.

/usr/sbin/warnquota -a Executa warnquota per a tots els usuaris (-a).

|                  | <b>v</b>                   |                              |                                         | Terminal                             | - alumne@i3                             | 10-33: ~                                            |
|------------------|----------------------------|------------------------------|-----------------------------------------|--------------------------------------|-----------------------------------------|-----------------------------------------------------|
|                  | Fitxer                     | Edita                        | Visualitza                              | Terminal                             | Pestanyes                               | Ajuda                                               |
|                  | GNU n                      | ano 7.2                      | 2                                       | /tmp                                 | /crontab.s4                             | 0h5J/crontab *                                      |
| # # # # #        | ⁺To de<br>⁺minut<br>⁺and d | fine th<br>e (m),<br>ay of w | e time you<br>hour (h),<br>veek (dow)   | ı can prov<br>day of mo<br>or use '* | ide concret<br>nth (dom),<br>' in these | e values for<br>month (mon),<br>fields (for 'any'). |
| :<br>#<br>#<br># | Notic<br>daemo             | e that<br>n's not            | tasks will<br>ion of tim                | be start<br>ne and tim               | ed based on<br>ezones.                  | the cron's system                                   |
| #<br>#<br>#      | 0utpu<br>email             | t of th<br>to the            | e crontab<br>user the                   | jobs (inc<br>crontab f               | luding erro<br>ile belongs              | rs) is sent through<br>to (unless redirected).      |
| # # #<br># #     | Fore<br>at 5<br>05*        | xample,<br>a.m eve<br>* 1 ta | you can r<br>ery week wi<br>er -zcf /va | run a back<br>ith:<br>ar/backups     | up of all y<br>/home.tgz /              | our user accounts<br>home/                          |
| #<br>#           | For m                      | ore inf                      | ormation s                              | see the ma                           | nual pages                              | of crontab(5) and cron(8)                           |
| #<br>0           | • m h<br>) * * *           | dom mon<br>* /usr            | dow com<br>/sbin/warr                   | mand<br>Iquota -a                    |                                         |                                                     |

## **WEBGRAFIA**

Cópies de seguretat - superuser.com

Bolcar copies de seguretat - baculasystems.com

**Crontab** 

Crontab2

#### **CONCLUSIONS**

En aquesta etapa hem configurat les quotes per als usuaris, avisos en cas de que aquests superin els límits establerts, també hem tocat el crontab per fer còpies de seguretat de la base de dades cada dia a les 22:00 pm i que s'eliminin les cópies que tinguin antiguitat de 7 dies.

Aquesta etapa ha sigut una mica més curta que les altres però ens ha agradat molt, sobretot perquè hem après algunes coses com el tractament de d'arxius sense necessitat d'obrir un(molt interessant).

::

# SMX-MP12-P4-E6-Osuna\_Raul-Guisset\_Isaac

# **MIGRAR LA WEB A UN HOSTING PROPI**

+

# tot el que comporta

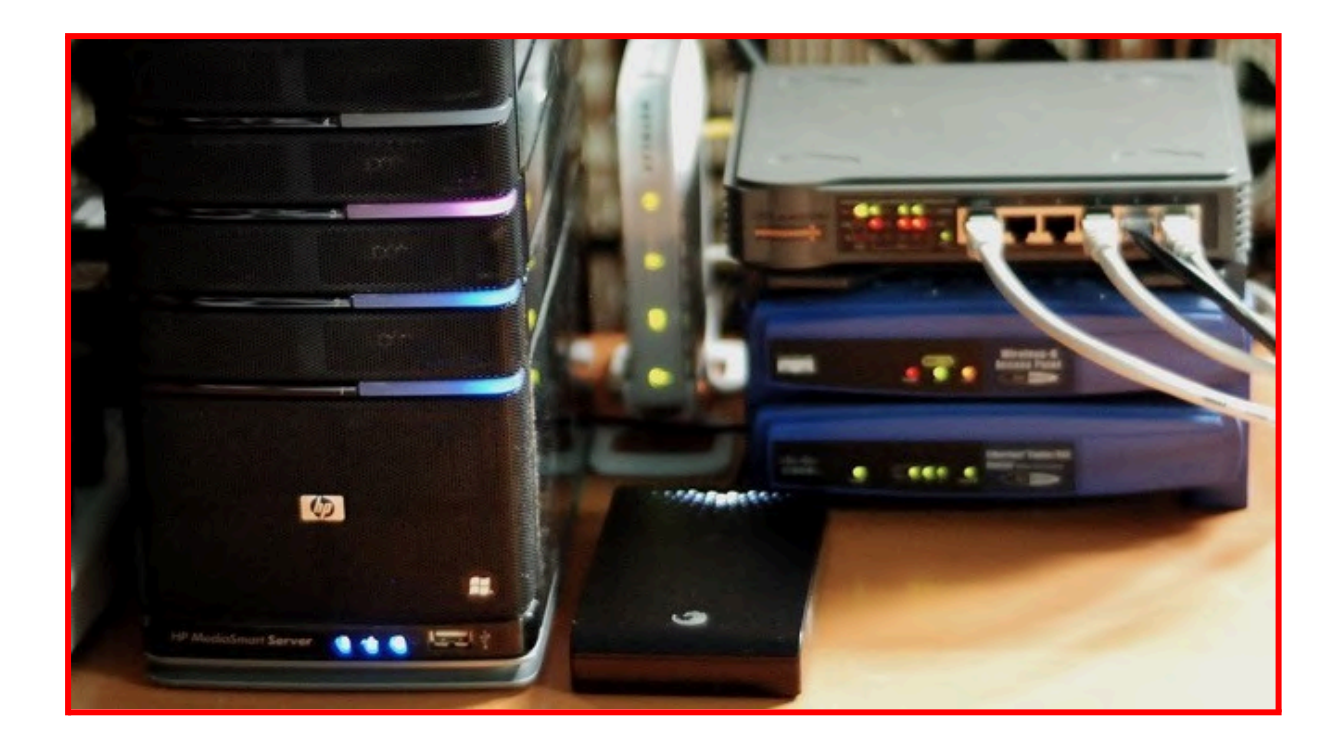

# Etapa 6 - Migrar la web a un hosting

En aquesta etapa documentarem tot el procés que vam seguir per tal de donar disponibilitat a la nostre pàgina per tal de que els clients pugui accedir des d'internet a la nostre web (<u>https://calisfit.shop</u>) allotjada al servidor.

Abans de començar el document d'aquesta etapa ens agradaria resumir els punts d'aquesta on tractarem les pràctiques que hem dut a terme relacionades amb el servidor i l'adquisició del domini utilitzat... explicar les motivacions que ens han portat a prescindir dels hostings habituals (on les pàgines s'allotgen a servidors de tercers i sovint no permeten gestionar directament el sistema operatiu).

### • Perquè hosting propi?

Ens atrau molt el fet de poder tenir control sobre les versions de tots els programes, poder personalitzar i aplicar diverses pràctiques que ens assegurin que no hi haurà pérdua de dades...

En definitiva **poder tenir el control total sobre el que és el sistema operatiu i els serveis que dóna**, igual que les configuracions que ens permeten millorar la seva seguretat tals com clau ssh, canvi de port per ocultar el servei, proxy cloudflare...

També podem controlar la redirecció de ports amb el router de casa, el que ens permet no exposar ports que puguin ser vulnerables.

Cal aclarir que **els dos membres del grup** comptem amb una clau ssh al nostre dispositiu personal amb la que **podem connectar-nos en qualsevol moment via ssh per resoldre les incidències que puguin sorgir** o simplement per configurar o actualitzar serveis o el propi sistema operatiu.

### • Adquisició del domini

És evident que perquè la nostre web sigui accesible haurem d'obtenir un domini, de totes les opcions que teníem hem triat **calisfit.shop** ja que és el que ens ha encaixat més amb la nostre idea de pàgina web/botiga, aquest domini l'hem obtingut amb *Nominalia*.

#### • Protecció del servidor

Com hem comentat abans, hem aplicat algunes bones pràctiques per tal de que la nostre web(algunes no ens ha sigut possible aplicar-les pero explicarem com es pot fer) i el nostre servidor siguin segurs, no coneixem gaire d'aquest tema i tampoc sabiem per on començar però això ens ha servit per espavilar-nos.

#### • Manteniment

Com tots els sistemes operatius i programes, els del servidor també queden desactualitzats i s'ha de tenir clar quan s'han d'actualitzar i que per tal d'evitar que el nostre tingui programes vulnerables.

#### • Recursos del servidor

Abans de començar a muntar un servidor hem de tenir clar quins serveis ha de donar i si té suficients recursos per tal de gestionar totes les operacions necessàries.

# 0. Adquisició del domini amb Nominalia

El tema principal per migrar la nostre web és comptar amb un domini per tal de poder afegir registres que apuntin al nostre servidor.

Hem parlat amb els nostres companys (Pau Morales i Pau Olmo) i ens han explicat que nominalia permet comprar dominis gratis (amb un any de duració) .shop i .info, ells ens han ajudat en el procés d'adquirir el nostre (calisfit.shop).

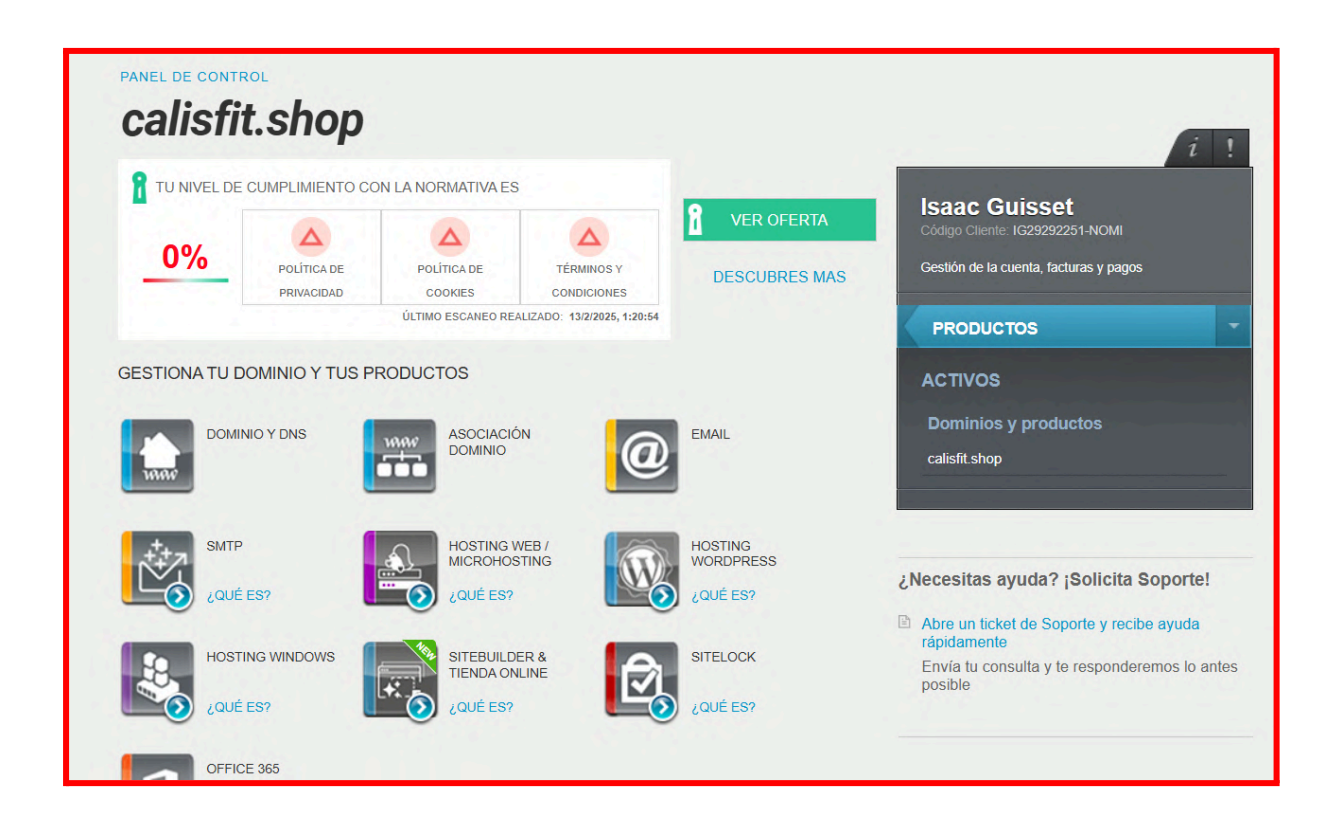

# 1. Anem a la màquina virtual que hem estat utilitzant anteriorment per tal de migrar la base de dades.

1.1 Fer còpia de seguretat de la base de dades **odoo17** per tal de passar-la al servidor nou un cop instal·lat (base de dades de la màquina on hem estat treballant fins ara):

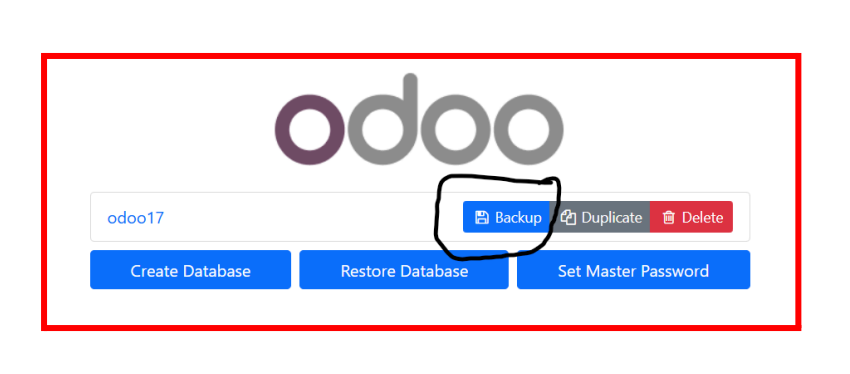

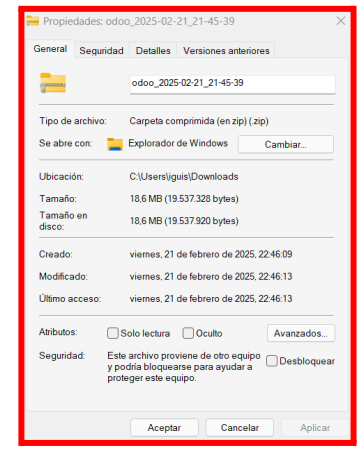

1. Instal·lació d'ubuntu server a la màquina que utilitzarem com a servidor

Hem utilitzat un portátil gamer relativament potent que tenia la gràfica trencada

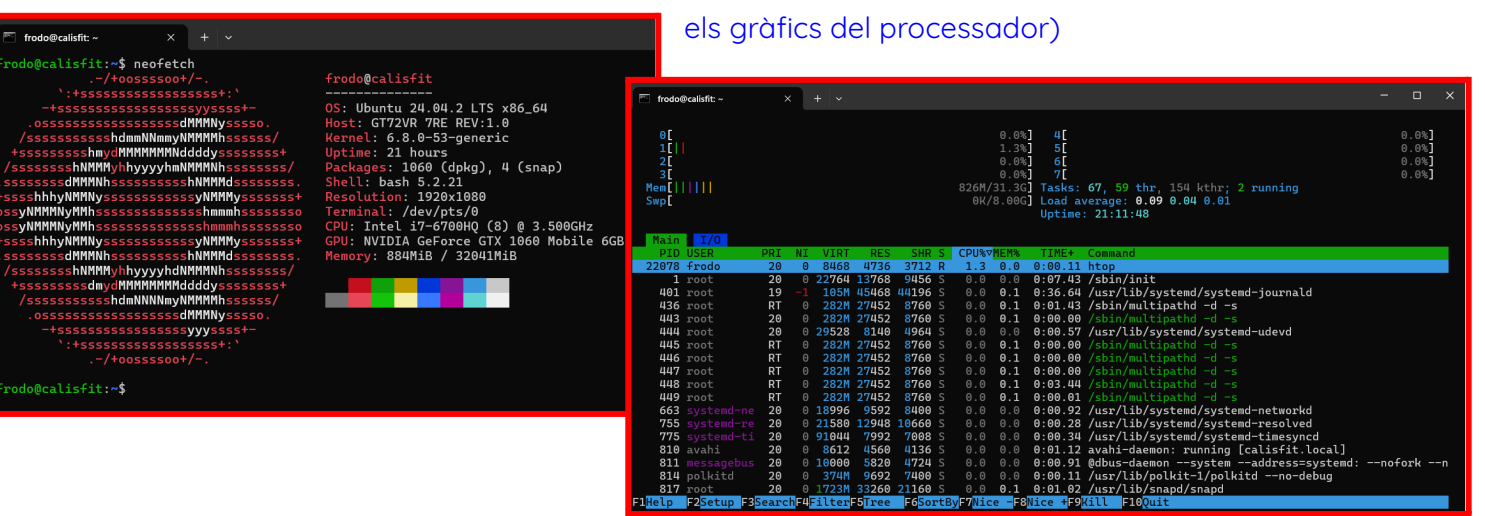

(per gràfics senzills com ubuntu server utilitza

Això ens ha anat bé ja que a més de poder tenir el nostre hosting i el control del servidor hem pogut donar una segona vida a un ordinador amb unes especificacions que encara tenien molta guerra per donar i que segurament hagués acabat agafant pols.
Imatges del servidor (encara no estava al seu lloc definitu, tenim pensat posar-lo al cosat del router per tal de que rebi la connexió per cable de xarxa)

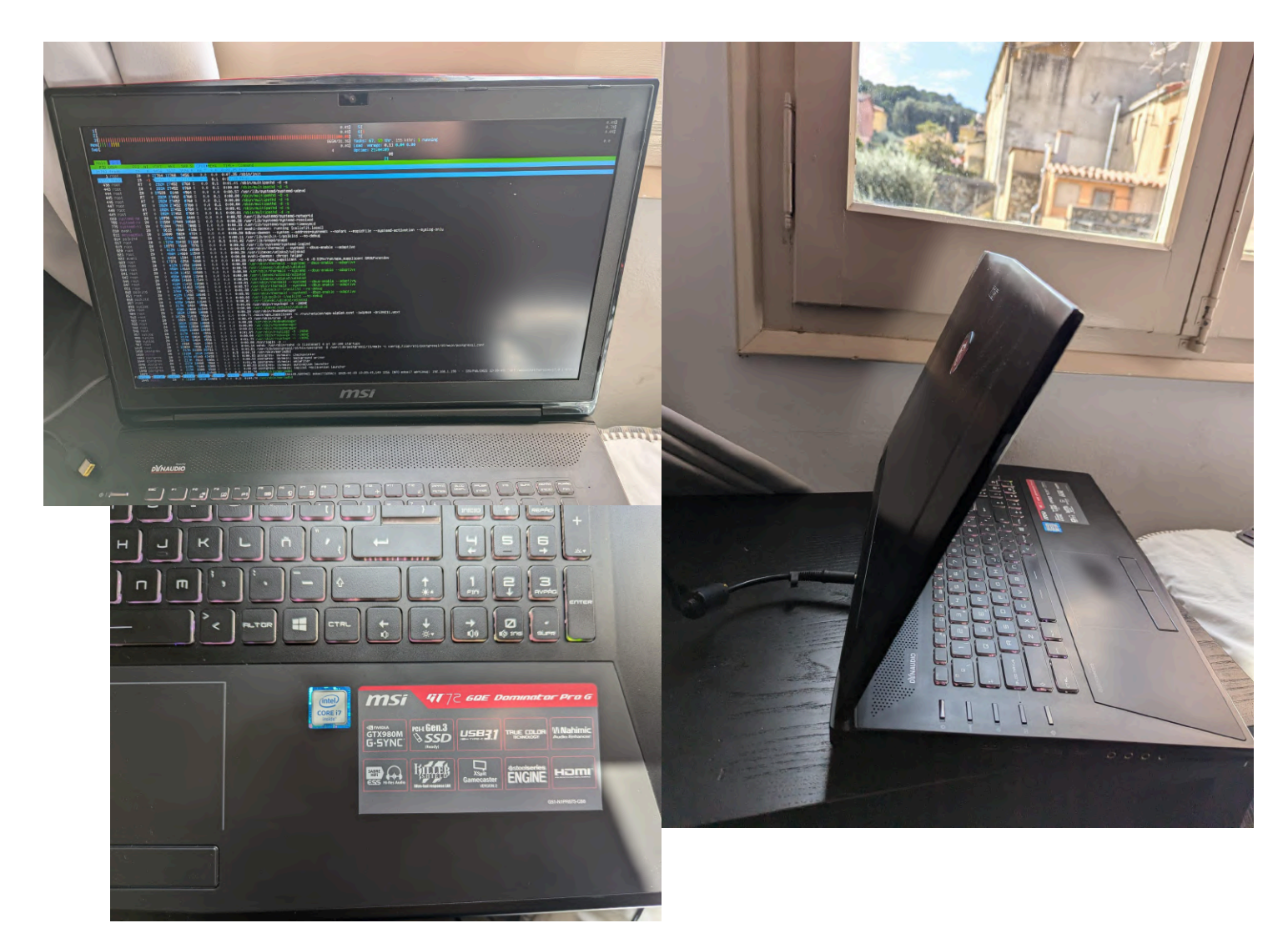

# 2. Segona instal·lació Odoo 17 (Ara al servidor)

Aquest cop hem sigut més cuidadosos que durant l'instal·lació a la màquina virtual i hem fet l'instal·lació a la carpeta /srv/odoo17

| root@calisfit: /srv/od                                                      | loo17/od × 🗵                                             | Windows PowerShell                                         | ×   +   ~                                     |
|-----------------------------------------------------------------------------|----------------------------------------------------------|------------------------------------------------------------|-----------------------------------------------|
| root@calisfit:/s<br>odoo17 odoo17-v<br>root@calisfit:/s<br>root@calisfit:/s | rv/odoo17# ls<br>env<br>rv/odoo17# cd<br>rv/odoo17/odo   | :<br>  odoo17<br>  o17# ls                                 |                                               |
| addons<br>CONTRIBUTING.md<br>COPYRIGHT<br>custom-addons<br>root@calisfit:/s | debian<br>doc<br>LICENSE<br>MANIFEST.in<br>rv/odoo17/odo | odoo<br>odoo-bin<br>README.md<br>requirements.txt<br>oo17# | SECURITY.md<br>setup<br>setup.cfg<br>setup.py |

# Problemes i solucions durant l'instal·lació

Hem seguit el mateix procediment que a l'instal·lació anterior, tot i que hem hagut d'instal·lar alguns **mòduls de Python en binari**, ja que no funcionaven correctament

Sabem que aquesta no és la solució més òptima, però, després de comprovar que la pàgina funcionava sense errors (al reiniciar després de la parada del servei), vam detectar que el servei es **parava aleatòriament a causa d'alguns mòduls que no s'havien descarregat correctament durant l'execució dels requirements.txt**. Per solucionar-ho, els vam intentar instalar manualment.

Abans de descobrir l'arrel del problema, vam implementar un **script automatitzat** que mira l'estat del servei i, en cas que deixi de funcionar, intenta **reiniciar-lo automàticament**, mentre que, si està actiu, no fa res i vam posar-lo al crontab per tal de que s'executés cada minut.

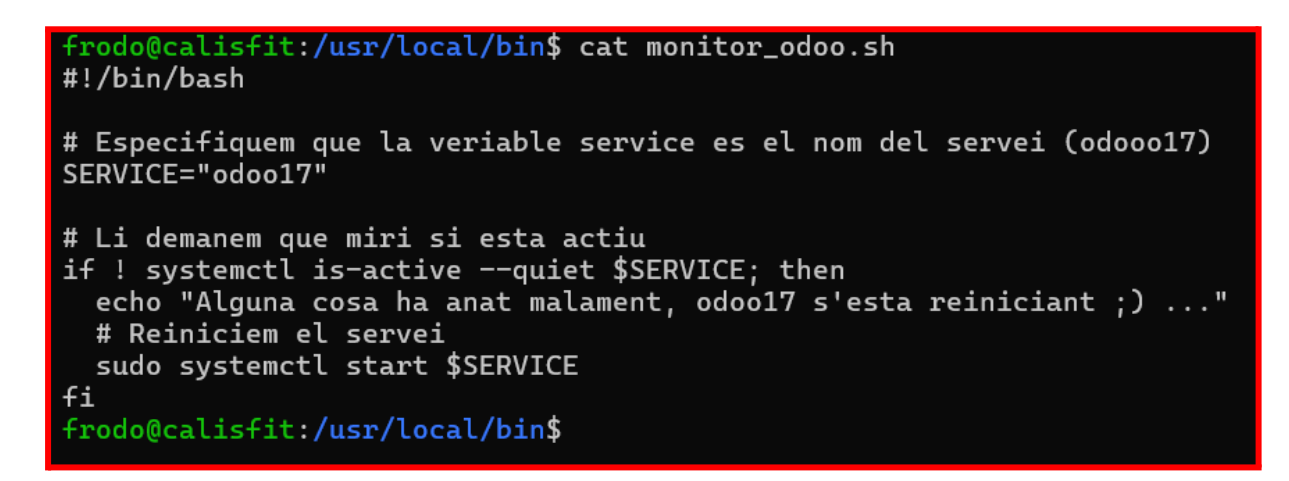

Tot i que **finalment no vam utilitzar aquest script** ja que vam aconseguir solucionar el problema, considerem interessant ensenyar-lo, ja que va ser una solució que vam trobar per solucionar un problema que, tot i ser **temporal**, ens va afectar durant uns dies. Després d'instal·lar **els mòduls en binari** (ja que de manera "habitual no ens va ser possible"), **tot va començar a funcionar correctament i el servei es va estabilitzar per tant vam eliminar l'escript.** 

Els móduls eren **ebaysdk**, **ofxparse** i **psycopg2**, els vam instal·lar en binari amb les comandes:

752 pip install --no-binary :all: psycopg2 753 pip install --no-binary :all: ebaysdk 754 pip install --no-binary :all: ofxparse

# 3. Un cop instal·lat odoo fem la migració de la base de dades

Simplement hem de dirigir-nos a database-manager i pujar l'arxiu de la base de dades que hem guardat anteriorment.

| $\leftarrow \rightarrow$ C $\textcircled{a}$             | O A ➡ https:/                                     | //calisfit.shop/web/database/manager |
|----------------------------------------------------------|---------------------------------------------------|--------------------------------------|
| (                                                        | obc                                               | 0                                    |
| Warning, your Odoo databa<br>Please set a master passwor | ise manager is not protected.<br>rd to secure it. |                                      |
| odoo17                                                   | 🖺 Ba                                              | ckup 鉛 Duplicate 💼 Delete            |
| Create Database                                          | Restore Database                                  | Set Master Password                  |
|                                                          |                                                   |                                      |

Com es pot veure a la última captura, **la base de dades esta desprotegida**, thotom qui conseguís posar-li una master password podría descargar-la i obtenir dades confidencials, per tant hem d'arreglar això.

Un cop ha acabat la migració d'aquesta, ens dirigim a l'arxiu de configuració per tal de **deshabilitar l'administració d'aquesta(base de dades) via web:** 

#### list\_db= False

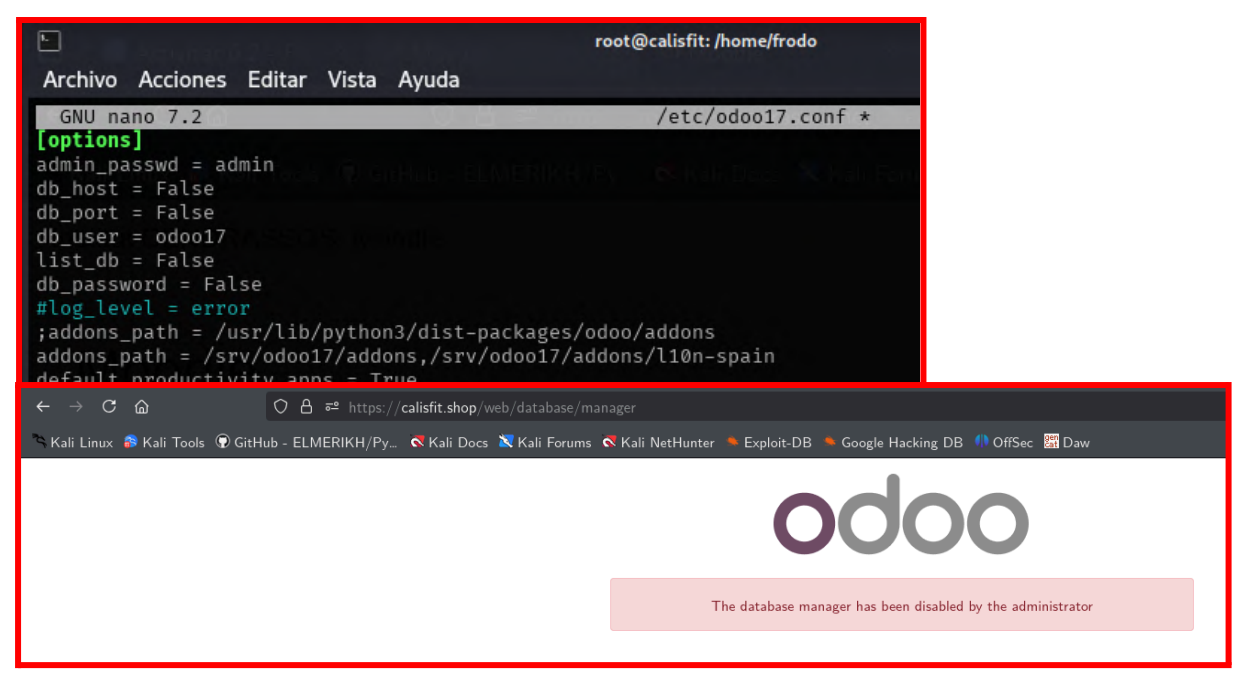

# 4. Redirecció de ports al router i registre A al domini per tal de que apunti al servidor.

Això ho hem configurat al router de la casa on és el servidor, **la versió d'aquest apartat que vam entregar anteriorment no estava del tot correcte** ja que no hi enteniem gaire, després de parar atenció a classe i posar una mica de sentit comú vam entendre que només havíem de fer port forwarding als ports que necessitàvem, no un rang d'aquests com havíem entès anteriorment.

| Device           | Port Forwarding |               |                  |              |                     |                      |             |
|------------------|-----------------|---------------|------------------|--------------|---------------------|----------------------|-------------|
| Firewall         | Port forwa      | arding allows | remote computers | s to connect | to a specific devic | e within your privat | te network. |
| Rules            | Name            | Direction     | Dst. IP          | Protocol     | Public Port(s)      | Private Port(s)      | Enabled     |
| Port Forwarding  | HTTP            | wan to lan    | 192.168.1.198    | tcp          | 80                  | 80                   |             |
| DMZ              | HTTPS           | wan to lan    | 192.168.1.198    | tcp          | 443                 | 443                  |             |
| Parental Control | SSH             | wan to lan    | 192.168.1.198    | tcp          | 22                  | 22                   |             |
| Services         |                 |               |                  |              |                     |                      | +           |

Hem accedit al panell de control del router de casa per tal de poder fer una redirecció de ports que ens permet accedir a la nostre màquina via ssh i a la vegada configurar el domini.

En aquest cas, hem creat tres regles de redirecció per al servidor

192.168.1.198 -> servidor -> ip pública

- Odoo HTTP: Redirigeix el trànsit del port públic 80 cap al port privat 80, permetent l'accés a un servidor web Odoo des d'Internet.
- Odoo HTTPS: EL mateix però amb el port 443
- SSH: Permet connexions ssh al port 22 (més tard ho haurem de canviar al aplicar les pràctiques de seguretat)

Un cop aplicades les normes de redirecció de ports, anem a la configuració de registres dns a nominalia i afegim els següents registres, també comprovem que s'han propagat:

| Nombre            | Тіро | Valor         | Cancelar |
|-------------------|------|---------------|----------|
| calisfit.shop     | А    | 74.126.184.50 | Cancelar |
| www.calisfit.shop | А    | 74.126.184.50 | Cancelar |

Comprovació de la propagació del registre A :

| ManageEngine<br>Site24x7     | Productos v<br>precios                               | Características Resources                            | Herramientas<br>gratuitas | Soporte<br>técnico     | Empresa       | Q       | Iniciar<br>sesión | REGISTRARSE  |
|------------------------------|------------------------------------------------------|------------------------------------------------------|---------------------------|------------------------|---------------|---------|-------------------|--------------|
| calisfit.shop                |                                                      |                                                      |                           |                        |               |         | Busca             | rIP          |
| Automatice la<br>Registrarse | s comprobaciones de dispon<br>Programar Demostración | ibilidad de su sitio web con la<br>Más Información v | Monitorización de siti    | os web de Site24x7     |               |         |                   |              |
|                              |                                                      |                                                      | Check Website Av          | ailability   Ping Webs | site   DNS Ai | nalysis | Find IP   Fi      | ind Location |
| Find IP Results:23           | Feb 2025 02:15:11 PM                                 |                                                      |                           |                        |               |         |                   |              |
| S.No                         | Domain Name                                          |                                                      | 1                         | P Address              |               |         |                   |              |
| 1                            | calisfit.shop.                                       |                                                      | 5                         | 4.126.184.50           |               |         |                   |              |

# 5. Instal·lació del certificat ssl de let's encrypt

Tot i que no tenim captures del moment de la generació del certificat podem explicar com ho vam fer i dir les comandes que vam utilitzar:

A continuació pots veure l'hstorial que certifica que vam executar aquestes comandes

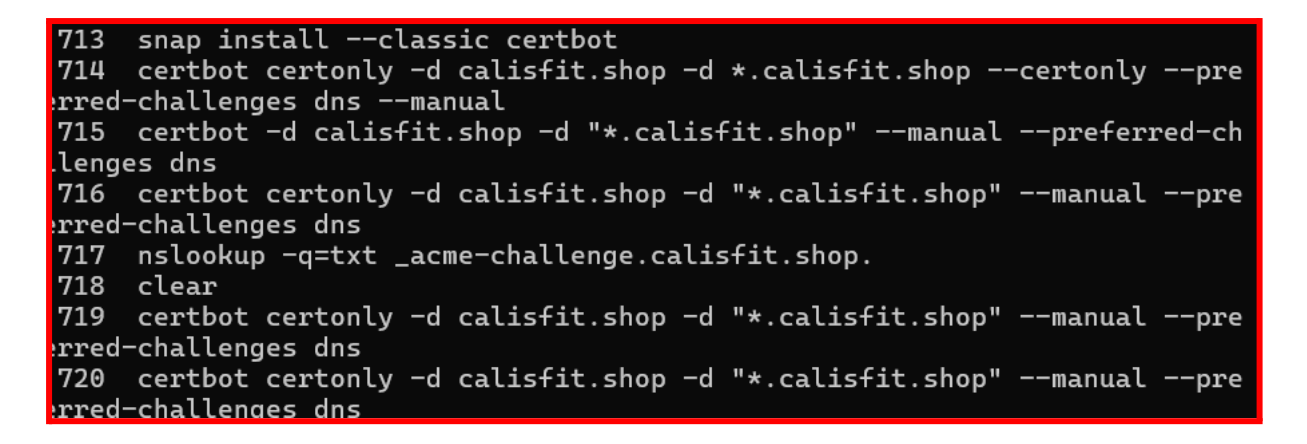

a. Generació del certificat

Hem generat un certificat SSL per al domini calisfit.shop i els seus subdominis mitjançant el challenge DNS, afegint un registre TXT a la configuració DNS per verificar la propietat del domini.

(conceptes i mètodes aplicats del que hem estat estudiant al mòdul de Serveis en xarxa)

COMANDA: certbot certonly -d calisfit.shop -d "\*.calisfit.shop" --manual --preferred-challenges dns Comprovació (consulta de registres dns tipus txt ) frodo@calisfit:~\$ nslookup -q=txt \_acme-challenge.calisfit.shop. Server: 127.0.0.53 Address: 127.0.0.53#53

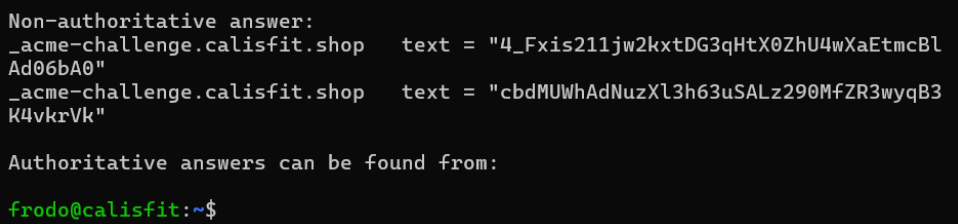

| ← → C 😁 controlpanel.nominalia. | com/domains/dn  | sAdvan      | ced.htm | I        |                    |                                                                               |
|---------------------------------|-----------------|-------------|---------|----------|--------------------|-------------------------------------------------------------------------------|
|                                 | o anon con o p  |             |         | 10800 36 | 00 604800 86400 )  |                                                                               |
|                                 | calisfit.shop   | ttl         | NS      | dns1.nom | inalia.com         |                                                                               |
|                                 | calisfit.shop   | ttl         | NS      | dns2.nom | inalia.com         |                                                                               |
|                                 |                 |             |         |          |                    |                                                                               |
|                                 | Nombre          |             |         | TTL      | Тіро               | Valor                                                                         |
|                                 | calisfit.shop.  |             |         | 900      | A <b>v</b>         | 74.126.184.50                                                                 |
|                                 |                 |             |         |          | Tipo/Valor predete | erminado 🔽 🗸                                                                  |
|                                 | www.calisfit.sh | op.         |         | 900      | A 🗸                | 74.126.184.50                                                                 |
|                                 |                 |             |         |          | Tipo/Valor predete | erminado 🔽 👗                                                                  |
|                                 | _acme-challer   | ge.calisfit | t.shop. | 900      | TXT V              | "4_Fxis211jw2kxtD     ↓       G3qHtX0ZhU4wXa     ↓       EtmcBlAd06bA0"     ↓ |
| 1NAF                            |                 |             |         |          | Tipo/Valor predete | erminado 🔽 🗸                                                                  |
| ö                               | _acme-challer   | ge.calisfit | t.shop. | 900      | TXT V              | "cbdMUWhAdNuzXI<br>3h63uSALz290MfZ<br>R3wyqB3K4vkrVk"                         |
|                                 |                 |             |         |          | Tipo/Valor predete |                                                                               |

Registres de challenge i A vistos a nominalia:

## b. Redirecció de la pàgina amb apache2 al port 443 (https)

Hem configurat Apache per actuar com a reverse proxy per a Odoo, perquè, quan rep un tràfic HTTPS, el proxy passi les sol·licituds a Odoo que s'executa al port 8069. Així, Apache gestiona el certificat SSL per a una connexió segura i dirigeix el tràfic a Odoo, garantint la seguretat de les comunicacions 🙂

# Habilitem els mòduls que necessitem d'apache:

| root@c | alisf | it:/# hi | .story   grep | a2enmod |
|--------|-------|----------|---------------|---------|
| 149    | sudo  | a2enmod  | auth_basic    |         |
| 756    | sudo  | a2enmod  | proxy         |         |
| 757    | sudo  | a2enmod  | proxy_http    |         |
| 758    | sudo  | a2enmod  | ssl           |         |
| 759    | sudo  | a2enmod  | rewrite       |         |

Editem l'arxiu de configuració d'apache i expliquem per a que serveix cada línia que hem afegit amb un comentari a sota de cada una d'aquestes 🙂

Redirigim les peticions http a https, és dir que si algú posa el el domini o la ip en http serà redirigit a la pàgina https://calisfit.shop

<VirtualHost \*:80> ServerName 74.126.184.50 ServerAlias calisfit.shop # Redirigim les peticions http a https :) Redirect permanent / https://calisfit.shop/ </VirtualHost> root@calisfit: /home/frodo 🔰 Windows PowerShell GNU nano 7.2 /etc/apache2/sites-available/000-default.conf \* #configuracio per al port 443 (https) <VirtualHost \*:443> #apliquem el protocol hsts per tal de que el navegador forci a l'usuari # a fer servir https encara que sigui el primer cop que la visita Header always set Strict-Transport-Security "max-age=31536000; includeSubDo # Especifiquem el domini que apache ha de gestionar ServerName calisfit.shop # Activa el suport ssl i permet conexions segures a través de https SSLEngine on # Aqui especifiquem els directoris dells fitxers SSLCertificateFile /etc/letsencrypt/live/calisfit.shop/cert.pem SSLCertificateKeyFile /etc/letsencrypt/live/calisfit.shop/privkey.pem SSLCertificateChainFile /etc/letsencrypt/live/calisfit.shop/chain.pem # Fa que tot el tràfic que arriba a calisfit.shop https s'envï al #servidor odoo que s'esta executant al port 8069 ProxyPass / http://192.168.1.198:8069/ ProxyPassReverse / http://192.168.1.198:8069/ # Afegeix una capçalera http a les solicituds que apache renvia a odoo # diguent-li que la connexió original era https RequestHeader set X-Forwarded-Proto "https" # Especifiquem on van els logs ErrorLog \${APACHE\_LOG\_DIR}/error.log CustomLog \${APACHE\_LOG\_DIR}/access.log combined </VirtualHost> # Isaac Guisset i Raúl Osuna

Canviem el servername a l'arxiu apache2.conf:

# # See README.Debian for details. # Include generic snippets of statements IncludeOptional conf-enabled/\*.conf # Include the virtual host configurations: IncludeOptional sites-enabled/\*.conf ServerName calisfit.shop root@calisfit:/etc/apache2#

# 6. Comprovem que el domini funciona correctament

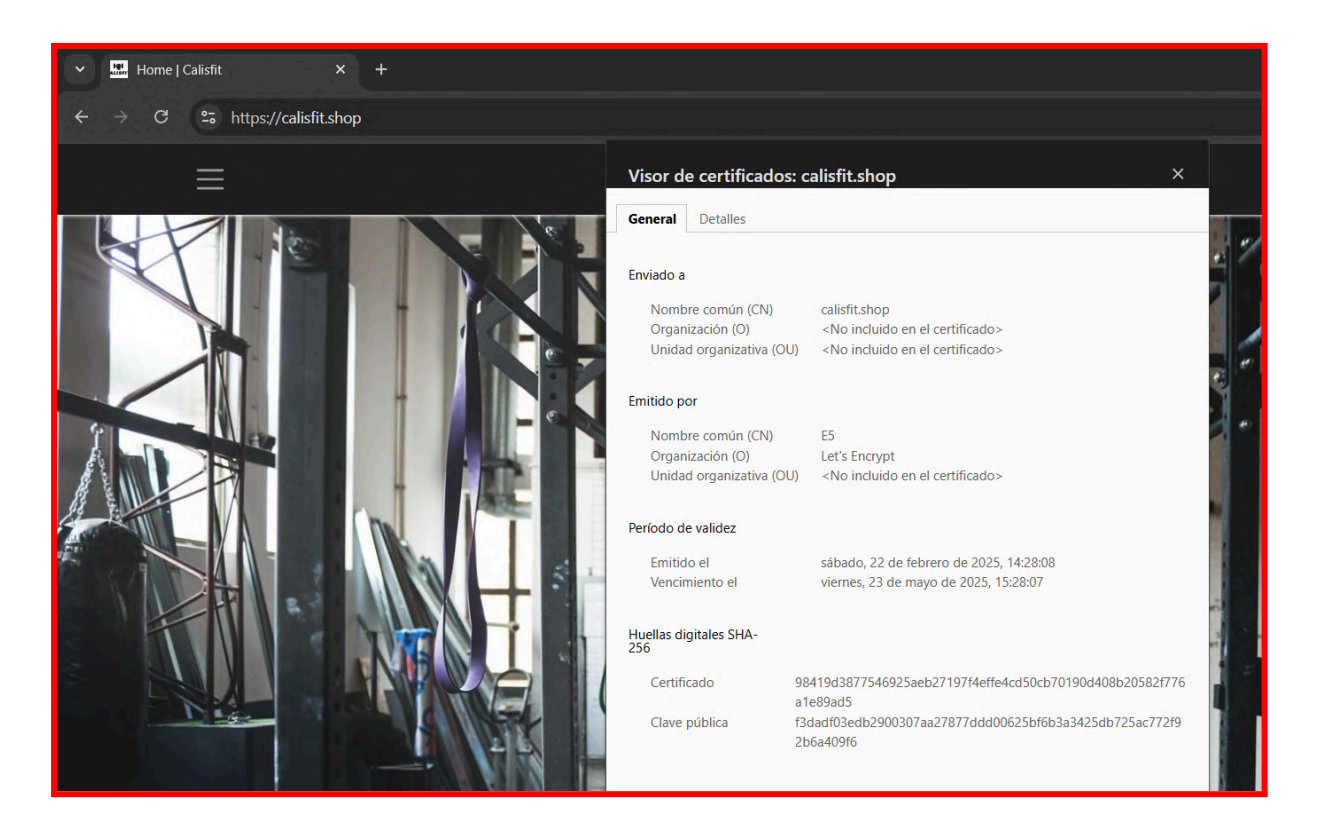

# 7. Comprovació de la seguretat de la web mitjançant un anàlisi

En aquest anàlisis podem veure com el nostre lloc web compta amb una seguretat amb una nota de A+

| ← → C 😁 ssllabs.com/s | itest/analyze.html?d=calisfit.shop                                                                                                    | ☆ む   0 : |
|-----------------------|----------------------------------------------------------------------------------------------------|-----------|
| (                     | Qualys. SSL Labs Home Projects Qualys Free Trial Contact                                                                                                    | Â         |
|                       | You are here: Home > Projects > SSL Server Test > calisfit.shop SSL Report: calisfit.shop (74.126.184.50) Assessed on: Mon, 24 Feb 2025 10.24.24 UTC   Hide   Clear.cache Scan Another >> |           |
|                       | Summary Overall Rating                                                                                                    |           |
|                       | Certificate<br>Protocol Support<br>Key Exchange                                                                                                    |           |
|                       | Cipher Strength<br>0 20 40 60 80 100<br>Visit our <u>documentation page</u> for more information, configuration guides, and books. Known issues are documented <u>here</u> .              |           |
|                       | This server supports TLS 1.3. HTTP Strict Transport Security (HSTS) with long duration deployed on this server. MORE INFO.a                                                               |           |

# 8. Còpies de seguretat

A l'anterior etapa vam actualitzar la manera que feiem les còpies de seguretat de la base de dades odoo17, ho vam fer amb ajuda del crontab i les própies comandes de psql, fam un copypaste del que vam posar ja que trobem que és interessant que en aquesta pràctica hi hagi si no totes, la majoria de pràctiques que hem aplicat al servidor:

# Quina comanda hem utilitzat finalment?

0 22 \* \* \* pg\_dump odoo17 | gzip > /copiesdeseguretat/odoo17-\$(date "+%Y-%m-%d").psql.gz && ls -t /copiesdeseguretat/\* | sed -e "1,7d" | xargs rm

# Quan s'executa la comanda?

Cada dia de cada mes de cada any a les 22:00 pm

# En quin format ens dona les còpies de seguretat?

Les comprimeix amb gzip, per tal de que no ocupin tant d'espai.

# Quin és el nom de les còpies de seguretat?

odoo17-any-mes-dia

# Com eliminem els arxius que ja tenen 7 dies?

amb la comanda sed -e "1,7d" | xargs rm

(tracta les dades de la comanda anterior que és ls -t per llistar els arxius segons la data de creació)

# Qué fa la comanda?

# ☑ Es faci cada dia de cada mes de cada any a les 22:00

En comptes de posar 0 0 posarem 0 22 (minut 0 de les 22 pm)

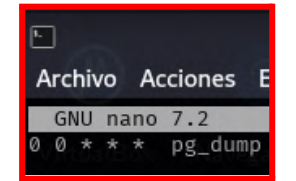

Es faci a /copiesdeseguretat

Canviem el directori i els permisos per tal de que l'usuari postgres compti amb els

permisos necessaris per poder executar correctament la comanda.

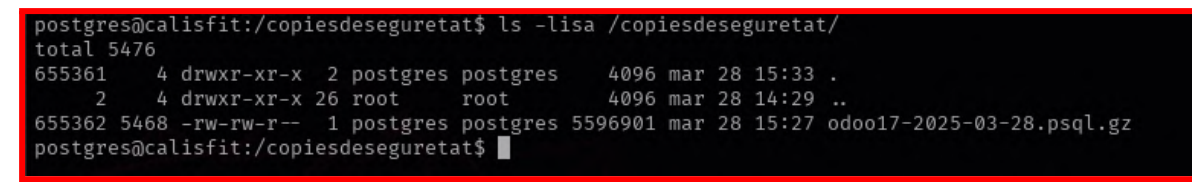

## El nom de les còpies de seguretat serà:

odoo17-dia-mes-any, podem modificar això per el nom o les dades que volguessim, un exemple del nom d'un arxiu

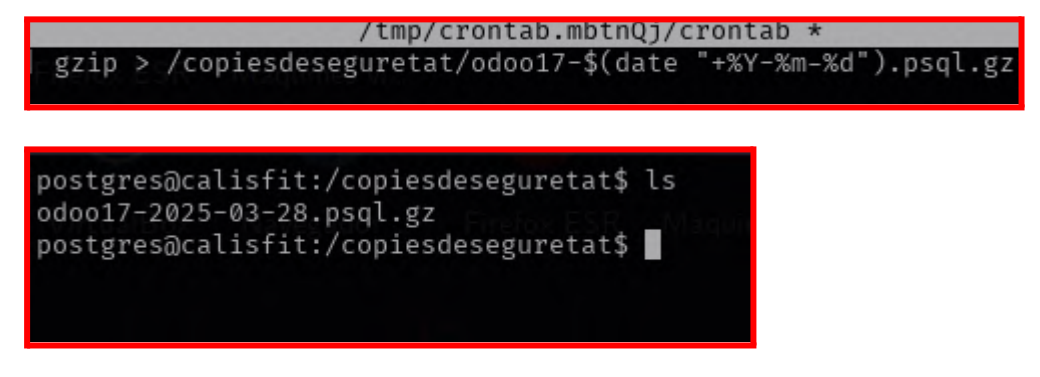

# Al superar les 7 còpies de seguretat esborri la més vella.

# sed -e "1,7d" | xargs rm

(tracta les dades de la comanda anterior que és ls -t per llistar els arxius segons la data de creació)

☑ Saber bolcar les cópies de seguretat per si algun dia passa alguna cosa

Haurem d'executar la següent comanda::

pg\_dump odoo17 > /copiesdeseguretat/lacopiaquevolguembolcar 🙂

Posteriorment hauríem d'haver-la descomprimit amb la comanda gzip -d

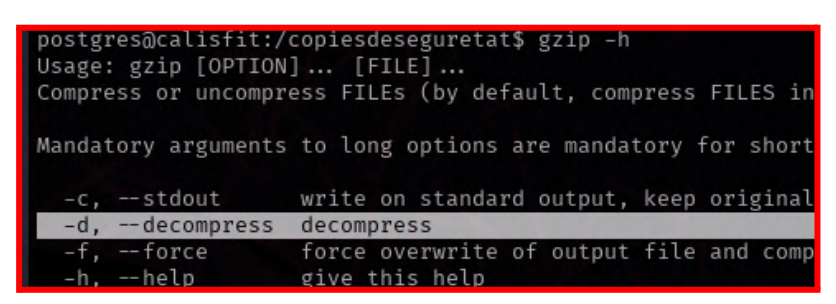

Pàgina 155 de 164

#### 9. SSH

Com hem explicat anteriorment, els dos membres del grup comptem amb una clau per poder connectar-nos al servidor ssh sense problemes.

El servidor està configurat per acceptar únicament connexions mitjançant l'autenticació per clau pública, desactivant completament l'ús de contrasenyes per iniciar sessió.

A més, hem configurat un *banner* d'avís legal que informa qualsevol usuari que l'accés està restringit exclusivament a Raúl Osuna i Isaac Guisset. Qualsevol altre intent d'accés serà monitorat i considerat una acció no autoritzada i, per tant, il·legal.

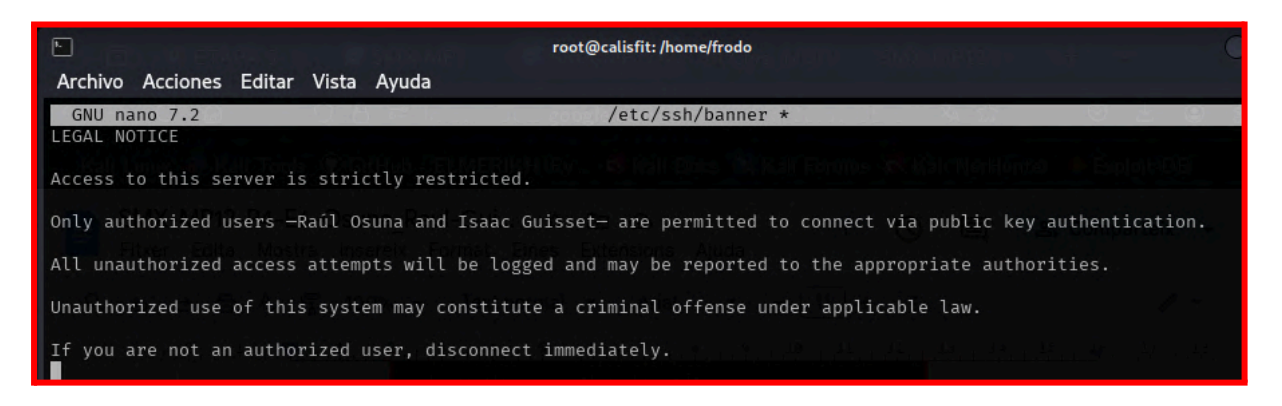

Banner /etc/ssh/banner

Així és com es veu quan intentem entrar amb un usuari que no té la clau privada:

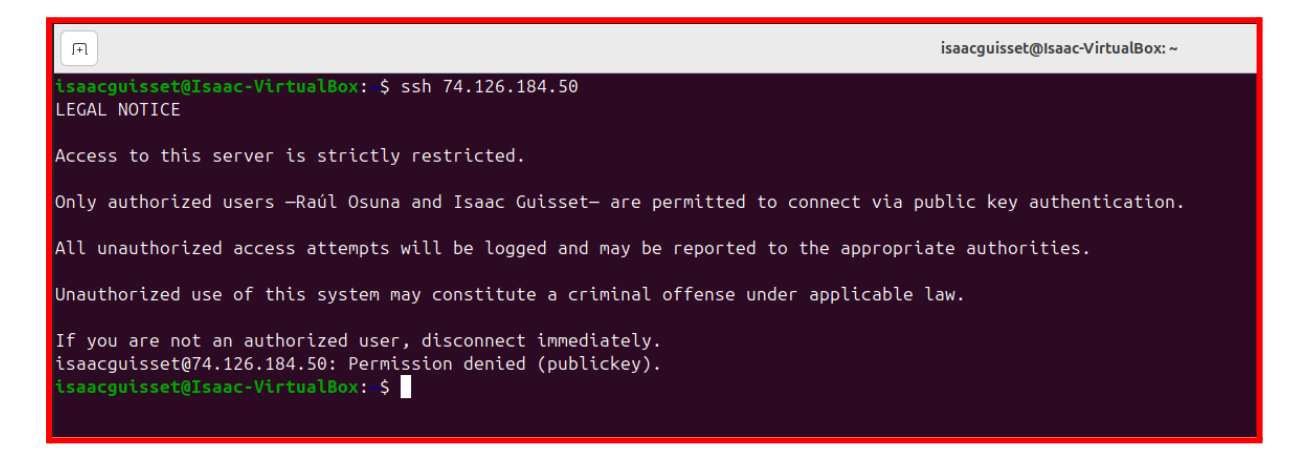

# 11. Configuració d'un proxy per a més seguretat

Després de les classes de SDX on ens han ensenyat que és i com configurar un proxy, vam decidir implementar-ho a la nostre pàgina, ja que d'aquesta manera no tindrem tants atacs.

No teniem pensat documentar el procediment, per tant no tenim captures de tots els passos, però bàsicament la part més important és la que vam haver de donar l'autoritat a cloudflare per gestionar els registres dns.

Com pots veure a les següents captures, tenim els registres A que assenyalen a la nostre ip real en proxied, per tant al fer ping al domini ens dona ips de cloudflare i ja no mostra la nostre.

Dur a terme aquesta configuració realment fàcil, gratuita i senzilla ens ha portat molts avantatges, els "atacs" o intents d'inici de sessió no autoritzats via ssh ara són gairebé nuls.

| Domain        | Status (1)      | Security<br>insights ① | Unique<br>visitors (j) | Plan |  |
|---------------|-----------------|------------------------|------------------------|------|--|
| calisfit.shop | ✓ <u>Active</u> | 0                      | 1.56k                  | Free |  |

| ⇔ రె ది రి ది<br>KaliLinax P KaliTools ⊉ Girthub - EU | ). Intpa (7/dola cloudfare com elskytskontratistect 440-bits: 2204a) (anist: Juga<br>MERINTIP), ≪Kali Das 🔊 Kali Foram ≪Kali Nestanine → Esplaci DB → Gough Hirdong DB . 10 0159: 🐻 Daw | က စင်မာဉ်း=                                                                                | Podem veure el trànsit que hi ha                                               |
|-------------------------------------------------------|----------------------------------------------------------------------------------------------------|--------------------------------------------------------------------------------------------|--------------------------------------------------------------------------------|
| CLOUDFLARE                                            | tgnillom's Accoust                                                                                                    | Q Go to Support 🔻 🕂 Add 💌 English 👻 🛔 👻                                                    | a la nostre web, els mb de caché                                               |
| 🛅 calialit.shop 🗘 🖉 Athay 🖄 🖄                         | (Per plan)                                                                                                    |                                                                                            |                                                                                |
| Cvenview                                              | You are missing out on key features like WAF protection, automatic image optimization, and expanded protection against                                                                  | tad bots. <u>Unlock Failures</u> X                                                         | les últimes sol·licituds                                                       |
| 쉽 Al Audit (ma)                                       |                                                                                                    |                                                                                            |                                                                                |
| Analytics & Logs     •                                | Overview                                                                                                    |                                                                                            |                                                                                |
| <u>ф</u> DNS •                                        | calisfit.shop                                                                                                    | DNS                                                                                        |                                                                                |
| 🐼 Enal 🔹                                              | Monitor security and performance for calisfit shop. Configure products and services from the menu.                                                                                      | DRIS Setup: Full (1)                                                                       |                                                                                |
| 🔒 SSL/TLS •                                           | Ul Review Cloudflare fundamentals                                                                                                    | DBS Records                                                                                |                                                                                |
| Security -                                            | 26 Maare 7 Days 18 Days 22 APRE - 22 APRE - 22 APRE                                                                                                    | Quick Actions                                                                              |                                                                                |
| Access                                                | Unique Visitan                                                                                                    | Under Attack Mode                                                                          |                                                                                |
| 🔹 Speed 🔹                                             | 91                                                                                                    | Show values a JavaScript challings when they with your sits.<br>Mount Under Attack Moult G |                                                                                |
| Cashing •                                             |                                                                                                    | Development Milde                                                                          |                                                                                |
| Workers Routes                                        | Total Request                                                                                                    | Tamporarily hypans our cache. Sas charges to your origin<br>morer is realism.              |                                                                                |
| P Roles                                               |                                                                                                    | Allosi Developered Web C2                                                                  |                                                                                |
| Nutacek                                               | Percent Cached                                                                                                    | Fun speed out                                                                              |                                                                                |
| 📲 Traffic                                             | 2.02%                                                                                                    | Condition Carolina P                                                                       |                                                                                |
| Custan Pages                                          |                                                                                                    | Domain Registration                                                                        |                                                                                |
| Scripe Sheld                                          | Total Data Sarved                                                                                                    | Registrar: Unknown (GMOShop-H12T3430)                                                      |                                                                                |
| Web3                                                  | 5 MB                                                                                                    | Transfer to Cloufflare                                                                     |                                                                                |
| Collague sideitur                                     | Data Cached                                                                                                    | Active Subscriptions                                                                       |                                                                                |
|                                                       |                                                                                                    | → SSL/TLS   calisfit.shop   × +                                                            |                                                                                |
|                                                       |                                                                                                    | → C @ Q A https://dash.cloudflare.com/                                                     | ISG/356/607/466/0fr4farfb/2r2929ba/ralieft chon/ssl.tls                        |
|                                                       | També hem posat el                                                                                                    | V-E Linux No. K-E T-ola Callak ELMERIKU (Pr. No. K-E Dava                                  | Kali Essena A V.E. Natklanda A Evaluit DR A Canada Mashina DR (1) 000 a 20 Day |
|                                                       |                                                                                                    | Kan Linux II Kan Tools AD Github- ELMERIKH/Py K Kan Dols K                                 | Anii Foldinis K Kan Hechanter - Explored - Google Hacking DB - Oridet an Daw   |

nivell de seguretat per ssl/tls en full, ja que stricted ens donava alguns errors relacionats en com funciona el proxy d'apache

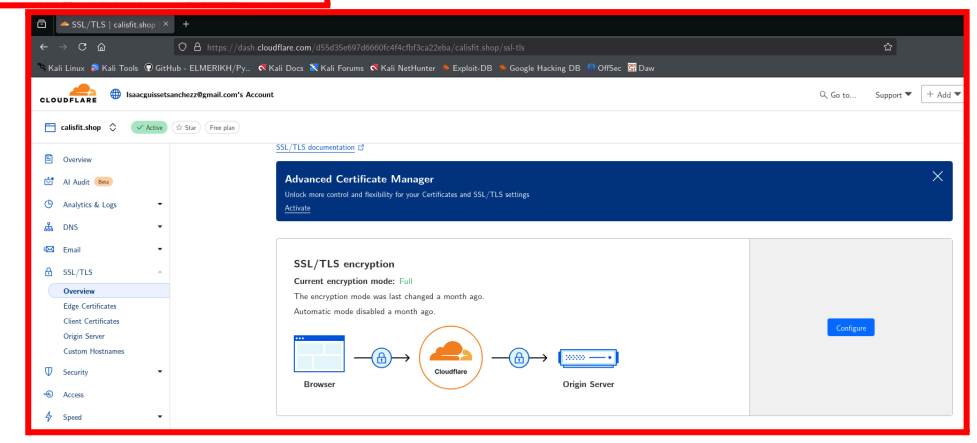

| DNS<br>Revie<br>saved | 5 management<br>w, add, and edit [<br>l.<br>Search | for <b>calisfit.shop</b><br>DNS records. Edits will go into effect or<br>DNS Records | nce C                         | DNS Setup: Full ① Import and I | Export 🔻 🏚 Dashboa | rd Display Settings |
|-----------------------|----------------------------------------------------|--------------------------------------------------------------------------------------|-------------------------------|--------------------------------|--------------------|---------------------|
| ₹,                    | Add filter                                         |                                                                                      |                               |                                | Search             | Add record          |
| 0                     | Туре 🛈                                             | ▲ Name <sup>①</sup>                                                                  | Content <sup>(1)</sup>        | Proxy status <sup>①</sup>      | TTL 🛈              | Actions             |
| $\bigcirc$            | А                                                  | calisfit.shop                                                                        | 74.126.184.50                 | 📥 Proxied                      | Auto               | Edit 🕨              |
| 0                     | A                                                  | www                                                                                  | 74.126.184.50                 | - Proxied                      | Auto               | Edit 🕨              |
| $\bigcirc$            | MX                                                 | calisfit.shop                                                                        | mx3.zoho.eu 50                | DNS only                       | Auto               | Edit 🕨              |
| $\bigcirc$            | MX                                                 | calisfit.shop                                                                        | mx2.zoho.eu 20                | DNS only                       | Auto               | Edit 🕨              |
| 0                     | MX                                                 | calisfit.shop                                                                        | mx.zoho.eu 10                 | DNS only                       | Auto               | Edit 🕨              |
| 0                     | NS                                                 | calisfit.shop                                                                        | dns2.nominalia.com            | DNS only                       | Auto               | Edit 🕨              |
| $\bigcirc$            | NS                                                 | calisfit.shop                                                                        | dns1.nominalia.com            | DNS only                       | Auto               | Edit 🕨              |
| 0                     | ТХТ                                                | _acme-challenge                                                                      | "IB2HytKI27d_sbilRdCkgbRF     | DNS only                       | Auto               | Edit 🕨              |
| 0                     | ТХТ                                                | calisfit.shop                                                                        | "v=spf1 include:zohomail.eu ~ | DNS only                       | Auto               | Edit 🕨              |
| 0                     | ТХТ                                                | zmaildomainkey                                                                       | "v=DKIM1; k=rsa; p=MIGfM      | DNS only                       | Auto               | Edit 🕨              |

Cloudflare ens permet crear normes, en el nostre cas hem creat una norma que indica que no es pot accedir a la nostre pàgina amb ip's que no siguin d'espanya, això per tal d'assegurar la nostre pàgina web i perquè al ser un projecte escolar no és necessari que sigui accesible per tot arreu.

Amb les WAF podem crear moltíssimes altres normes molt útils a l'hora de protegir la nostre web

| Edit rule ( 🛄 🤆<br>Rule name (required) | Custom rules              |             |   |                |
|-----------------------------------------|---------------------------|-------------|---|----------------|
| Només permet conne                      | exions des d'Espanya      |             | ן |                |
| Give your rule a descri                 | ptive name.               |             | J |                |
| Field                                   | Operator                  | Value       |   |                |
| Country                                 | does not equal            | ▼ Spain     |   | ▼ And Or       |
|                                         |                           | e.g. GB     |   |                |
| Expression Preview                      |                           |             |   | Edit expressio |
| (ip.src.coun                            | try ne "ES")              |             |   |                |
| Then take action.                       |                           |             |   |                |
| Choose action                           |                           |             |   |                |
| Block                                   |                           | •           |   |                |
| Blocks matching requ                    | ests and stops evaluating | other rules |   |                |
| Place at                                |                           |             |   |                |
| Select order:                           |                           |             |   |                |
|                                         |                           |             |   |                |

COmprovem que la norma funciona al connectar-nos amb una ip d'alemania via

navegador web TOR

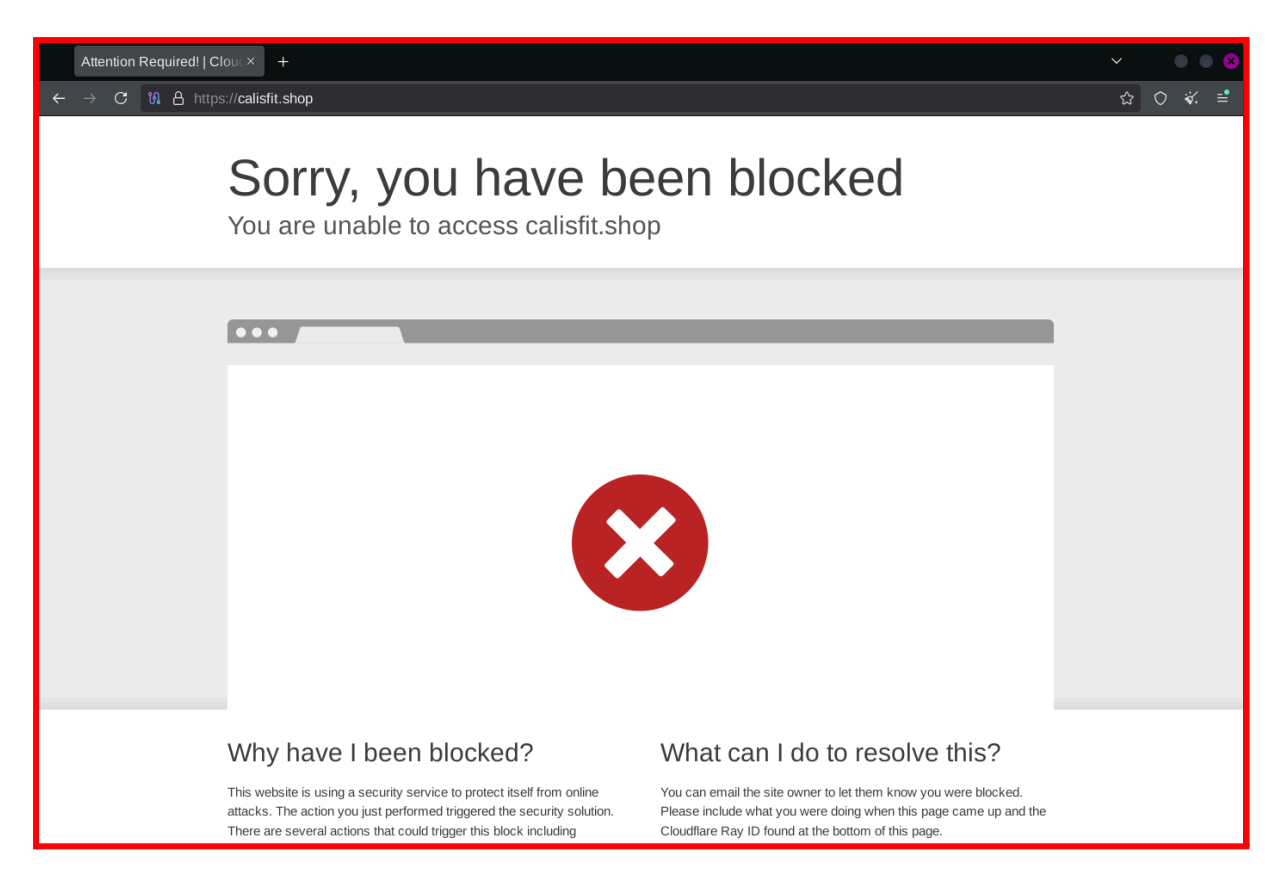

DES DE LA PÀGINA 60 FINS LA 75 HEM EXPLICAT LES PRÀCTIQUES DE MANTENIMENT DEL SERVIDOR (RAID, LOGS, SAI, FAIL2BAN...)

# Incorporació d'una segona web (damiemma.cat) al nostre servidor.

Hem incorporat una nova pàgina web al nostre servidor principal per tal de donar support a uns companys, aquest fet ha suposat un repte tècnic important. Tot i que Odoo permet gestionar múltiples dominis, en aquest cas ha estat necessari migrar una base de dades específica al nou entorn. Això implica treballar amb dues bases de dades diferents, i aixó requereix una configuració específica tant a Odoo com a Apache2, per tal de redirigir correctament cada domini cap a la base de dades corresponent.

Un cop migrada la base de dades de la segona web(damiemma.cat), vam detectar un comportament no desitjat: si no es definia cap norma addicional de redirecció a Apache2, Odoo redirigia automàticament a la ruta /web/database/manager, des d'on calia seleccionar manualment la base de dades per accedir al lloc web. Aquesta situació no era gens professional ni adequada per a un públic final.

Per solucionar-ho, vam implementar una configuració a Apache que només aplica una redirecció quan la URL no conté cap paràmetre db. Aquesta configuració evita l'error habitual de "too many redirects" i permet redirigir l'usuari, mitjançant un codi de resposta 302 (redirecció temporal), a la mateixa adreça però afegint el nom de la base de dades corresponent. El nom de la base de dades coincideix amb el domini de cada pàgina web.

L'únic inconvenient d'aquesta solució és que, en fer la primera redirecció, Odoo porta l'usuari directament a la pàgina de login (/web/login). Tot i que això no és la millor experiència per a l'usuari, considerem que és una millora notable respecte a l'accés manual al gestor de bases de dades, i és la millor opció que hem trobat fins ara.

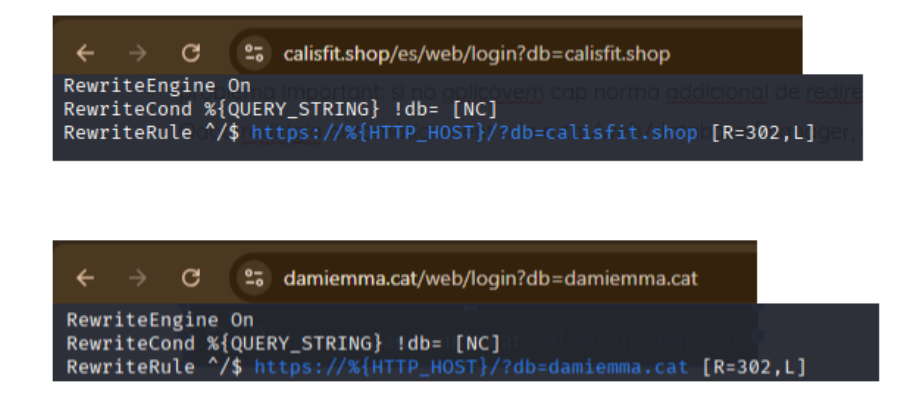

També, hem estat provant diferents configuracions del fitxer /etc/odoo17.conf, especialment l'ús del paràmetre dbfilter, que segons la documentació oficial d'Odoo és la manera recomanada de gestionar múltiples dominis amb bases de dades separades(linkejar un domini amb una base de dades). Malauradament, no sabem si degut a la versió o a alguna configuració que se'ns escapa, aquesta opció no ens ha funcionat correctament. Tot i això, com que és una funcionalitat essencial per al projecte, continuarem dedicant-hi temps cada dia per intentar resoldre-ho i trobar una solució definitiva.

## < Help

list\_db db\_filter

# Domain based db filter

11 Replies 99456 Views

۸

bino oetomo 12 years ago

Actualy, I posted the same question here () But Since it got no response .. I repost it here, I apologie for this.

Version : OpenErp 7

I create 2 db : db1 and db2

I also have hostname setup on my dns server ; db1.erp.bno db2.erp.bno

and in my /etc/openerp/openerp-server.conf , I put :

list\_db = False To disable the DB choice list, and db\_filter=^%d\$ In hope that web UI will select the db in regards of hostname (first part of FQDN)

But both didn't work ,the DB choice list still there.

My installation is in ubuntu using apt-get

Kindly please give me your enlighten

Sincerely

-bino-

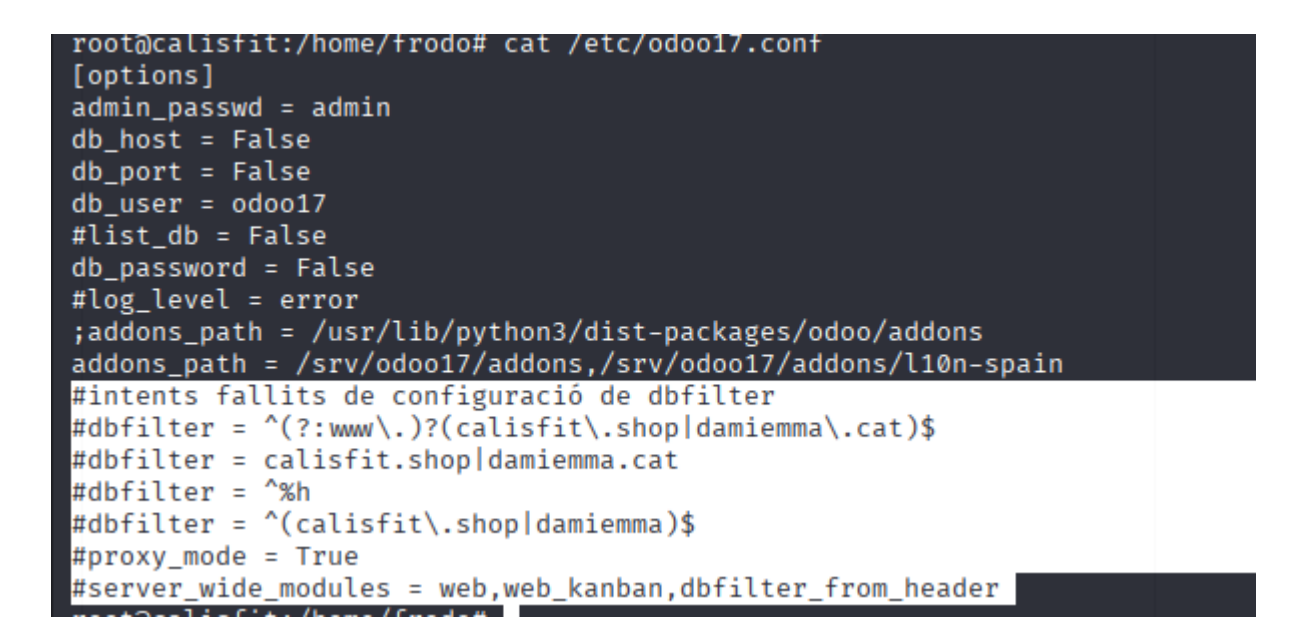

# WEBGRAFIA

Hem utilitzat les pràctiques anteriors i els recursos de la webgrafia de cada una d'elles

# ALTRES RECURSOS QUE HEM UTILITZAT

Pau Morales - ens ha ajudat amb el tema del domini i en aplicar el protocol hsts

Hem intentat anar aplicant diverses coses que recentment havíem après a classe, proxy, còpies de seguretat...

# CONCLUSIONS:

El contingut d'aquesta etapa ha estat molt divers i complet. Si tenim en compte les pàgines 60 a 75, podem afirmar que s'hi resumeix bona part del treball realitzat amb el servidor: des de la seva configuració inicial fins a la seva personalització i securització. Hem abordat qüestions com la instal·lació del certificat SSL, la configuració del domini amb Nominalia, l'ús de proxy cloudflare i altres mesures per securitzar el servidor.

És cert que, en alguns moments, no hem estat del tot professionals a l'hora de documentar el procés. Sovint hem treballat sobre la marxa, amb molta motivació i il·lusió, però això també ha provocat que ens relaxéssim en l'ús d'un llenguatge tècnic més formal, i que apareguin expressions més col·loquials o vulgars. Tot i això, aquesta manera de treballar reflecteix una actitud activa i implicada, i ens ha permès aprendre de manera pràctica i realista.

# **CONCLUSIONS FINALS DEL PROJECTE**

Hem de reconèixer que el primer dia de projectes, quan vam llegir els enunciats, se'ns\_va escapar algun renec...

Després dels anteriors projectes no teníem gaires ganes i tot plegat ens semblava molt difícil i no ens veiem capaços de acabar-ho fent. Però a mesura que ens vam posar a treballar, la perspectiva va canviar completament.

Aquest projecte ens ha permès conèixer més a fons odoo, un ERP molt interessant (en la versió de pagament encara més...) aixó és molt positiu, ja que ens dona experiéncia per un futur trobament amb aquesta plataforma en algun entorn professional com una empresa. Hem creat una pàgina força aconseguida amb una botiga de productes de calistenia.

Al llarg d'aquestes setmanes hem après molt més del que pensavem: no només hem posat en pràctica configuracions comunes de servidors com LDAP, FTP, CUPS o DNS, sinó que també hem entès la importància d'aspectes com la seguretat, l'automatització de tasques i la documentació clara i ordenada.

Estem molt contents amb els resultats i, sobretot, amb el descobriment que el món dels servidors i la gestió de serveis de xarxa ens apassiona de veritat. Ens hem adonat que ens agrada configurar, provar, protegir i optimitzar sistemes; veure com tot es connecta i funciona gràcies al nostre esforç ens ha motivat molt. Aquest projecte ha estat, sens dubte, una gran oportunitat per aprendre de forma pràctica i significativa.

A més, ens ha fet veure la importància del treball en equip, la comunicació i la responsabilitat compartida. Ara sabem que podem afrontar projectes dificils, i estem molt més preparats per als propers projectes de DAW.

És important destacar que la versió final del projecte presenta algunes diferències lleugeres respecte a les entregues parcials que hem anat entregant al llarg de les diferents etapes. A mesura que avançavem, hem anat retocant i millorant diversos aspectes del treball: des de la configuració dels serveis fins a la manera de documentar-los, passant per petits ajustos tècnics o estètics.

Tot i aixó es pot consultar l'evolució real del projecte via les entregues del moodle

: